71630427 2023-08-24 Valido a partire dalla versione 01.07.00

BA01954C/16/IT/03.23-00

# Istruzioni di funzionamento **Liquiline CM44P**

Trasmettitore multicanale a 4 fili universale per spettrometri di processo e sensori Memosens

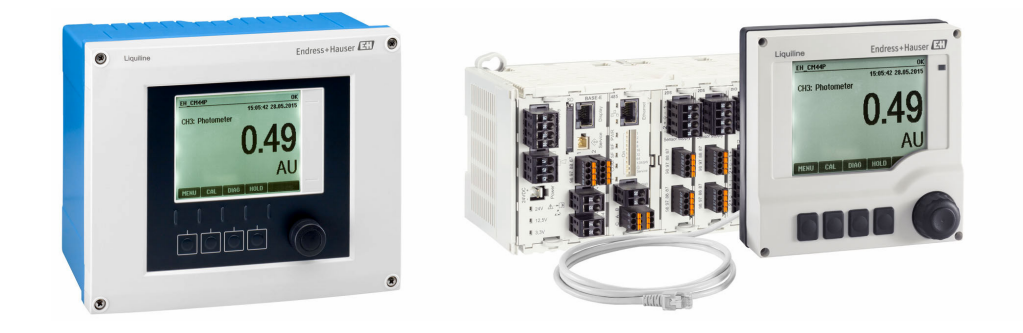

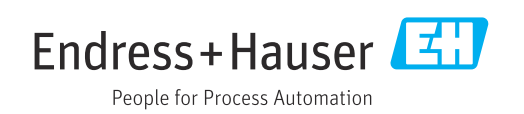

# Indice

| 1          | Informazioni su questo documento         | 5                |
|------------|------------------------------------------|------------------|
| 1.1        | Avvisi                                   | 5                |
| 1.2        | Simboli                                  | 5                |
| 1.3        | Simboli sul dispositivo                  | 5                |
| 1.4        | Documentazione                           | 6                |
| 2          | Istruzioni di sicurezza base             | 7                |
| 2.1        | Requisiti del personale                  | . 7              |
| 2.2        | Uso previsto                             | 7                |
| 2.3        | Sicurezza sul luogo di lavoro            | . 8              |
| 2.4        | Sicurezza operativa                      | 8                |
| 2.5        | Sicurezza del prodotto                   | 9                |
| 3          | Descrizione del dispositivo              | 10               |
| 3.1        | Custodia chiusa (dispositivo da campo)   | 10               |
| 3.2        | Dispositivo standard                     | 10               |
| 3.3        | Dispositivo aperto con modulo di         |                  |
| . <i>(</i> | comunicazione sensori tipo 2DS Ex-i      | 11               |
| 3.4<br>2.5 | Panoramica (dispositivo in armadio)      | 12               |
| 5.5<br>3.6 | Assegnazione di siot e porte             | 15<br>14         |
| 0.ر        |                                          | 14               |
| 4          | Controllo alla consegna e                |                  |
|            | identificazione del prodotto             | 15               |
| 4.1        | Controllo alla consegna                  | 15               |
| 4.2        | Identificazione del prodotto             | 15               |
| 4.3        | Fornitura                                | 16               |
| 5          | Montaggio                                | 17               |
| 5.1        | Requisiti di montaggio                   | 17               |
| 5.2        | Montaggio del misuratore (dispositivo da | 0.1              |
| 53         | campo)                                   | 21               |
| כ.כ        | armadio)                                 | 26               |
| 5.4        | Verifica finale del montaggio            | 29               |
| 6          | Connessione elettrica                    | 30               |
| 6.1        | Condizioni per la connessione            | 30               |
| 6.2        | Connessione del misuratore               | 30               |
| 6.3        | Connessione dei sensori                  | 36               |
| 6.4        | Connessione di ingressi, uscite e relè   |                  |
|            | addizionali                              | 40               |
| 6.5        | Connessione PROFIBUS DP o Modbus RS      | 1. 1.            |
| 6.6        | 482                                      | 44<br>48         |
| 0.0<br>6 7 | Ottenimento del grado di protezione      | 49               |
| 6.8        | Verifica finale delle connessioni        | 50               |
| 7          | Integrazione del sistema                 | 51               |
| 71         | Web server                               | - <b>-</b><br>51 |
| 7.2        | Interfaccia service                      | 52               |
|            |                                          |                  |

| 7.3          | Sistemi con bus di campo                                 | 53       |
|--------------|----------------------------------------------------------|----------|
| 8            | Opzioni operative                                        | 55       |
| 8.1<br>8.2   | Panoramica<br>Accesso al menu operativo mediante display | 55       |
| 8.3          | locale                                                   | 56<br>57 |
| 9            | Messa in servizio                                        | 59       |
| 9.1          | Controllo funzionale                                     | 59       |
| 9.2          | Accensione                                               | 59       |
| 9.3          | Videate definibili da utente                             | 60       |
| 9.4          | Configurazione di base                                   | 61       |
| 10           | Funzionamento                                            | 62       |
| 10.1         | Display                                                  | 62       |
| 10.2         | Impostazioni generali                                    | . 65     |
| 10.3         | Ingressi                                                 | 78       |
| 10.4<br>10.5 | Uscite e ingressi binari                                 | 84<br>93 |
| 10.5         | Funzioni aggiuntive                                      | 99       |
|              |                                                          |          |
| 11           | <b>Taratura</b>                                          | 133      |
| 11.1         | Istruzioni di taratura                                   | 133      |
| 11.2         | Menu <b>CAL</b>                                          | 133      |
| 12           | Diagnostica e ricerca guasti                             | 135      |
| 12.1         | Ricerca guasti in generale                               | 135      |
| 12.2         | Informazioni diagnostiche sul display locale .           | 136      |
| 12.3         | Informazioni diagnostiche mediante web                   | 170      |
| 12.4         | Informazioni diagnostiche mediante bus di                | 136      |
|              | campo                                                    | 136      |
| 12.5         | Adattamento delle informazioni                           |          |
| 10 (         | diagnostiche                                             | 136      |
| 12.0         | Messaggi diagnostici in attesa                           | 150      |
| 12.7         | Lista diagnostica                                        | 161      |
| 12.9         | Logbook eventi                                           | 161      |
| 12.10        | Simulazione                                              | 164      |
| 12.11        | Test del dispositivo                                     | 165      |
| 12.12        | Reset del misuratore                                     | 166      |
| 12.13        | Versioni firmware                                        | 107      |
| 12.14        | v c1510111 111111Wate                                    | 1/0      |
| 13           | Manutenzione                                             | 172      |
| 13.1         | Pulizia                                                  | 172      |
| 14           | Riparazione                                              | 174      |
| 14 1         | Note generali                                            | 174      |
|              |                                                          | 17/      |

| 14.3                 | Restituzione 174                                                                                                    |  |  |
|----------------------|----------------------------------------------------------------------------------------------------|--|--|
| 14.4                 | Smaltimento 174                                                                                                    |  |  |
|                      |                                                                                                    |  |  |
| 15                   | Accessori 175                                                                                                    |  |  |
| 15.1<br>15.2<br>15.3 | Accessori specifici del dispositivo 175<br>Accessori specifici per la comunicazione 181<br>Accessori specifici per l'assistenza 181 |  |  |
| 15.4                 | Componenti di sistema                                                                                                    |  |  |
| 15.5                 | Altri accessori                                                                                                    |  |  |
|                      |                                                                                                    |  |  |
| 16                   | Dati tecnici 185                                                                                                    |  |  |
| 16.1                 | Ingresso 185                                                                                                    |  |  |
| 16.2                 | Ingressi digitali, passivi 186                                                                                                    |  |  |
| 16.3                 | Ingresso in corrente, passivo 186                                                                                                   |  |  |
| 16.4                 | Uscita 186                                                                                                    |  |  |
| 16.5                 | Uscite digitali, passive 188                                                                                                    |  |  |
| 16.6                 | Uscite in corrente, attive 188                                                                                                    |  |  |
| 16.7                 | Uscite a rele                                                                                                    |  |  |
| 16.8                 | Dati specifici del protocollo 190                                                                                                   |  |  |
| 16.9                 | Alimentazione energia 193                                                                                                    |  |  |
| 16.10                | Caratteristiche operative 195                                                                                                    |  |  |
| 16.11                | Ambiente 196                                                                                                    |  |  |
| 16.12                | Costruzione meccanica 197                                                                                                    |  |  |
| Indice analitico     |                                                                                                    |  |  |

# 1 Informazioni su questo documento

### 1.1 Avvisi

| Struttura delle informazioni                                                                                       | Significato                                                                                                    |  |  |
|----------------------------------------------------------------------------------------------------|----------------------------------------------------------------------------------------------------|--|--|
| ▲ PERICOLO<br>Cause (/conseguenze)<br>Conseguenze della non<br>conformità (se applicabile)<br>► Azione correttiva  | Questo simbolo segnala una situazione pericolosa.<br>Se non evitata, questa situazione <b>provoca</b> lesioni gravi o letali.       |  |  |
| AVVERTENZA<br>Cause (/conseguenze)<br>Conseguenze della non<br>conformità (se applicabile)<br>Azione correttiva    | Questo simbolo segnala una situazione pericolosa.<br>Se non evitata, questa situazione <b>può provocare</b> lesioni gravi o letali. |  |  |
| ▲ATTENZIONE<br>Cause (/conseguenze)<br>Conseguenze della non<br>conformità (se applicabile)<br>► Azione correttiva | Questo simbolo segnala una situazione pericolosa.<br>Se non evitata, questa situazione può provocare lesioni più o meno gravi.      |  |  |
| AVVISO<br>Causa/situazione<br>Conseguenze della non<br>conformità (se applicabile)<br>► Azione/nota                | Questo simbolo segnala le situazioni che possono provocare danni alle cose.                                                         |  |  |

### 1.2 Simboli

| Simbolo       | Significato                                                 |  |
|---------------|-------------------------------------------------------------|--|
| i             | Informazioni aggiuntive, suggerimenti                       |  |
|               | Consentito o consigliato                                    |  |
|               | Consigliato                                                 |  |
| ×             | Non consentito o non consigliato                            |  |
| I             | Riferimento che rimanda alla documentazione del dispositivo |  |
|               | Riferimento alla pagina                                     |  |
|               | Riferimento al grafico                                      |  |
| L <b>&gt;</b> | Risultato di un passaggio                                   |  |

### 1.3 Simboli sul dispositivo

| Simbolo | Significato                                                                                                    |
|---------|----------------------------------------------------------------------------------------------------|
|         | Riferimento che rimanda alla documentazione del dispositivo                                                                                                    |
|         | I prodotti con questo contrassegno non devono essere smaltiti come rifiuti<br>civili indifferenziati. Renderli, invece, al produttore per lo smaltimento alle<br>condizioni applicabili. |

### 1.4 Documentazione

I seguenti manuali integrano queste Istruzioni di funzionamento e sono disponibili sulle pagine dei prodotti in Internet:

- Istruzioni di funzionamento brevi per Liquiline CM44P, KA01450C
- Istruzioni di funzionamento per Memosens, BA01245C
  - Descrizione del software per gli ingressi Memosens
  - Taratura dei sensori Memosens
  - Diagnostica e ricerca guasti specifiche del sensore
- Istruzioni di funzionamento per comunicazioni HART, BA00486C
  - Impostazioni in loco e istruzioni di installazione per HART
  - Descrizione del driver HART
- Direttive per la comunicazione mediante bus di campo e web server
  - HART, SD01187C
  - PROFIBUS, SD01188C
  - Modbus, SD01189C
  - Web server, SD01190C
  - EtherNet/IP, SD01293C
  - PROFINET, SD02490C

### 2 Istruzioni di sicurezza base

### 2.1 Requisiti del personale

- Le operazioni di installazione, messa in servizio, uso e manutenzione del sistema di misura devono essere realizzate solo da personale tecnico appositamente formato.
- Il personale tecnico deve essere autorizzato dal responsabile d'impianto ad eseguire le attività specificate.
- Il collegamento elettrico può essere eseguito solo da un elettricista.
- Il personale tecnico deve aver letto e compreso questo documento e attenersi alle istruzioni contenute.
- I guasti del punto di misura possono essere riparati solo da personale autorizzato e appositamente istruito.

Le riparazioni non descritte nelle presenti istruzioni di funzionamento devono essere eseguite esclusivamente e direttamente dal costruttore o dal servizio assistenza.

### 2.2 Uso previsto

#### 2.2.1 Area sicura

Liquiline CM44P è un trasmettitore multicanale per la connessione di spettrometri di processo e sensori digitali con tecnologia Memosens in area sicura.

Questo dispositivo è progettato per l'impiego nei seguenti campi di applicazione:

- Industria alimentare e delle bevande
- Industria farmaceutica e biotecnologie
- Acque potabili e reflue
- Industria chimica
- Centrali elettriche
- Altre applicazioni industriali

#### 2.2.2 Ambiente pericoloso

 Prestare attenzione alle informazioni riportate nei relativi documenti concernenti le istruzioni di sicurezza (XA).

#### 2.2.3 Uso non conforme e uso improprio

#### **AVVISO**

#### Oggetti appoggiati sopra la custodia

Possono causare cortocircuiti e incendi o danneggiare singoli componenti dell'armadio, fino al guasto completo del punto di misura.

- Non collocare mai oggetti come utensili, cavi, carta, alimenti, contenitori di liquidi e simili sopra la custodia.
- ► Rispettare sempre le disposizioni specifiche per l'operatore, in particolare con riferimento a sicurezza antincendio (fumare) e alimentari (bevande).

L'utilizzo del dispositivo per scopi diversi da quello previsto mette a rischio la sicurezza delle persone e dell'intero sistema di misura; di conseguenza, non è ammesso.

Il costruttore non è responsabile dei danni causati da un uso improprio o per scopi diversi da quelli previsti.

#### 2.2.4 Ambiente di installazione (solo dispositivo in armadio)

Il dispositivo e i relativi alimentatori possono essere alimentati e funzionare a 24 V c.a., 24 V c.c. o 100...230 V c.a. e secondo le prescrizioni IP20.

I componenti sono stati progettati per il grado di inquinamento 2 e per gli ambienti con umidità senza condensa. Devono quindi essere installati in una custodia idonea a garantirne la protezione. Devono essere rispettate le condizioni ambiente specificate nelle istruzioni.

### 2.3 Sicurezza sul luogo di lavoro

L'utente è responsabile del rispetto delle condizioni di sicurezza riportate nei seguenti documenti:

- Istruzioni di installazione
- Norme e regolamenti locali
- Regolamenti per la protezione dal rischio di esplosione

#### Compatibilità elettromagnetica

- La compatibilità elettromagnetica del prodotto è stata testata secondo le norme internazionali applicabili per le applicazioni industriali.
- La compatibilità elettromagnetica indicata si applica solo al prodotto collegato conformemente a quanto riportato in queste istruzioni di funzionamento.

#### 2.4 Sicurezza operativa

#### Prima della messa in servizio del punto di misura completo:

- 1. Verificare che tutte le connessioni siano state eseguite correttamente.
- 2. Verificare che cavi elettrici e raccordi dei tubi non siano danneggiati.
- 3. Non impiegare prodotti danneggiati e proteggerli da una messa in funzione involontaria.
- 4. Etichettare i prodotti danneggiati come difettosi.

#### Durante il funzionamento:

 Se i guasti non possono essere riparati:
 i prodotti devono essere posti fuori servizio e protetti da una messa in funzione involontaria.

#### **ATTENZIONE**

Mancata chiusura dei programmi durante gli interventi di manutenzione.

- Rischio di lesioni dovuto al fluido o al detergente.
- Chiudere gli eventuali programmi attivi.
- Commutare alla modalità di service.
- Se si controlla la funzione di pulizia quando la pulizia è in corso, indossare indumenti, occhiali e guanti di protezione o prevedere altre misure adatte per proteggersi.

### 2.5 Sicurezza del prodotto

#### 2.5.1 Stato dell'arte

Questo prodotto è stato sviluppato in base ai più recenti requisiti di sicurezza, è stato collaudato e ha lasciato la fabbrica in condizioni tali da garantire la sua sicurezza operativa. Il dispositivo è conforme alle norme e alle direttive internazionali vigenti.

#### 2.5.2 Sicurezza informatica

Noi forniamo una garanzia unicamente nel caso in cui il dispositivo sia installato e utilizzato come descritto nelle istruzioni di funzionamento. Il dispositivo è dotato di un meccanismo di sicurezza per proteggerlo da eventuali modifiche accidentali alle sue impostazioni.

Gli operatori stessi sono tenuti ad applicare misure di sicurezza informatica in linea con gli standard di sicurezza dell'operatore progettate per fornire una protezione aggiuntiva per il dispositivo e il trasferimento dei dati del dispositivo.

### 3

# 1 Г 3 A002581

Display

- Tettuccio di protezione dalle intemperie (opzionale)
- 3 Navigator

1

2

4

5

6

Custodia chiusa (dispositivo da campo)

- Cavo del sensore o dell'uscita in corrente
- Cavo di alimentazione
- Tasti funzione (la funzione dipende dal menu)

 1 Montato su palina

3.1

#### **Dispositivo standard** 3.2

#### 3.2.1 Custodia aperta (dispositivo da campo)

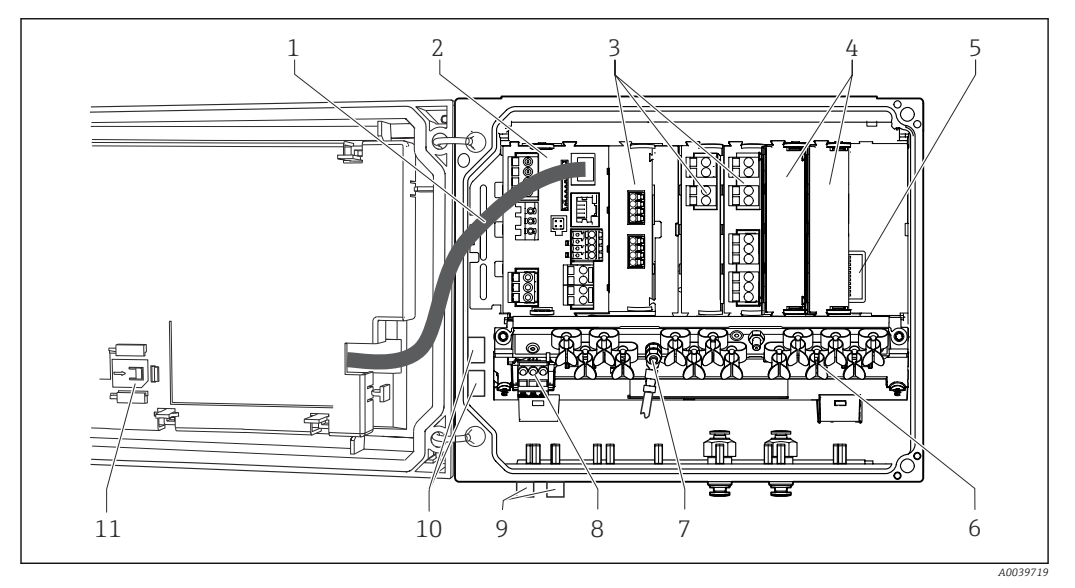

፼ 2 Esempio di dispositivo a quattro canali, con coperchio del display aperto (non cablato)

Cavo del display 7 8

9

- 2 Modulo di base
- 3 Moduli di espansione (opzionali)
- 4 Protezione antiurto, coperchio cieco e coperchio 10 terminale 11
- 5 Backplane di espansione

1

- Guida di posizionamento del cavo 6
- Bullone filettato per messa a terra di protezione Alimentatore di estensione con cavo interno Connettori M12 per connessione sensore (opzionale) Morsetti di distribuzione per utilizzo specifico dell'operatore 1) Slot di memoria per scheda SD
- 1) Esempio: per collegare il segnale dal relè di allarme a un segnalatore sonoro o visivo. I morsetti sul relè di allarme consentono di alloggiare solo un cavo. Guidare il segnale dal relè di allarme fino a un morsetto sul blocco di distribuzione. I morsetti del blocco sono tutti collegati tra loro. Di conseguenza, su questo blocco sono disponibili altri 3 morsetti dai quali si può portare il segnale all'utilizzatore (sirena, lampada, ecc.). Il segnale può essere moltiplicato come segue.

### Descrizione del dispositivo

### 3.3 Dispositivo aperto con modulo di comunicazione sensori tipo 2DS Ex-i

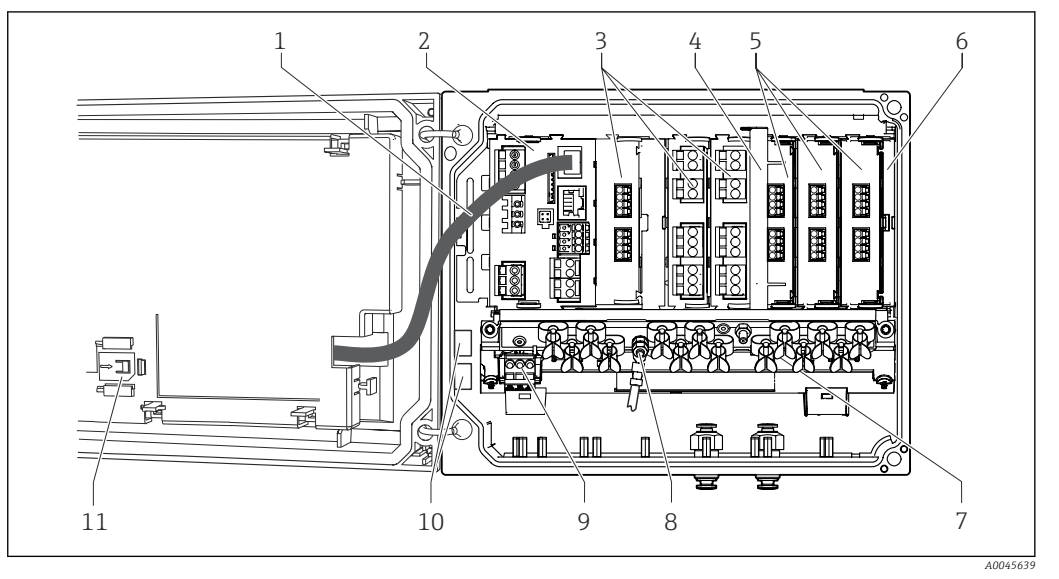

Esempio di un dispositivo da campo con modulo di comunicazione sensori tipo 2DS Ex-i e modulo display aperto (senza cablaggio)

7

11

- Cavo del display
   Modulo di base
- 3 Moduli di espansione (opzionali)
- 4 Elemento di disconnessione (preinstallato)
- 5 Moduli di comunicazione sensori 2DS Ex-i
- 6 Protezione antiurto, coperchio cieco e coperchio terminale
- Guida di posizionamento del cavo
- 8 Bullone filettato per connessione del conduttore di terra
- 9 Alimentatore
- 10 Morsetti di distribuzione per utilizzo specifico dell'operatore <sup>1)</sup>
  - Slot di memoria per scheda SD
- Esempio: per collegare il segnale dal relè di allarme a un segnalatore sonoro o visivo. I morsetti sul relè di allarme consentono di alloggiare solo un cavo. Guidare il segnale dal relè di allarme fino a un morsetto sul blocco di distribuzione. I morsetti del blocco sono tutti collegati tra loro. Di conseguenza, su questo blocco sono disponibili altri 3 morsetti dai quali si può portare il segnale all'utilizzatore (sirena, lampada, ecc.). Il segnale può essere moltiplicato come segue.

#### 3.4 Panoramica (dispositivo in armadio)

Dispositivo in armadio per area sicura

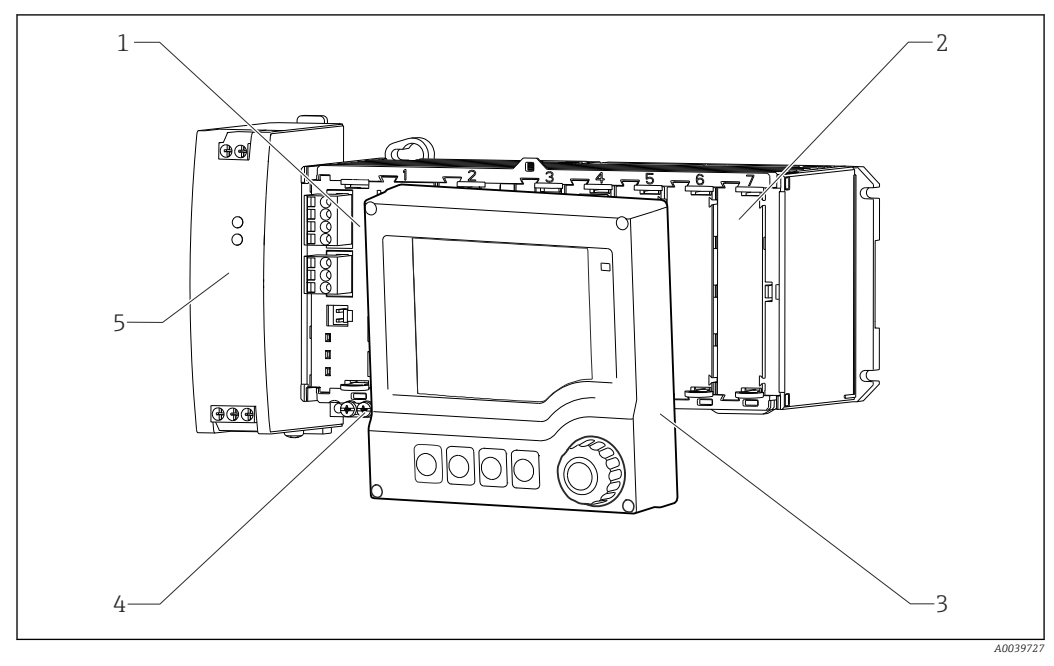

- € 4 Dispositivo con display separato, opzionale (senza cavi) Modulo base 1 4
- 2 Protezione dalle scosse elettriche, coperchio cieco
- Morsettiera Alimentatore esterno
- 3 Display separato (opzionale)

Dispositivo in armadio con modulo di comunicazione sensori tipo 2DS Ex-i per area pericolosa

5

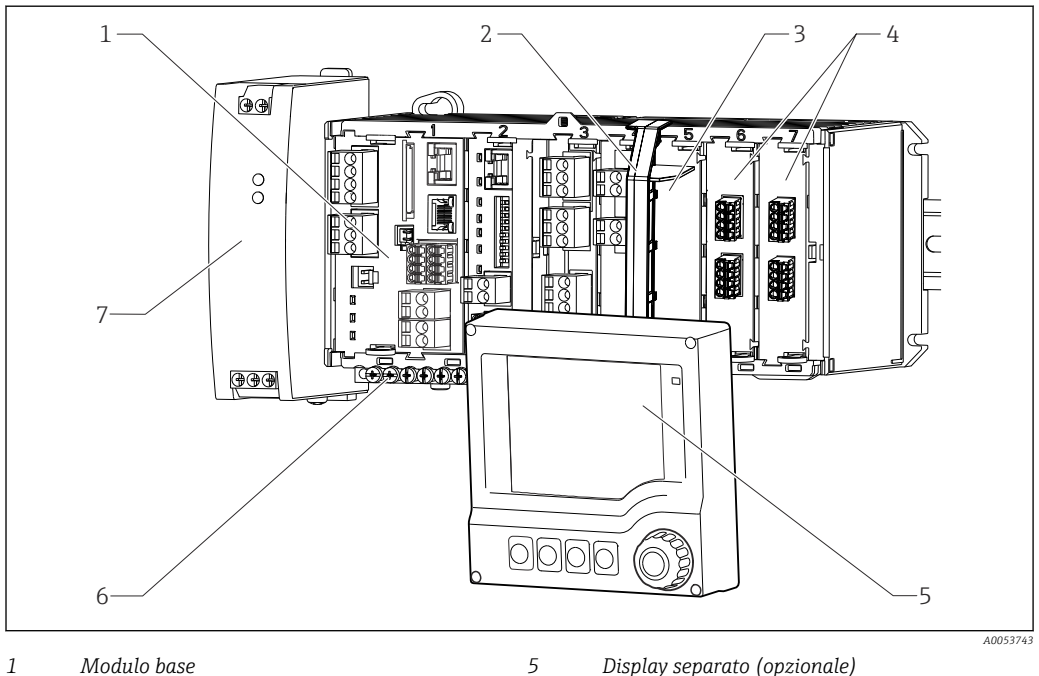

Modulo base 1

4

- Display separato (opzionale)
- 2 Elemento separatore (preinstallato) 3 Protezione dalle scosse elettriche, coperchio
- 6 Morsettiera 7 Alimentatore esterno
  - cieco Connessioni del sensore a sicurezza intrinseca 2DS Ex-i

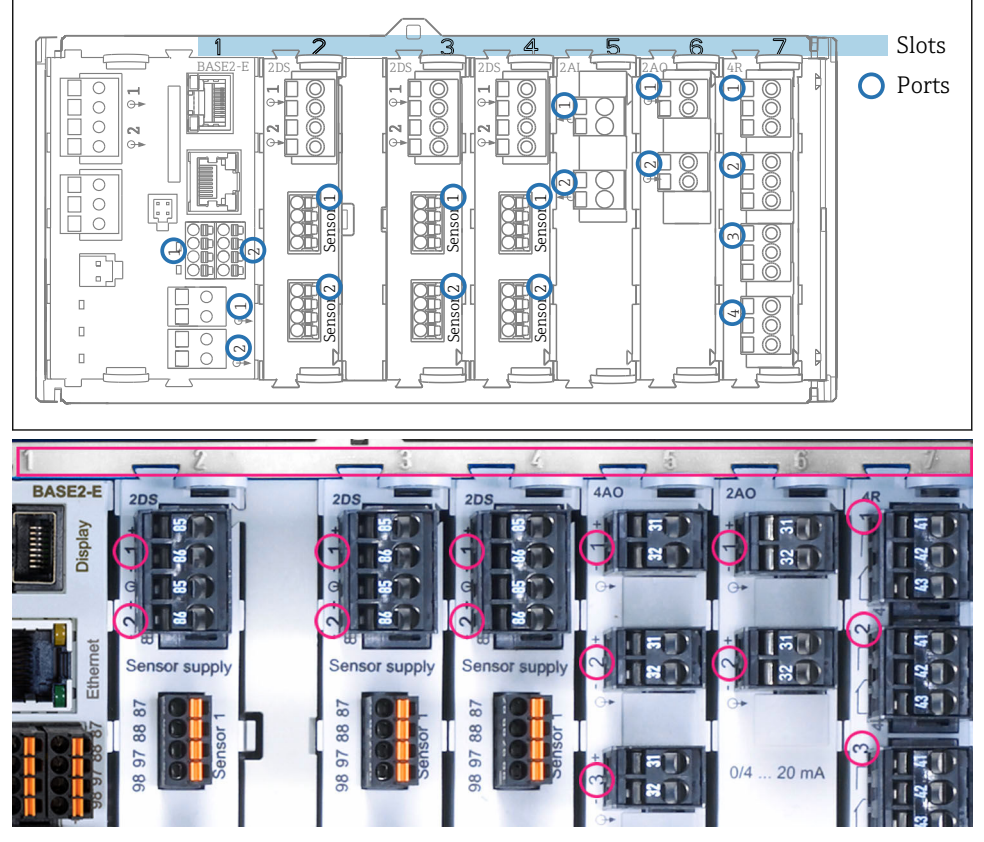

### 3.5 Assegnazione di slot e porte

E 5 Assegnazione di slot e porta dei moduli hardware

| Outlet 1       |           |      |            | 01      |
|----------------|-----------|------|------------|---------|
| CH1: 11        | )pH Glass | s A1 | °C 6.95 pH | D. (    |
| CH2: 1:2       | TU/TS     |      | 500.0 g    | /I Port |
| CH3: 5:1       | SAC       |      | 500.0 1    | /m 5101 |
| CH4: 5:2       | Cond i    | AT   | 1 2.62 mS  | i/cm    |
| CH5: 6:1       | Chlorine  |      | 28.33 m    | ig/l    |
| CH6: 6:2 Redox |           |      |            |         |
| CH7: 7:1       | Oxygen    | (am  | 32.86 m    | g/l     |
| CH8: 7:2       | Cond c    | អា   | ï 131.1 p  | S/cm    |
| MENU           | CAL       | DIAG | HOLD       |         |

6 Assegnazione di slot e porta sul display

 Gli ingressi sono assegnati ai canali di misura in base all'ordine ascendente degli slot e delle porte. Esempio qui a fianco:
 "CH1: 1:1 pH vetro" significa:
 Il canale 1 (CH1) è assegnato allo slot 1 (modulo base) : porta 1 (ingresso 1), sensore di pH in vetro

 Uscite e relè sono denominati in base alla relativa funzione, ad es. "uscita in corrente", e visualizzati con i numeri di slot e porte in ordine crescente

### 3.6 Schema dei morsetti

Il nome univoco del morsetto deriva da:

Slot n. : porta n. : morsetto

#### Esempio, contatto NA di un relè

- Dispositivo con 2 ingressi per sensori digitali, 4 uscite in corrente e 4 relè
- Modulo base BASE2-E (comprende 2 ingressi sensore, 2 uscite in corrente)
- Modulo SEM (1 spettrometro)
- Modulo 2AO (2 uscite in corrente)
- Modulo 4R (4 relè)

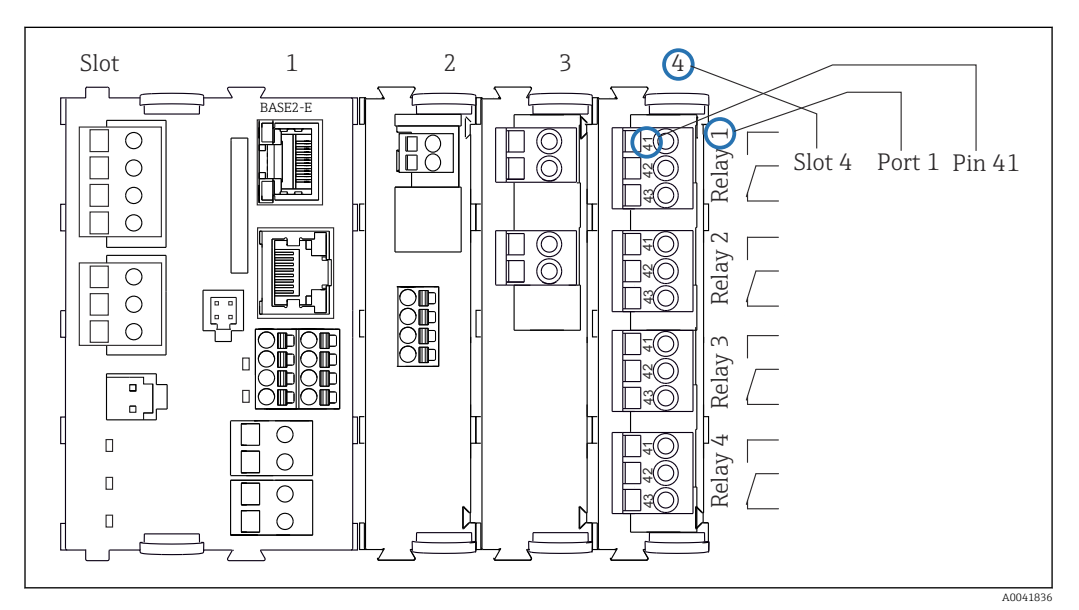

🗉 7 🛛 Schema dei morsetti utilizzando l'esempio del contatto NA (morsetto 41) di un relè

### 4 Controllo alla consegna e identificazione del prodotto

#### 4.1 Controllo alla consegna

1. Verificare che l'imballaggio non sia danneggiato.

- 2. Verificare che il contenuto non sia danneggiato.
- 3. Verificare che la fornitura sia completa.
  - └ Confrontare i documenti di spedizione con l'ordine.
- 4. In caso di stoccaggio o trasporto, imballare il prodotto in modo da proteggerlo da urti e umidità.
  - ← Gli imballaggi originali garantiscono una protezione ottimale. Accertare la conformità alle condizioni ambiente consentite.

In caso di dubbi, contattare il fornitore o l'ufficio commerciale più vicino.

### 4.2 Identificazione del prodotto

#### 4.2.1 Targhetta

La targhetta fornisce le seguenti informazioni sul dispositivo:

- Identificazione del costruttore
- Codice ordine
- Codice d'ordine esteso
- Numero di serie
- Versione firmware
- Condizioni ambiente
- Valori di ingresso e uscita
- Codici di attivazione
- Informazioni e avvertenze di sicurezza
- Grado di protezione
- ► Confrontare le informazioni riportate sulla targhetta con quelle indicate nell'ordine.

#### 4.2.2 Identificazione del prodotto

#### Pagina del prodotto

www.endress.com/cm44p

#### Interpretazione del codice d'ordine

Il codice d'ordine e il numero di serie del dispositivo sono reperibili:

- Sulla targhetta
- Nei documenti di consegna

#### Trovare informazioni sul prodotto

1. Accedere a www.endress.com.

2. Ricerca pagina (icona della lente d'ingrandimento): inserire numero di serie valido.

3. Ricerca (icona della lente d'ingrandimento).

└ La codifica del prodotto è visualizzata in una finestra popup.

4. Fare clic sulla descrizione del prodotto.

└→ Si apre una nuova finestra. Qui si trovano le informazioni relative al proprio dispositivo, compresa la documentazione del prodotto.

#### Indirizzo del produttore

Endress+Hauser Conducta GmbH+Co. KG Dieselstraße 24 70839 Gerlingen Germania

### 4.3 Fornitura

La fornitura comprende:

- 1 controllore multiparametro nella versione ordinata
- 1 piastra di montaggio
- 1 etichetta con lo schema di cablaggio (fissata in fabbrica all'interno del modulo del display)
- 1 display separato (se selezionato come opzione) <sup>1)</sup>
- 1 alimentatore per guida DIN compreso il cavo (solo dispositivo in armadio)
- 1 copia cartacea delle Istruzioni di funzionamento per l'alimentatore su guida DIN (solo dispositivo in armadio)
- 1 copia cartacea delle Istruzioni di funzionamento brevi nella lingua ordinata
- Elemento di disconnessione (preinstallato nella versione area pericolosa tipo 2DS Ex-i)
- Istruzioni di sicurezza per area pericolosa (per versione per area pericolosa tipo 2DS Ex-i)
- Per qualsiasi dubbio: contattare il fornitore o l'ufficio vendite locale.

<sup>1)</sup> Il display separato può essere selezionato come opzione all'interno del codice d'ordine del dispositivo oppure ordinato come accessorio in un secondo tempo.

### 5 Montaggio

### 5.1 Requisiti di montaggio

### 5.1.1 Dimensioni

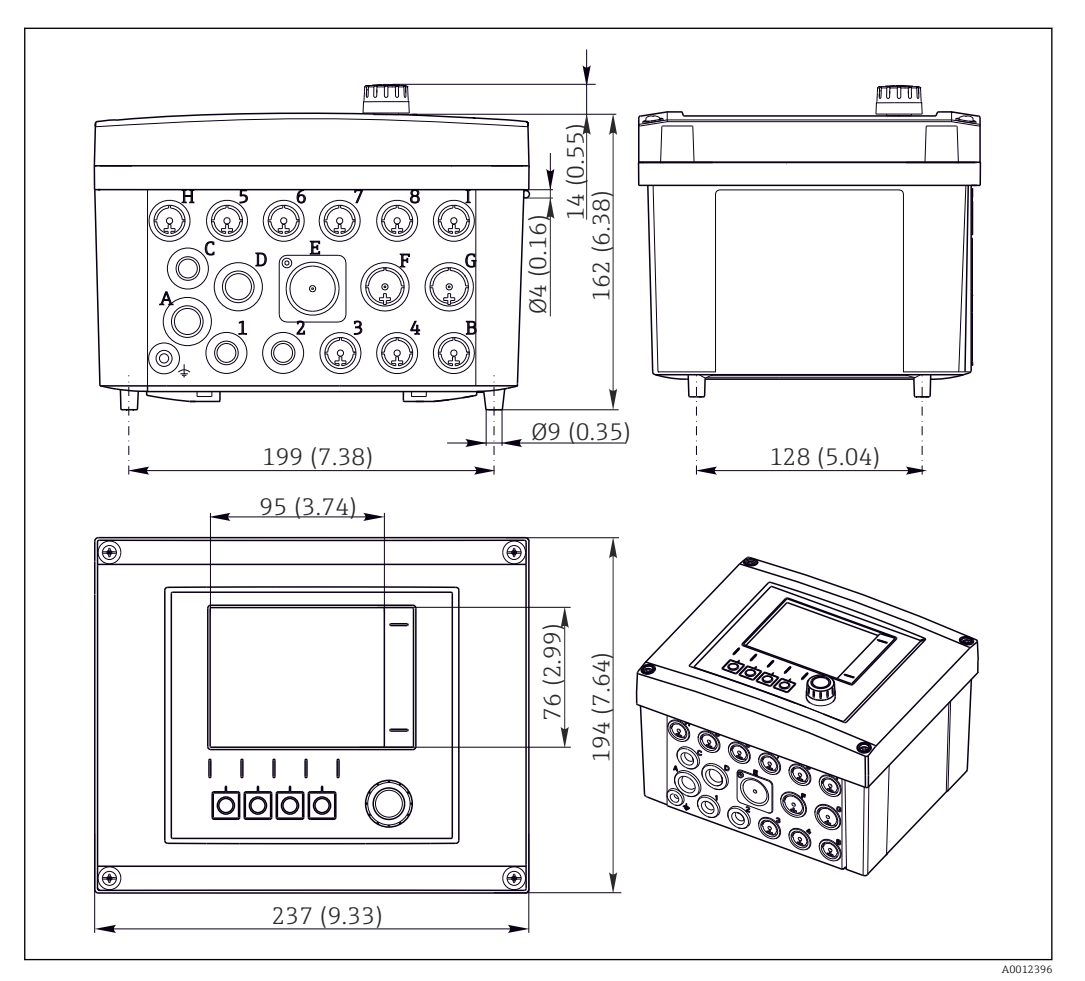

<sup>🗟 8</sup> Dimensioni della custodia da campo in mm (in)

#### 5.1.2 Piastra di montaggio

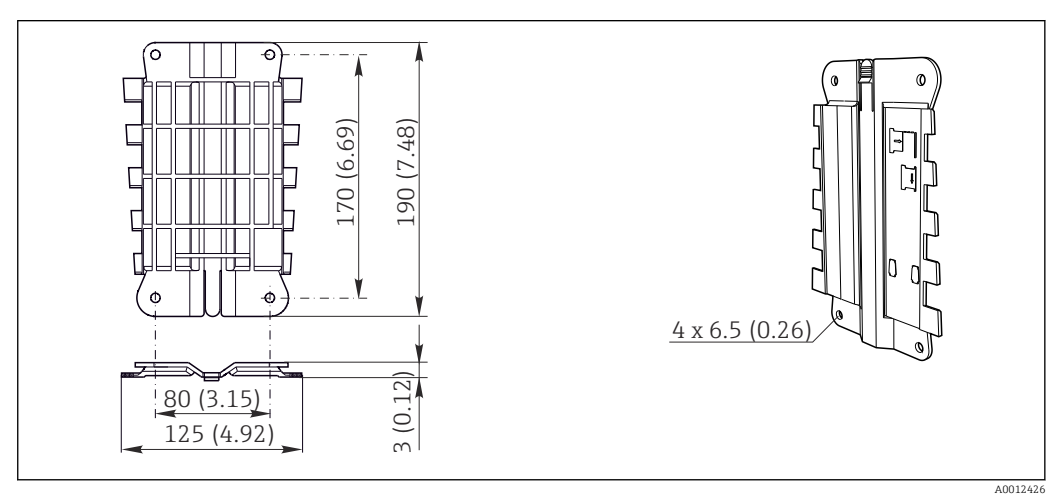

🖻 9 Piastra di montaggio. Unità ingegneristica: mm (in)

### 5.1.3 Tettuccio di protezione dalle intemperie

### **AVVISO**

# Conseguenze delle condizioni climatiche (pioggia, neve, irraggiamento solare diretto, ecc.)

Possibilità di problemi di funzionamento o danni irreparabili al trasmettitore.

 Se il dispositivo è montato all'esterno, utilizzare sempre il tettuccio di protezione dalle intemperie (accessorio).

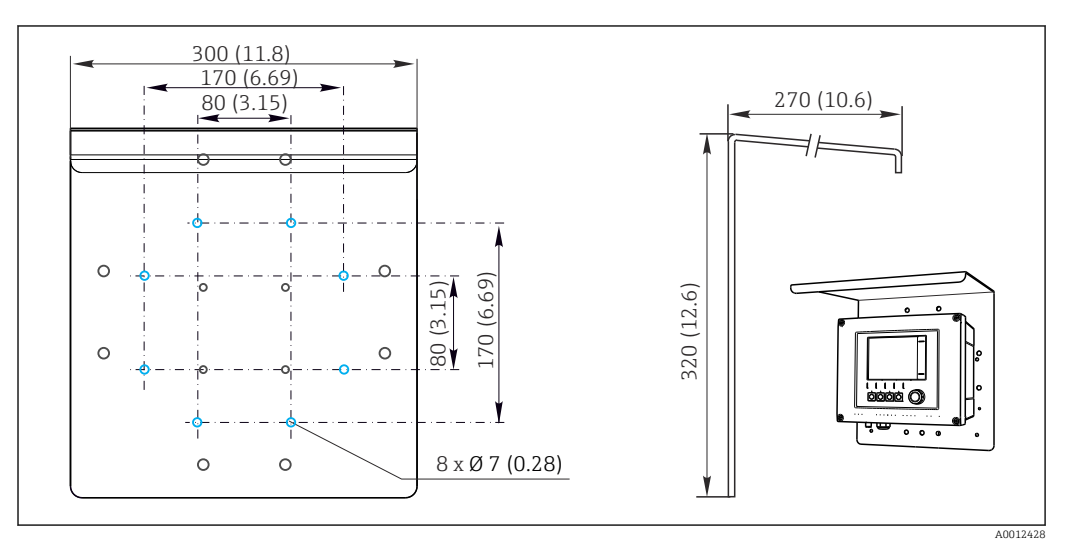

🖻 10 Dimensioni in mm (in)

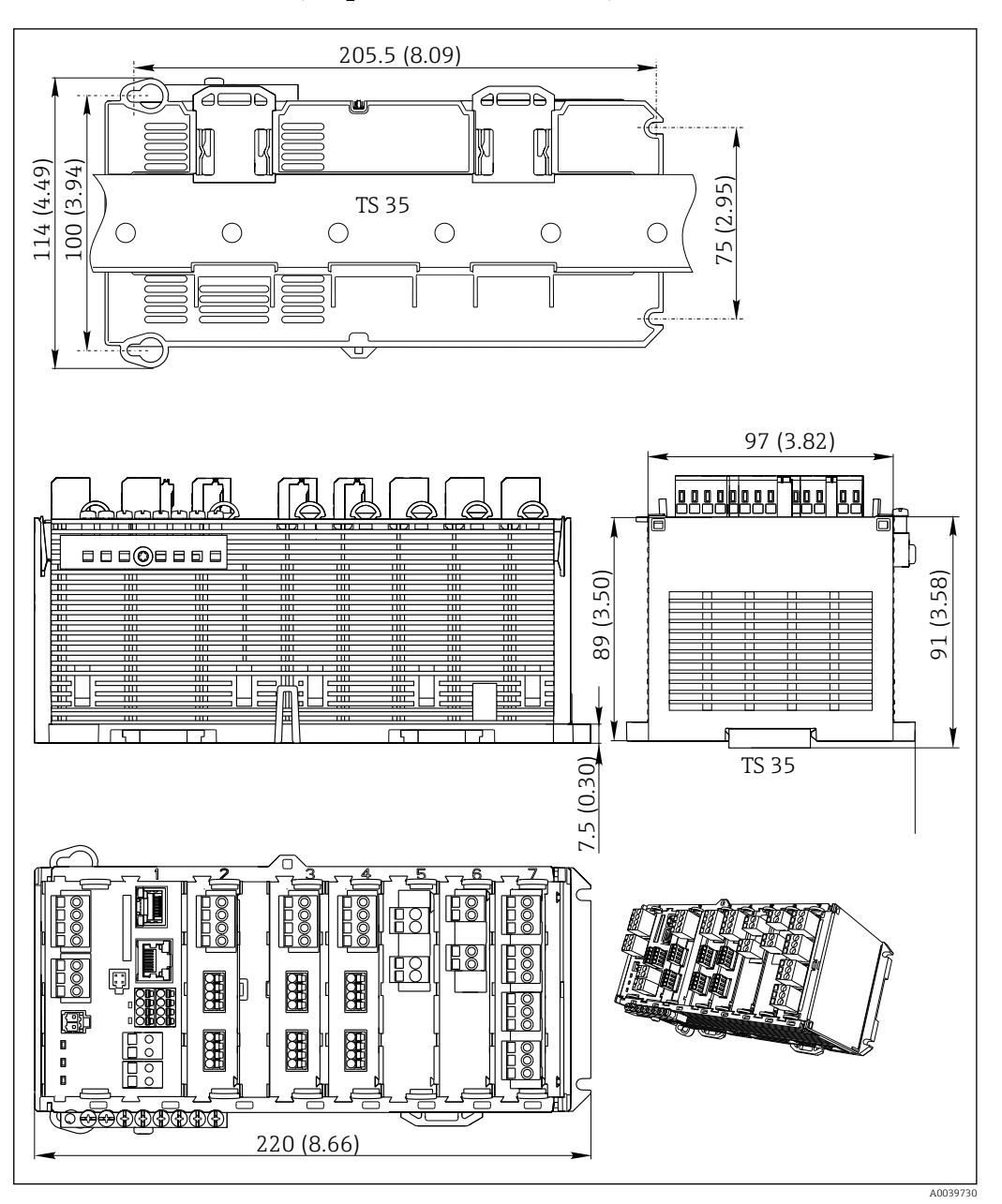

#### 5.1.4 Dimensioni (dispositivo in armadio)

■ 11 Dimensioni in mm (inch)

#### 5.1.5 Montaggio su guida DIN secondo IEC 60715

#### **ATTENZIONE**

L'alimentatore può raggiungere temperature elevate se funziona a pieno carico Pericolo di ustioni!

- ► Non toccare l'alimentatore quando è in funzione.
- Rispettare le distanze minime dagli altri dispositivi.
- Dopo aver disattivato l'alimentatore, attendere che si raffreddi prima di effettuare qualsiasi intervento.

#### **ATTENZIONE**

#### Condensa sul dispositivo

Rischio per la sicurezza degli utenti!

- Il dispositivo è conforme al grado di protezione IP20. È progettato solo per ambienti con umidità senza condensa.
- Rispettare le condizioni ambiente specificate, ad es. installando il dispositivo in una custodia di protezione adatta.

#### **AVVISO**

# Posizione di montaggio nell'armadio non corretta, indicazioni sulle distanze non rispettate

Possibilità di malfunzionamenti causati da accumuli di calore e interferenze dai dispositivi vicini!

- ► Il dispositivo non deve essere posizionato direttamente su fonti di calore. Devono essere rispettate le specifiche di temperatura.
- I componenti sono stati sviluppati in base al concetto di raffreddamento per convezione. Evitare l'accumulo di calore. Verificare che le aperture non siano ostruite, ad es. dai cavi.
- ► Rispettare le distanze dagli altri dispositivi specificate.
- Separare fisicamente il dispositivo dai convertitori di frequenza e dai dispositivi ad alta tensione.
- ► Direzione di installazione consigliata: orizzontale. Le condizioni ambiente specificate, in particolare la temperatura ambiente, valgono solo per l'installazione orizzontale.
- È consentito anche l'orientamento verticale. Tuttavia, si devono prevedere delle clip di fissaggio addizionali nel luogo di installazione per mantenere il dispositivo in posizione sulla guida DIN.
- ▶ Installazione consigliata dell'alimentatore : a sinistra del dispositivo

#### Rispettare le seguenti specifiche per le distanze minime:

- Distanze laterali da altri dispositivi, compresi gli alimentatori, e dalla parete dell'armadio: almeno 20 mm (0.79 inch)
- Distanza sopra e sotto il dispositivo e distanza di profondità (dalla porta dell'armadio di controllo o da altri dispositivi presenti nell'armadio): almeno 50 mm (1.97 inch)

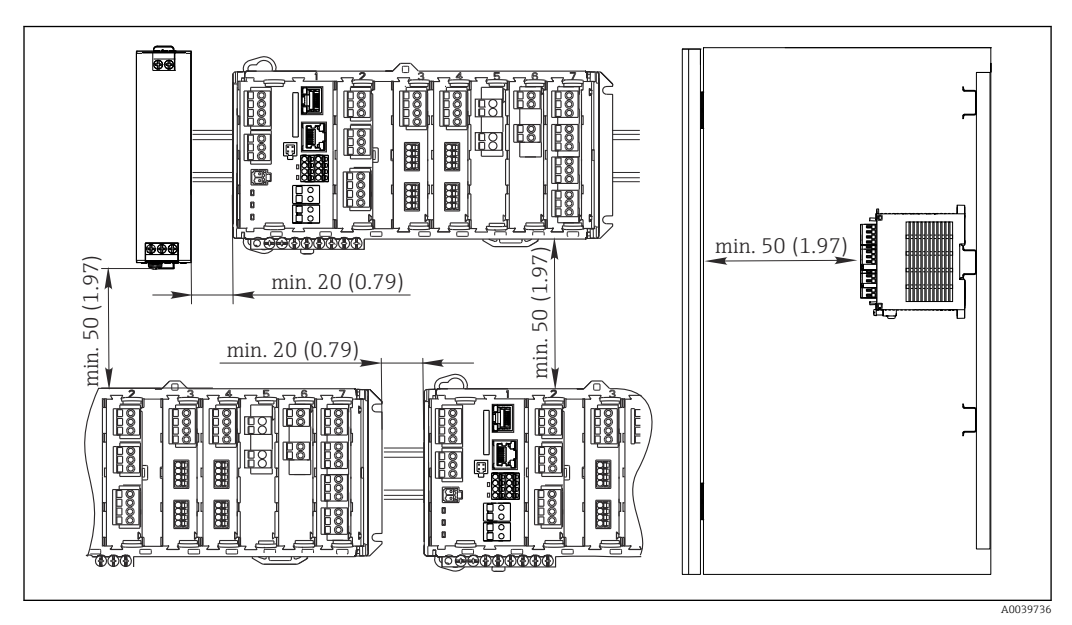

12 Distanza minima in mm (in)

#### 5.1.6 Montaggio a parete

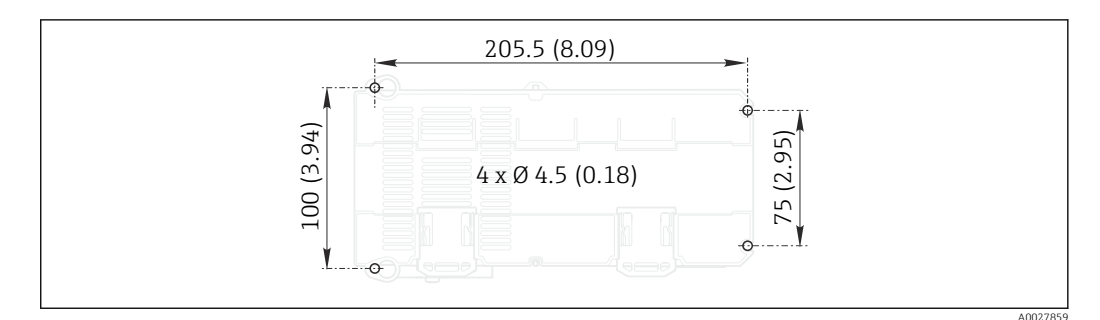

🖻 13 Dima di foratura per montaggio a parete in mm (in)

#### 5.1.7 Montaggio del display separato

La piastra di montaggio serve anche come dima di foratura. I segni laterali aiutano a contrassegnare la posizione dei fori da eseguire.

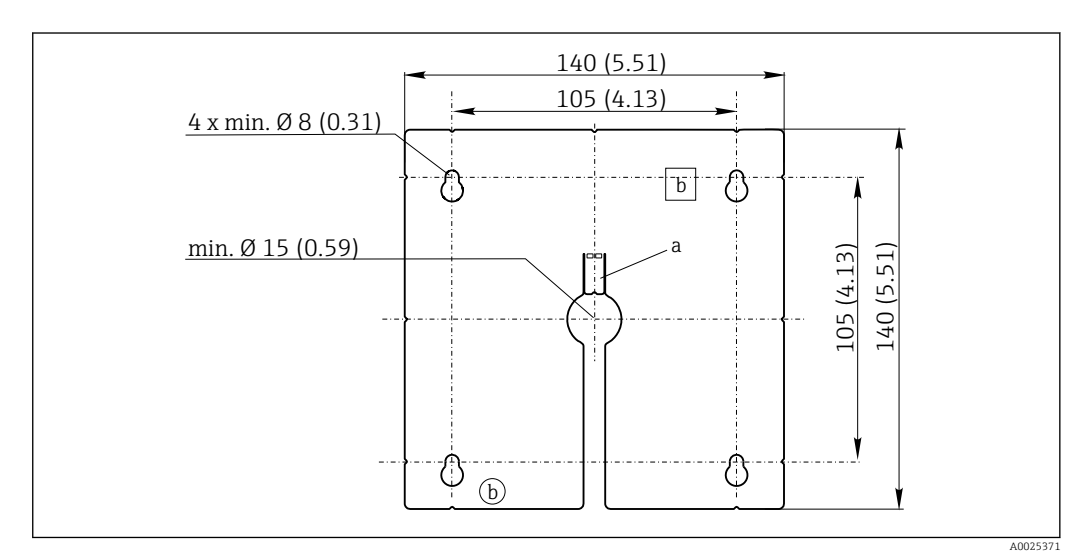

🖻 14 Piastra di montaggio del display separato, dimensioni in mm (in)

a Scanalatura di fissaggio

b Sagomature associate alla produzione, senza funzione per l'operatore

#### 5.1.8 Lunghezza del cavo per display opzionale

Lunghezza del cavo del display fornito (solo dispositivo in armadio): 3 m (10 ft)

Lunghezza massima consentita per il cavo del display (solo dispositivo in armadio):  $5\ m$  (16.5 ft)

### 5.2 Montaggio del misuratore (dispositivo da campo)

#### 5.2.1 Montaggio su palina

È richiesto un kit di montaggio (opzionale) per installare il dispositivo su tubo, palina o ringhiera (a sezione rettangolare o circolare, area di fissaggio 20...61 mm (0.79...2.40")).

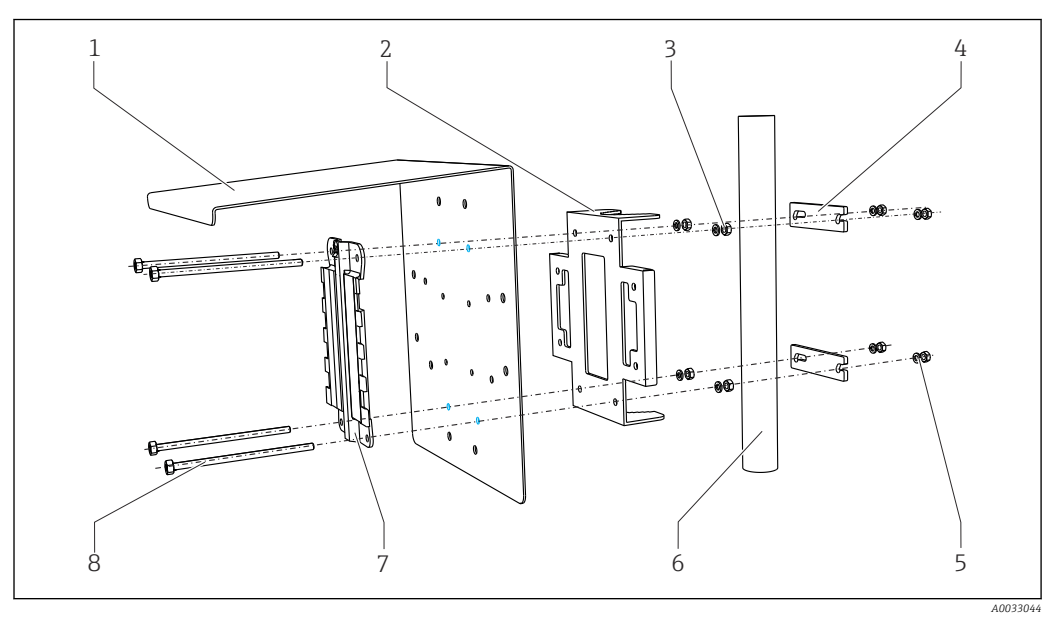

5

6

8

- 🖻 15 Installazione su palina
- 1 Tettuccio di protezione dalle intemperie (opzionale)
- 2 Piastra di montaggio per palina (kit per montaggio su palina)
- 3 Rondelle elastiche e dadi (kit per montaggio su 7 palina)
- 4 Fascette per tubi (kit per montaggio su palina)
- Rondelle elastiche e dadi (kit per montaggio su palina)
- Tubo o guida (a sezione circolare/rettangolare)
- Piastra di montaggio
  - Aste filettate (kit per montaggio su palina)

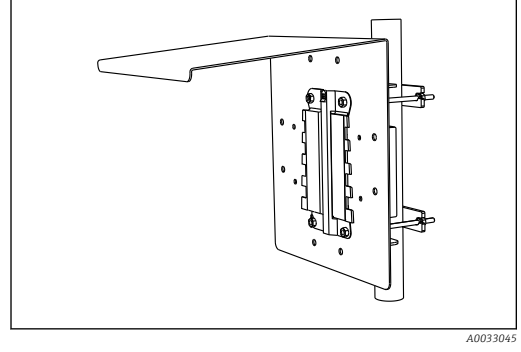

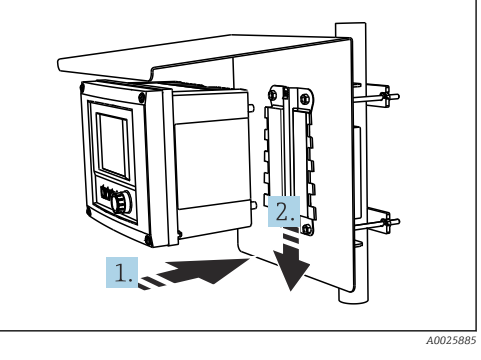

🖻 16 Installazione su palina

- I7 Fissare il dispositivo e premere finché non si sente uno scatto
- 1. Posizionare il dispositivo sulla piastra di montaggio.
- 2. Far scorrere il dispositivo verso il basso nel binario sulla guida di posizionamento finché non si blocca in posizione.

#### 5.2.2 Montaggio su ringhiera

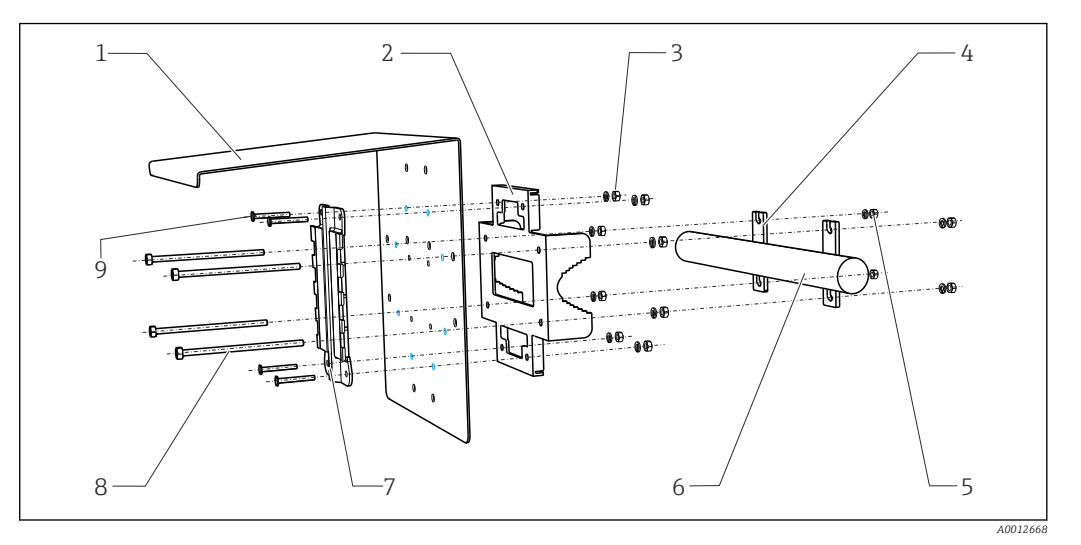

6

7

- 🖻 18 Sistema di montaggio su ringhiera
- 1 Tettuccio di protezione dalle intemperie (opzionale)
- 2 Piastra di montaggio per palina (kit per montaggio su palina)
- 3 Rondelle elastiche e dadi (kit per montaggio su 8 palina)
  4 Fascette per tubi (kit per montaggio su palina) 9
- 4 Fascette per tubi (kit per montaggio su palina)
  5 Rondelle elastiche e dadi (kit per montaggio su palina)
- Tubo o guida (a sezione circolare/rettangolare)
- Piastra di montaggio
  - Aste filettate (kit per montaggio su palina)
  - Viti (kit per montaggio su palina)

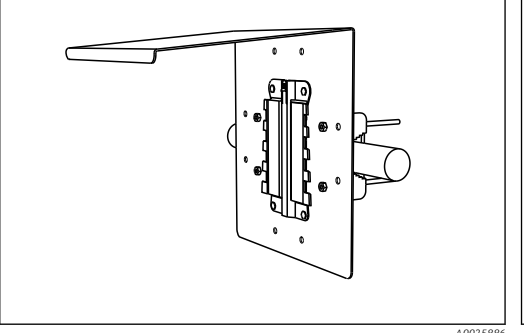

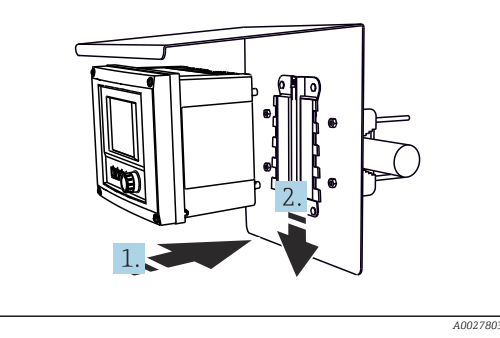

- 🖻 19 🛛 Sistema di montaggio su ringhiera
- 20 Fissare il dispositivo e premere finché non si sente uno scatto
- 1. Posizionare il dispositivo sulla piastra di montaggio.
- 2. Far scorrere il dispositivo verso il basso nel binario sulla guida di posizionamento finché non si blocca in posizione.

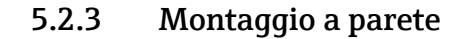

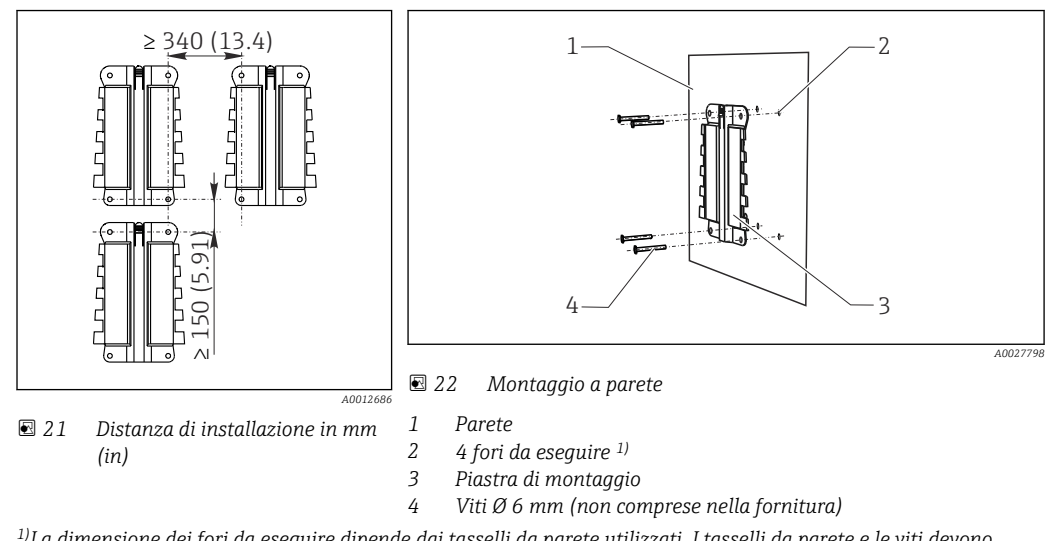

<sup>1)</sup>La dimensione dei fori da eseguire dipende dai tasselli da parete utilizzati. I tasselli da parete e le viti devono essere forniti dall'operatore.

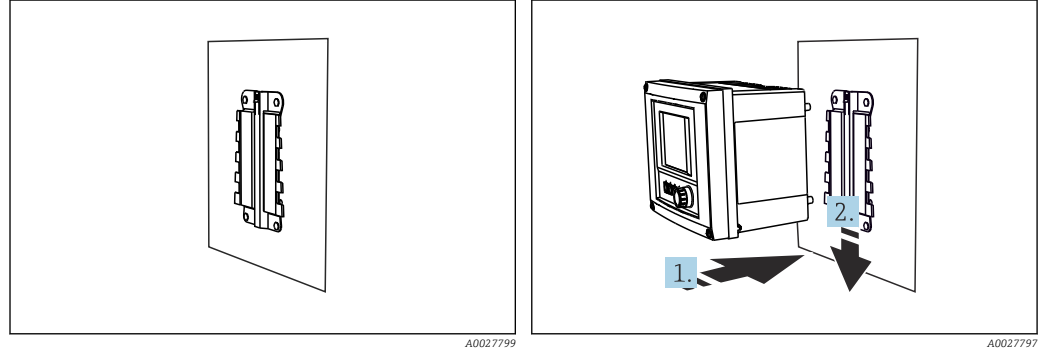

☑ 23 Montaggio a parete

E 24 Fissare il dispositivo e premere finché non si sente uno scatto

**1.** Posizionare il dispositivo sulla piastra di montaggio.

2. Far scorrere il dispositivo verso il basso nel binario sulla guida di posizionamento finché non si blocca in posizione.

#### 5.2.4 Smontaggio (per conversione, pulizia, ecc.)

#### AVVISO

#### Il dispositivo può danneggiarsi in caso di caduta

Quando si estrae la custodia dal supporto, assicurarla per evitare che cada. È consigliabile farsi aiutare da una seconda persona.

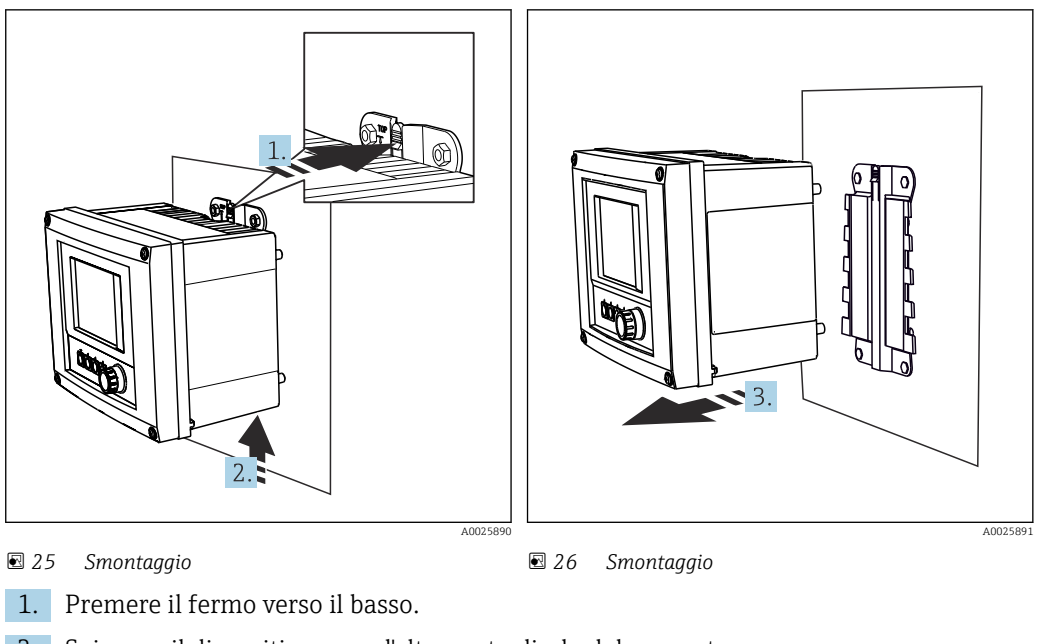

- 2. Spingere il dispositivo verso l'alto per toglierlo dal supporto.
- 3. Estrarre il dispositivo dal lato anteriore.

### 5.3 Montaggio del misuratore (dispositivo in armadio)

#### 5.3.1 Montaggio su guida DIN

La procedura di montaggio è identica per tutti i dispositivi Liquiline. L'esempio visualizza un trasmettitore CM448R .

1. Nella configurazione iniziale, le clip di fissaggio sono serrate per bloccare la guida DIN.

Sganciare le clip di fissaggio tirandole verso il basso.

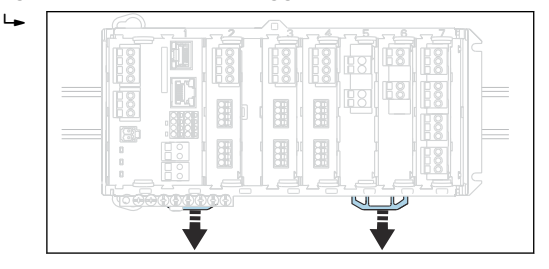

2. Installare il dispositivo sulla guida DIN (a) appoggiandolo su di essa, quindi premere per fissarlo (b).

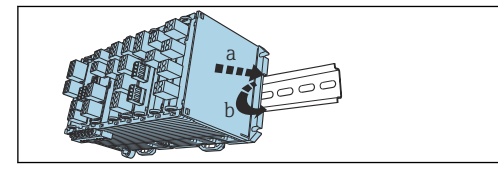

**3.** Fare scorrere le clip di fissaggio verso l'alto fino allo scatto, fissando in questo modo il dispositivo alla guida DIN.

4. Installare l'alimentatore esterno procedendo nello stesso modo.

#### 5.3.2 Montaggio a parete

L---

Gli articoli di ferramenta necessari per il montaggio (viti, tasselli) non sono compresi nella fornitura e devono essere procurati dal cliente.

L'alimentatore esterno può essere installato solo su una guida DIN.

Utilizzare il lato posteriore della custodia per segnare la posizione dei fori di montaggio.

- 1. Realizzare i fori corrispondenti e, se necessario, inserire dei tasselli.
- 2. Fissare la custodia alla parete per mezzo di viti.

#### 5.3.3 Montaggio del display separato opzionale

#### **ATTENZIONE**

#### Fori con spigoli vivi, non sbavati

Rischio di lesioni e di danni al cavo del display.

► Tagliare ed eliminare le bave da tutti i fori. In particolare, accertarsi di eliminare ogni bava dal foro centrale per il cavo del display.

#### Montaggio del display sulla porta dell'armadio

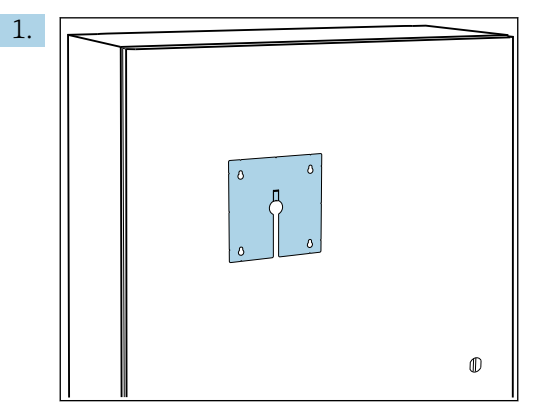

Afferrare la piastra di montaggio dall'esterno, tenendola contro la porta dell'armadio di controllo. Selezionare la posizione in cui deve essere montato il display.

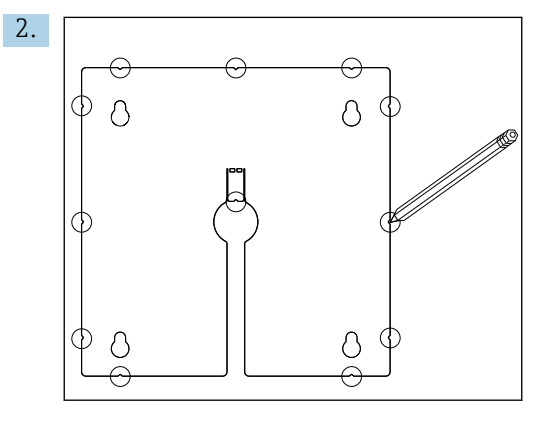

Segnare tutti i punti necessari.

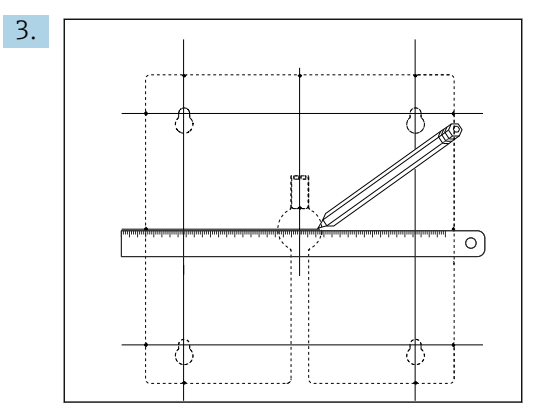

Tracciare le linee di collegamento tra i punti.

└ I punti di intersezione delle linee contrassegnano la posizione dei 5 fori necessari.

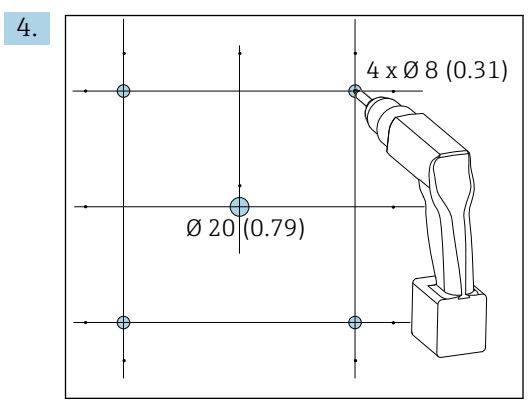

🖻 27 Diametro dei fori in mm (in)

Eseguire i fori.  $\rightarrow \blacksquare 14$ , 🖹 21

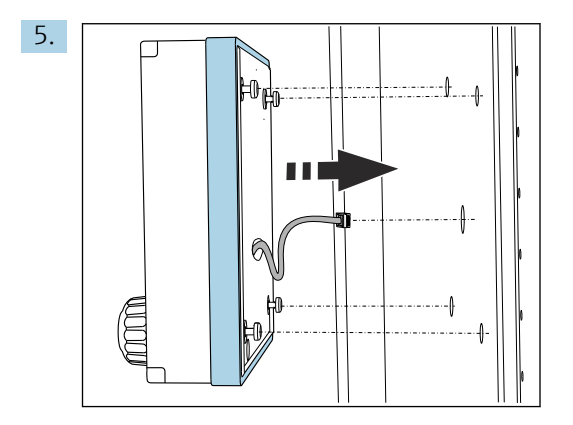

Far passare il cavo del display attraverso il foro centrale.

6. Con le viti Torx svitate fino all'ultimo mezzo giro (ma ancora inserite), inserire il display dall'esterno attraverso i 4 fori esterni. Garantire che il telaio in gomma (guarnizione, contraddistinta in blu) non venga danneggiato e sia posizionato correttamente sulla superficie della porta.

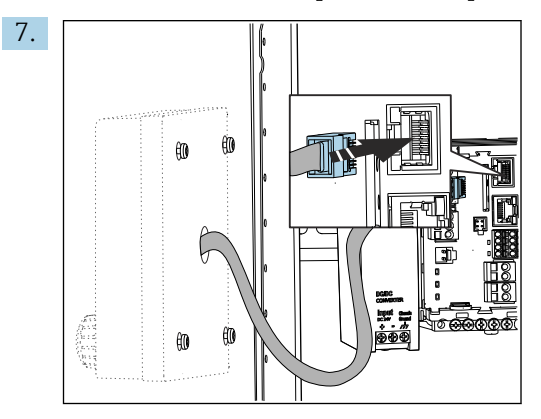

Collegare il cavo del display all'ingresso RJ-45 del modulo base. L'ingresso RJ-45 è etichettato **Display**.

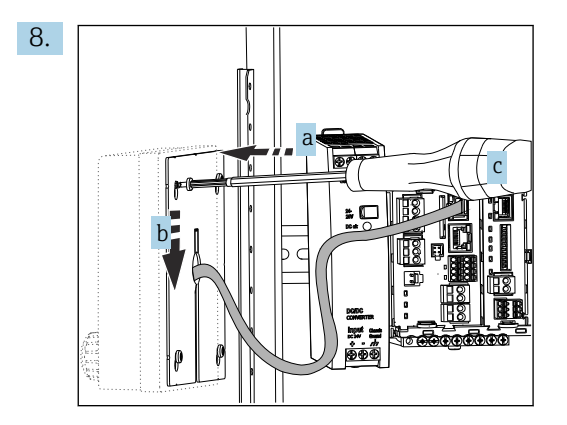

Posizionare la piastra di montaggio (a) dall'interno sopra le viti, farla scorrere verso il basso (b) e serrare le viti (c).

└ Il display è così montato e pronto all'uso.

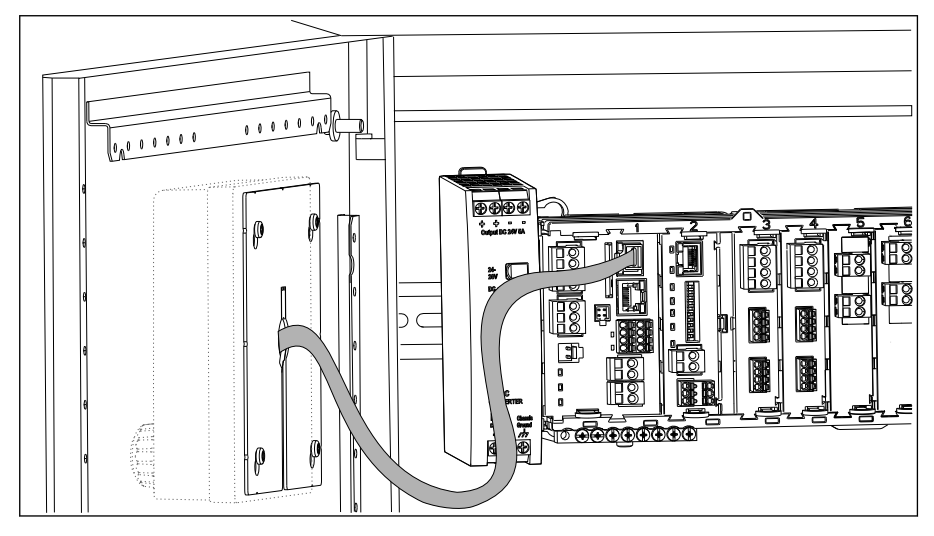

🖻 28 Display montato

#### **AVVISO**

#### Installazione non corretta

Possibili danni e malfunzionamenti

- Stendere i cavi in modo che non possano essere schiacciati, ad es. chiudendo la porta dell'armadio.
- Collegare soltanto il cavo del display all'ingresso RJ45 con l'etichetta Display sul modulo base.

### 5.4 Verifica finale del montaggio

- 1. Terminata l'installazione, controllare che il trasmettitore non sia stato danneggiato.
- 2. Controllare che il trasmettitore sia protetto dalle precipitazioni atmosferiche e dalla luce solare diretta (ad es. tramite installazione del tettuccio di protezione dalle intemperie).
- 3. In seguito al montaggio, verificare che tutti i dispositivi (trasmettitore, alimentatore, display) siano integri.
- 4. Verificare che le distanze di installazione specificate siano state rispettate.
- 5. Verificare che tutte le clip di fissaggio siano state agganciate correttamente e che i componenti siano ben fissati sulla guida DIN.
- 6. Assicurarsi che vengano rispettati i limiti di temperatura nel luogo di installazione.

### 6 Connessione elettrica

### 6.1 Condizioni per la connessione

#### 6.1.1 Mediante HART (ad es. con modem HART e FieldCare)

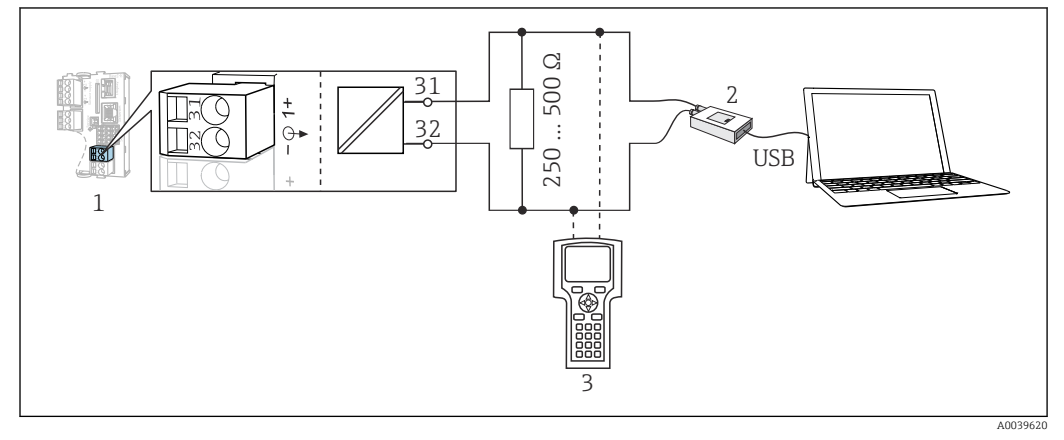

☑ 29 Mediante modem HART

- 1 Modulo del dispositivo Base2 L, H o E: uscita in corrente 1 con HART
- 2 Modem HART per connessione al PC, ad es. Commubox FXA191 (RS232) o FXA195<sup>1)</sup> (USB)
- 3 Terminale portatile HART

<sup>1)</sup> Interruttore in posizione "on" (sostituisce il resistore)

### 6.2 Connessione del misuratore

#### **AVVERTENZA**

#### Dispositivo in tensione!

Una connessione eseguita non correttamente può provocare ferite, anche letali!

- ▶ Il collegamento elettrico può essere eseguito solo da un elettricista.
- L'elettricista deve aver letto e compreso questo documento e attenersi alle istruzioni contenute.
- > Prima di iniziare i lavori di collegamento, verificare che nessun cavo sia in tensione.

#### **AVVISO**

#### Il dispositivo non è dotato di interruttore di alimentazione.

- Prevedere un interruttore di protezione sul luogo di installazione, in prossimità del dispositivo.
- L'interruttore di protezione deve essere un commutatore o un interruttore di alimentazione e deve essere etichettato come interruttore di protezione del dispositivo.
- Nel punto di ingresso, l'alimentazione deve essere isolata dai cavi che portano tensioni pericolose mediante un isolamento doppio o rinforzato nel caso di dispositivi con tensione di alimentazione di 24 V.

#### 6.2.1 Aprire la custodia

#### **AVVISO**

#### Utensili appuntiti o taglienti

L'uso di attrezzi non idonei può causare graffi alla custodia o danneggiare la guarnizione compromettendo così la tenuta della custodia!

- Non usare oggetti taglienti o appuntiti, ad esempio un coltello per aprire la custodia.
- Utilizzare esclusivamente un cacciavite con testa a croce di dimensioni idonee.

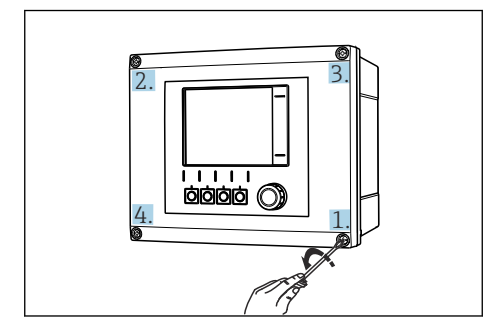

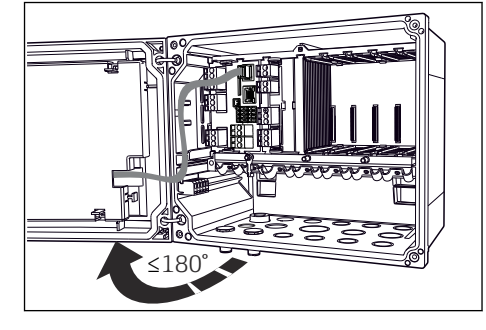

- 30 Allentare le viti della custodia procedendo in ordine diametralmente opposto con un cacciavite a croce
- 31 Aprire il modulo del display, angolo di apertura max. 180° (dipende dalla posizione di installazione)
- **1.** Allentare le viti della custodia procedendo in ordine diametralmente opposto.

2. Per chiudere la custodia: serrare le viti con una sequenza passo-passo analoga e procedendo in ordine diametralmente opposto.

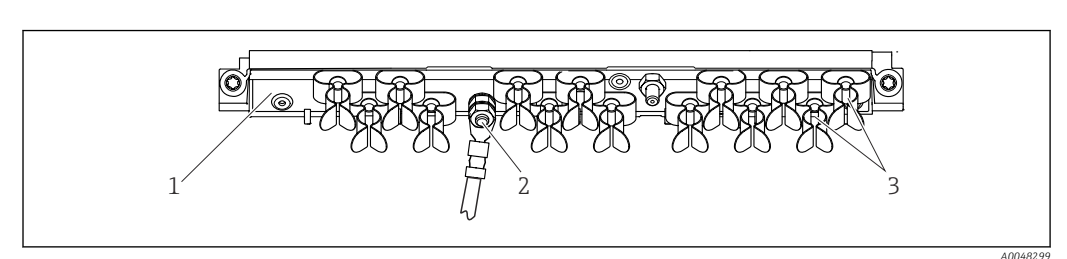

#### 6.2.2 Guida di posizionamento del cavo

🛃 32 Guida di posizionamento del cavo e funzione associata (dispositivo da campo)

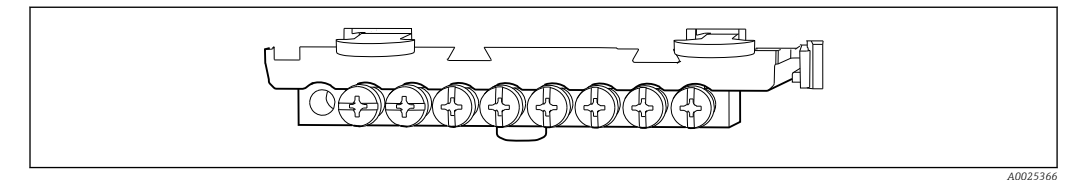

3

🛃 33 Guida di posizionamento per messa a terra funzionale (dispositivo in armadio)

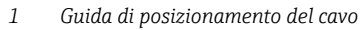

- Clamp del cavo (fissaggio e messa a terra dei cavi del sensore)
- Bullone filettato (conduttore di terra, punto di messa a 2 terra centrale)

#### 6.2.3 Connessione della schermatura del cavo

I cavi di sensore, bus di campo ed Ethernet devono essere schermati.

Se possibile, utilizzare solo i cavi terminati originali. -

Campo di serraggio dei clamp del cavo: 4 ... 11 mm (0,16 ... 0,43 in)

Esempio di cavo (non corrisponde necessariamente al cavo originale fornito)

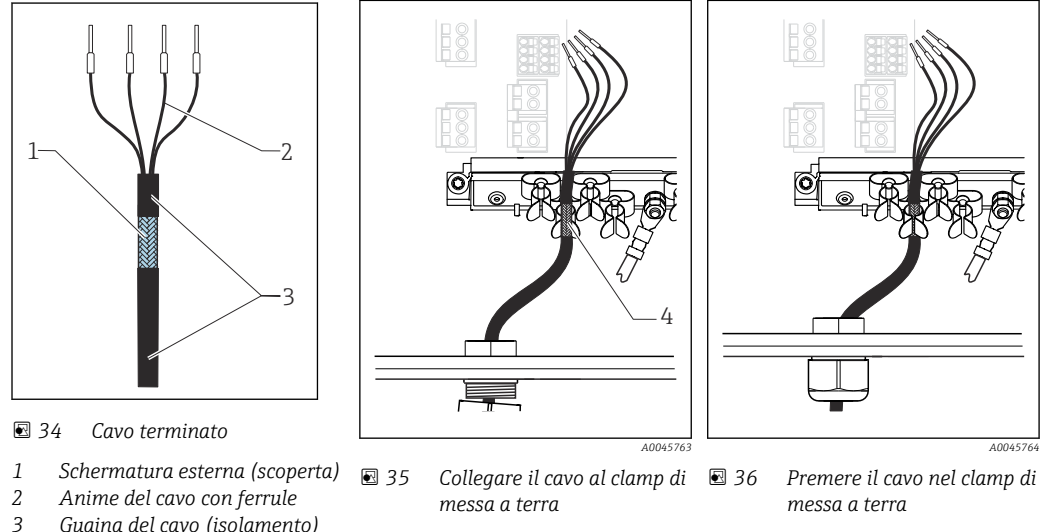

Guaina del cavo (isolamento)

La schermatura del cavo è collegata alla terra mediante il clamp di terra 1)

1) Rispettare le istruzioni riportate nella sezione "Garantire il grado di protezione" (→ 🗎 49)

Clamp di terra

1. Aprire un pressacavo adatto sul fondo della custodia.

4

- 2. Togliere il tappo cieco.
- 3. Attaccare il pressacavo all'estremità del cavo, controllando che il pressacavo sia rivolto nella direzione corretta.
- 4. Tirare il cavo attraverso il pressacavo fino nella custodia.

- **5.** Fare passare il cavo nella custodia in modo tale che la schermatura **scoperta** entri in uno dei clamp per cavi e che le anime possano essere portate facilmente fino al connettore sul modulo dell'elettronica.
- 6. Collegare il cavo al relativo clamp.
- 7. Bloccare il cavo.
- 8. Collegare le anime dei cavi come mostrato nello schema elettrico.
- 9. Serrare il pressacavo dall'esterno.

#### 6.2.4 Morsetti dei cavi

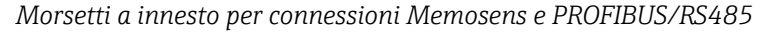

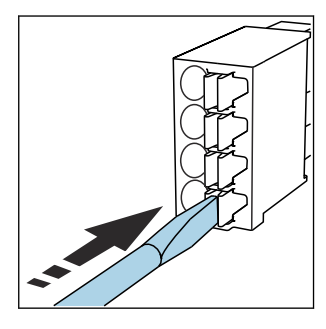

 Spingere il cacciavite contro il fermo (per aprire il morsetto).

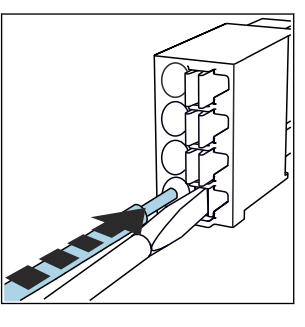

► Inserire il cavo fino all'arresto.

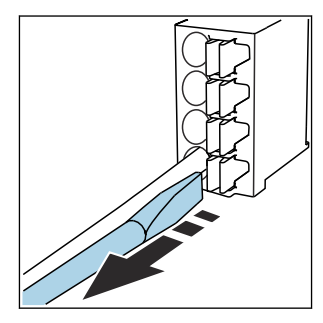

- Rimuovere il cacciavite (il morsetto si chiude).
- Dopo aver eseguito il collegamento, assicurarsi che tutte le estremità dei cavi siano posizionate correttamente. Le estremità dei cavi con morsetti, in particolare, tendono ad allentarsi se non sono inserite correttamente fino all'arresto.

Tutti gli altri morsetti a innesto

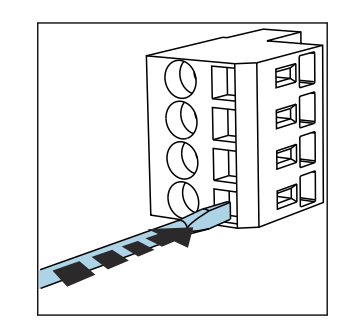

 Spingere il cacciavite contro il fermo (per aprire il morsetto).

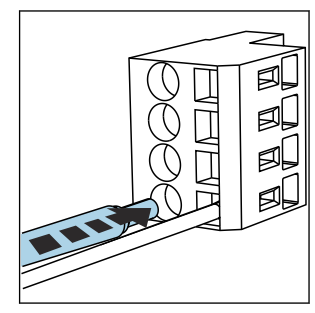

▶ Inserire il cavo fino all'arresto.

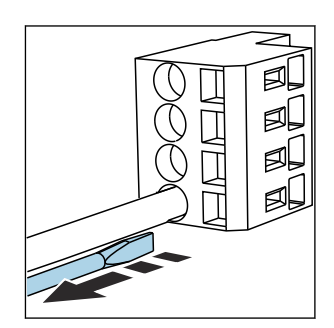

 Rimuovere il cacciavite (il morsetto si chiude).

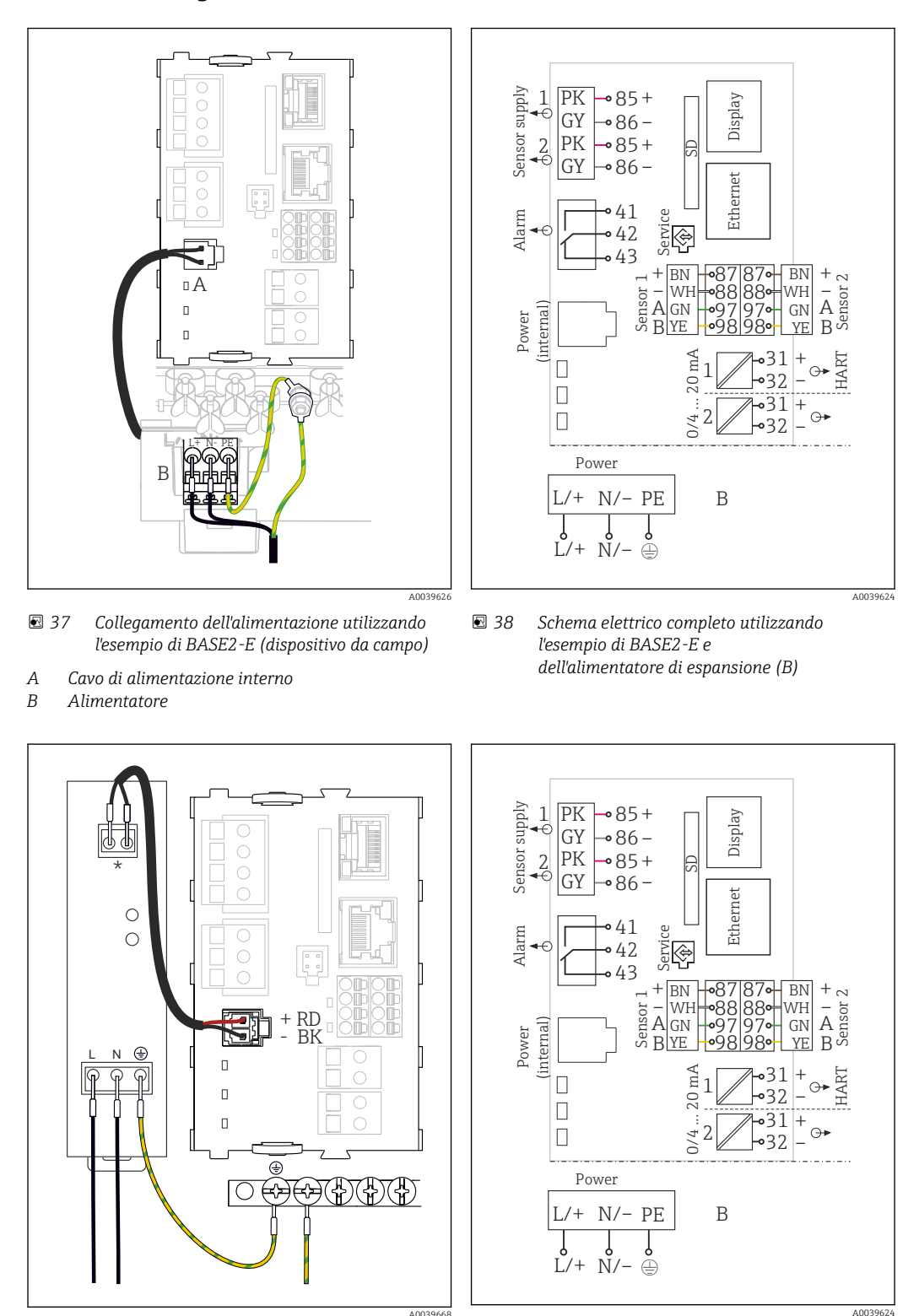

6.2.5 Collegamento della tensione di alimentazione

- S 29 Collegamento dell'alimentazione utilizzando l'esempio di BASE2-E (dispositivo in armadio)
- \* L'assegnazione dipende dall'alimentatore; verificare che sia collegato correttamente.

☑ 40 Schema elettrico completo utilizzando l'esempio di BASE2-E e dell'alimentatore esterno (B)

Le due versioni del dispositivo possono funzionare solo con l'alimentatore fornito e il relativo cavo. Leggere con attenzione anche le informazioni riportate nelle istruzioni di funzionamento fornite per l'alimentatore.

#### Connessione della tensione di alimentazione

- 1. Inserire il cavo di alimentazione nella custodia facendolo passare attraverso l'ingresso cavo corretto.
- 2. Collegare il conduttore di terra dell'alimentatore al bullone filettato specifico, presente sulla guida di posizionamento del cavo.
- 3. Conduttore di terra o messa a terra presente al punto di installazione: prevedere un cavo di messa a terra (min. 0,75 mm<sup>2</sup> (corrispondenti a 18 AWG))<sup>1)</sup>. Fare passare il cavo di messa a terra anche attraverso l'ingresso cavo e collegarlo al bullone filettato sulla guida di posizionamento del cavo. Serrare il dado a 1 Nm.
- 4. Collegare le anime dei cavi L e N (100...230 V c.a.) o + e (24 V c.c.) ai morsetti a innesto sull'alimentatore in base allo schema elettrico.

1

2

3

4

5

Conduttore di terra dell'alimentatore

Conduttore di terra/cavo di messa a terra, previsto sul punto di installazione (min. 0,75 mm<sup>2</sup>

Rondella e dado dentati

(≙ 18 AWG)) <sup>1)</sup> Rondella e dado dentati

Bulloni di montaggio

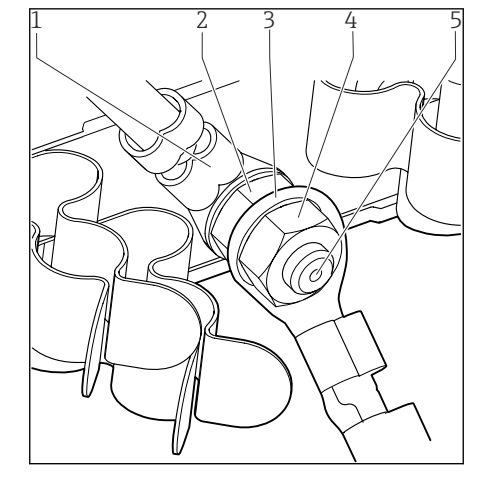

- 41 Connessione del conduttore di terra o della messa a terra
- Per fusibile da 10 A. Per un fusibile da 16 A, il conduttore di terra/cavo di messa a terra deve avere una sezione di almeno 1,5 mm<sup>2</sup> (<sup>≙</sup> 14 AWG).

#### **AVVISO**

**Conduttore di terra/cavo di messa a terra con terminale libero o capocorda aperto** L'allentamento dei dadi sulla terra di protezione (2) compromette la messa a terra di protezione!

- Per collegare il conduttore di protezione o il cavo di messa a terra al bullone filettato, utilizzare esclusivamente un cavo con capocorda chiuso conforme alla norma DIN 46211, 46225, Form A.
- Verificare che il dado del cavo di messa a terra sia serrato a 1 Nm.
- Non collegare mai la terra di protezione o il cavo di messa a terra al bullone filettato con un terminale libero o un capocorda aperto.

#### **AVVISO**

#### Collegamento scorretto e cavi non posati separatamente

Possono verificarsi interferenze sui cavi di segnale o del display, valori di misura scorretti o mancato funzionamento del display!

- ▶ Non collegare la schermatura del cavo del display a PE (morsettiera del dispositivo)!
- Il cavo del segnale/del display deve essere steso nell'armadio di controllo separato dai cavi elettrici.

### 6.3 Connessione dei sensori

#### 6.3.1 Tipi di sensore per area sicura

Sensori con protocollo Memosens

| Tipi di sensore   Cavo del sensore                                   |                                                                         | Sensori                                                                                                    |  |
|----------------------------------------------------------------------|-------------------------------------------------------------------------|----------------------------------------------------------------------------------------------------|--|
| Sensori digitali <b>senza</b><br>alimentatore interno<br>addizionale | Con connessione a<br>innesto e<br>trasmissione<br>induttiva del segnale | <ul> <li>Sensori di pH</li> <li>Sensori di redox</li> <li>Sensori combinati</li> <li>Sensori di ossigeno (amperometrici e ottici)</li> <li>Sensori di conducibilità in base al principio di misura conduttivo</li> <li>Sensori di cloro (disinfezione)</li> </ul>                                                    |  |
|                                                                      | Cavo fisso                                                              | Sensori di conducibilità in base al principio di misura induttivo                                                                                                    |  |
| Sensori digitali con<br>alimentatore interno<br>addizionale          |                                                                         | <ul> <li>Spettrometro di processo</li> <li>Sensori di torbidità</li> <li>Sensori per la misura di interfase</li> <li>Sensori di misura del coefficiente di assorbimento<br/>spettrale (SAC)</li> <li>Sensori di nitrati</li> <li>Sensori ottici per la misura di ossigeno</li> <li>Sensori iono selettivi</li> </ul> |  |

#### Se si collegano sensori CUS71D, valgono le seguenti regole:

- Sono disponibili massimo due ingressi Memosens.
- È possibile qualsiasi combinazione del sensore CUS71D o di altri sensori.

#### 6.3.2 Tipi di sensori per area pericolosa

Sensori con protocollo Memosens

| Tipi di sensore                                                      | Cavo del sensore                                                     | Sensori                                                                                                    |
|----------------------------------------------------------------------|----------------------------------------------------------------------|----------------------------------------------------------------------------------------------------|
| Sensori digitali <b>senza</b><br>alimentatore interno<br>addizionale | Con connessione a<br>innesto e trasmissione<br>induttiva del segnale | <ul> <li>Sensori di pH</li> <li>Sensori di redox</li> <li>Sensori combinati</li> <li>Sensori di ossigeno (amperometrici e ottici)</li> <li>Sensori di conducibilità in base al principio di<br/>misura conduttivo</li> <li>Sensori di cloro (disinfezione)</li> </ul> |
|                                                                      | Cavo fisso                                                           | Sensori di conducibilità in base al principio di misura induttivo                                                                                                    |

I sensori a sicurezza intrinseca per utilizzo in atmosfere esplosive possono essere collegati solo al modulo di comunicazione sensori tipo 2DS Ex-i. Possono essere collegati solo i sensori coperti dai certificati (vedere XA).

Le connessioni per i sensori non-Ex sul modulo base sono disabilitati.
6.3.3 Montaggio della morsettiera per il modulo di comunicazione sensori 2DS Ex i

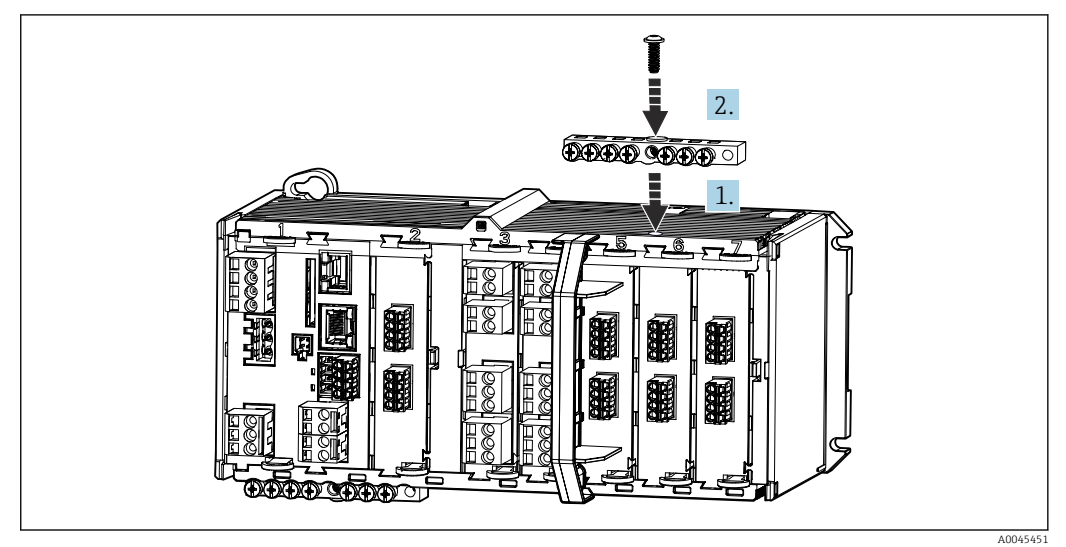

1. Montare la canalina del cavo con il foro centrale sopra la filettatura del modulo di comunicazione sensori 2DS Ex-i.

2. Serrare la canalina.

**3.** Eseguire la messa a terra della canalina (ad es. mediante la canalina del modulo base). Utilizzare il cavo verde/giallo appositamente fornito.

## 6.3.4 Collegamento della terra funzionale (dispositivo in armadio)

La morsettiera deve essere sempre collegata a PE dal nodo centrale nell'armadio. Utilizzare il conduttore con l'apposito clamp fornito insieme al cavo Memosens per collegare la messa a terra funzionale alla morsettiera del dispositivo.

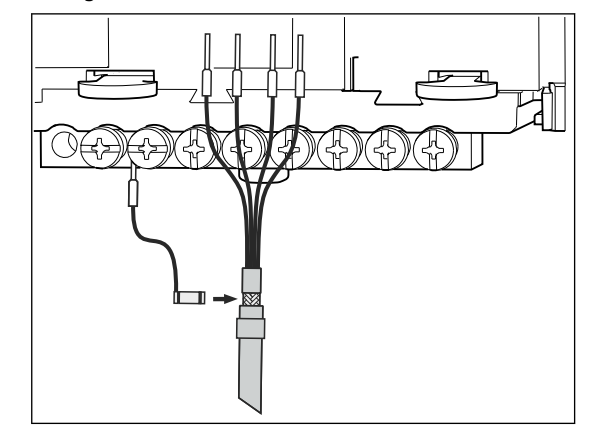

42 Connessione della messa a terra funzionale

Collegare sempre una sola messa a terra funzionale a ciascuna vite della morsettiera. In caso contrario, la schermatura non è garantita.

## 6.3.5 Connessione dei sensori per aree sicure

#### Tipi di connessione

- Collegamento diretto del cavo del sensore ai morsetti a connettore del , modulo 2DS Memosens , modulo base-E (→ 43 ff.)(solo sensori Memosens)
- In opzione per sensori Memosens: connettore del cavo del sensore collegato all'ingresso M12 del sensore sul lato inferiore del dispositivo (dispositivo da campo) Con questo tipo di connessione, il dispositivo fornito è già cablato in fabbrica (→ 🗷 47).

1. Cavo del sensore collegato direttamente

Collegare il cavo del sensore ai morsetti a connettore del modulo sensore SEM, 2DS, BASE2-E.

2. In caso di collegamento mediante il connettore M12 (solo sensori Memosens) Collegare il connettore del sensore a un ingresso M12 del sensore, che è stato installato in precedenza o che è compreso nella fornitura.

Cavo del sensore collegato direttamente

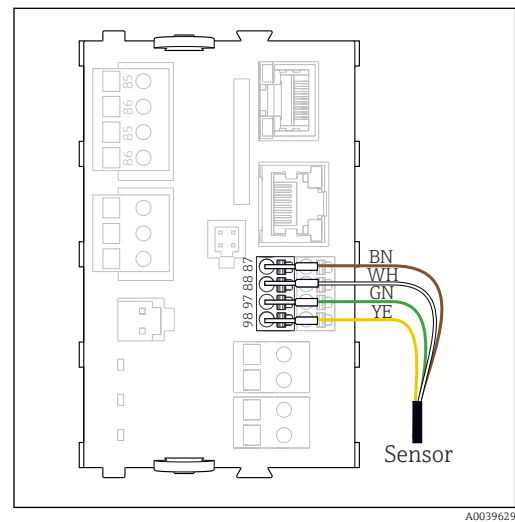

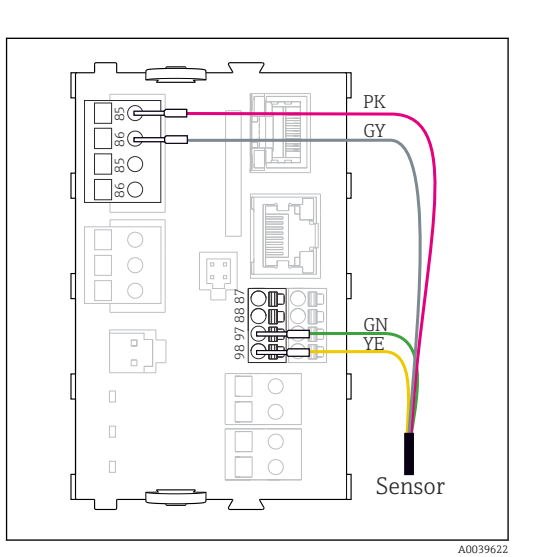

🛃 43 Sensori Memosens privi di tensione di alimentazione addizionale

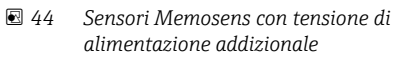

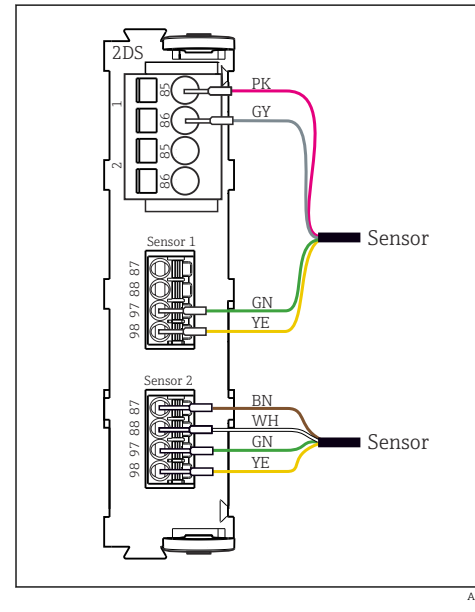

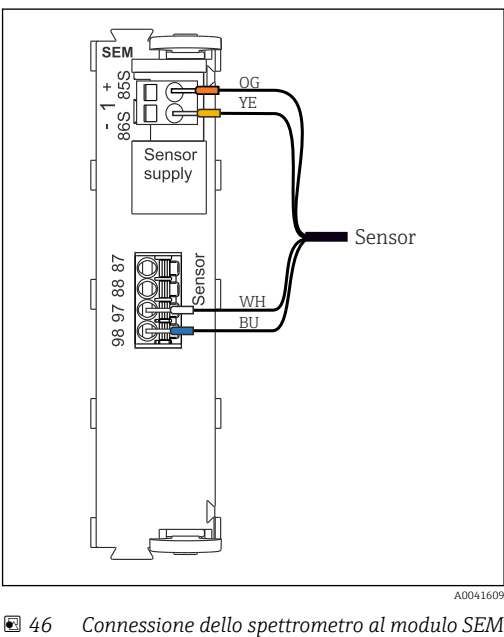

🛃 45 Sensori con e senza tensione di alimentazione addizionale sul modulo sensore 2DS

Connessione dello spettrometro al modulo SEM

Nel caso di un dispositivo a canale singolo: Utilizzare l'ingresso Memosens di sinistra sul modulo base!

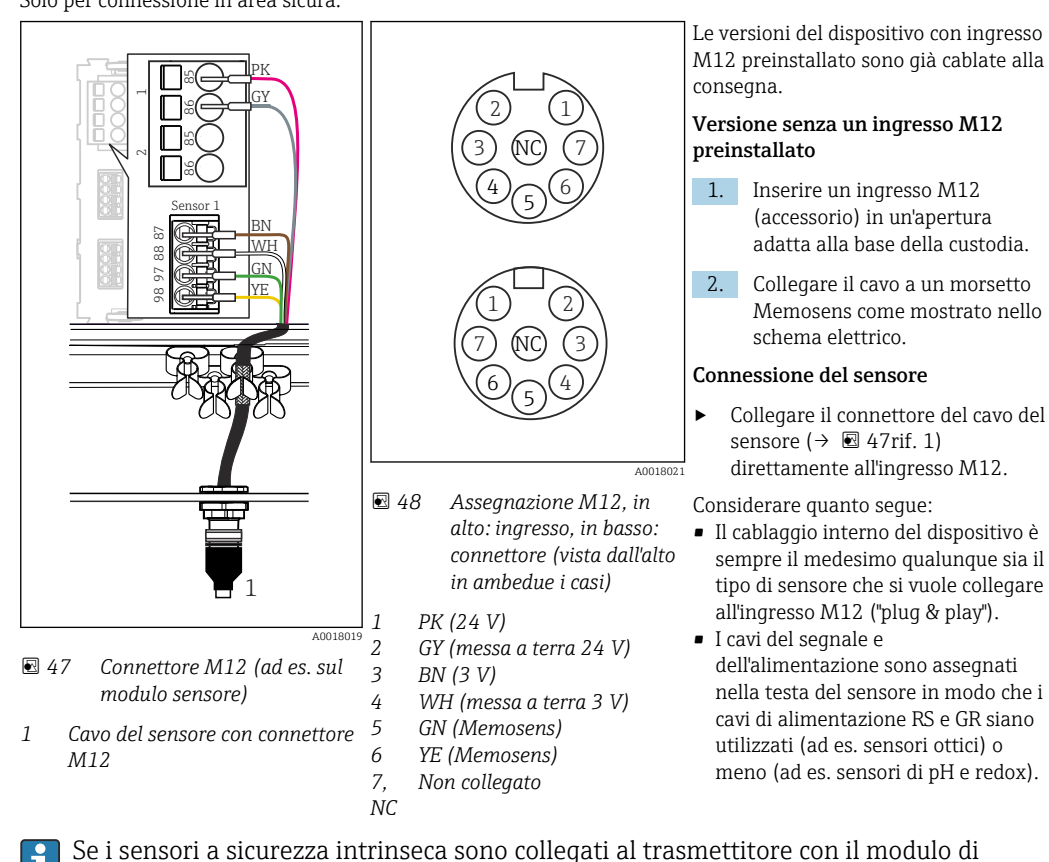

Connessione **Memosens mediante connettore M12 (solo dispositivo da campo)** Solo per connessione in area sicura.

6.3.6 Collegamento di sensori a sicurezza intrinseca al modulo di

comunicazione sensori tipo 2DS Ex-i, la connessione a innesto M12 **non** è consentita.

Cavo del sensore collegato direttamente

 Collegare il cavo del sensore al morsetto a connettore del modulo di comunicazione sensori 2DS Ex-i.

comunicazione sensori tipo 2DS Ex-i

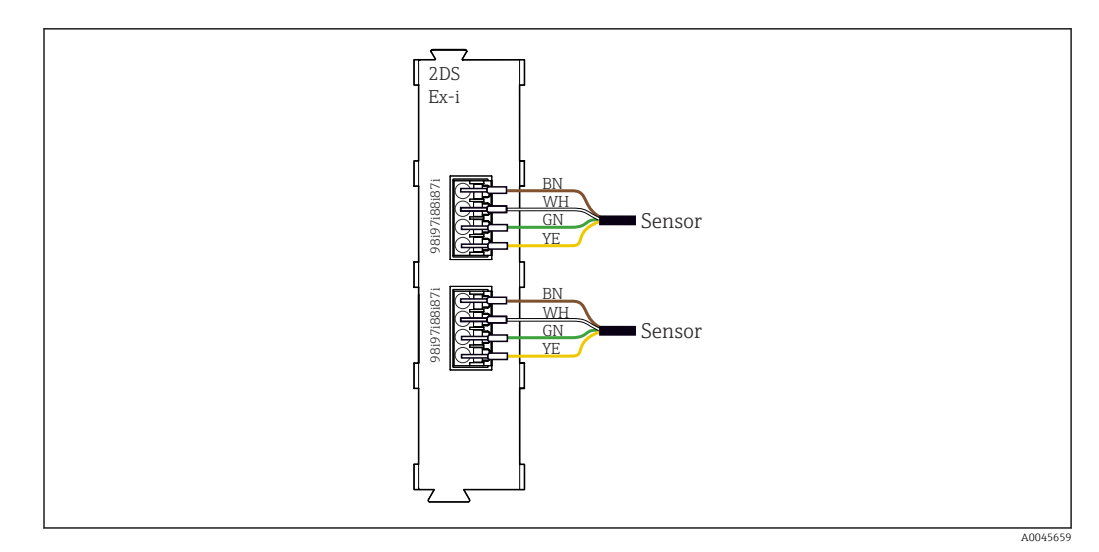

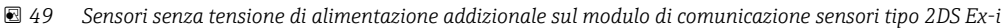

I sensori a sicurezza intrinseca per l'uso in atmosfere esplosive possono essere collegati solo al modulo di comunicazione sensori tipo 2DS Ex-i. Possono essere collegati solo i sensori accompagnati dai certificati (vedere XA).

## 6.4 Connessione di ingressi, uscite e relè addizionali

### **AVVERTENZA**

#### Modulo non coperto

Assenza di protezione dalle scosse elettriche. Pericolo di scossa elettrica!

- ► In caso di sostituzione o aggiunta di elementi hardware per **area sicura**, occupare gli slot procedendo sempre da sinistra a destra e . Non lasciare spazi vuoti.
- Se rimangono vuoti degli slot, in caso di dispositivi per area sicura, inserire sempre un coperchio cieco o una copertura terminale nel primo slot libero a destra dell'ultimo modulo(→ 🗷 2, 🖺 10). Questo per garantire la protezione del dispositivo dai cortocircuiti.
- ► Verificare sempre che sia garantita la protezione contro le scosse elettriche, soprattutto nel caso di moduli relè (2R, 4R, AOR).
- L'hardware per area pericolosa non può essere modificato. Solo il team di manutenzione del produttore può convertire un dispositivo certificato in un'altra versione di dispositivo certificato. Questo comprende tutti i moduli del trasmettitore con modulo 2DS Ex-i integrato e tutte le modifiche che riguardano i moduli non a sicurezza intrinseca.

La morsettiera (dispositivo in armadio) serve per collegare le schermature dei cavi.

 Se sono richieste schermature addizionali, queste devono essere collegate a PE, in posizione centrale nell'armadio di controllo, mediante morsettiere previste dall'operatore.

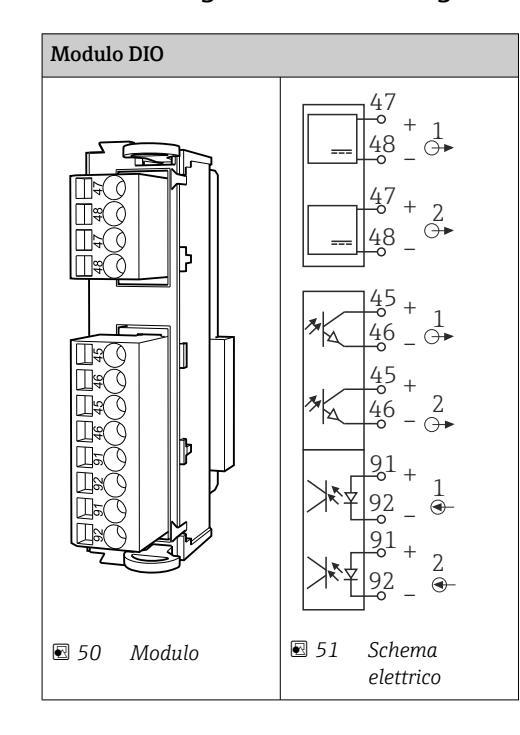

## 6.4.1 Ingressi e uscite digitali

## 6.4.2 Ingressi in corrente

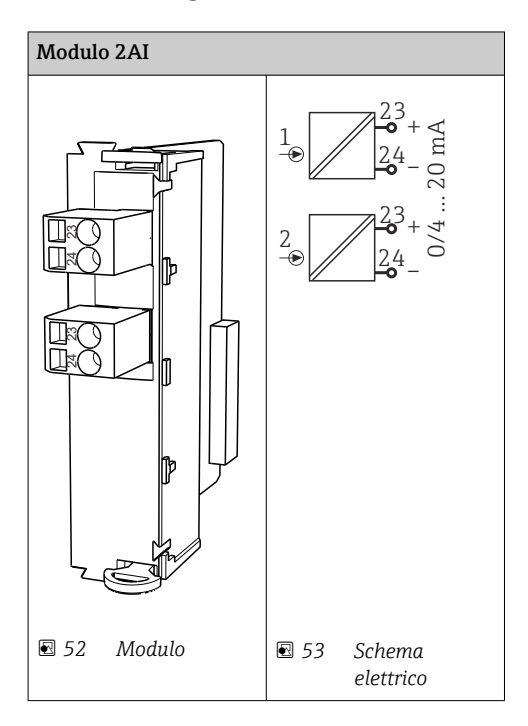

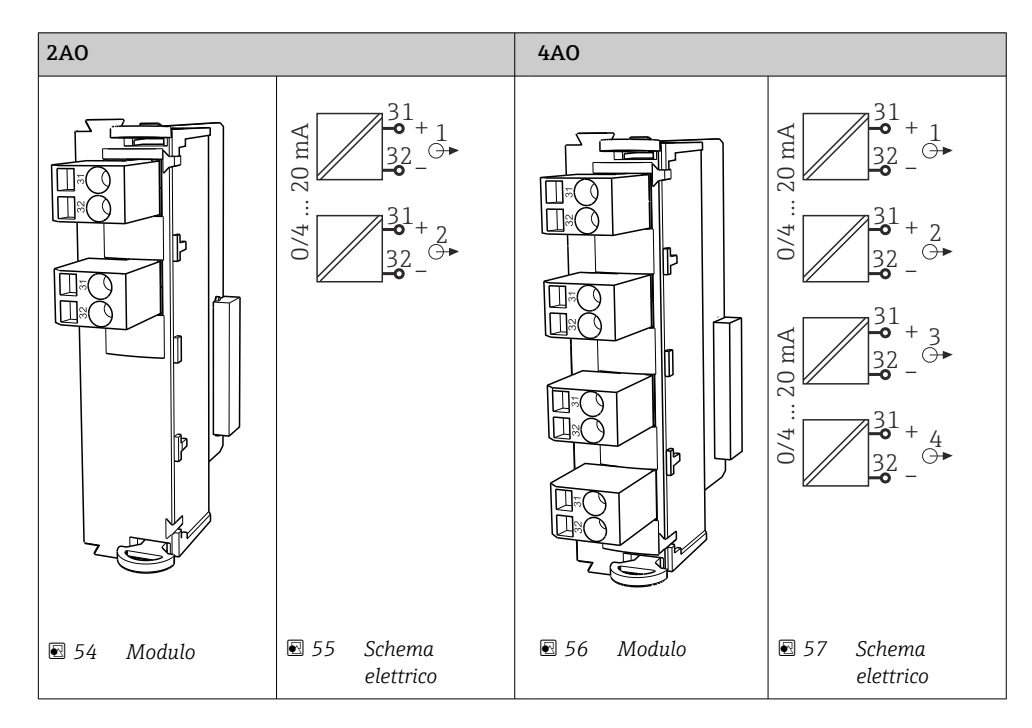

### 6.4.3 Uscite in corrente

## 6.4.4 Relè

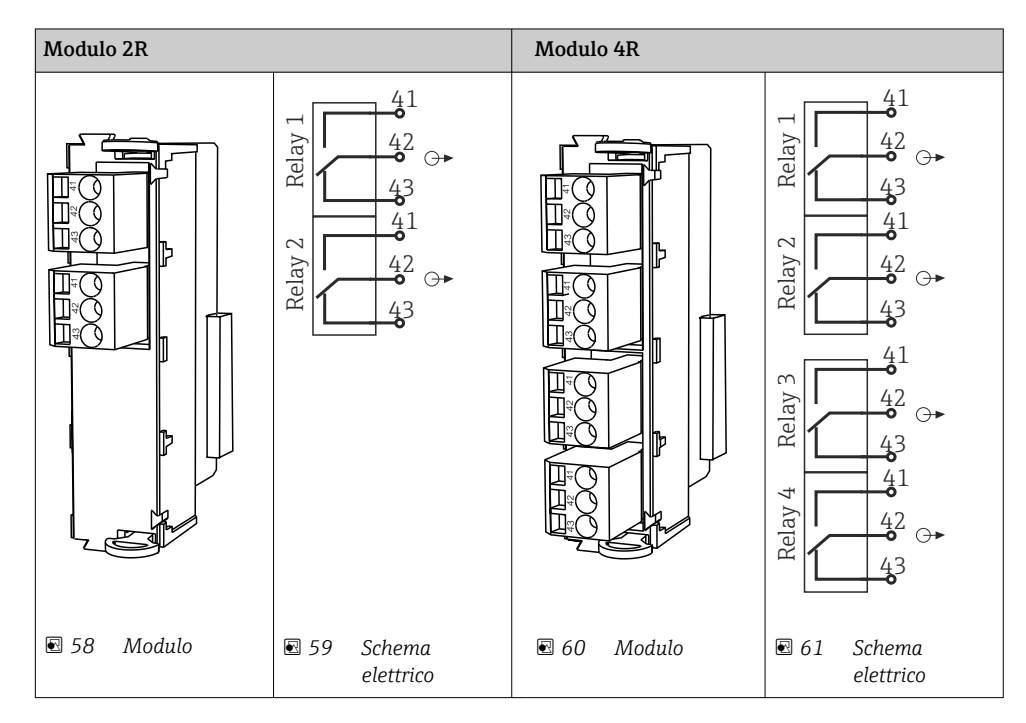

### Esempio: connessione del sistema di pulizia 71072583 per CAS40D

#### **AVVISO**

#### **Potenza assorbita eccessiva per il relè di allarme del trasmettitore Liquiline.** Possono danneggiare irreparabilmente il modulo base

 Connettere l'unità di pulizia solo ai morsetti di un modulo addizionale (AOR, 2R o 4R), non al relè d'allarme del modulo base.

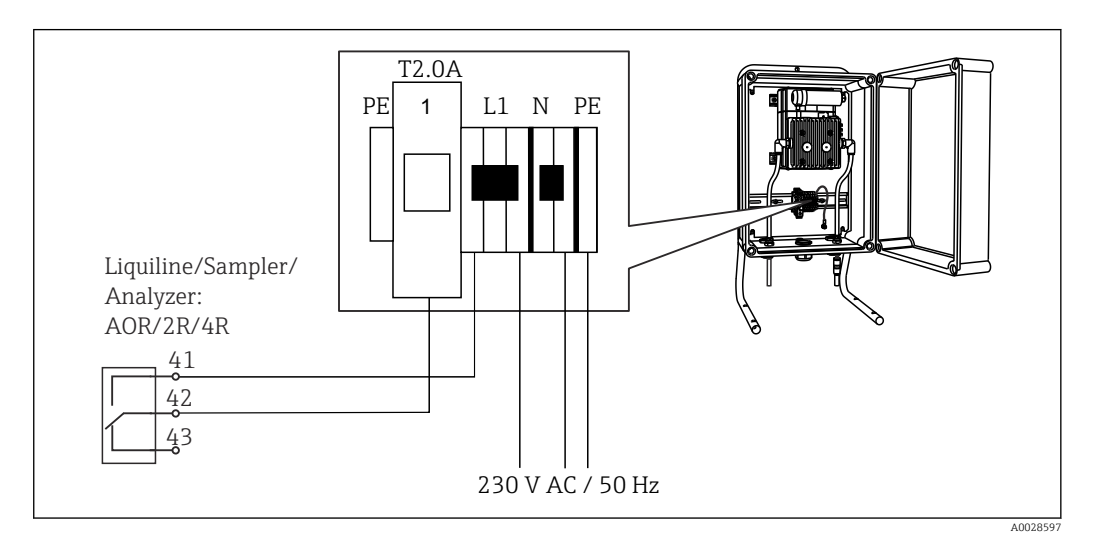

🖻 62 Connessione dell'unità di pulizia per CAS40D

#### Esempio: Collegamento dell'unità dell'iniettore di pulizia Chemoclean CYR10B

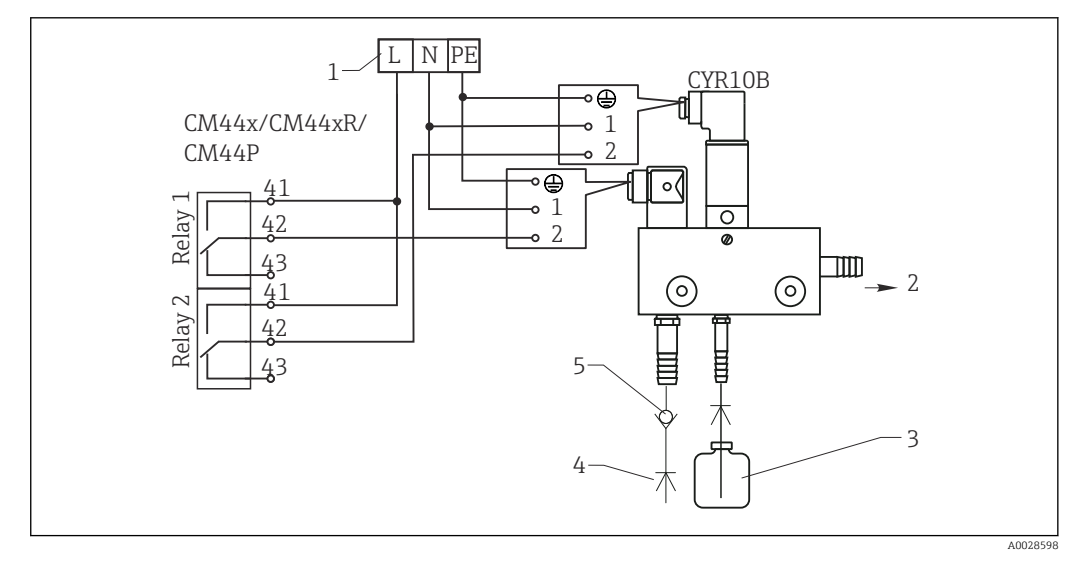

63 Collegamento dell'unità di pulizia dell'iniettore di pulizia CYR10B

- 1 Alimentazione esterna
- 2 Detergente che fluisce alla testa per pulizia spray
- *3 Contenitore con detergente*
- 4 Acqua motrice 2...12 bar (30...180 psi)
- 5 Valvola di non ritorno (a cura dell'operatore)

## 6.5 Connessione PROFIBUS DP o Modbus RS 485

## 6.5.1 Modulo 485DP

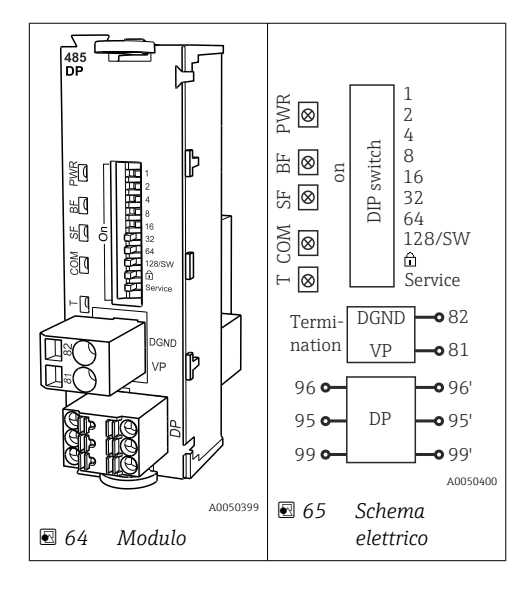

| Morsetto | PROFIBUS DP   |
|----------|---------------|
| 95       | А             |
| 96       | В             |
| 99       | Non collegato |
| 82       | DGND          |
| 81       | VP            |

### LED sul frontalino del modulo

| LED | Designazione         | Colore | Descrizione                                                                          |  |
|-----|----------------------|--------|--------------------------------------------------------------------------------------|--|
| PWR | Potenza              | GN     | La tensione di alimentazione è attiva e il modulo e inizializzato.                   |  |
| BF  | Anomalia bus         | RD     | Anomalia bus                                                                         |  |
| SF  | Anomalia sistema     | RD     | Errore del dispositivo                                                               |  |
| СОМ | Comunicazione        | YE     | Messaggio PROFIBUS inviato o ricevuto.                                               |  |
| Т   | Terminazione del bus | YE     | <ul><li>Spento = nessuna terminazione</li><li>Acceso = terminazione in uso</li></ul> |  |

### DIP switch sul frontalino del modulo

| DIP     | Impostazione di<br>fabbrica | Assegnazione                                                                                              |
|---------|-----------------------------|----------------------------------------------------------------------------------------------------|
| 1-128   | ON                          | Indirizzo del bus ( $\rightarrow$ "Messa in servizio/comunicazione")                                      |
| Ô       | OFF                         | Protezione scrittura: "ON" = configurazione non eseguibile mediante bus, solo mediante operatività locale |
| Service | OFF                         | Lo switch non ha alcuna funzione                                                                          |

## 6.5.2 Modulo 485 MB

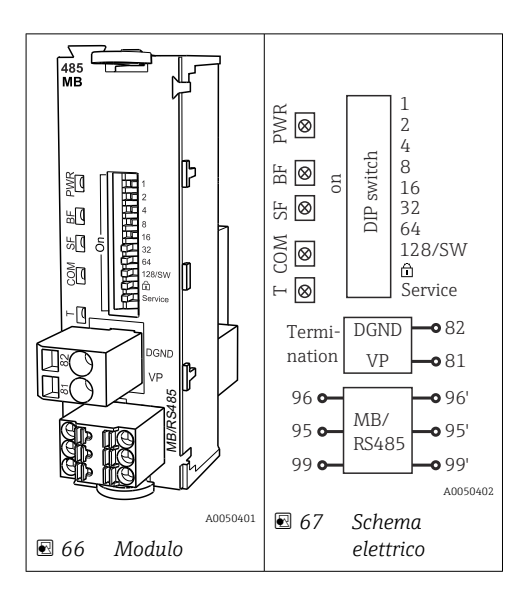

| Morsetto | Modbus RS485 |
|----------|--------------|
| 95       | В            |
| 96       | A            |
| 99       | C            |
| 82       | DGND         |
| 81       | VP           |

### LED sul frontalino del modulo

| LED | Designazione         | Colore | Descrizione                                                                          |  |
|-----|----------------------|--------|--------------------------------------------------------------------------------------|--|
| PWR | Potenza              | GN     | La tensione di alimentazione è attiva e il modulo e inizializzato.                   |  |
| BF  | Anomalia bus         | RD     | Anomalia bus                                                                         |  |
| SF  | Anomalia sistema     | RD     | D Errore del dispositivo                                                             |  |
| СОМ | Comunicazione        | YE     | Messaggio Modbus inviato o ricevuto.                                                 |  |
| Т   | Terminazione del bus | YE     | <ul><li>Spento = nessuna terminazione</li><li>Acceso = terminazione in uso</li></ul> |  |

DIP switch sul frontalino del modulo

| DIP     | Impostazione di<br>fabbrica | Assegnazione                                                                                              |
|---------|-----------------------------|----------------------------------------------------------------------------------------------------|
| 1-128   | ON                          | Indirizzo del bus ( $\rightarrow$ "Messa in servizio/comunicazione")                                      |
| â       | OFF                         | Protezione scrittura: "ON" = configurazione non eseguibile mediante bus, solo mediante operatività locale |
| Service | OFF                         | Lo switch non ha alcuna funzione                                                                          |

# 6.5.3 Connessione mediante connettore M12 (solo dispositivo da campo)

#### PROFIBUS DP

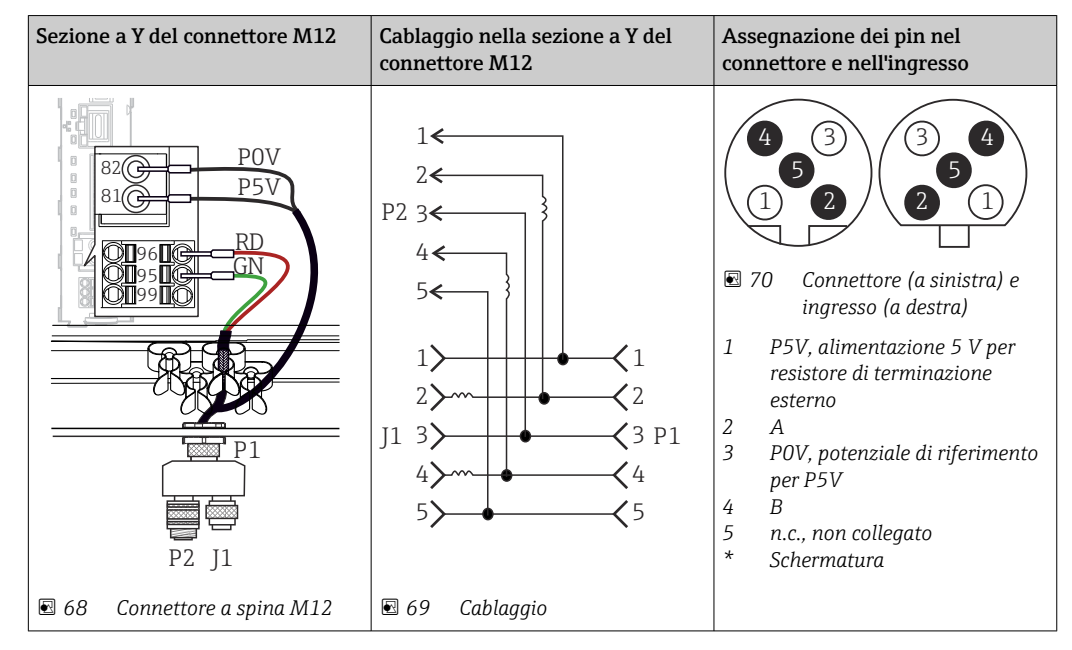

Se si utilizza la sezione a Y del connettore M12, la velocità di trasferimento massima dei dati si riduce a 1,5 MBit/s. Nel caso di cablaggio diretto, la velocità massima è di 12 MBit/s.

#### Modbus RS485

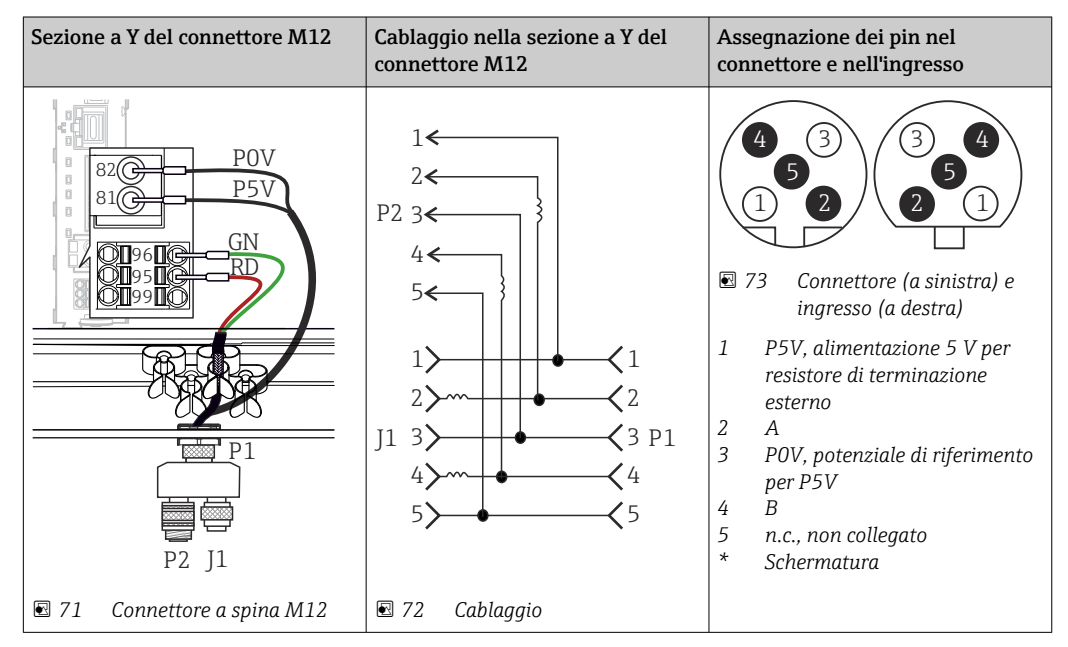

| Connessione interna    | Assegnazione dei pin nel connettore e<br>nell'ingresso                                                                                                    |
|------------------------|----------------------------------------------------------------------------------------------------|
|                        | 2<br>3<br>1<br>2<br>3<br>1<br>2<br>3<br>1<br>2<br>3<br>4<br>2<br>3<br>4<br>2<br>3<br>4<br>4<br>4<br>2<br>3<br>4<br>4<br>4<br>4<br>4<br>5<br>Connettore (a sinistra) e ingresso (a<br>destra)<br>1<br>Tx+<br>2<br>Rx+<br>3<br>Tx-<br>4<br>Rx-<br>Schermatura (filettatura) |
| 🖻 /4 Ingresso Ethernet |                                                                                                    |

### Ethernet, web server, PROFINET

## 6.5.4 Terminazione del bus

Il bus può essere terminato in 2 modi:

1. Terminazione interna (mediante DIP switch sulla scheda dal modulo)

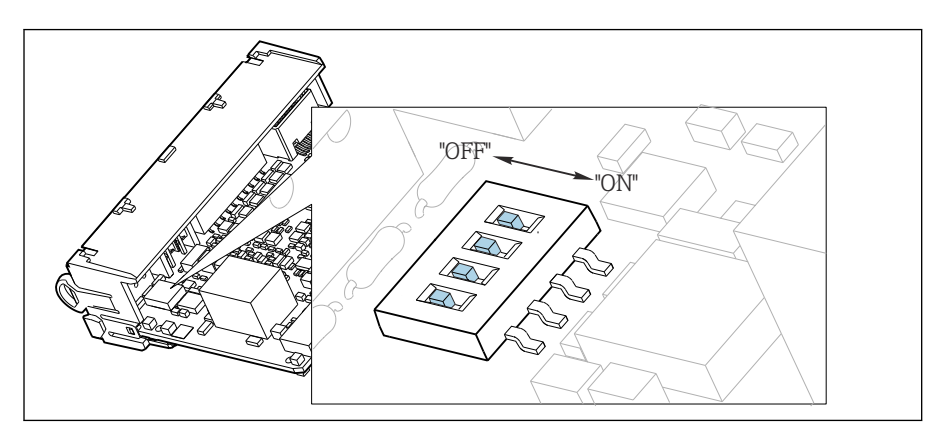

76 DIP switch per la terminazione interna

- Utilizzando un utensile adatto, ad es. delle pinzette, impostare tutti e quattro i DIP switch in posizione "ON".
  - 🕒 È utilizzata la terminazione interna.

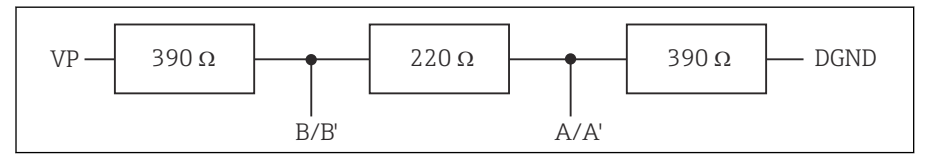

😨 77 Struttura della terminazione interna

### 2. Terminazione esterna

Lasciare i DIP switch sulla scheda del modulo in posizione "OFF" (impostazione di fabbrica).

- Collegare la terminazione esterna ai morsetti 81 e 82 sul lato anteriore del modulo 485DP o 485MB per l'alimentazione a 5 V.
  - 🕒 È utilizzata la terminazione esterna.

## 6.6 Impostazioni hardware

Impostazione dell'indirizzo del bus

- 1. Aprire la custodia.
- 2. Impostare l'indirizzo del bus desiderato tramite i DIP switch del modulo 485DP o 485MB.
- Nel caso di PROFIBUS DP, gli indirizzi bus validi sono compresi tra 1 e 126; nel caso di Modbus, tra 1 e 247. Se si configura un indirizzo non valido, viene automaticamente attivato l'indirizzamento software tramite la configurazione locale o tramite il bus di campo.

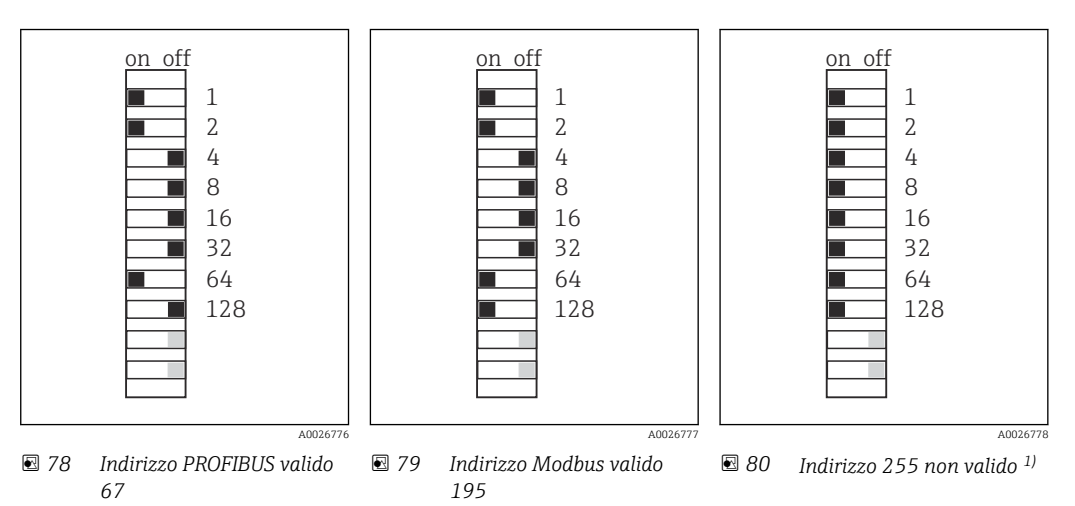

<sup>1)</sup> Configurazione iniziale, indirizzamento software attivo, indirizzo software configurato in fabbrica: PROFIBUS 126, Modbus 247

## 6.7 Ottenimento del grado di protezione

Sul dispositivo fornito, possono essere realizzati solo i collegamenti meccanici ed elettrici riportati in queste istruzioni e necessari per l'uso previsto e richiesto.

• Quando si effettuano queste operazioni, agire con cautela.

I vari tipi di protezione consentiti per questo dispositivo (impermeabilità (IP), sicurezza elettrica, immunità alle interferenze EMC, protezione Ex) non possono più essere garantiti se, a titolo di esempio :

- I coperchi non sono chiusi
- Sono utilizzati alimentatori diversi da quelli forniti
- I pressacavi non sono serrati a sufficienza (devono essere serrati con coppia di 2 Nm (1,5 lbf ft) per il livello di protezione IP dichiarato)
- Si utilizzano cavi di diametro non adatto ai pressacavi
- I moduli non sono fissati completamente
- Il display non è fissato completamente (rischio che penetri umidità per tenuta non adeguata).
- Cavi/estremità cavo non serrati o non serrati sufficientemente
- Nel dispositivo sono rimasti dei trefoli del cavo che conducono

## 6.8 Verifica finale delle connessioni

## **AVVERTENZA**

### Errori di connessione

La sicurezza delle persone e del punto di misura è a rischio! Il produttore non è responsabile per gli errori imputabili al mancato rispetto delle istruzioni riportate nel presente manuale.

Mettere il dispositivo in servizio solo se si risponde affermativamente a tutte le seguenti domande.

Condizioni e specifiche del dispositivo

• Dispositivi e cavi sono danneggiati esternamente?

Collegamento elettrico

- ► I cavi connessi non sono troppo tesi?
- ► I cavi di collegamento sono stesi senza formare anse e senza incrociarsi?
- ► I cavi di segnale sono collegati correttamente in base allo schema elettrico?
- ► Tutte le altre connessioni sono state effettuate correttamente?
- ▶ I fili di connessione inutilizzati sono stati collegati alla messa a terra di protezione?
- ► I morsetti a innesto sono tutti innestati saldamente?
- ► I fili di connessione sono posizionati correttamente nei morsetti dei cavi?
- ► Gli ingressi cavo sono tutti montati, serrati e a tenuta ermetica?
- ► La tensione di alimentazione corrisponde a quella indicata sulla targhetta?

## 7 Integrazione del sistema

## 7.1 Web server

Yersioni senza bus di campo: per il web server è richiesto un codice di attivazione.

## 7.1.1 Connessione

• Collegare il cavo di segnale del computer alla porta Ethernet del modulo BASE2.

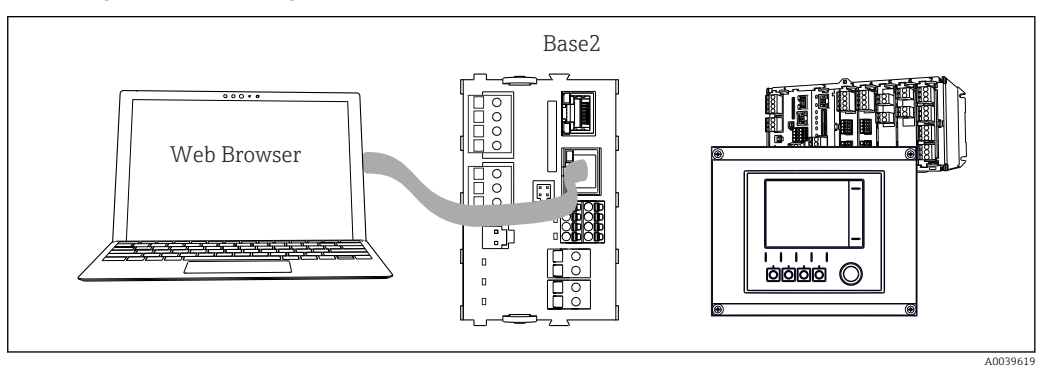

81 Connessione web server/Ethernet

## 7.1.2 Come stabilire la connessione dati

Tutte le versioni ad eccezione di PROFINET:

Per garantire che il dispositivo abbia un indirizzo IP valido, disabilitare il parametro **DHCP** nelle impostazioni Ethernet. (**Menù/Configura/Configurazione generale/Setup esteso/ Ethernet/Configurazione**)

Nello stesso menu, è possibile assegnare l'indirizzo IP manualmente (per connessioni punto-punto).

Tutte le versioni compreso PROFINET:

Indirizzo IP e subnet mask del dispositivo sono reperibili in: DIAG/Info sistema/Ethernet.

1. Avviare il PC.

2. Innanzi tutto, configurare manualmente un indirizzo IP nelle impostazioni della connessione di rete del sistema operativo.

### Esempio: Microsoft Windows 10

3. Aprire il Network and Sharing Center.

- └ Oltre alla rete standard, si dovrebbe vedere una connessione Ethernet aggiuntiva (ad es. "Unidentified network").
- 4. Selezionare il link a questa connessione Ethernet.
- 5. Nella finestra popup, selezionare il pulsante "Proprietà".
- 6. Doppio clic su "Protocollo Internet versione 4 (TCP/IPv4)".
- 7. Selezionare "Utilizza il seguente indirizzo IP".
- 8. Inserire l'indirizzo IP richiesto. Questo indirizzo deve essere nella medesima sottorete dell'indirizzo IP del dispositivo, ad es.:
  - Indirizzo IP per il dispositivo Liquiline: 192.168.1.212 (come configurato in precedenza)
     Indirizzo IP del PC: 192.168.1.213.

Indirizzo IP del PC: 192.168.1.21

9. Avviare il browser Internet.

10. Se si usa un server proxy per il collegamento a Internet: Disabilitare il proxy (impostazioni del browser in "Connessioni/Impostazioni LAN").

- **11.** Inserire l'indirizzo IP del dispositivo utilizzato nella barra dell'indirizzo (nell'esempio 192.168.1.212).
  - └→ Il sistema richiede qualche istante per stabilire la connessione e, quindi, si avvia il web server CM44. Potrebbe essere richiesta una password. L'impostazione di fabbrica per il nome utente è "admin" e per la password è "admin".
- 12. Inserire nei registri di download il seguente indirizzo (i seguenti indirizzi):
  - 192.168.1.212/logbooks\_csv.fhtml (per registri in formato CSV)
     192.168.1.212/logbooks\_fdm.fhtml (per registri in formato FDM)
- I download in formato FDM possono essere trasmessi, salvati e visualizzati in sicurezza con il software "Field Data Manager" di Endress+Hauser.

 $(\rightarrow$  www.endress.com/ms20)

## 7.1.3 Operatività

La struttura del menu del web server corrisponde a quella del controllo in loco.

| Device tag: Measu       | ring point no. 1                                                                                          |             |  |
|-------------------------|----------------------------------------------------------------------------------------------------|-------------|--|
| Device state: OK        |                                                                                                    |             |  |
|                         |                                                                                                    |             |  |
| Software version: 01.06 | .06                                                                                                    |             |  |
|                         |                                                                                                    |             |  |
|                         |                                                                                                    |             |  |
| Home                    | Basic setup                                                                                               | ?           |  |
|                         | General settings                                                                                          | 2           |  |
| 1101110                 |                                                                                                    | 1           |  |
| ESC                     | <ul> <li>Inputs</li> </ul>                                                                                | ?           |  |
| ESC                     | <ul> <li>Outputs</li> <li>Outputs</li> </ul>                                                              | ? ?         |  |
| ESC                     | <ul> <li>Occretational settings</li> <li>Inputs</li> <li>Outputs</li> <li>Additional functions</li> </ul> | ?<br>?<br>? |  |
| ESC<br>CAL<br>DIAG      | <ul> <li>Central sectings</li> <li>Inputs</li> <li>Outputs</li> <li>Additional functions</li> </ul>       | ????        |  |

82 Esempio di web server (menu/language=English)

- Fare clic su una voce di menu o una funzione corrisponde a premere sul navigator.
- Si possono effettuare le impostazioni agevolmente utilizzando la tastiera del computer.
- Per la configurazione mediante Ethernet, in alternativa al browser Internet si può utilizzare anche FieldCare. Il DTM Ethernet richiesto a questo scopo è parte integrante di "Endress+Hauser Interface Device DTM Library".

Download: https://portal.endress.com/webdownload/FieldCareDownloadGUI/

## 7.2 Interfaccia service

Il dispositivo può essere collegato a un computer mediante l'interfaccia service e configurato utilizzando "FieldCare" . Le configurazioni possono essere anche salvate, trasferite e documentate.

### 7.2.1 Connessione

- 1. Collegare il connettore di servizio all'interfaccia sul modulo base Liquiline e connetterlo all'interfaccia Commubox.
- 2. Collegare l'interfaccia Commubox mediante una connessione USB al computer, sul quale è installato FieldCare.

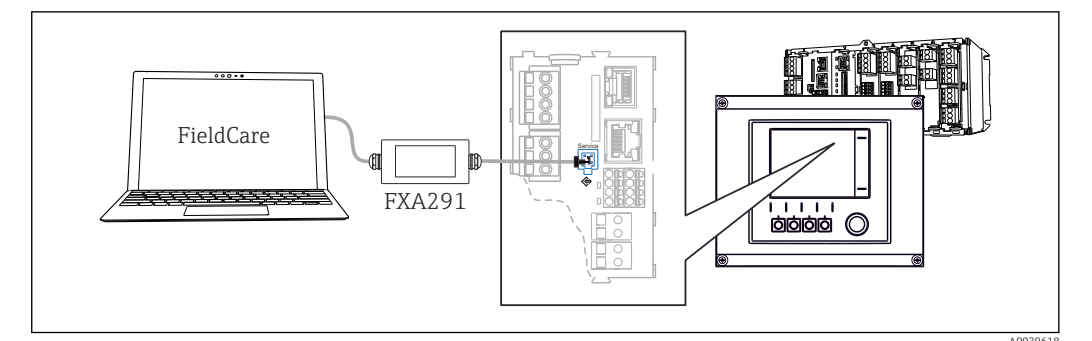

🗟 83 Panoramica delle connessioni

### 7.2.2 Come stabilire la connessione dati

1. Avviare FieldCare.

- 2. Stabilire una connessione con l'interfaccia Commubox. A questo scopo, selezionare il ComDTM "CDI Communication FXA291".
- 3. Selezionare quindi il DTM "Liquiline CM44x" e avviare la configurazione.

Si può ora avviare la configurazione online via DTM.

La configurazione online è in contrasto con l'operatività in loco, ossia una delle due opzioni blocca l'altra. Su ambedue i lati si può escludere l'accesso dall'altro lato.

## 7.2.3 Operatività

- Nel DTM la struttura del menu corrisponde a quella del funzionamento in loco. Le funzioni dei tasti del trasmettitore Liquiline sono riportate nella finestra principale, a sinistra.
- Fare clic su una voce di menu o una funzione corrisponde a premere sul navigator.
- Si possono effettuare le impostazioni agevolmente utilizzando la tastiera del computer.
- FieldCare può essere utilizzato per salvare registri, eseguire backup delle configurazioni e trasferirle ad altri dispositivi.
- Le configurazioni possono essere anche stampate o salvate in formato PDF.

## 7.3 Sistemi con bus di campo

## 7.3.1 HART

Si può comunicare utilizzando il protocollo HART tramite l'uscita in corrente 1.

- 1. Collegare il modem HART o il terminale portatile HART all'uscita in corrente 1 (carico di comunicazione 250-500 Ohm).
- 2. Stabilire una connessione mediante il dispositivo HART utilizzato.
- **3.** Controllare il sistema Liquiline mediante il dispositivo HART. A questo scopo, seguire le istruzioni del manuale.

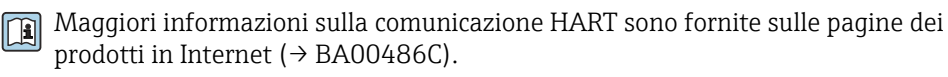

### 7.3.2 PROFIBUS DP

La comunicazione tramite PROFIBUS DP è possibile con il modulo 485DP e con l'appropriata versione del dispositivo.

 Collegare il cavo dati PROFIBUS ai morsetti del modulo del bus di campo come descritto.

Per maggiori informazioni sulla "Comunicazione PROFIBUS", consultare le pagine dei prodotti in Internet (→ SD01188C).

### 7.3.3 Modbus

La comunicazione tramite Modbus RS485 è possibile con il modulo module 485DP e con l'appropriata versione del dispositivo.

La comunicazione tramite Modbus TCP è possibile con il modulo BASE2.

I protocolli RTU e ASCII sono disponibili quando si esegue la connessione mediante Modbus RS485. La commutazione a ASCII può essere eseguita sul dispositivo.

 Collegare il cavo dati Modbus ai morsetti del modulo del bus di campo 485MB (RS 485) o all'ingresso RJ45 del modulo BASE2 (TCP) come descritto.

Per maggiori informazioni sulla "Comunicazione Modbus", accedere alle pagine dei prodotti in Internet (→ SD01189C).

### 7.3.4 EtherNet/IP

La comunicazione tramite EtherNet/IP è possibile con il modulo BASE2 e con l'appropriata versione del dispositivo.

► Collegare il cavo dati EtherNet/IP all'ingresso RJ45 sul modulo BASE2.

Per maggiori informazioni sulla "Comunicazione EtherNet/IP", consultare le pagine dei prodotti in Internet (→ SD01293C).

### 7.3.5 PROFINET

La comunicazione tramite PROFINET è possibile con il modulo BASE2 e con l'appropriata versione del dispositivo.

► Collegare il cavo dati PROFINET all'ingresso RJ45 sul modulo BASE2.

Per maggiori informazioni sulla "Comunicazione PROFINET", accedere alle pagine dei prodotti in Internet (→ SD02490C).

## 8 Opzioni operative

## 8.1 Panoramica

## 8.1.1 Display ed elementi operativi

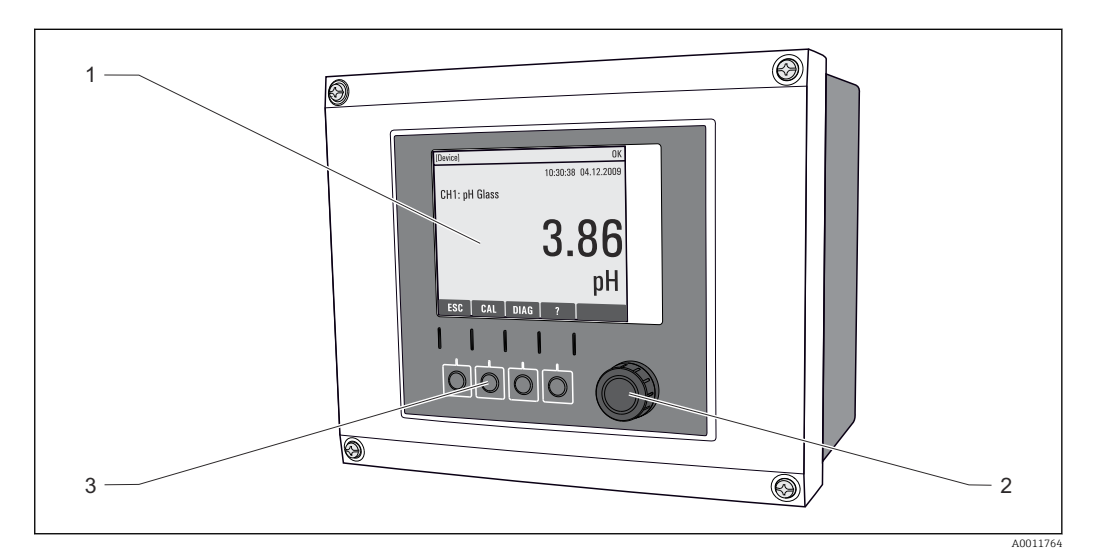

🗷 84 Descrizione del funzionamento (utilizzando l'esempio del dispositivo da campo)

- 1 Display (con sfondo rosso in caso di allarme)
- 2 Navigator (movimento rotazionale a passi/shuttle e funzione press/hold)
- 3 Tasti funzione (la funzione dipende dal menu)

## 8.1.2 Display

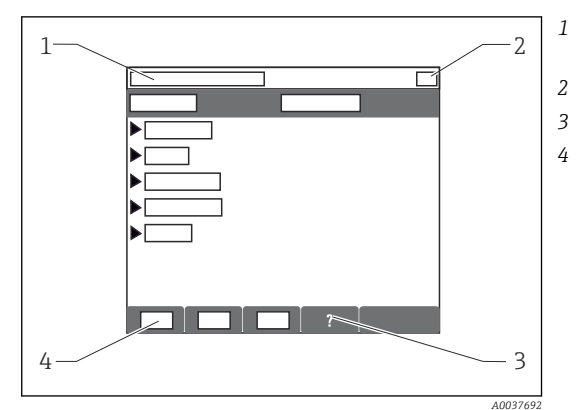

- Percorso del menu e/o identificazione del dispositivo
- Display di stato
- Guida, se disponibile
- Assegnazione dei tasti funzione

## 8.2 Accesso al menu operativo mediante display locale

## 8.2.1 Concetto operativo

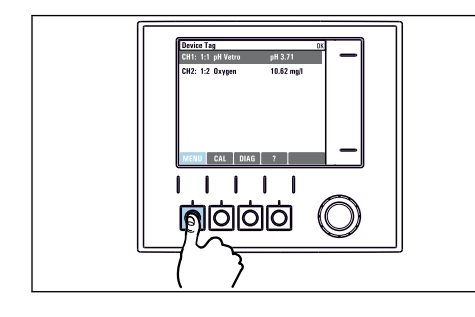

 Premendo il tasto funzione: selezione diretta del menu

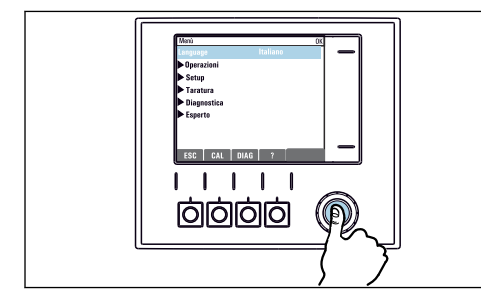

> Premendo il navigator: attivazione di una funzione

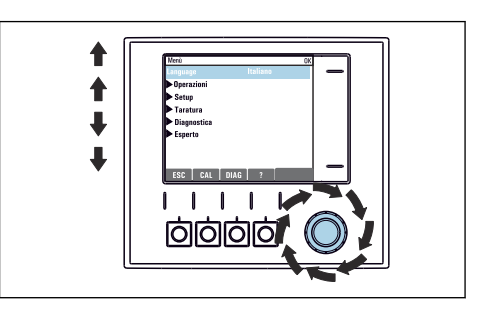

 Ruotando il navigator: spostamento del cursore nel menu

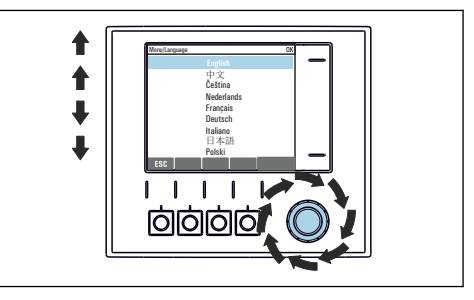

 Ruotando il navigator: selezione di un valore (ad es. da un elenco)

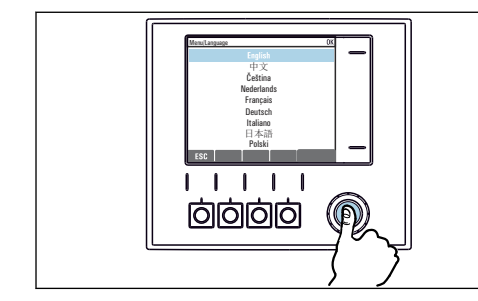

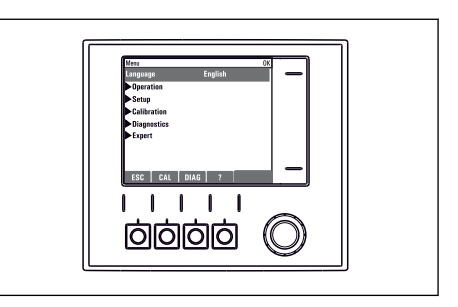

▶ Premendo il navigator: conferma del nuovo valore 🛛 🛏 La nuova impostazione è stata accettata

## 8.2.2 Blocco e sblocco dei tasti operativi

### Blocco dei tasti operativi

1. Premere il navigator per più di 2 s.

 È visualizzato un menu contestuale, che consente di bloccare i tasti operativi. I tasti possono essere bloccati con o senza uso di password. "Con password" significa che i tasti possono essere sbloccati solo inserendo la password corretta. Impostare la password in: Menù/Configura/Configurazione generale/Setup esteso/Gestione dati/Password blocco tastiera.

2. Definire se i tasti devono essere bloccati mediante password.

- I tasti sono bloccati. Gli inserimenti non possono più essere eseguiti. Nella barra del tasto funzione appare il simbolo ☆.
- La password impostata in fabbrica è 0000. **Annotarsi eventuali nuove password** per essere sempre in grado di sbloccare personalmente la tastiera.

### Sblocco dei tasti operativi

- 1. Premere il navigator per più di 2 s.
  - 🕒 È visualizzato un menu contestuale che consente di sbloccare i tasti operativi.

#### 2. Tasti sbloccati .

- I tasti si sbloccano immediatamente se non è stato impostato un blocco protetto da password. In caso contrario, è visualizzato un messaggio con la richiesta di inserimento della password.
- 3. Solo nel caso la tastiera sia protetta da password: inserire la password corretta.
  - └ I tasti sono sbloccati. Si può accedere a tutte le funzionalità in loco. Il simbolo non è più visualizzato sul display.

## 8.3 Opzioni di configurazione

### 8.3.1 Solo visualizzazione

- I valori possono solo essere letti ma non modificati.
- Tipici valori di sola lettura sono: dati sensore e informazioni sul sistema

### 8.3.2 Elenchi di selezione

- Si riceve un elenco di opzioni. In alcuni casi, queste sono visualizzate anche con caselle per una scelta multipla.
- In genere si seleziona una sola opzione; in rari casi due o più opzioni.

### 8.3.3 Valori numerici

- Si sta cambiando una variabile.
- Il valore minimo e massimo per questa variabile sono visualizzati sul display.
- Configurare un valore entro queste soglie.

## 8.3.4 Azioni

- Si innesca un'azione con la funzione appropriata.
- Sapete che la voce in questione è un'azione se preceduta dal seguente simbolo:
- Esempi di azioni tipiche sono:
  - Eliminazione delle voci di logbook
  - Salvataggio o caricamento delle configurazioni
  - Azionamento di programmi di pulizia
- Esempio: Diagnostica/Registri/Registro Configurazione/Annulla dati inseriti

## 8.3.5 Testo definito dall'utente

- Si sta assegnando una designazione individuale.
- Inserire un testo. È possibile utilizzare i caratteri nell'editor a questo scopo (lettere maiuscole e minuscole, numeri e caratteri speciali).
- Usando i tasti funzione, è possibile:
  - Annullare gli inserimenti senza salvare i dati (X)
  - Cancellare il carattere davanti al cursore ( $\swarrow$ )
  - Arretrare il cursore di una posizione (+)
  - Completare gli inserimenti e salvare ( $\checkmark$ )
- Esempio: Menù/Configura/Configurazione generale/Tag dispositivo

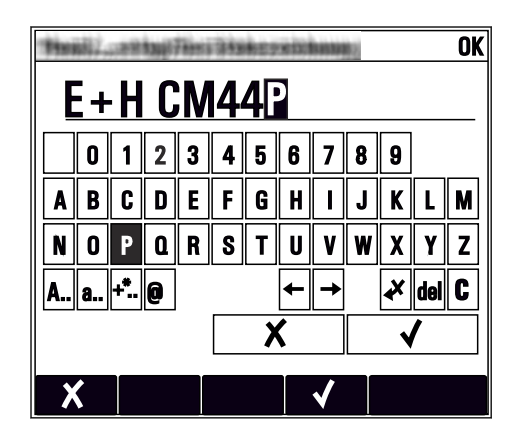

### 8.3.6 Tabelle

- Le tabelle sono necessarie per la mappatura delle funzioni matematiche o per l'inserimento di campioni ad intervalli irregolari.
- Per modificare una tabella occorre spostarsi tra le righe e le colonne con il navigator e modificare i valori delle celle.
- È possibile modificare solo i valori numerici. Il controllore interviene automaticamente sulle unità di misura.
- È possibile aggiungere righe alla tabella (tasto funzione **INSERT**) o cancellarle (tasto funzione **DEL**).
- Successivamente, si deve salvare la tabella (tasto funzione SAVE).
- Gli inserimenti possono essere eliminati in qualsiasi momento mediante il tasto funzione
   X.
- Esempio: Menù/Configura/Ingressi/pH/Comp. Mezzo

| Menu//li | nputs/pH/Medium comp. |          | OK |
|----------|-----------------------|----------|----|
|          | Temperature           | pH       |    |
| 1        | 20.0 °C               | pH 6.90  |    |
| 2        | 25.0 °C               | pH 7.00  |    |
| 3        | 30.0 °C               | pH 7.10  |    |
|          |                       |          |    |
|          |                       |          |    |
|          |                       |          |    |
|          |                       |          |    |
|          | INSERT                | DEL SAVE |    |

## 9 Messa in servizio

## 9.1 Controllo funzionale

### **AVVERTENZA**

#### Collegamento scorretto, tensione di alimentazione scorretta

Rischi per la sicurezza del personale e anomalie di funzionamento del dispositivo.

- Controllare che tutti i collegamenti siano stati eseguiti correttamente, conformemente allo schema elettrico.
- Verificare che la tensione di alimentazione corrisponda a quella indicata sulla targhetta.

#### Salvataggio della configurazione come screenshot

Mediante il display locale, si possono scattare degli screenshot in qualsiasi momento e salvarli sulla scheda SD.

1. Inserire una scheda SD nel relativo slot del modulo base.

2. Premere il pulsante navigator per almeno 3 secondi.

- 3. Nel menu contestuale, selezionare l'opzione Schermata.
  - └→ La schermata corrente è salvata come file bitmap sulla scheda SD nella cartella "Screenshot".

## 9.2 Accensione

Durante la fase di avviamento del dispositivo, i relè e le uscite in corrente assumono uno stato non definito per alcuni secondi prima che sia eseguita l'inizializzazione. Considerare i possibili effetti sugli attuatori eventualmente collegati.

### 9.2.1 Impostazione della lingua operativa

#### Configurazione della lingua

Se non è ancora stato fatto, chiudere il coperchio della custodia e avvitare per chiudere il dispositivo.

- 1. Applicare la tensione di alimentazione.
  - └ Attendere il termine dell'inizializzazione.
- 2. Premere il tasto funzione **MENU**.
- 3. Impostare la lingua desiderata nella prima voce del menu.
  - └ Il dispositivo può essere infine controllato nella lingua impostata.

## 9.2.2 Comportamento del display

| Menù/Operazioni/Display |                                                                                      |                                                                                                    |  |
|-------------------------|--------------------------------------------------------------------------------------|----------------------------------------------------------------------------------------------------|--|
| Funzione                | Opzioni                                                                              | Info                                                                                                    |  |
| Contrasto               | 595%<br>Impostazione di fabbrica<br>50 %                                             | Regolare le impostazioni dello schermo affinché<br>siano confacenti al proprio ambiente di lavoro.<br>Retroilliminazione = Automatico                                                                                                    |  |
| Retroilliminazione      | Selezione<br>• On<br>• Off<br>• Automatico<br>Impostazione di fabbrica<br>Automatico | <ul> <li>La retroilluminazione viene spenta<br/>automaticamente dopo un breve periodo se non<br/>viene premuto alcun tasto. Si riaccende di nuovo<br/>non appena si preme il tasto del navigator.</li> <li>Retroilliminazione = On<br/>La retroilluminazione non si spegne<br/>automaticamente.</li> </ul> |  |
| Rotazione video         | Selezione<br>Manuale<br>Automatico<br>Impostazione di fabbrica<br>Manuale            | Se è selezionata l'opzione <b>Automatico</b> , il valore<br>visualizzato misurato del singolo canale passa<br>ogni secondo da un canale a quello successivo.                                                                                                    |  |

## 9.3 Videate definibili da utente

| Menù/Operazioni/Videate definibili da utente                                                                                                    |                                                                                                    |                                                                                                    |  |  |
|----------------------------------------------------------------------------------------------------|----------------------------------------------------------------------------------------------------|----------------------------------------------------------------------------------------------------|--|--|
| Funzione                                                                                                    | Opzioni                                                                                                    | Info                                                                                                    |  |  |
| ▶ Videata misura 1 6                                                                                                    |                                                                                                    | È possibile creare 6 schermate di misura<br>personalizzate e attribuire loro un nome. Le<br>funzioni sono le medesime per tutte le 6<br>schermate di misura.                                                                                                    |  |  |
| Videata misura                                                                                                    | Selezione<br>• On<br>• Off<br>Impostazione di fabbrica<br>Off                                                  | Dopo aver definito una schermata di misura<br>personalizzata, è possibile attivarla da qui. La<br>nuova schermata è reperibile in <b>Videate</b><br><b>definibili da utente</b> .                                                                                                    |  |  |
| Etichetta                                                                                                    | Testo personalizzato,<br>20 caratteri                                                                          | Nome della schermata di misura<br>Viene visualizzata nella barra di stato del display.                                                                                                    |  |  |
| Numero di linee                                                                                                    | 18<br>Impostazione di fabbrica<br>8                                                                            | Specificare il numero di valori misurati<br>visualizzati.                                                                                                    |  |  |
| ▶ Linea 1 8                                                                                                    | <b>Interfaccia utente</b><br>Etichetta                                                                         | Specificare il contenuto di <b>Etichetta</b> nel sottomenu di ogni linea.                                                                                                    |  |  |
| Sorgente dati                                                                                                    | Selezione <ul> <li>Nessuno</li> <li>V. elenco nella colonna "Info"</li> </ul> Impostazione di fabbrica Nessuno | <ul> <li>Selezionare la sorgente dei dati.</li> <li>Sono disponibili le seguenti opzioni:         <ul> <li>Ingressi sensore</li> <li>Diagnostica Heartbeat degli ingressi sensore</li> <li>Controllore</li> <li>Ingressi in corrente</li> <li>Segnali del bus di campo</li> <li>Funzioni matematiche</li> <li>Uscite e ingressi binari</li> <li>Uscite in corrente</li> <li>Relè</li> <li>Commutazione del campo di misura</li> </ul> </li> </ul> |  |  |
| Val. misurato<br>Sorgente dati è un<br>ingresso<br>Sorgente dati è un<br>ingresso<br>Selezione<br>Dipende dall'ingresso<br>Impostazione di fabbrio<br>Nessuno |                                                                                                    | Si possono visualizzare valori misurati principale,<br>secondario e valori misurati grezzi diversi in base<br>al tipo di ingresso.<br>Questa funzione non consente di selezionare<br>opzioni per le uscite.                                                                                                    |  |  |

| Menù/Operazioni/Videate def                                | Menú/Operazioni/Videate definibili da utente                                                           |                                                                                                    |  |  |  |
|------------------------------------------------------------|----------------------------------------------------------------------------------------------------|----------------------------------------------------------------------------------------------------|--|--|--|
| Funzione                                                   | Opzioni                                                                                                | Info                                                                                                    |  |  |  |
| Tipo attuatore<br><b>Sorgente dati</b> è un<br>controllore | Selezione<br>• Nessuno<br>• Bipolare<br>• Unipol<br>• Unipol. +<br>Impostazione di fabbrica<br>Nessuno | Per maggiori informazioni su controllori e<br>variabili regolate: → 🗎 86.                                                                                                |  |  |  |
| Etichetta                                                  | Testo personalizzato,<br>20 caratteri                                                                  | Nome definito dall'utente del parametro da visualizzare                                                                                                    |  |  |  |
| ⊳ Settare etichetta a<br>"%0V" <sup>1)</sup>               | Azione                                                                                                 | Eseguendo questa azione si accetta il nome<br>suggerito automaticamente per il parametro. Il<br>nome del parametro personalizzato ( <b>Etichetta</b> )<br>non è salvato! |  |  |  |

 "%0V" indica un testo variabile a seconda del contesto. Questo testo viene generato automaticamente dal software e inserito al posto di %0V. Nel caso più semplice il testo generato, ad esempio, potrebbe corrispondere al nome del canale di misura.

## 9.4 Configurazione di base

#### Esecuzione delle impostazioni di base

- 1. Passare al menu Configura/Configurazione base .
  - 🕒 Eseguire le seguenti impostazioni.
- 2. Tag dispositivo: assegnare un nome al dispositivo (max. 32 caratteri).
- **3. Configura data**: correggere la data impostata, se necessario.
- 4. Configura ora: correggere l'ora impostata, se necessario.
  - └→ Per una rapida messa in servizio, si possono tralasciare le impostazioni addizionali per uscite, relè, ecc. Queste impostazioni possono essere eseguite in un secondo tempo mediante menu specifici.
- 5. Per ritornare alla modalità di misura: premere il tasto funzione **ESC** per almeno un secondo.
  - Il trasmettitore funziona quindi con le impostazioni di base personalizzate. I sensori connessi utilizzano le impostazioni di fabbrica del tipo di sensore in questione e le ultime impostazioni di taratura individuali salvate.

Se si vogliono configurare i parametri di ingresso e uscita più importanti nel **Configurazione base** :

 configurare le uscite in corrente, i relè, gli interruttori di livello, i controllori, i dati diagnostica del dispositivo e i cicli di pulizia con i sottomenu successivi all'impostazione dell'ora.

## 10 Funzionamento

## 10.1 Display

### 10.1.1 Tasti funzione in modalità di misura

In modalità di misura, il display visualizza sulla riga inferiore quattro tasti funzione:

- Con MENU, CAL e DIAG che conducono direttamente allo specifico menu del software.
- Con **HOLD** si può attivare un hold generale immediato per i sensori. Sono impostati su HOLD anche tutti i controllori, le uscite e i cicli di pulizia collegati. Si interrompono tutti i programmi di pulizia dei sensori eventualmente in corso. In ogni caso, se è attivo un hold, la pulizia del sensore può essere avviata manualmente.

## 10.1.2 Modalità di misura

Sono disponibili diverse modalità di visualizzazione:

- (premere il pulsante del navigator per cambiare modalità)
- (1) Panoramica di tutti gli ingressi e le uscite
- (2) Valore misurato principale di un ingresso o un'uscita o lo stato di un relè
- (3) Valore misurato principale e secondario di un ingresso del sensore
- (4) Tutti i valori misurati di un ingresso del sensore
- (5) Solo per il valore misurato dallo spettrometro: Visualizzazione grafica dello spettro di assorbimento
- (5) **Solo per la misura di interfase:** Visualizzazione grafica della zona di separazione

Sono disponibili anche dei sottomenu:

- (6) Menu di misura definibili dall'utente (disponibili solo se già definiti) Selezione delle schermate configurate in precedenza ( $\rightarrow \cong 60$ )
- (7) Diagnostica Heartbeat Rapida panoramica delle condizioni del dispositivo e di ogni sensore collegato, che supporta la Heartbeat Technology

### Cambio di canale in modalità (2) - (5)

- ► Ruotare il navigator.
  - └ La visualizzazione passa da un canale all'altro.

| Tipo di sensore                     | Valore principale                                | Valore misurato<br>principale/secondario                      | Tutti i valori                                                      |  |
|-------------------------------------|--------------------------------------------------|---------------------------------------------------------------|---------------------------------------------------------------------|--|
| Spettrometro                        | L*                                               | L*<br>Temperatura                                             | L*, a*, b*, temperatura<br>Visualizzazione grafica dello<br>spettro |  |
| pH, vetro                           | Valore di pH                                     | Valore pH, temperatura                                        | Val. princ., Valore grezzo,<br>Temperatura, Impedenza Vetro         |  |
| Sensore combinato di<br>pH/redox    | Valore di pH o redox o<br>rH                     | Valore di pH o redox o<br>rH, temperatura                     | Val. princ., Valore grezzo,<br>Temperatura, Impedenza Vetro         |  |
| pH, ISFET                           | Valore di pH                                     | Valore pH, temperatura                                        | Val. princ., Valore grezzo,<br>Temperatura                          |  |
| Redox                               | Redox                                            | Redox, temperatura                                            | Val. princ., Valore grezzo, Offset calibrazione, Temperatura        |  |
| Conducibilità, misura<br>induttiva  | Conducibilità,<br>concentrazione                 | Conducibilità,<br>concentrazione,<br>temperatura              | Val. princ., Valore grezzo,<br>Temperatura                          |  |
| Conducibilità, misura<br>conduttiva | Conducibilità,<br>resistività,<br>concentrazione | Conducibilità, resistività,<br>concentrazione,<br>temperatura | Val. princ., Valore grezzo,<br>Temperatura                          |  |

| Tipo di sensore                                    | Valore principale                                     | Valore misurato<br>principale/secondario  | Tutti i valori                                                                            |  |
|----------------------------------------------------|-------------------------------------------------------|-------------------------------------------|-------------------------------------------------------------------------------------------|--|
| Ossigeno, ottico e<br>amperometrico                | Ossigeno                                              | Ossigeno, temperatura                     | Press. parziale, Saturaz. ,<br>Concentrazione, Temperatura                                |  |
| Disinfezione                                       | Cloro o<br>biossido di cloro<br>(dipende dal sensore) | Cloro o biossido di cloro,<br>temperatura | Val. princ., Valore grezzo,<br>Temperatura                                                |  |
| Nitrati                                            | Nitrati                                               | Nitrati, temperatura                      | Val. princ., Valore grezzo,<br>Temperatura                                                |  |
| Torbidità                                          | Torbidità                                             | Torbidità, temperatura                    | Val. princ., Valore grezzo,<br>Temperatura                                                |  |
| Coefficiente di<br>assorbimento spettrale<br>(SAC) | SAC                                                   | SAC, temperatura                          | Val. princ., Valore grezzo,<br>Temperatura                                                |  |
| Livello fango                                      | Torbidità                                             | Torbidità, temperatura                    | Val. princ., Valore grezzo,<br>Temperatura                                                |  |
| Ammonio,<br>ionoselettivo                          | Ammonio                                               | Ammonio, temperatura                      | Val. princ., Valore grezzo,<br>Temperatura                                                |  |
| Nitrati, ionoselettivo                             | Nitrati                                               | Nitrati, temperatura                      | Val. princ., Valore grezzo,<br>Temperatura                                                |  |
| Potassio, ionoselettivo                            | Potassio                                              | Potassio, temperatura                     | Val. princ., Valore grezzo,<br>Temperatura                                                |  |
| Misura di interfase                                | UIS                                                   | UIS                                       | <b>Val. princ., Valore grezzo,</b><br><b>Temperatura</b><br>Zona di separazione (grafico) |  |

### Heartbeat diagnostica

(in opzione o con codice di attivazione addizionale)

- Schermata di diagnostica Heartbeat e indicatori grafici per le condizioni del dispositivo e del sensore, con timer per manutenzione o taratura (dipende dal sensore)
- Informazioni di stato Heartbeat sulle condizioni del dispositivo e del sensore → 
   G: condizioni del sensore/dispositivo o timer di manutenzione > 20%; non sono richiesti interventi
  - Condizioni del sensore/dispositivo o timer di manutenzione > 5 ≤ 20%, manutenzione non ancora urgente ma da pianificare
  - S: condizioni del sensore/dispositivo o timer di manutenzione < 5%, la manutenzione è consigliata
- Le condizioni Heartbeat del sensore sono un'elaborazione dei risultati della taratura e delle funzioni diagnostiche del sensore.

Uno smiley triste potrebbe essere dovuto al risultato della taratura, allo stato del valore misurato o al superamento della soglia di ore operative. Queste soglie possono essere configurate nel sensore in modo da adattare la diagnostica Heartbeat all'applicazione.

#### Heartbeat e categoria NAMUR

Lo stato Heartbeat indica la condizione del sensore o del dispositivo mentre le categorie NAMUR (F, C, M, S) valutano l'affidabilità del valore misurato. Le due condizioni possono essere correlate, ma non è indispensabile.

- Esempio 1
- Esempio 2
  - Il sensore si rompe. Lo stato Heartbeat si modifica immediatamente da  $\odot$  a  $\odot$  e anche il segnale di stato NAMUR si modifica immediatamente in F (guasto).

### 10.1.3 Stato dispositivo

I simboli visualizzati segnalano stati speciali del dispositivo.

| Simbolo                 | Luogo                            | Descrizione                                                          |
|-------------------------|----------------------------------|----------------------------------------------------------------------|
| F                       | Barra dell'intestazione          | Messaggio diagnostico "Guasto"                                       |
| М                       | Barra dell'intestazione          | Messaggio diagnostico "Manutenzione richiesta"                       |
| C                       | Barra dell'intestazione          | Messaggio diagnostico "Controllo"                                    |
| S                       | Barra dell'intestazione          | Messaggio diagnostico "Fuori specifica"                              |
| ←→                      | Barra dell'intestazione          | Comunicazione tramite bus di campo o TCP/IP attiva                   |
| X                       | Barra dell'intestazione          | Hold attivo (per i sensori)                                          |
| X                       | Al valore misurato               | Hold attuatore (uscita in corrente, contatto di soglia, ecc.) attivo |
| $\overline{\mathbf{T}}$ | Al valore misurato <sup>1)</sup> | È stato aggiunto un offset al valore misurato                        |
| &                       | Al valore misurato               | Valore misurato in condizione "Bad" o "Allarme"                      |
| ATC                     | Al valore misurato               | Compensazione automatica della temperatura attiva (per i sensori)    |
| MTC                     | Al valore misurato               | Compensazione manuale della temperatura attiva (per i sensori)       |
| SIM                     | Barra dell'intestazione          | Modalità di simulazione attiva o tool Memocheck SIM connesso         |
| SIM                     | Al valore misurato               | Il valore misurato è influenzato da un valore simulato               |
| SIM                     | Al valore misurato               | È simulato il valore visualizzato (per i sensori)                    |
| $\odot$                 | Dopo il numero del canale        | Diagnostica Heartbeat: la condizione del sensore è "good"            |
| $\odot$                 | Dopo il numero del canale        | Diagnostica Heartbeat: la condizione del sensore è "bad"             |
|                         | Dopo il numero del canale        | Diagnostica Heartbeat: la condizione del sensore è "OK"              |
|                         | Barra dell'intestazione          | Il controllore è attivo                                              |

1) Solo misura di pH o redox

Se si presentano contemporaneamente due o più messaggi diagnostici, il display visualizza solo il simbolo del messaggio con la massima priorità (per l'ordine di priorità secondo NAMUR, → 🗎 136).

### 10.1.4 Visualizzazione assegnazioni

Visualizzazione assegnazioni, ad es. **Attribuzione canale**, è l'ultima funzione visualizzata in molte sezioni del menu. Questa funzione serve per vedere quali attuatori o funzioni sono connessi a un ingresso o un'uscita. Le assegnazioni appaiono in ordine gerarchico.

## 10.2 Impostazioni generali

## 10.2.1 Impostazioni di base

| Menù/Configura/Configurazione generale                                                                                                    |                                                                                                    |                                                                                                    |  |
|----------------------------------------------------------------------------------------------------|----------------------------------------------------------------------------------------------------|----------------------------------------------------------------------------------------------------|--|
| Funzione                                                                                                    | Opzioni                                                                                                    | Info                                                                                                    |  |
| Tag dispositivo                                                                                                    | Testo personalizzato,<br>32 caratteri                                                                                                    | <ul> <li>Selezionare un nome per il controllore<br/>utilizzato, ad es. utilizzare la descrizione<br/>TAG.</li> </ul>                                                                                                    |  |
| Unità Temperatura                                                                                                    | Selezione<br>■ °C<br>■ °F<br>■ K                                                                                                    |                                                                                                    |  |
|                                                                                                    | <b>Impostazione di fabbrica</b><br>°C                                                                                                    |                                                                                                    |  |
| Campo uscita corrente                                                                                                    | Selezione<br>• 020 mA<br>• 420 mA<br>Impostazione di fabbrica<br>420 mA                                                                                               | Secondo NAMUR NE43, il campo lineare è<br>3,820,5 mA ( <b>420 mA</b> ) o 0 20,5 mA ( <b>020</b><br><b>mA</b> ). Se il campo viene superato o non<br>raggiunto, il valore corrente si arresta alla soglia<br>del campo ed è generato un messaggio<br>diagnostico (460 o 461). |  |
| Errore attuale                                                                                                    | 0,023,0 mA                                                                                                    | La funzione è conforme NAMUR NE43.                                                                                                    |  |
|                                                                                                    | <b>Impostazione di fabbrica</b><br>22,5 mA                                                                                                    | <ul> <li>Impostare il valore di corrente che si<br/>presenterà alle uscite in corrente in caso di<br/>errore.</li> </ul>                                                                                                    |  |
| Il valore per Errore attua<br>corrente= 020 mA, si d<br>Campo uscita corrente =<br>Il dispositivo consente un<br>con attenzione qualsiasi e | le deve essere fuori dal campo<br>eve impostare una corrente di<br>• 420 mA , si può definire and<br>a corrente di guasto compresa<br>effetto, che potrebbe avere sul | di misura. Se si seleziona <b>Campo uscita</b><br>guasto tra 20,1 e 23 mA. Se è stato selezionato<br>che un valore < 4 mA come corrente di guasto.<br>nel campo di misura. In questi casi, considerare<br>processo.                                                          |  |
| Ritardo allarme                                                                                                    | 09999 s<br>Impostazione di fabbrica<br>0 s                                                                                                    | Il software visualizza solo gli errori, che sono<br>presenti più a lungo del ritardo impostato. In<br>questo modo si possono ignorare i messaggi<br>presenti solo per breve tempo, causati da<br>normali fluttuazioni specifiche del processo.                               |  |
| Sistema in Hold                                                                                                    | Selezione Disabilitato Attivato Impostazione di fabbrica                                                                                                    | Consente di attivare un hold generale,<br>immediato (per i sensori). La funzione agisce allo<br>stesso modo del softkey <b>HOLD</b> nelle schermate<br>di misura.                                                                                                    |  |
|                                                                                                    | Disabilitato                                                                                                    |                                                                                                    |  |

## 10.2.2 Data e ora

| Menù/Configura/Configurazione generale/Data/Ora |                     |                                                                                                    |  |
|-------------------------------------------------|---------------------|----------------------------------------------------------------------------------------------------|--|
| Funzione                                        | Opzioni             | Info                                                                                                    |  |
| Configura data                                  | Dipende dal formato | Modalità di modifica:<br>Giorno (a 2 cifre): 0131<br>Mese (a 2 cifre): 0112<br>Anno (a 4 cifre): 19702106 |  |
| Configura ora                                   | Dipende dal formato | Modalità di modifica:<br>hh (ore): 0023/0 am12 pm<br>mm (minuti): 0059<br>ss (secondi): 0059              |  |

| Menù/Configura/Configurazione generale/Data/Ora |                                                                                                    |                                                                                                    |  |
|-------------------------------------------------|----------------------------------------------------------------------------------------------------|----------------------------------------------------------------------------------------------------|--|
| Funzione                                        | Opzioni                                                                                                    | Info                                                                                                    |  |
| Setup esteso                                    |                                                                                                    |                                                                                                    |  |
| Formato data                                    | Selezione<br>GG.MM.AAAA<br>AAAA-MM-GG<br>MM-GG-AAAA<br>Impostazione di fabbrica<br>GG.MM.AAAA                    | <ul> <li>Selezionare un formato della data.</li> </ul>                                                                                                    |  |
| Formato ora                                     | Selezione<br>• hh:mm am (12h)<br>• hh:mm (24h)<br>• hh:mm:ss (24h)<br>Impostazione di fabbrica<br>hh:mm:ss (24h) | <ul> <li>Scegliere tra il formato a 12 o 24 ore. Con la<br/>seconda versione possono essere visualizzati<br/>anche i secondi.</li> </ul>                                                                                                    |  |
| Fuso orario                                     | Selezione<br>• Nessuno<br>• Scelta tra 35 fusi orari<br>Impostazione di fabbrica<br>Nessuno                      | <b>Nessuno</b> = ora di Greenwich (Londra).                                                                                                    |  |
| DST                                             | Selezione<br>• Off<br>• Europa<br>• USA<br>• Manuale<br>Impostazione di fabbrica<br>Off                          | Il controllore effettua automaticamente il<br>passaggio dall'ora solare all'ora legale e viceversa<br>se si sceglie l'ora legale europea o americana.<br>Con l'opzione Manuale, l'utente può specificare<br>l'inizio e la fine dell'ora legale. Qui, sono<br>visualizzati due sottomenu aggiuntivi, nei quali<br>si specifica la data e l'ora del passaggio. |  |

## 10.2.3 Impostazioni di hold

| Menù/Configura/Configurazione generale/Configura hold |                                                                                       |                                                                                                    |  |
|-------------------------------------------------------|---------------------------------------------------------------------------------------|----------------------------------------------------------------------------------------------------|--|
| Funzione                                              | Opzioni                                                                               | Info                                                                                                    |  |
| Configura hold automatico                             |                                                                                       |                                                                                                    |  |
| Tempo rilascio Hold                                   | 0600 s<br>Impostazione di fabbrica<br>0 s                                             | Lo stato di hold è mantenuto per la durata del<br>ritardo quando si commuta alla modalità di<br>misura.                                           |  |
| Munù configurazione<br>Menù Diagnostica               | Selezione<br>• Disabilitato<br>• Attivato<br>Impostazione di fabbrica<br>Disabilitato | <ul> <li>Definire se le uscite del dispositivo devono<br/>commutatore allo stato di hold definito<br/>quando si apre il relativo menu.</li> </ul> |  |
| Calibrazione attiva                                   | <b>Impostazione di fabbrica</b><br>Attivato                                           |                                                                                                    |  |

Se è attivo uno stato di hold specifico del dispositivo, si interrompe qualsiasi pulizia avviata in precedenza. Quando l'hold è attivo, la pulizia può essere avviata solo manualmente.

## 10.2.4 Registri

I registri raccolgono i seguenti eventi:

- Eventi di taratura/regolazione
- Eventi operatore
- Eventi diagnostici

Serve per definire in che modo i dati devono essere archiviati nei registri.

Si possono definire anche singoli registri dati .

- 1. Inserire il nome del registro.
- 2. Selezionare il valore misurato da registrare.
- 3. Impostare l'ora di scansione (**Ora scans.**).
  - 🕒 L'ora di scansione può essere impostata separatamente per ogni logbook dati.

Altre informazioni sui registri: → 🗎 161.

| Menu/Comigura/Comigurazione generale/Registri                                                                                                    |                                                                                                    |                                                                                                    |  |
|----------------------------------------------------------------------------------------------------|----------------------------------------------------------------------------------------------------|----------------------------------------------------------------------------------------------------|--|
| Funzione                                                                                                    | Opzioni                                                                                                    | Info                                                                                                    |  |
| Registro ident                                                                                                    | Testo personalizzato,<br>16 caratteri                                                                                                    | Parte del nome del file durante l'esportazione di un registro                                                                                                    |  |
| Registro Eventi                                                                                                    | Selezione <ul> <li>Off</li> </ul>                                                                                                    | Tutti i messaggi diagnostici sono registrati                                                                                                    |  |
|                                                                                                    | <ul><li> Memoria ring</li><li> Memoria piena</li></ul>                                                                                                    | Nemoria ring<br>Se la memoria è piena, la voce più recente<br>sovrascrive automaticamente la voce più vecchia.                                                                                                    |  |
|                                                                                                    | Impostazione di fabbrica<br>Memoria ring                                                                                                    | <b>Memorizza</b><br>Se la memoria è piena, si verifica un overflow,<br>ovvero non è possibile salvare nessun valore<br>nuovo. Il controllore visualizza un messaggio<br>diagnostico corrispondente. La memoria quindi<br>deve essere svuotata manualmente. |  |
| Avviso troppo pieno                                                                                                    |                                                                                                    |                                                                                                    |  |
| Registro Eventi =<br>Memoria piena                                                                                                    |                                                                                                    |                                                                                                    |  |
| Registro calibrazioni                                                                                                    | Selezione                                                                                                    | <ul> <li>Definire se si vuole ricevere un messaggio<br/>diagnostico in caso di overflow nel buffer de<br/>registro pertinente.</li> </ul>                                                                                                    |  |
| Registro Diagnostica                                                                                                    | • Off<br>• On                                                                                                    |                                                                                                    |  |
| Registro Configurazione                                                                                                    | Impostazione di fabbrica<br>Off                                                                                                    |                                                                                                    |  |
| ▶ Registro dati                                                                                                    |                                                                                                    |                                                                                                    |  |
| ▶ Nuovo                                                                                                    |                                                                                                    | È possibile creare un massimo di 8 registri dati.                                                                                                    |  |
| Nome Registro                                                                                                    | Testo personalizzato,<br>20 caratteri                                                                                                    |                                                                                                    |  |
| Sorgente dati                                                                                                    | Selezione <ul> <li>Ingressi sensore</li> </ul>                                                                                                    | <ul> <li>Selezionare una sorgente dei dati per le<br/>acquisizioni di valori nel registro.</li> </ul>                                                                                                    |  |
| <ul> <li>Segnali Heartbeat</li> <li>Controllore</li> <li>Ingressi in corrente</li> <li>Segnali del bus di cam</li> <li>Ingressi binari</li> <li>Funzioni matematiche</li> <li>Impostazione di fabbrico</li> <li>Nessuno</li> </ul> | Sono disponibili le seguenti opzioni:<br>Sensori collegati<br>Controllori disponibili<br>Ingressi in corrente<br>Segnali del bus di campo<br>Segnali di ingresso binari<br>Funzioni matematiche |                                                                                                    |  |
| Val. misurato                                                                                                    | <b>Selezione</b><br>Dipende da <b>Sorgente dati</b>                                                                                                    | È possibile registrare valori misurati diversi a seconda della sorgente dei dati.                                                                                                    |  |
|                                                                                                    | <b>Impostazione di fabbrica</b><br>Nessuno                                                                                                    |                                                                                                    |  |

### Menù/Configura/Configurazione generale/Registri

| Menù/Configura/Configurazione generale/Registri           |                                                                                                    |                                                                                                    |  |  |
|-----------------------------------------------------------|----------------------------------------------------------------------------------------------------|----------------------------------------------------------------------------------------------------|--|--|
| Funzione                                                  | Opzioni                                                                                                    | Info                                                                                                    |  |  |
| Ora scans.                                                | 0:00:011:00:00<br>Impostazione di fabbrica<br>0:01:00                                                                                                    | Intervallo di tempo minimo tra due inserimenti<br>Formato: H:MM:SS                                                                                                    |  |  |
| Registro Dati                                             | Selezione       Memoria ring         • Memoria ring       Se la memoria è piena, la voce più recente sovrascrive automaticamente la voce più vece         • Memoria piena       Se la memoria è piena, la voce più recente sovrascrive automaticamente la voce più vece         Impostazione di fabbrica       Memorizza         Memoria ring       Se la memoria è piena, si verifica un overflow ovvero non è possibile salvare nessun valore nuovo. Il controllore visualizza un messaggio diagnostico corrispondente. La memoria quir deve essere svuotata manualmente. |                                                                                                    |  |  |
| Avviso troppo pieno<br>Registro Eventi =<br>Memoria piena | Selezione<br>• Off<br>• On<br>Impostazione di fabbrica<br>Off                                                                                                    | <ul> <li>Definire se si vuole ricevere un messaggio<br/>diagnostico in caso di overflow nel buffer del<br/>registro pertinente.</li> </ul>                                                                                                    |  |  |
| ⊳ Aggiungi nuovo<br>registro                              | ▷ Aggiungi nuovo<br>registro       Azione     Solo se si vuole creare immediatam<br>registro dati. Utilizzando Nuovo, si<br>aggiungere un nuovo logbook dati<br>momento successivo.                                                                                                    |                                                                                                    |  |  |
| ▷ Terminato                                               | Azione                                                                                                    | Consente di uscire dal menu <b>Nuovo</b> .                                                                                                    |  |  |
| ⊳ Start/stop<br>simultaneamente                           | Azione                                                                                                    | Visualizzato se è stato creato più di un registro<br>dati. La registrazione di tutti i registri dati può<br>essere avviata o fermata con un clic del mouse.                                                                                                    |  |  |
| ▶ Nome Registro                                           |                                                                                                    | Il nome del sottomenu si basa su quello del<br>registro ed è visualizzato solo dopo che è stato<br>creato un registro.                                                                                                    |  |  |
| Questo menu è visualizzato                                | o più volte se si hanno diversi                                                                                                    | registri dati.                                                                                                    |  |  |
| Sorgente dati<br>Val. misurato                            | Sola lettura                                                                                                    | Questo è solo a scopo informativo. Se si desidera<br>registrare un altro valore, eliminare questo<br>registro e creare un nuovo registro dati.                                                                                                    |  |  |
| Spazio registro<br>Registro Eventi =<br>Memoria piena     | Sola lettura                                                                                                    | Visualizza i giorni, le ore e i minuti restanti<br>prima che il registro sia pieno.                                                                                                    |  |  |
| Capacità registro<br>Registro Eventi =<br>Memoria piena   | Sola lettura                                                                                                    | Visualizza il numero di voci restanti prima che il<br>registro sia pieno.                                                                                                    |  |  |
| Nome Registro                                             | Testo personalizzato,<br>20 caratteri                                                                                                    | Qui è possibile rimodificare il nome.                                                                                                    |  |  |
| Ora scans.                                                | 0:00:011:00:00<br>Impostazione di fabbrica<br>0:01:00                                                                                                    | Come sopra<br>Intervallo di tempo minimo tra due inserimenti<br>Formato: H:MM:SS                                                                                                    |  |  |
| Registro Dati                                             | Selezione Memoria ring Memoria piena Impostazione di fabbrica Memoria ring                                                                                                    | Memoria ring<br>Se la memoria è piena, la voce più recente<br>sovrascrive automaticamente la voce più vecchia.<br>Memorizza<br>Se la memoria è piena, si verifica un overflow,<br>ovvero non è possibile salvare nessun valore<br>nuovo. Il controllore visualizza un messaggio<br>diagnostico corrispondente. La memoria quindi<br>deve essere svuotata manualmente. |  |  |

| Menù/Configura/Configurazione generale/Registri           |                                                                      |                                                                                                    |  |
|-----------------------------------------------------------|----------------------------------------------------------------------|----------------------------------------------------------------------------------------------------|--|
| Funzione                                                  | Opzioni                                                              | Info                                                                                                    |  |
| Avviso troppo pieno<br>Registro Eventi =<br>Memoria piena | Selezione<br>• Off<br>• On<br>Impostazione di fabbrica<br>Off        | <ul> <li>Definire se si vuole ricevere un messaggio<br/>diagnostico in caso di overflow nel buffer del<br/>registro pertinente.</li> </ul>                                                                                                    |  |
| ▶ Linea plotter                                           |                                                                      | Menu per definire la visualizzazione grafica                                                                                                    |  |
| Asse                                                      | Selezione<br>• Off<br>• On<br>Impostazione di fabbrica<br>On         | Gli assi (x, y) devono essere visualizzati ( <b>On</b> ) o<br>no ( <b>Off</b> )?                                                                                                    |  |
| Orientamento                                              | Selezione Orizzontale Verticale Impostazione di fabbrica Orizzontale | Consente di selezionare se le curve dei valori<br>devono essere visualizzate da sinistra a destra<br>( <b>Orizzontale</b> ") o dall'alto al basso ( <b>Verticale</b> "). Se<br>due registri dati devono essere visualizzati<br>simultaneamente, verificare che i due registri<br>abbiano per questa opzione la medesima<br>impostazione. |  |
| X -Descrizione                                            | Selezione                                                            | • Definire se per gli assi deve essere indicata                                                                                                    |  |
| Y-Descrizione                                             | • Off<br>• On                                                        | una descrizione e se devono essere visualizzate le griglie. È anche possibile                                                                                                    |  |
| Griglie                                                   | Impostazione di fabbrica                                             | definire se visualizzare i passi.                                                                                                    |  |
| Reticolo                                                  | On                                                                   |                                                                                                    |  |
| X Reticolo/Distanza<br>griglia                            | 1050%<br>Impostazione di fabbrica                                    | ► Determinare il passo.                                                                                                    |  |
| Y Reticolo/Distanza<br>griglia                            | 10 %                                                                 |                                                                                                    |  |
| ⊳ Rimuovere                                               | Azione                                                               | Questa selezione elimina il registro dati. I dati<br>non salvati saranno persi.                                                                                                    |  |

# Esempio: nuovo logbook dati (Configura/Configurazione generale/Registri/Registro dati/Nuovo)

- 1. Eseguire le impostazioni:
- Nome Registro Assegnare un nome. Esempio: "01".
- Sorgente dati
- selezionare una sorgente dei dati. Esempio: sensore collegato al canale 1 (CH1).
- Val. misurato
- Selezionare il valore misurato da registrare. Esempio: valore di pH.
- Ora scans.
  - Specificare l'intervallo di tempo tra due acquisizioni di valori nel registro.
- Registro Dati Attivare il registro: specificare il metodo per l'archiviazione dei dati.
- 2. ../**Terminato**: eseguire l'azione.
  - └ Il dispositivo visualizza il nuovo registro nell'elenco dei registri dati.
- 3. Selezionare il registro dati "01".
  - ← Visualizzazione addizionale: **Spazio registro**.

4. Solo nel caso di **Memoria piena**:

Decidere l'impostazione di Avviso troppo pieno: On o Off.

► On: nel caso di superamento della memoria, il dispositivo visualizza un messaggio diagnostico.

**5.** Sottomenu **Linea plotter**: specificare il tipo di rappresentazione grafica.

## 10.2.5 Config. estesa

### Impostazioni di diagnostica

L'elenco dei messaggi di diagnostica visualizzato dipende dal percorso selezionato. I messaggi possono essere specifici del dispositivo o dipendere dal sensore collegato.

| Menù/Configura/(Configurazione generale o Ingressi <canale sensore="">)/Setup esteso/Configurazione<br/>Diagnostica/Diag. modo</canale> |                                                                                                    |                                                                                                    |  |
|----------------------------------------------------------------------------------------------------|----------------------------------------------------------------------------------------------------|----------------------------------------------------------------------------------------------------|--|
| Funzione                                                                                                    | Opzioni                                                                                                    | Info                                                                                                    |  |
| Elenco dei messaggi di<br>diagnostica                                                                                                   |                                                                                                    | <ul> <li>Selezionare il messaggio da modificare. Solo<br/>a quel punto è possibile procedere alle<br/>impostazioni per questo messaggio.</li> </ul>                                                                                                    |  |
| Codice diag.                                                                                                    | Sola lettura                                                                                                    |                                                                                                    |  |
| Messaggi diagn.                                                                                                    | Selezione<br>• On<br>• Off<br>Impostazione di fabbrica<br>Dipende dal messaggio                                                                      | Disattivare il messaggio diagnostico oppure<br>riattivarlo.<br>Disattivare significa:<br>• nessun messaggio di errore in modalità di<br>misura<br>• nessuna corrente di errore all'uscita in<br>corrente                                                                                                    |  |
| Errore attuale                                                                                                    | Selezione On Off Impostazione di fabbrica                                                                                                    | <ul> <li>Decidere se deve essere emessa una corrente<br/>di guasto all'uscita in corrente se si attiva la<br/>visualizzazione del messaggio diagnostico.</li> <li>Nel caso di errori generali del dispositivo.</li> </ul>                                                                                                    |  |
|                                                                                                    | Dipende dal messaggio                                                                                                    | tutte le uscite in corrente generano la corrente di guasto. Nel caso di errori specifici del canale, la corrente di guasto è generata solo dall'uscita in corrente assegnata.                                                                                                    |  |
| Stato segnale                                                                                                    | Selezione<br>Manutenz. (M)<br>Fuori specifica (S)<br>Funzione check (C)<br>Guasto (F)<br>Impostazione di fabbrica<br>Dipende dal messaggio           | <ul> <li>I messaggi sono assegnati a diverse categorie di<br/>errore conformemente a NAMUR NE 107.</li> <li>Decidere se occorre modificare<br/>un'assegnazione dello stato del segnale per<br/>l'applicazione.</li> </ul>                                                                                                    |  |
| Uscita diag.                                                                                                    | Selezione<br>Nessuno<br>Relè allarme<br>Uscita binaria<br>Relè 1n (dipende dalla<br>versione del dispositivo)<br>Impostazione di fabbrica<br>Nessuno | Selezionare un'uscita alla quale assegnare il<br>messaggio diagnostico.<br>occorre configurare un'uscita a relè per<br><b>Diagnostica</b> prima che sia possibile assegnare il<br>messaggio ad un'uscita.<br>( <b>Menù/Configura/Uscite</b> : assegnare la funzione<br><b>Diagnostica</b> e impostare <b>Modo operativo</b> su<br><b>Come assegnato</b> .) |  |
| Sono disponibili dei relè d                                                                                                    | allarme, in base alla versione                                                                                                    | e del dispositivo.                                                                                                    |  |
| Programma pulizia<br>(per i sensori)                                                                                                    | Selezione<br>• Nessuno<br>• Pulizia 1<br>• Pulizia 2<br>• Pulizia 3<br>• Pulizia 4<br>Impostazione di fabbrica                                       | <ul> <li>Definire se il messaggio di diagnostica deve<br/>attivare un programma di pulizia.</li> <li>I programmi di pulizia possono essere definiti<br/>sotto:</li> <li>Menù/Configura/Funzioni aggiuntive/Pulizia.</li> </ul>                                                                                                    |  |
|                                                                                                    | Nessuno                                                                                                    |                                                                                                    |  |
| Dettaglio info                                                                                                    | Sola lettura                                                                                                    | Informazioni aggiuntive sul messaggio<br>diagnostico e istruzioni su come risolvere il<br>problema.                                                                                                    |  |

### Indirizzo del bus HART

L'elenco dei messaggi di diagnostica visualizzato dipende dal percorso selezionato. I messaggi possono essere specifici del dispositivo o dipendere dal sensore collegato.

| Menù/Configura/O | Configurazione | generale/Setup | esteso/HART |
|------------------|----------------|----------------|-------------|
| 5                | 5              | 5              |             |

| Funzione      | Opzioni                              | Info                                                                                                    |
|---------------|--------------------------------------|----------------------------------------------------------------------------------------------------|
| Indirizzo Bus | 063<br>Impostazione di fabbrica<br>0 | L'indirizzo del dispositivo può essere modificato<br>per integrare in una rete diversi dispositivi HART<br>(modalità Multidrop). |

Se si ripristina il dispositivo alle impostazioni di fabbrica (**Diagnostica/Reset/Dati di fabbrica**), l'indirizzo del bus rimane invariato. Rimane l'impostazione definita dall'operatore.

#### PROFIBUS DP

| Menù/Configura/Configurazione generale/Setup esteso/PROFIBUS |                                                                                                    |                                                                                                    |
|--------------------------------------------------------------|----------------------------------------------------------------------------------------------------|----------------------------------------------------------------------------------------------------|
| Funzioni                                                     | Opzioni                                                                                                    | Info                                                                                                    |
| Permettere                                                   | Selezione<br>• Off<br>• On<br>Impostazione predefinita                                                      | Questa funzione consente di disattivare la<br>comunicazione. In seguito, il software sarà<br>accessibile solo mediante controllo locale.                                                                                                    |
|                                                              | On                                                                                                    |                                                                                                    |
| Terminazione                                                 | Sola lettura                                                                                                | Se il dispositivo è l'ultimo del bus, la<br>terminazione può essere eseguita mediante<br>l'hardware.<br>→ 🗎 48                                                                                                    |
| Indirizzo Bus                                                | 1125                                                                                                    | Se il bus è stato indirizzato mediante hardware<br>(microinterruttori DIP sul modulo, → 🗎 48),<br>questa funzione consente solo di leggere<br>l'indirizzo.<br>Se è stato impostato un indirizzo non corretto<br>mediante hardware, l'indirizzo valido del<br>dispositivo utilizzato deve essere assegnato con<br>questa funzione o mediante il bus. |
| Numero ident.                                                | Selezione<br>• Automatico<br>• PA-Profilo 3.02 (9760)<br>• Liquiline CM44x (155D)<br>• Specifica produttore |                                                                                                    |
|                                                              | <b>Impostazione predefinita</b><br>Automatico                                                               |                                                                                                    |

#### Modbus

| Menù/Configura/Configurazione generale/Setup esteso/Modbus |                                                              |                                                                                                    |  |
|------------------------------------------------------------|--------------------------------------------------------------|----------------------------------------------------------------------------------------------------|--|
| Funzioni                                                   | Opzioni                                                      | Info                                                                                                    |  |
| Permettere                                                 | Selezione<br>• Off<br>• On<br>Impostazione predefinita<br>On | Questa funzione consente di disattivare la<br>comunicazione. In seguito, il software sarà<br>accessibile solo mediante controllo locale. |  |
| Terminazione                                               | Sola lettura                                                 | Se il dispositivo è l'ultimo del bus, la<br>terminazione può essere eseguita mediante<br>l'hardware.<br>→ 🗎 48                           |  |

| Menù/Configura/Configurazione generale/Setup esteso/Modbus |                                                                                                    |                                                                                                    |  |
|------------------------------------------------------------|----------------------------------------------------------------------------------------------------|----------------------------------------------------------------------------------------------------|--|
| Funzioni                                                   | Opzioni                                                                                                    | Info                                                                                                    |  |
| Configurazione                                             |                                                                                                    |                                                                                                    |  |
| Modo trasmissione                                          | Selezione<br>• TCP<br>• RTU<br>• ASCII<br>Impostazione predefinita<br>(solo Modbus-RS485)<br>RTU                     | La modalità di trasmissione visualizzata dipende<br>dalla versione ordinata.<br>Nel caso di trasmissione RS485, si può<br>selezionare tra <b>RTU</b> e <b>ASCII</b> . Per Modbus-TCP<br>non sono disponibili selezioni.                         |  |
| Baudrate<br>solo Modbus-RS485                              | Selezione<br>1200<br>2400<br>4800<br>9600<br>19200<br>38400<br>57600<br>115200<br>Impostazione predefinita<br>19200  |                                                                                                    |  |
| Parità<br>solo Modbus-RS485                                | Selezione Uniforme (1 Stopbit) Dispari (1 Stopbit) Nessuno (2 Stopbit) Impostazione predefinita Uniforme (1 Stopbit) |                                                                                                    |  |
| Ordine Byte                                                | Selezione<br>• 1-0-3-2<br>• 0-1-2-3<br>• 2-3-0-1<br>• 3-2-1-0<br>Impostazione predefinita<br>1-0-3-2                 |                                                                                                    |  |
| Guardia                                                    | 0999 s<br>Impostazione predefinita<br>5 s                                                                            | Se non vengono trasmessi dati per un periodo<br>superiore al tempo impostato, indica che la<br>comunicazione è stata interrotta. Allo scadere di<br>questo tempo, i valori in ingresso ricevuti<br>mediante Modbus non sono considerati validi. |  |

### Web server

| Menù/Configura/Configurazione generale/Setup esteso/Webserver |                                                              |                                                                                                    |  |
|---------------------------------------------------------------|--------------------------------------------------------------|----------------------------------------------------------------------------------------------------|--|
| Funzione                                                      | Opzioni                                                      | Info                                                                                                    |  |
| Webserver                                                     | Selezione<br>• Off<br>• On<br>Impostazione di fabbrica<br>On | Questa funzione consente di disattivare la<br>comunicazione. In seguito, il software sarà<br>accessibile solo mediante controllo locale.                                                                                       |  |
| Webserver TCP Port\180                                        | Sola lettura                                                 | Il protocollo TCP (Transmission Control Protocol)<br>è una procedura (protocollo) per lo scambio dei<br>dati tra computer. Una porta è una parte<br>dell'indirizzo, che assegna i segmenti di dati a un<br>protocollo di rete. |  |
| Login Webserver                                               | Selezione<br>• Off<br>• On<br>Impostazione di fabbrica<br>On | Questa funzione consente di attivare e<br>disattivare l'amministrazione utenti. In questo<br>modo si possono creare diversi utenti che<br>accedono mediante password.                                                          |  |
| Menù/Configura/Configurazione generale/Setup esteso/Webserver |                     |                                    |                                                                                                    |
|---------------------------------------------------------------|---------------------|------------------------------------|----------------------------------------------------------------------------------------------------|
| Funzione                                                      | Opzioni             | Info                               |                                                                                                    |
| Amministratore                                                |                     |                                    |                                                                                                    |
| Elenco degli utenti già<br>creato                             | Visualizza/modifica | Si pos<br>passv<br>già st<br>passv | ssono modificare i nomi utente o le<br>vord ed eliminare degli utenti. In fabbrica è<br>:ato impostato un utente: "admin" con<br>vord "admin". |
| Nuovo utente:                                                 |                     |                                    |                                                                                                    |
| Nome                                                          | Testo libero        | Crea                               | nuovo utente                                                                                                    |
| Inserisci nuova password                                      | Testo libero        | 1.                                 | INSERT .                                                                                                    |
| utente                                                        |                     | 2.                                 | Assegnare un nome al nuovo utente.                                                                                                    |
| Conferma nuova password                                       | Testo libero        | 3.                                 | Selezionare una password per l'utente.                                                                                                    |
| Cambia password utente                                        | Testo libero        | 4.                                 | Confermare la password.                                                                                                    |
|                                                               |                     |                                    | └→ La password può essere modificata in<br>qualsiasi momento.                                                                                  |

# PROFINET

F

| Menù/Configura/Configurazione generale/Setup esteso/PROFINET |                                                                        |                                                                                                    |
|--------------------------------------------------------------|------------------------------------------------------------------------|----------------------------------------------------------------------------------------------------|
| Funzione                                                     | Opzioni                                                                | Info                                                                                                    |
| Numero di stazioni                                           | Sola lettura<br>Impostazione di fabbrica<br>Stringa di caratteri vuota | Nome simbolico per identificare univocamente il<br>dispositivo da campo in un sistema PROFINET. Il<br>parametro può essere scritto solo tramite il<br>protocollo DCP. |

# EtherNet/IP o Ethernet (in base al protocollo)

Se si utilizza PROFINET, le impostazioni in questo menu sono di sola lettura. Le impostazioni di rete vengono effettuate tramite il protocollo PROFINET-DCP.

Per maggiori informazioni sulla "Comunicazione PROFINET", accedere alle pagine dei prodotti in Internet ( $\rightarrow$  SD02490C).

| Menù/Configura/Configurazione generale/Setup esteso/Ethernet |                                                                                                    |                                                                                                    |
|--------------------------------------------------------------|----------------------------------------------------------------------------------------------------|----------------------------------------------------------------------------------------------------|
| Funzione                                                     | Opzioni                                                                                                    | Info                                                                                                    |
| Permettere                                                   | Selezione<br>• Off<br>• On<br>Impostazione di fabbrica<br>On                                                                                                    | Questa funzione consente di disattivare la<br>comunicazione. In seguito, il software sarà<br>accessibile solo mediante controllo locale.                                                                                                    |
| Configurazione                                               |                                                                                                    |                                                                                                    |
| Link settaggi                                                | Selezione<br>Auto negoziazione<br>10Mbps half duplex<br>10Mbps full duplex<br>100Mbps half duplex<br>100Mbps full duplex<br>Impostazione di fabbrica<br>Auto negoziazione | <ul> <li>Metodi di trasmissione dei canali di comunicazione</li> <li>Full duplex:<br/>I dati possono essere trasmessi e ricevuti simultaneamente.</li> <li>Half-duplex:<br/>I dati possono essere trasmessi e ricevuti solo alternatamente ovvero non simultaneamente.</li> </ul>                                                                                                    |
| DHCP                                                         | Selezione Off On Impostazione di fabbrica On                                                                                                    | Il protocollo DHCP (Dynamic Host Configuration<br>Protocol) consente di assegnare la<br>configurazione della rete ai client mediante<br>server. Con questo protocollo si può integrare<br>automaticamente il dispositivo in una rete<br>esistente, senza eseguire una configurazione<br>manuale. Normalmente, sul client si deve<br>configurare solo l'assegnazione automatica<br>dell'indirizzo IP. Indirizzo IP, netmask e gateway<br>sono reperiti da un server DHCP durante<br>l'avviamento.<br>Si vuole assegnare l'indirizzo IP del<br>dispositivo manualmente? In tal caso,<br>impostare DHCP= Off. |
| IP- Indirizzo                                                | xxx.xxx.xxx                                                                                                    | L'indirizzo IP è un indirizzo presente in reti di<br>computer che si basano sul protocollo Internet<br>(Internet Protocol - IP).<br>L'indirizzo IP può essere impostato solo se <b>DHCP</b><br>è disabilitato.                                                                                                    |
| Netmask                                                      | XXX.XXX.XXX                                                                                                    | Sulla base dell'indirizzo IP di un dispositivo,<br>l'opzione netmask specifica l'indirizzo IP che<br>questo dispositivo deve cercare nella sua stessa<br>rete e a quali indirizzi di altre reti può accedere<br>mediante un router. Di conseguenza, suddivide<br>l'indirizzo IP in due parti, una relativa alla rete<br>(prefisso di rete) e l'altra al dispositivo. La parte<br>della rete deve essere la medesima per tutti i<br>dispositivi presenti in una singola rete e la parte<br>del dispositivo deve essere diversa per ogni<br>dispositivo all'interno della rete.                              |
| Gateway                                                      | X.X.X.X                                                                                                    | Un gateway (convertitore di protocollo) consente<br>la comunicazione tra reti, che si basano su<br>protocolli completamente diversi.                                                                                                    |
| Switch service                                               | Sola lettura                                                                                                    |                                                                                                    |
| Indirizzo-MAC                                                | Sola lettura                                                                                                    | L'indirizzo MAC (Media Access Control) è<br>l'indirizzo hardware di ogni singolo adattatore di<br>rete ed è utilizzato per identificare in modo<br>univoco il dispositivo in una rete di computer.                                                                                                    |
| EthernetIP porta 44818                                       | Sola lettura                                                                                                    | Una porta è una parte dell'indirizzo, che assegna<br>i segmenti di dati a un protocollo di rete.                                                                                                    |

# Per confermare le impostazioni

Le impostazioni sono state modificate manualmente, ad es. l'indirizzo IP?

- > Prima di uscire dal menu **Ethernet**:
  - selezionare **SAVE** per applicare le impostazioni eseguite.
  - └→ Nel menu DIAG/Info sistema si può verificare se sono utilizzate le nuove impostazioni.

# Gestione dati

Aggiornamento firmware

Si prega di contattare l'ufficio vendite locale per informazioni relative agli aggiornamenti del firmware disponibili per il proprio controllore e sulla sua compatibilità con le precedenti versioni.

Versione firmware attuale : Menù/Diagnostica/Info sistema.

▶ Fare una copia della configurazione attuale e dei registri su una scheda SD.

Per installare un aggiornamento del firmware, l'aggiornamento deve essere disponibile su una scheda SD.

- 1. Inserire la scheda SD nel lettore di schede del controllore.
- 2. Accedere a Menù/Configura/Configurazione generale/Setup esteso/Gestione dati/Aggiornamento firmware .
  - 🛏 Sono visualizzati i file di aggiornamento, presenti sulla scheda SD.
- 3. Selezionare l'aggiornamento richiesto e, quindi, "sì" in risposta alla seguente domanda:

Il firmware corrente verrà sovrascritto e la device sarà riavviata. Si vuole continuare?

└ Il firmware viene caricato e il dispositivo si riavvia quindi con il nuovo firmware.

#### Salvataggio della configurazione

Il salvataggio di una configurazione offre diversi vantaggi, tra cui :

- Copia delle impostazioni per altri dispositivi
- Rapidità e semplicità di commutazione tra diverse configurazioni, ad es. per diversi gruppi di utenti o in caso di modifica ricorrente del tipo di sensore
- Ripristino di una configurazione "provata e testata", ad es. nel caso siano state modificate molte impostazioni e non si ricordino più quelle originali

1. Inserire la scheda SD nel lettore di schede del controllore.

- 2. Accedere a Menù/Configura/Configurazione generale/Setup esteso/Gestione dati/Salva config. .
- 3. Nome: assegnare un nome al file.
- 4. Quindi selezionare Salva .
  - Se è già stato assegnato un nome al file, verrà chiesto se si vuole sovrascrivere la configurazione esistente.
- 5. Utilizzare **OK** per confermare o per cancellare e assegnare un nuovo nome al file.
  - └→ La configurazione personalizzata è salvata sulla scheda SD e potrà essere importata rapidamente nel dispositivo anche in un secondo tempo.

#### Caricamento della configurazione

Quando si importa una configurazione, quella corrente viene sovrascritta.

- **1.** Inserire la scheda SD nel lettore di schede del controllore. Sulla scheda SD deve essere stata salvata una configurazione.
- 2. Accedere a Menù/Configura/Configurazione generale/Setup esteso/Gestione dati/Setup carico .
  - È visualizzato un elenco di tutte le configurazioni presenti sulla scheda SD.
     Se sulla scheda non è presente una configurazione valida, è visualizzato un messaggio di errore.
- 3. Selezionare la configurazione desiderata.
  - 🕒 È visualizzato un avviso:

I parametri correnti saranno sovrascritti e la device sarà riavviata. Avviso: attenzione che i programmi di pulizia e regolazione possono essere attivi. Si vuole procedere?

- 4. Utilizzare **OK** per confermare o cancellare.
  - └→ Se si seleziona OK per confermare, il dispositivo si riavvia con la configurazione richiesta.

#### Esportazione della configurazione

L'esportazione di una configurazione offre diversi vantaggi, tra cui:

- Esportazione in formato XML con un foglio stile per una visualizzazione formattata in un'applicazione compatibile XML, ad es. . Microsoft Internet Explorer
- importazione dei dati (selezionare e trascinare il file XML in una finestra del browser)
- 1. Inserire la scheda SD nel lettore di schede del controllore.
- 2. Accedere a Menù/Configura/Configurazione generale/Setup esteso/Gestione dati/Esporta setup .
- 3. Nome: assegnare un nome al file.
- 4. Quindi selezionare Esporta .
  - Se è già stato assegnato un nome al file, verrà chiesto se si vuole sovrascrivere la configurazione esistente.
- 5. Utilizzare **OK** per confermare o per cancellare e assegnare un nuovo nome al file.
  - 🕒 La configurazione eseguita è salvata sulla scheda SD, nella cartella "Dispositivo".
- La configurazione esportata non può essere ricaricata nel dispositivo. Utilizzare la funzione **Salva config.** . Questo è l'unico modo per salvare una configurazione su una scheda SD e ricaricarla successivamente su altri dispositivi.

# Codice di attivazione

I codici di attivazione sono richiesti per:

- Funzioni aggiuntive, ad es. comunicazione con bus di campo
- Aggiornamenti firmware
- Modifiche, ad es. disattivazione dei protocolli del bus di campo
- Se il dispositivo originale ha dei codici di attivazione, questi sono reperibili sulla targhetta. Le corrispondenti funzioni del dispositivo sono attivate in fabbrica. I codici sono richiesti solo per la manutenzione del dispositivo o per disattivare protocolli del bus di campo.
- 1. Inserire il codice di attivazione: Menù/Configura/Configurazione generale/Setup esteso/Gestione dati/Codice attivazione.
- 2. Confermare l'inserimento.
  - └ La nuova funzione hardware o software è attiva e può essere configurata.

| Funzione                                                                                 | Codice di attivazione che inizia con |
|------------------------------------------------------------------------------------------|--------------------------------------|
| Secondo ingresso Memosens                                                                | 062                                  |
| Disattivazione del bus di campo quando si toglie il modulo 485DP/<br>485MB <sup>1)</sup> | 0B0                                  |
| 2 uscite in corrente (solo modulo BASE2-E)                                               | 081                                  |
| Web server <sup>2) 3)</sup>                                                              | 351                                  |
| HART                                                                                     | 0B1                                  |
| PROFIBUS DP                                                                              | 0B3                                  |
| Modbus TCP <sup>3)</sup>                                                                 | 0B8                                  |
| Modbus RS485                                                                             | 0B5                                  |
| EtherNet/IP <sup>3)</sup>                                                                | 0B9                                  |
| PROFINET                                                                                 | 0B7                                  |
| Commutazione del campo di misura, set 1                                                  | 211                                  |
| Commutazione del campo di misura, set 2 <sup>4)</sup>                                    | 212                                  |
| Controllo remoto                                                                         | 220                                  |
| Chemoclean Plus                                                                          | 25                                   |
| Capacità Scambio cationico <sup>5)</sup>                                                 | 301                                  |
| Formula <sup>6)</sup>                                                                    | 321                                  |
| Monitoraggio Heartbeat                                                                   | 2D1                                  |
| Heartbeat Verification                                                                   | 2E1                                  |

#### Funzioni attivate mediante un codice di attivazione:

- Se il modulo 485DP/485MB è rimosso con il protocollo del bus di campo attivato, il dispositivo genera un messaggio di errore. Inserire il codice di attivazione riportato sulla targhetta interna. Il bus di campo si disattiva solo quando si esegue l'inserimento. Si deve quindi inserire il codice di attivazione corretto per attivare le uscite in corrente del modulo di base. Le uscite in corrente addizionali (solo CM444R e CM448R) si attivano non appena si utilizza il relativo modulo.
- 2) Mediante ingresso Ethernet del modulo BASE2, per versioni senza bus di campo Ethernet
- 3)
  - 4) Quando si ordina l'opzione "Commutazione del campo di misura", sono forniti due codici di attivazione. Inserire ambedue i codici per ottenere due set per la commutazione del campo di misura.
  - 5) Funzione matematica
- 6) Funzione matematica

# Modifica password

I tasti operativi possono essere bloccati mediante una password (accedere la menu contestuale premendo a lungo il navigator). A questo punto i tasti possono essere abilitati solo inserendo la password corretta.

Qui si può impostare la password per bloccare i tasti: **Menù/Configura/Configurazione** generale/Setup esteso/Gestione dati/Password blocco tastiera.

1. Inserire la password corrente (impostazione di fabbrica 0000).

🛏 Inserisci nuova password

2. Inserire una nuova password.

└ Conferma nuova password

3. Inserire di nuovo la nuova password.

└ Il cambio password è avvuno con successo

Premere a lungo il navigator per ritornare alla modalità di misura.

# 10.3 Ingressi

# 10.3.1 Spettrometro

# Impostazioni di base

Identificazione dello spettrometro

| Menù/Configura/Ingressi/Canale: tipo di sensore |                                                                 |                                                                                                    |
|-------------------------------------------------|-----------------------------------------------------------------|----------------------------------------------------------------------------------------------------|
| Funzione                                        | Opzioni                                                         | Info                                                                                                    |
| Canale                                          | Selezione<br>• Off<br>• On<br>Impostazione di fabbrica<br>On    | On<br>In modalità di misura, la visualizzazione del<br>canale è attivata<br>Off<br>Il canale non è visualizzato in modalità di<br>misura, indipendentemente dal fatto che un<br>sensore sia collegato o no. |
| Tipo sens.                                      | Sola lettura<br>(Disponibile solo se è<br>collegato un sensore) | Tipo di sensore collegato                                                                                                    |
| Cod. ordine                                     |                                                                 | Codice d'ordine del sensore collegato                                                                                                    |

# Applicazione

I set con i dati di taratura sono salvati con un nome univoco nel sensore. Si tara un nuovo sensore in fabbrica, in modo che contenga già i set di dati appropriati. Si possono aggiungere i propri set di dati durante ogni taratura. Potranno essere selezionati in **Tipo applicazione**.

| Menù/Configura/Ingressi/Canale: Spectrometer |                                                           |                                                  |
|----------------------------------------------|-----------------------------------------------------------|--------------------------------------------------|
| Funzione                                     | Opzioni                                                   | Info                                             |
| Tipo applicazione                            | Selezione<br>Colori<br>Impostazione di fabbrica<br>Colori |                                                  |
| Set dati                                     |                                                           | Preselezione dei set di dati di taratura salvati |

# Hold manuale

| Menù/Configura/Ingressi/Canale: tipo di sensore |                                        |                                                                                             |
|-------------------------------------------------|----------------------------------------|---------------------------------------------------------------------------------------------|
| Funzione                                        | Opzioni                                | Info                                                                                        |
| Hold manuale                                    | Selezione<br>• Off<br>• On             | <b>On</b><br>Si può usare questa funzione per impostare<br>manualmente il canale su "Hold". |
|                                                 | <b>Impostazione di fabbrica</b><br>Off | <b>Off</b><br>Nessun hold specifico del canale                                              |

# Config. estesa

Formato e periodo di misura della temperatura

| Menu/Configura/Ingressi/Spettrototometro/Setup esteso |                                                          |                                                                  |
|-------------------------------------------------------|----------------------------------------------------------|------------------------------------------------------------------|
| Funzione                                              | Opzioni                                                  | Info                                                             |
| Format temperatura                                    | Selezione<br>• #.#<br>• #.##<br>Impostazione di fabbrica | <ul> <li>Per specificare il numero di cifre decimali.</li> </ul> |
|                                                       | #.#                                                      |                                                                  |
| Periodo di misura                                     | Selezione<br>Default<br>Manuale                          |                                                                  |
|                                                       | <b>Impostazione di fabbrica</b><br>Default               |                                                                  |
| Periodo di misura                                     | 1.003600.00 s                                            | Numero di misure                                                 |
| Periodo di misura = Manuale                           |                                                          |                                                                  |

Ion's (Configure /Ingrossi /Spottrofotomotro /Sotup octoro

# Hold di pulizia

| Menù/Configura/Ingressi/Canale: <tipo di="" sensore="">/ Setup esteso</tipo> |                                                                |                                                                                                    |
|------------------------------------------------------------------------------|----------------------------------------------------------------|----------------------------------------------------------------------------------------------------|
| Funzione                                                                     | Opzioni                                                        | Info                                                                                                    |
| Hold pulizia                                                                 | Selezione Nessuno Pulizia 1 4 Impostazione di fabbrica Nessuno | <ul> <li>Per selezionare uno o più programmi di pulizia (selezione multipla).</li> <li>Per i programmi definiti, il canale passa ad "Hold" mentre è in corso la pulizia.</li> <li>I programmi di pulizia sono eseguiti:</li> <li>In base a un intervallo specifico A questo scopo, il programma di pulizia deve essere avviato.</li> <li>Se sul canale è presente un messaggio diagnostico e per questo messaggio è stata specificata una pulizia (<i>→</i> Ingressi/Canale: tipo di sensore/Configurazione Diagnostica/Diag. modo/Numero diagnostico/Programma pulizia).</li> </ul> |

I programmi di pulizia sono definiti nel menu: **Configura/Funzioni aggiuntive**/ **Pulizia**.

Impostazione di taratura

# Criteri di stabilità

Serve per definire la variazione del valore misurato consentita, che non deve essere superata per un certo periodo di tempo durante la taratura. Se si supera la differenza tollerata, la taratura non è consentita ed è cancellata automaticamente.

| Menù/Configura/Ingressi/Canale: Spettrofotometro/ Setup esteso/Configura Cal./ Criteri di stabilità |                                                  |                                                                                                    |
|----------------------------------------------------------------------------------------------------|--------------------------------------------------|----------------------------------------------------------------------------------------------------|
| Funzione                                                                                            | Opzioni                                          | Info                                                                                                    |
| Delta temperatura                                                                                   | 0.102.00 K<br>Impostazione di fabbrica<br>0.50 K | Fluttuazione di temperatura consentita durante<br>la taratura                                             |
| Durata                                                                                              | 5100 s<br>Impostazione di fabbrica<br>10 s       | Intervallo di tempo in cui non deve essere<br>superata la variazione consentita per il valore<br>misurato |

# Monitoraggio della taratura

| Menù/Configura/Ingressi/Channel: Spettrofotometro/ Setup esteso/Configura Cal. Validità calibrazione |                                                             |                                                                                                    |
|----------------------------------------------------------------------------------------------------|-------------------------------------------------------------|----------------------------------------------------------------------------------------------------|
| Funzione                                                                                             | Opzioni                                                     | Info                                                                                                    |
| Limite avviso                                                                                        | 151 settimane<br>Impostazione di fabbrica<br>48 settimane   | Le soglie di allarme e di avviso influenzano<br>reciprocamente i campi di regolazione. Regola<br>generale: allarme limite > avviso limite. |
| All. limite                                                                                          | 49104 settimane<br>Impostazione di fabbrica<br>52 settimane | corrispondenti al processo.                                                                                                    |

# Impostazioni diagnostiche

Soglie delle ore di funzionamento

| Menù/Configura/Ingressi/Spettrofotometro/Setup esteso/Configurazione Diagnostica/Limiti ore operative |                                               |                                                                                                    |
|----------------------------------------------------------------------------------------------------|-----------------------------------------------|----------------------------------------------------------------------------------------------------|
| Funzione                                                                                              | Opzioni                                       | Info                                                                                                    |
| Funzione                                                                                              | Selezione<br>• Off<br>• On                    |                                                                                                    |
|                                                                                                    | <b>Impostazione di fabbrica</b><br>Off        |                                                                                                    |
| ▶ Tempo operativo                                                                                     | 060 000 h                                     | Il tempo totale di funzionamento dello                                                                                                    |
| ▶ Utilizzo < -20*C                                                                                    | <b>Impostazione di fabbrica</b><br>- 10 000 h | spettrometro di processo e il suo uso in<br>condizioni estreme di processo vengono<br>monitorati. Se il tempo operativo supera le soglie<br>definite, il dispositivo genera un corrispondente<br>messaggio di errore. |
| ▶ Funzionamento > 60 °C                                                                               |                                               |                                                                                                    |

# Comportamento diagnostico

L'elenco dei messaggi di diagnostica visualizzato dipende dal percorso selezionato. I messaggi possono essere specifici del dispositivo o dipendere dal sensore collegato.

| Funzione                              | Opzioni                                                                                                    | Info                                                                                                    |
|---------------------------------------|----------------------------------------------------------------------------------------------------|----------------------------------------------------------------------------------------------------|
| Elenco dei messaggi di<br>diagnostica |                                                                                                    | <ul> <li>Selezionare il messaggio da modificare. Solo<br/>a quel punto è possibile procedere alle<br/>impostazioni per questo messaggio.</li> </ul>                                                                                                    |
| Codice diag.                          | Sola lettura                                                                                                    |                                                                                                    |
| Messaggi diagn.                       | Selezione On Off Impostazione di fabbrica Dipende dal messaggio                                                                 | Disattivare il messaggio diagnostico oppure<br>riattivarlo.<br>Disattivare significa:<br>• nessun messaggio di errore in modalità di<br>misura<br>• nessuna corrente di errore all'uscita in<br>corrente                                                                                                    |
| Errore attuale                        | Selezione On Off Impostazione di fabbrica Dipende dal messaggio                                                                 | <ul> <li>Decidere se deve essere emessa una corrente<br/>di guasto all'uscita in corrente se si attiva la<br/>visualizzazione del messaggio diagnostico.</li> <li>Nel caso di errori generali del dispositivo,<br/>tutte le uscite in corrente generano la<br/>corrente di guasto. Nel caso di errori<br/>specifici del canale, la corrente di guasto è<br/>generata solo dall'uscita in corrente<br/>assegnata.</li> </ul> |
| Stato segnale                         | Selezione Manutenz. (M) Fuori specifica (S) Funzione check (C) Guasto (F) Impostazione di fabbrica Dipende dal messaggio        | <ul> <li>I messaggi sono assegnati a diverse categorie di<br/>errore conformemente a NAMUR NE 107.</li> <li>Decidere se occorre modificare<br/>un'assegnazione dello stato del segnale per<br/>l'applicazione.</li> </ul>                                                                                                    |
| Uscita diag.                          | Selezione Nessuno Relè allarme Uscita binaria Relè 1n (dipende dalla versione del dispositivo) Impostazione di fabbrica Nessuno | Selezionare un'uscita alla quale assegnare il<br>messaggio diagnostico.<br>occorre configurare un'uscita a relè per<br><b>Diagnostica</b> prima che sia possibile assegnare il<br>messaggio ad un'uscita.<br>(Menù/Configura/Uscite: assegnare la funzione<br>Diagnostica e impostare Modo operativo su<br>Come assegnato.)                                                                                                 |
| Sono disponibili dei re               | lè di allarme, in base alla version                                                                                             | e del dispositivo.                                                                                                    |
| Programma pulizia<br>(per i sensori)  | Selezione Nessuno Pulizia 1 Pulizia 2 Pulizia 3 Pulizia 4 Impostazione di fabbrica Nessuno                                      | <ul> <li>Definire se il messaggio di diagnostica deve<br/>attivare un programma di pulizia.</li> <li>I programmi di pulizia possono essere definiti<br/>sotto:</li> <li>Menù/Configura/Funzioni aggiuntive/Pulizia.</li> </ul>                                                                                                    |
| Dettaglio info                        | Sola lettura                                                                                                    | Informazioni aggiuntive sul messaggio<br>diagnostico e istruzioni su come risolvere il<br>problema.                                                                                                    |

# Menù/Configura/(Configurazione generale o Ingressi<Canale sensore>)/Setup esteso/Configurazione

# Spettro

| Menù/Configura/Ingressi/Spettrofotometro/Setup esteso/Spettro |                                                                                               |                                                                                                    |
|---------------------------------------------------------------|-----------------------------------------------------------------------------------------------|----------------------------------------------------------------------------------------------------|
| Funzione                                                      | Opzioni                                                                                       | Info                                                                                                    |
| Spettro                                                       | Selezione<br>Intensità<br>Assorbanza<br>Riferimento<br>Impostazione di fabbrica<br>Assorbanza | Determina il tipo di visualizzazione dello spettro<br>e la memorizzazione dello spettro                                                            |
| Memorizzazione                                                | Selezione<br>• Off<br>• On<br>Impostazione di fabbrica<br>On                                  | <ul> <li>Per specificare se è necessario scrivere o<br/>meno uno spettro sulla scheda SD per<br/>ciascun periodo di misura configurato.</li> </ul> |
| Visualizza. spctr. Limite<br>inferiore                        | 190 1000 nm<br>Impostazione di fabbrica<br>350 nm                                             | Configura i limiti dello spettro visualizzato                                                                                                    |
| Visualizza. spctr. Limite<br>superiore                        | 350 1000 nm<br>Impostazione di fabbrica<br>1000 nm                                            |                                                                                                    |

# Controllo tag

Questa funzione viene usata per specificare i sensori accettati sul dispositivo.

| Menù/Configura/Ingressi/Canale: tipo di sensore/Setup esteso/ Controllo Tag |                                                                     |                                                                                                    |
|-----------------------------------------------------------------------------|---------------------------------------------------------------------|----------------------------------------------------------------------------------------------------|
| Funzione                                                                    | Opzioni                                                             | Info                                                                                                    |
| Mod. operativo                                                              | Selezione Off Tag Gruppo Impostazione di fabbrica Off               | Off<br>Nessun controllo tag, sono accettati tutti i<br>sensori.<br>Tag<br>Sono accettati solo i sensori con la medesima<br>descrizione tag.<br>Gruppo<br>Sono accettati solo i sensori nel medesimo<br>gruppo tag. |
| Tag                                                                         | Testo definito dall'utente<br>Impostazione di fabbrica<br>EH_CM44P_ | Inserimento della descrizione tag.<br>Il controllore verifica che tutti i sensori da<br>collegare appartengono al punto di misura e<br>accetta solo i sensori con la medesima                                      |
| Gruppo                                                                      | Numerico<br>Impostazione di fabbrica<br>O                           | descrizione.                                                                                                    |

# Cambio del sensore

# Menù/Configura/Ingressi/Canale: Tipo di sensore/Setup esteso/Cambio sensore

• On

Se si sostituisce il sensore, l'ultimo valore misurato è conservato mediante la funzione di "hold". Non è generato alcun messaggio di diagnostica.

Off

Quando si sostituisce il sensore, l'ultimo valore misurato non è salvato e si attiva un messaggio di diagnostica.

# Impostazioni di fabbrica del sensore

Qui è possibile ripristinare le impostazioni di fabbrica del sensore.

# Menù/Configura/Ingressi/Canale: Tipo di sensore/Setup esteso

# 1. > Dati default sensore

- 2. Rispondere al messaggio: **OK**quando appare il messaggio con la richiesta del software del dispositivo.
  - └→ Si ripristinano solo le impostazioni di fabbrica del sensore. Le impostazioni per l'ingresso rimangono invariate.

# 10.3.2 Ingressi in corrente

L'ingresso può essere usato come sorgente dei dati per contatti di soglia e registri, a titolo di esempio. È possibile utilizzare dei valori esterni come setpoint per i controllori.

| Menù/Configura/Ingressi/Input corrente x:y <sup>1)</sup> |                                                                                          |                                                                                                    |
|----------------------------------------------------------|------------------------------------------------------------------------------------------|----------------------------------------------------------------------------------------------------|
| Funzione                                                 | Opzioni                                                                                  | Info                                                                                                    |
| Modo                                                     | Selezione<br>• Off<br>• 0 - 20 mA<br>• 4 - 20 mA                                         | <ul> <li>Selezionare lo stesso campo di corrente della<br/>sorgente dei dati (dispositivo collegato).</li> </ul>                                                                                |
|                                                          | <b>Impostazione di fabbrica</b><br>4 - 20 mA                                             |                                                                                                    |
| Modo ingresso                                            | Selezione<br>Portata<br>Parametro<br>Corrente                                            | <ul> <li>Selezionare la variabile di ingresso.</li> </ul>                                                                                                    |
|                                                          | <b>Impostazione di fabbrica</b><br>Corrente                                              |                                                                                                    |
| Formato val. misura                                      | Selezione<br>• #<br>• #.#<br>• #.##<br>• #.###<br>Impostazione di fabbrica<br>#.#        | <ul> <li>Specificare il numero di cifre decimali.</li> </ul>                                                                                                    |
| Nome parametro<br>Modo ingresso = Parametro              | Testo personalizzato,<br>16 caratteri                                                    | <ul> <li>Assegnare un nome rappresentativo, ad es. il<br/>nome del parametro che è utilizzato anche<br/>dalla sorgente dei dati.</li> </ul>                                                     |
| Unità di misura<br>Modo ingresso = Parametro             | Testo personalizzato,<br>16 caratteri                                                    | L'unità non può essere selezionata da un elenco.<br>Se si deve utilizzare un'unità ingegneristica,<br>inserirla in questa funzione come testo<br>personalizzato.                                |
| Valore inizio scala<br>Modo ingresso = Parametro         | -20.0 Valore fondo<br>scala <unità di="" misura=""><br/>Impostazione di fabbrica</unità> | Inserire il campo di misura. I valori di inizio e<br>fondo scala sono assegnati rispettivamente<br>al valore 0 o 4 mA e al valore 20 mA. Il<br>sistema utilizza l'unità ingegneristica inserita |
| Valore fondo scala<br>Modo ingresso = Parametro          | Valore inizio scala fino a<br>10000,0 <unità<br>ingegneristica&gt;</unità<br>            | in precedenza.                                                                                                    |
|                                                          | <b>Impostazione di fabbrica</b><br>10,0 <unità<br>ingegneristica&gt;</unità<br>          |                                                                                                    |
| Ritardo                                                  | 060 s<br>Impostazione di fabbrica<br>0 s                                                 | Lo smorzamento genera una curva della media<br>mobile dei valori misurati nel lasso di tempo<br>specificato.                                                                                    |

1) x:y = slot n. : ingresso n.

# 10.4 Uscite

# 10.4.1 Uscite in corrente

La versione base del dispositivo dispone sempre di due uscite in corrente.

Si possono configurare uscite in corrente addizionali tramite moduli di espansione.

# Impostazione del campo dell'uscita in corrente

# • Menù/Configura/Configurazione generale: 0..20 mA or 4..20 mA.

| Menù/Configura/Uscite/Uscita corr. x:y <sup>1)</sup>                                                                                                    |                                                                                                    |                                                                                                    |
|----------------------------------------------------------------------------------------------------|----------------------------------------------------------------------------------------------------|----------------------------------------------------------------------------------------------------|
| Funzione                                                                                                    | Opzioni                                                                                                    | Info                                                                                                    |
| Uscita corr.                                                                                                    | Selezione Off On Impostazione di fabbrica Off                                                                           | Questa funzione serve per attivare o disattivare<br>una variabile che è generata dall'uscita in<br>corrente                                                                                                    |
| Sorgente dati                                                                                                    | Selezione <ul> <li>Nessuno</li> <li>Ingressi collegati</li> <li>Controllore</li> </ul> Impostazione di fabbrica Nessuno | La sorgente dei dati disponibili dipende dalla<br>versione del dispositivo.<br>È possibile selezionare il di tutti i sensori e<br>controllori collegati agli ingressi.                                                                    |
| Val. misurato                                                                                                    | Selezione <ul> <li>Nessuno</li> <li>Dipende da Sorgente dati</li> </ul>                                                 | Il valore misurato selezionabile dipende<br>dall'opzione selezionata in <b>Sorgente dati</b> .                                                                                                    |
|                                                                                                    | <b>Impostazione di fabbrica</b><br>Nessuno                                                                              |                                                                                                    |
| L'elenco dei valori dipendenti misurati è indicato nella tabella <b>Val. misurato</b> , <i>in funzione della</i> <b>Sorgente</b><br><b>dati</b> →  В 85.<br>Oltre ai valori misurati dai sensori collegati, è anche possibile selezionare un controllore come sorgente<br>dei dati. Il modo migliore per farlo è dal menu <b>Funzioni aggiuntive</b> . Qui è possibile selezionare e<br>configurare l'uscita in corrente per la generazione in uscita della variabile regolata. |                                                                                                    |                                                                                                    |
| Inizio scala                                                                                                    | Il campo di regolazione e le                                                                                            | L'uscita in corrente può trasmettere il campo di<br>misura completo o solo una parte. Per farlo,<br>specificare i valori di inizio e fondo scala in base<br>alle specifiche.                                                              |
| Fondo scala                                                                                                    | impostazioni di fabbrica<br>dipendono da <b>Val.</b><br>misurato                                                        |                                                                                                    |
| Modo Hold                                                                                                    | Selezione Congela ll'ultimo valore Valore fisso Ignora Impostazione di fabbrica Dipende dal canale:uscita               | Congela l'ultimo valore<br>Il dispositivo congela l'ultimo valore di corrente.<br>Valore fisso<br>Per definire un valore di corrente fisso,<br>trasmesso dall'uscita.<br>Ignora<br>L'Hold non ha effetto su questa uscita in<br>corrente. |
| Hold attuale                                                                                                    | 0,023,0 mA                                                                                                    | <ul> <li>Specificare quale corrente deve essere</li> </ul>                                                                                                    |
| Modo Hold = Valore fisso                                                                                                    | <b>Impostazione di fabbrica</b><br>22,0 mA                                                                              | generata da questa uscita in corrente in stato di hold.                                                                                                    |

1) x:y = slot:numero uscita

| Sorgente dati                        | Val. misurato                                                                                                    |
|--------------------------------------|----------------------------------------------------------------------------------------------------|
| Spectrometer                         | Selezione<br>• L*<br>• a*<br>• b*<br>• Temperatura                                                                                                    |
| pH Vetro<br>pH IsFET                 | Selezione<br>• Val. grezzo mV<br>• pH<br>• Temperatura                                                                                                    |
| Redox                                | Selezione<br>• Temperatura<br>• Redox mV<br>• Redox %                                                                                                    |
| Ossigeno (amp.)<br>Ossigeno (ottico) | Selezione<br>• Temperatura<br>• Press. parziale<br>• Concentrazione liquido<br>• Saturaz.<br>• Val. grezzo nA<br>(solo Ossigeno (amp.))<br>• Val. grezzo μs<br>(solo Ossigeno (ottico))            |
| Cond. Ind.                           | Selezione                                                                                                    |
| Cond. Cond.                          | <ul> <li>Temperatura</li> <li>Conducibilità</li> </ul>                                                                                                    |
| Cond. 4 poli                         | <ul> <li>Resistenza<br/>(solo Cond. Cond.)</li> <li>Concentrazione<br/>(solo Cond. Ind. e Cond. 4 poli)</li> </ul>                                                                                 |
| Disinfezione                         | Selezione  Temperatura Sensore corrente Concentrazione                                                                                                    |
| ISE                                  | Selezione<br>• Temperatura<br>• pH<br>• Ammonio<br>• Nitrati<br>• Potassio<br>• Cloruro                                                                                                    |
| TU/TS                                | Selezione                                                                                                    |
| TU                                   | <ul> <li>Temperatura</li> <li>Torbidità g/l<br/>(solo TU/TS)</li> <li>Torbidità FNU<br/>(solo TU/TS)</li> <li>Torbidità formazina<br/>(solo TU)</li> <li>Torbidità solidi<br/>(solo TU)</li> </ul> |
| Nitrati                              | Selezione<br>• Temperatura<br>• NO3<br>• NO3-N                                                                                                    |
| Interfaccia sensore<br>ultrasuoni    | Selezione<br>Interfaccia                                                                                                    |

# Val. misurato in base alla Sorgente dati

| Sorgente dati        | Val. misurato                                                                                                    |
|----------------------|----------------------------------------------------------------------------------------------------|
| SAC                  | Selezione<br>• Temperatura<br>• SAC<br>• Trasmis.<br>• Assorbimento<br>• COD<br>• BOD                                       |
| Regolatore 1         | Selezione                                                                                                    |
| Regolatore 2         | <ul> <li>Bipolare<br/>(solo per le uscite in corrente)</li> <li>Unipol. +</li> <li>Unipol</li> </ul>                        |
| Funzioni matematiche | Tutte le funzioni matematiche possono essere usate anche come sorgente dei dati e il valore calcolato come valore misurato. |

#### **Trasmissione della variabile regolata del controllore mediante l'uscita in corrente Unipol. +** Assegnarla all'uscita alla quale è collegato un attuatore, che può aumentare il

valore misurato. **Unipol.** - Assegnarla all'uscita alla quale è collegato un attuatore, che può diminuire il valore misurato.

Per generare la variabile modificata di un controllore bidirezionale, le variabili regolate in positivo e quelle in negativo devono generalmente essere emesse in uscita a differenti attuatori, in quanto la maggior parte degli attuatori può influenzare il processo in una sola direzione (non in entrambe). A questo scopo, il dispositivo scinde la variabile regolata bipolare y in due variabili regolate unipolari, y+ e y-.

Solo le due parti unipolari della variabile regolata sono disponibili per la selezione e la generazione in uscita ai relè modulati. Se i valori sono generati mediante un'uscita in corrente, si può anche trasmettere la variabile regolata bipolare y a una sola uscita in corrente (campo separato).

# 10.4.2 Relè di allarme e relè opzionali

La versione base del dispositivo dispone sempre di un relè di allarme. Sono disponibili anche relè addizionali che dipendono dalla versione del dispositivo.

# Il relè consente di generare in uscita le seguenti funzioni:

- Stato del contatto di soglia
- Variabile regolata del controllore per il comando di un attuatore
- Messaggi di diagnostica
- Stato della funzione di pulizia al fine di controllare una pompa o una valvola

Un relè può essere assegnato a diversi ingressi, ad esempio, per pulire diversi sensori con un'unica unità di pulizia.

| Menù/Configura/Uscite/Relè allarme o relè al canale n. |                                                                                                    |                                                                                                    |
|--------------------------------------------------------|----------------------------------------------------------------------------------------------------|----------------------------------------------------------------------------------------------------|
| Funzione                                               | Opzioni                                                                                                    | Info                                                                                                    |
| Funzione                                               | Selezione Off Contatto limite Regolatore Diagnostica Pulizia (sensore) Formula (sensore) Segnale di stato del dispositivo | Le successive funzioni dipendono dall'opzione<br>selezionata.<br>Queste versioni sono descritte singolarmente nei<br>seguenti capitoli con tutte le informazioni sulle<br>opzioni.<br><b>Funzione = Off</b><br>Disattiva la funzione del relè e indica che non<br>sono richieste ulteriori impostazioni. |
|                                                        | Impostazione di fabbrica<br>• Relè di allarme:<br>Diagnostica<br>• Altri relè:<br>Off                                     |                                                                                                    |

# Trasmissione dello stato di un contatto di soglia

| Funzione = Contatto limite |                                                                                        |                                                                                                    |
|----------------------------|----------------------------------------------------------------------------------------|----------------------------------------------------------------------------------------------------|
| Funzione                   | Opzioni                                                                                | Info                                                                                                    |
| Sorgente dati              | <b>Selezione</b><br>Contatto limite1 8                                                 | Selezionare il contatto di soglia che deve trasmettere lo stato del relè.                                             |
|                            | <b>Impostazione di fabbrica</b><br>Nessuno                                             | I contatti di soglia possono essere configurati nel<br>menu:<br><b>Configura/Funzioni aggiuntive/Contatti</b> .       |
|                            |                                                                                        | Utilizzare i tasti funzione ALL e NONE per selezionare o deselezionare contemporaneamente tutti i contatti di soglia. |
| Modo Hold                  | Selezione Congela l\'ultimo valore Valore fisso Ignora Impostazione di fabbrica Ignora |                                                                                                    |

# Trasmissione della variabile manipolata di un controllore

Per generare in uscita una variabile regolata del controllore mediante un relè, il relè è modulato. Il relè è alimentato (impulso,  $t_1$ ) e poi diseccitato (intervallo,  $t_0$ ).

| Funzione = Regolatore |                                                                                                    |                                                                                              |
|-----------------------|----------------------------------------------------------------------------------------------------|----------------------------------------------------------------------------------------------|
| Funzione              | Opzioni                                                                                                    | Info                                                                                         |
| Sorgente dati         | Selezione <ul> <li>Nessuno</li> <li>Regolatore 1</li> <li>Regolatore 2</li> </ul> Impostazione di fabbrica Nessuno | <ul> <li>Selezionare il controllore che dovrebbe<br/>essere la sorgente dei dati.</li> </ul> |
| Modo operativo        | Selezione<br>• PWM<br>• PFM<br>Impostazione di fabbrica<br>PWM                                                     | PWM=modulazione di larghezza impulsi<br>PFM=modulazione di frequenza impulsi                 |

1. **PWM** (modulazione di larghezza impulsi): Il ciclo di intervento varia in un periodo  $T (T = t_1+t_0)$ . La durata del ciclo rimane costante.

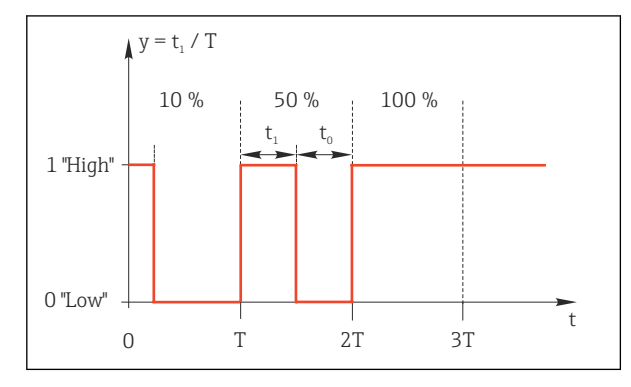

🖻 85 Applicazione tipica: elettrovalvola

2. **PFM** (modulazione di frequenza impulsi): In questo caso sono generati degli impulsi di lunghezza costante ( $t_1$ ) e l'intervallo tra gli impulsi è variabile ( $t_0$ ). Alla massima frequenza,  $t_1 = t_0$ .

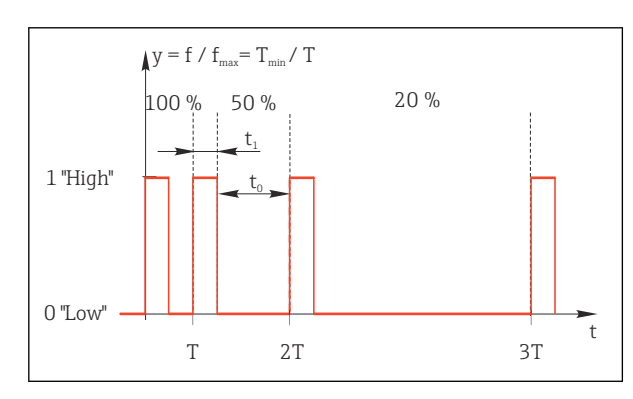

🖻 86 Applicazione tipica: pompa dosatrice

| Funzione = Regolatore                                                                                                    |                                                                                                    |                                                                                                    |
|----------------------------------------------------------------------------------------------------|----------------------------------------------------------------------------------------------------|----------------------------------------------------------------------------------------------------|
| Funzione                                                                                                    | Opzioni                                                                                                    | Info                                                                                                    |
| Tipo attuatore                                                                                                    | Selezione <ul> <li>Nessuno</li> <li>Unipolare(-)</li> <li>Unipolare(+)</li> </ul> Impostazione di fabbrica Nessuno | In questo punto è possibile specificare quale<br>parte del controllore deve alimentare il relè.<br><b>Unipolare(+)</b> è la parte della variabile regolata<br>che il controllore usa per aumentare il valore di<br>processo (ad es. a scopo di riscaldamento). In<br>alternativa, selezionare <b>Unipolare(-)</b> se si<br>collega un attuatore al relè che riduce la variabile<br>controllata (ad es. a scopo di raffreddamento). |
| Durata ciclo<br>Modo operativo = PWM                                                                                                    | <b>Test breve in on</b> 999,0 s<br><b>Impostazione di fabbrica</b><br>10,0 s                                       | <ul> <li>Specificare la durata del ciclo all'interno della<br/>quale il duty cycle deve variare (solo PWM).</li> </ul>                                                                                                    |
| Le impostazioni di <b>Durata ciclo</b> e <b>Test breve in on</b> si influenzano a vicenda. Si applica la seguente relazione: <b>Durata ciclo</b> > <b>Test breve in on</b> . |                                                                                                    |                                                                                                    |
| Test breve in on<br>Modo operativo = PWM                                                                                                    | 0,3 s Durata ciclo<br>Impostazione di fabbrica<br>0,3 s                                                            | Gli impulsi più brevi rispetto a questo valori<br>soglia non sono generati in uscita al fine di<br>risparmiare l'energia elettrica dell'attuatore.                                                                                                    |

| Funzione = Regolatore                     |                                                                                       |                                                                                                    |
|-------------------------------------------|---------------------------------------------------------------------------------------|----------------------------------------------------------------------------------------------------|
| Funzione                                  | Opzioni                                                                               | Info                                                                                                    |
| Frequenza massima<br>Modo operativo = PFM | Da 1 a 180 min <sup>-1</sup><br>Impostazione di fabbrica<br>60 min <sup>-1</sup>      | Numero massimo di impulsi al minuto<br>Il controllore calcola la durata dell'impulso in<br>base a tale impostazione. |
| Modo Hold                                 | Selezione Congela l'ultimo valore Valore fisso Ignora Impostazione di fabbrica Ignora |                                                                                                    |

# Trasmissione dei messaggi di diagnostica mediante il relè

Se un relè è definito come relè diagnostico (Funzione = Diagnostica), funziona in "Modalità di sicurezza".

Significa che il relè è sempre alimentato ("normalmente chiuso", n.c.) allo stato di base in assenza di errori. Ciò consente di indicare anche una caduta di tensione, a titolo di esempio.

Il relè di allarme funziona sempre in modalità di sicurezza.

Il relè consente di trasmettere due categorie di messaggi diagnostici:

- Messaggi diagnostici di una delle quattro classi NAMUR → 
   <sup>(1)</sup>
   <sup>(2)</sup>
   <sup>(2)</sup>
   <sup>(2)</sup>
   <sup>(2)</sup>
   <sup>(2)</sup>
   <sup>(2)</sup>
   <sup>(2)</sup>
   <sup>(2)</sup>
   <sup>(2)</sup>
   <sup>(2)</sup>
   <sup>(2)</sup>
   <sup>(2)</sup>
   <sup>(2)</sup>
   <sup>(2)</sup>
   <sup>(2)</sup>
   <sup>(2)</sup>
   <sup>(2)</sup>
   <sup>(2)</sup>
   <sup>(2)</sup>
   <sup>(2)</sup>
   <sup>(2)</sup>
   <sup>(2)</sup>
   <sup>(2)</sup>
   <sup>(2)</sup>
   <sup>(2)</sup>
   <sup>(2)</sup>
   <sup>(2)</sup>
   <sup>(2)</sup>
   <sup>(2)</sup>
   <sup>(2)</sup>
   <sup>(2)</sup>
   <sup>(2)</sup>
   <sup>(2)</sup>
   <sup>(2)</sup>
   <sup>(2)</sup>
   <sup>(2)</sup>
   <sup>(2)</sup>
   <sup>(2)</sup>
   <sup>(2)</sup>
   <sup>(2)</sup>
   <sup>(2)</sup>
   <sup>(2)</sup>
   <sup>(2)</sup>
   <sup>(2)</sup>
   <sup>(2)</sup>
   <sup>(2)</sup>
   <sup>(2)</sup>
   <sup>(2)</sup>
   <sup>(2)</sup>
   <sup>(2)</sup>
   <sup>(2)</sup>
   <sup>(2)</sup>
   <sup>(2)</sup>
   <sup>(2)</sup>
   <sup>(2)</sup>
   <sup>(2)</sup>
   <sup>(2)</sup>
   <sup>(2)</sup>
   <sup>(2)</sup>
   <sup>(2)</sup>
   <sup>(2)</sup>
   <sup>(2)</sup>
   <sup>(2)</sup>
   <sup>(2)</sup>
   <sup>(2)</sup>
   <sup>(2)</sup>
   <sup>(2)</sup>
   <sup>(2)</sup>
   <sup>(2)</sup>
   <sup>(2)</sup>
   <sup>(2)</sup>
   <sup>(2)</sup>
   <sup>(2)</sup>
   <sup>(2)</sup>
   <sup>(2)</sup>
   <sup>(2)</sup>
   <sup>(2)</sup>
   <sup>(2)</sup>
   <sup>(2)</sup>
   <sup>(2)</sup>
   <sup>(2)</sup>
   <sup>(2)</sup>
   <sup>(2)</sup>
   <sup>(2)</sup>
   <sup>(2)</sup>
   <sup>(2)</sup>
   <sup>(2)</sup>
   <sup>(2)</sup>
   <sup>(2)</sup>
   <sup>(2)</sup>
   <sup>(2)</sup>
   <sup>(2)</sup>
   <sup>(2)</sup>
   <sup>(2)</sup>
   <sup>(2)</sup>
   <sup>(2)</sup>
   <sup>(2)</sup>
   <sup>(2)</sup>
   <sup>(2)</sup>
   <sup>(2)</sup>
   <sup>(2)</sup>
   <sup>(2)</sup>
   <sup>(2)</sup>
   <sup>(2)</sup>
   <sup>(2)</sup>
   <sup>(2)</sup>
   <sup>(2)</sup>
   <sup>(2)</sup>
   <sup>(2)</sup>
   <sup>(2)</sup>
   <sup>(2)</sup>
   <sup>(2)</sup>
   <sup>(2)</sup>
   <sup>(2)</sup>
   <sup>(2)</sup>
   <sup>(2)</sup>
   <sup>(2)</sup>
   <sup>(2)</sup>
   <sup>(2)</sup>
   <sup>(2)</sup>
   <sup>(2)</sup>
   <sup>(2)</sup>
   <sup>(2)</sup>
   <sup>(2)</sup>
   <sup>(2)</sup>
   <sup>(2)</sup>
   <sup>(2)</sup>
   <sup>(2)</sup>
   <sup>(2)</sup>
   <sup>(2)</sup>
   <sup>(2)</sup>
   <sup>(2)</sup>
   <sup>(2)</sup>
   <sup>(2)</sup>
   <sup>(2)</sup>
   <sup>(2)</sup>
   <sup>(2)</sup>
   <sup>(2)</sup>
   <sup>(2)</sup>
   <sup>(2)</sup>
- Messaggi diagnostici che sono stati assegnati individualmente all'uscita a relè

Un messaggio si assegna individualmente all'uscita a relè in 2 punti specifici nel menu:

Menù/Configura/Configurazione generale/Setup esteso/Configurazione Diagnostica/Diag. modo

(messaggi specifici del dispositivo)

Menù/Configura/Ingressi/<Sensore>/Setup esteso/Configurazione Diagnostica/ Diag. modo

(messaggi specifici del sensore)

Prima di assegnare un messaggio speciale all'uscita a relè in **Diag. modo**, si deve impostare Uscite/relè x:y o /Relè allarme/Funzione = Diagnostica.

| Funzione = Diagnostica                                                |                                                                                                    |                                                                                                    |
|-----------------------------------------------------------------------|----------------------------------------------------------------------------------------------------|----------------------------------------------------------------------------------------------------|
| Funzione                                                              | Opzioni                                                                                                    | Info                                                                                                    |
| Modo operativo                                                        | Selezione<br>Come assegnato<br>NAMUR M<br>NAMUR S<br>NAMUR C<br>NAMUR F<br>Impostazione di fabbrica<br>Relè:<br>Come assegnato<br>Relè di allarme:<br>NAMUR F | Come assegnato<br>Se si seleziona questa opzione, i messaggi<br>diagnostici, assegnati individualmente al relè,<br>sono generati in uscita mediante il relè stesso.<br>NAMUR M NAMUR F<br>Utilizzando una delle classi Namur, tutti i<br>messaggi assegnati a una singola classe sono<br>trasmessi mediante il relè. Si può anche<br>modificare l'assegnazione della classe Namur per<br>ciascun messaggio diagnostico.<br>(Menù/Configura/Configurazione generale/<br>Setup esteso/Configurazione Diagnostica/<br>Diag. modo o Menù/Configura/Ingressi/<br><sensore>/Setup esteso/Configurazione<br/>Diagnostica/Diag. modo)</sensore> |
| Messaggi diagnostici attribuiti<br>Modo operativo = Come<br>assegnato | Sola lettura                                                                                                    | Il display visualizza tutti i messaggi assegnati<br>all'uscita a relè. Questa funzione non consente di<br>modificare le informazioni.                                                                                                    |

# Trasmissione dei messaggi di diagnostica dall'armatura CYA27

| Funzione = Segnale di stato del dispositivo |                                                                                                    |                                                                                                    |
|---------------------------------------------|----------------------------------------------------------------------------------------------------|----------------------------------------------------------------------------------------------------|
| Funzione                                    | Opzioni                                                                                                    | Info                                                                                                    |
| Modo operativo                              | Selezione<br>• OK<br>• NAMUR M<br>• NAMUR S<br>• NAMUR C<br>• NAMUR F<br>Impostazione di fabbrica<br>Tutti disabilitati | La funzione consente di trasmettere i segnali di<br>stato dell'armatura CYA27 mediante un relè.<br>In questo processo si possono generare in<br>parallelo diversi segnali. |

# Trasmissione dello stato di una funzione di pulizia

| Funzione = Pulizia |                                                                                                    |                                                                                                    |
|--------------------|----------------------------------------------------------------------------------------------------|----------------------------------------------------------------------------------------------------|
| Funzione           | Opzioni                                                                                                    | Info                                                                                                    |
| Assegnazione       | <ul> <li>Selezione</li> <li>Nessuno</li> <li>Dipende dal tipo di pulizia</li> <li>Impostazione di fabbrica<br/>Nessuno</li> </ul> | <ul> <li>Specificare qui come deve essere visualizzata una funzione di pulizia per il relè.</li> <li>A seconda del programma di pulizia selezionato, sono disponibili le seguenti opzioni (Menù/Configura/Funzioni aggiuntive/Pulizia:</li> <li>Tipo pulizia = Pulizia standard<br/>Pulizia 1 - Acqua, Pulizia 2 - Acqua, Pulizia 3 - Acqua, Pulizia 4 - Acqua</li> <li>Tipo pulizia = ChemoClean<br/>Pulizia 1 - Acqua, Pulizia 2 - Detergente,<br/>Pulizia 2 - Acqua, Pulizia 3 - Detergente,<br/>Pulizia 3 - Acqua, Pulizia 3 - Detergente,<br/>Pulizia 4 - Acqua, Pulizia 3 - Detergente,<br/>Pulizia 3 - Acqua, Pulizia 4 - Detergente</li> <li>Tipo pulizia = ChemoClean Plus<br/>4x Pulizia 1 - %0V, 4x Pulizia 2 - %0V<sup>1</sup></li> </ul> |
| Modo Hold          | Selezione Congela ll'ultimo valore Valore fisso Ignora Impostazione di fabbrica Ignora                                            | Congela ll'ultimo valore<br>Il dispositivo restituisce l'ultimo valore misurato.<br>Valore fisso<br>Definizione di un valore misurato fisso,<br>trasmesso all'uscita.<br>Ignora<br>Una hold non ha alcun effetto.                                                                                                    |

1) %0V è un testo variabile che è possibile assegnare in Menù/Configura/Funzioni aggiuntive/Pulizia/ ChemoClean Plus/Uscita 1 ... 4.

# Formula

| Funzione = Regolatore |                                                                                                 |                                                                                                    |
|-----------------------|-------------------------------------------------------------------------------------------------|----------------------------------------------------------------------------------------------------|
| Funzione              | Opzioni                                                                                         | Info                                                                                                    |
| Modo operativo        | Selezione<br>• PWM<br>• PFM<br>Impostazione di fabbrica<br>PWM                                  | PWM=modulazione di larghezza impulsi<br>PFM=modulazione di frequenza impulsi→ 🗎 88                                                                                  |
| Sorgente dati         | <ul> <li>Selezione</li> <li>Elenco delle formule disponibili</li> <li>8 formule max.</li> </ul> | <ul> <li>Devono essere disponibili le funzioni<br/>matematiche di tipo Formula.</li> <li>Selezionare la formula da utilizzare come<br/>origine dei dati.</li> </ul> |
| Inizio scala          | 09999                                                                                           |                                                                                                    |

| Funzione = Regolatore                                                                                                    |                                                                       |                                                                                               |
|----------------------------------------------------------------------------------------------------|-----------------------------------------------------------------------|-----------------------------------------------------------------------------------------------|
| Funzione                                                                                                    | Opzioni                                                               | Info                                                                                          |
| Fondo scala                                                                                                    | Inizio scala 9999                                                     |                                                                                               |
| Durata ciclo                                                                                                    | <b>Test breve in on</b> 999,0 s                                       | ► Specificare la durata del ciclo all'interno della                                           |
| Modo operativo = PWM                                                                                                    | <b>Impostazione di fabbrica</b><br>10,0 s                             | quale il duty cycle deve variare (solo PWM).                                                  |
| Le impostazioni di <b>Durata ciclo</b> e <b>Test breve in on</b> si influenzano a vicenda. Si applica la seguente relazione: <b>Durata ciclo</b> > <b>Test breve in on</b> . |                                                                       |                                                                                               |
| Test breve in on                                                                                                    | 0,3 s <b>Durata ciclo</b>                                             | Gli impulsi più brevi rispetto a questo valori                                                |
| Modo operativo = PWM                                                                                                    | <b>Impostazione di fabbrica</b><br>0,3 s                              | soglia non sono generati in uscita al fine di risparmiare l'energia elettrica dell'attuatore. |
| Frequenza massima                                                                                                    | Da 1 a 180 min <sup>-1</sup>                                          | Numero massimo di impulsi al minuto                                                           |
| Modo operativo = PFM                                                                                                    | <b>Impostazione di fabbrica</b><br>60 min <sup>-1</sup>               | Il controllore calcola la durata dell'impulso in base a tale impostazione.                    |
| Modo Hold                                                                                                    | Selezione<br>• Congela ll'ultimo valore<br>• Valore fisso<br>• Ignora |                                                                                               |
|                                                                                                    | <b>Impostazione di fabbrica</b><br>Ignora                             |                                                                                               |

# 10.4.3 HART

Specificare quali variabili del dispositivo devono essere generate in uscita tramite comunicazione HART.

Si possono definire fino a 16 variabili del dispositivo.

1. Specificare la sorgente dei dati.

└ Si può scegliere tra gli ingressi del sensore e i controllori.

- 2. Selezionare il valore misurato da trasmettere in uscita.
- 3. Specificare il comportamento in stato "Hold". (Opzioni di configurazione per **Sorgente** dati, Val. misurato e Modo Hold) → 🗎 85

Considerare che selezionando **Modo Hold** = **Congelare**, il sistema non solo contrassegna lo stato con una bandierina, ma "congela" anche il valore misurato.

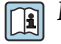

Maggiori informazioni sono reperibili in:

Istruzioni di funzionamento "Comunicazione HART", BA00486C

# 10.4.4 PROFIBUS DP e PROFINET

# Variabili del dispositivo (dispositivo → PROFIBUS/PROFINET)

Qui è possibile specificare quali valori di processo devono essere mappati per i blocchi funzione PROFIBUS e, di conseguenza, essere disponibili per la trasmissione mediante comunicazione PROFIBUS.

Si possono definire fino a 16 variabili dispositivo (Blocchi AI).

1. Definire la sorgente dei dati.

- └→ Si può scegliere tra gli ingressi sensore, gli ingressi in corrente e le funzioni matematiche.
- 2. Scegliere il valore misurato da trasmettere.
- 3. Definire come deve comportarsi il dispositivo in stato di hold. (le opzioni di configurazione sono **Sorgente dati**, **Val. misurato** e **Modo Hold**) → 🗎 85

Se si seleziona **Modo Hold= Congelare**, il sistema non solo contrassegna lo stato con una bandierina ma "congela" anche il valore misurato.

Inoltre, si possono definire anche 8 variabili binarie (Blocchi DI):

1. Definire la sorgente dei dati.

2. Selezionare il contatto di soglia o il relè del quale si deve trasmettere lo stato.

#### Variabili PROFIBUS/PROFINET (PROFIBUS/PROFINET → dispositivo)

Come valori misurati, nei menu del controllore, del contatto di soglia o dell'uscita in corrente è disponibile un massimo di 4 variabili PROFIBUS analogiche (AO) e 8 digitali (DO).

Esempio: utilizzando un valore AO o DO come setpoint per il controllore

#### Menù/Configura/Funzioni aggiuntive/Regolatore 1

- 1. Nel menu specificato, definire PROFIBUS come origine dei dati.
- 2. Selezionare l'uscita analogica (AO) o l'uscita digitale (DO) richiesta come valore misurato.

Maggiori informazioni su "PROFIBUS" sono reperibili nelle Linee guida per la comunicazione mediante PROFIBUS, SD01188C

Maggiori informazioni su "PROFINET" sono reperibili nelle Linee guida per la comunicazione mediante PROFINET, SD02490C

# 10.4.5 Modbus RS485 e Modbus TCP

Specificare quali valori di processo devono essere trasmessi mediante comunicazione Modbus RS485 o Modbus TCP.

Nel caso di Modbus RS485, si può commutare tra il protocollo RTU e quello ASCII.

Si possono definire fino a 16 variabili del dispositivo.

- 1. Definire la sorgente dei dati.
  - 🛏 Si può scegliere tra , gli ingressi sensore e i controllori.
- 2. Selezionare il valore misurato da trasmettere in uscita.
- 3. Definire come deve comportarsi il dispositivo in stato di hold. (Opzioni di configurazione per **Sorgente dati**, **Val. misurato** e **Modo Hold**) → 🗎 85

Considerare che selezionando **Modo Hold** = **Congelare** , il sistema non solo contrassegna lo stato con una bandierina, ma "congela" anche il valore misurato.

Maggiori informazioni su "Modbus" sono reperibili nelle Linee guida per la comunicazione mediante Modbus, SD01189C

# 10.4.6 Ethernet/IP

Specificare i valori di processo da trasmettere mediante la comunicazione EtherNet/IP.

Si possono definire fino a 16 variabili analogiche del dispositivo (AI).

- 1. Definire la sorgente dei dati.
  - 🛏 Si può scegliere tra , gli ingressi sensore e i controllori.

2. Selezionare il valore misurato da trasmettere in uscita.

- 3. Definire come deve comportarsi il dispositivo in stato di hold. (Opzioni di configurazione per **Sorgente dati**, **Val. misurato** e **Modo Hold**) → 🖺 85
- 4. Nel caso dei controllori, specificare anche il tipo di variabile regolata.

Considerare che selezionando **Modo Hold** = **Congelare** , il sistema non solo contrassegna lo stato con una bandierina, ma "congela" anche il valore misurato.

Inoltre, si possono definire variabili digitali del dispositivo (DI):

- ▶ Definire la sorgente dei dati.
  - 🕒 Si può scegliere tra i relè, gli ingressi binari e i contatti di soglia.

Per maggiori informazioni su "EtherNet/IP", consultare le Linee guida per la comunicazione mediante EtherNet/IP, SD01293C

# 10.5 Uscite e ingressi binari

Le opzioni hardware, come il modulo DIO con 2 ingressi digitali e 2 uscite digitali o il modulo 485DP/485MB del bus di campo , consentono:

- Mediante un segnale di ingresso digitale
  - commutazione del campo di misura per la conducibilità (è richiesto un codice di aggiornamento,  $\rightarrow \cong 77$ )
  - commutazione tra diverse serie di dati di taratura nel caso di sensori ottici
  - hold esterno
  - attivazione di un intervallo di pulizia
  - attivazione/disattivazione del controllore PID, ad es. mediante l'interruttore di prossimità dell'armatura CCA250
  - uso dell'ingresso come "ingresso analogico" per la modulazione della frequenza di impulsi (PFM)
- Mediante un segnale di uscita digitale
  - trasmissione statica (tipo relè) di stati diagnostici, interruttori di livello, , ecc.
  - trasmissione dinamica (simile a "un'uscita analogica" senza usura) di segnali PFM, ad es. per controllare le pompe dosatrici

# 10.5.1 Esempi applicativi

#### Regolazione del cloro con controllo remoto

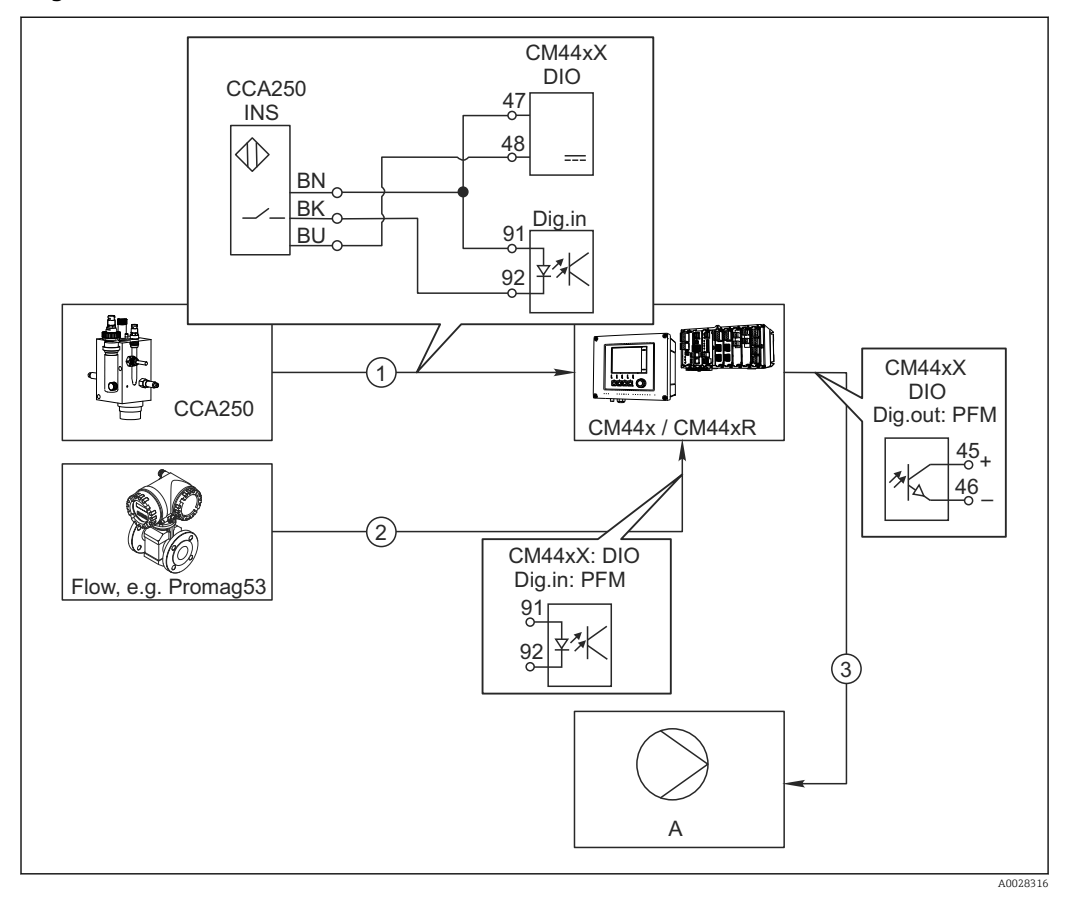

87 Esempio di controllo feedforward del cloro

- 1 Connessione dell'interruttore di prossimità INS dell'armatura CCA250 all'ingresso digitale del modulo DIO
- 2 Connessione del segnale di un misuratore di portata all'ingresso digitale del modulo DIO
- 3 Attivazione di una pompa dosatrice (impulso) mediante l'uscita digitale del modulo DIO
- A Pompa dosatrice

Sfrutta il vantaggio offerto da un controllo realmente senza usura mediante uscite binarie rispetto a un controllo di sistema mediante relè. Con la modulazione della frequenza impulsi (PFM) si può ottenere in teoria un dosaggio continuo utilizzando una pompa dosatrice con frequenze di ingresso superiori.

- 1. Collegare l'interruttore di prossimità INS dell'armatura CCA250 a un ingresso digitale del modulo DIO (ad es. slot 6, porta 1).
- Nel software, configurare un controllore e per la sorgente selezionare l'ingresso binario (ad es.Ingresso binario 1) al quale è collegato un interruttore di prossimità. (Menù/Funzioni aggiuntive/Regolatori/Regolatore 1/Regolatore abilitato = Ingresso binario 1)
- **3. Tipo segnale**: per l'ingresso selezionato, selezionare l'impostazione di fabbrica (Segnale statico).
- 4. Collegare il valore misurato di un misuratore di portata al secondo ingresso del modulo DIO (ad es. slot 6, porta 2).
- Tipo segnale: per questo ingresso, selezionare PFM . (Menù/Ingressi/Ingr binario 6:2/Tipo segnale = PFM)

- 6. **Modo ingresso**: selezionare il valore misurato corrispondente (**Portata**).
  - └→ L'ingresso configurato può essere quindi utilizzato come variabile di disturbo per il controllore impiegato <sup>2</sup>).
- Variab. disturbo: nel menu del controllore, selezionare l'ingresso binario al quale è stato associato il valore di portata misurato. (Menù/Funzioni aggiuntive/ Regolatori/Regolatore 1/Variab. disturbo/Sorgente dati = Ingr binario 6:2 e Val. misurato = Valore PFM)
- 8. Una pompa dosatrice può essere attivata mediante PFM utilizzando l'uscita digitale del modulo DIO.

Collegare la pompa a un'uscita del modulo DIO (ad es. slot 6, porta 1) e selezionare le seguenti impostazioni in: Menù/Uscite/Usc.binaria 6:1/Tipo segnale = PFM e Sorgente dati = Regolatore 1.

Considerare la direzione effettiva del dosaggio. Selezionare il parametro corretto (**Tipo attuatore = Unipol. +** oppure **Unipol. -**).

Nel menu del controllore si devono eseguire delle impostazioni addizionali per adattare completamente il controllo alle condizioni di processo.

#### CM44x come master di pulizia

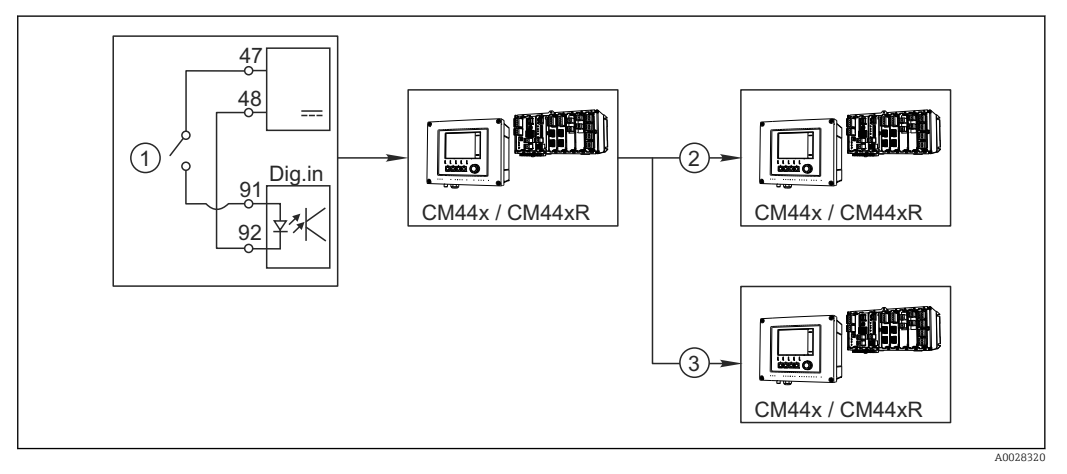

🖻 88 Esempio di controllo centralizzato della pulizia

- 1 Pulizia esterna attivata all'ingresso binario
- 2 Trasferimento dell'hold esterno mediante l'uscita binaria ad altri misuratori, senza funzioni di pulizia collegate
- 3 Trasferimento del comando di attivazione della pulizia mediante un'uscita binaria ad altri punti di misura dotati di autopulizia
- 1. Un comando esterno di attivazione di un'attività di pulizia è trasmesso al master. Un'unità di pulizia è collegata mediante relè o uscita binaria, a titolo di esempio.
- 2. Il comando di attivazione della pulizia è trasferito a un altro dispositivo mediante un'uscita binaria. Questo dispositivo non dispone di un'unità di pulizia, ma i suoi sensori sono installati nel fluido interessato dalla pulizia del master e sono impostati su hold dal comando di attivazione.
- 3. Il comando di attivazione è trasferito mediante un'uscita binaria addizionale a un altro dispositivo, con sensori dotati di rispettive unità di pulizia. Questo segnale può essere usato per attivare simultaneamente un'autopulizia mediante il master.

<sup>2)</sup> Per la funzione "Controllo remoto" è richiesto un codice di attivazione, codice d'ordine 71211288.

| Menù/Configura/Ingressi/    | Ingr binario x:y <sup>1)</sup>                                           |                                                                                                    |
|-----------------------------|--------------------------------------------------------------------------|----------------------------------------------------------------------------------------------------|
| Funzione                    | Opzioni                                                                  | Info                                                                                                    |
| Ingr binario                | Selezione<br>• Off<br>• On<br>Impostazione di fabbrica<br>On             | Attiva/disattiva l'ingresso                                                                                                    |
| Tipo segnale                | Selezione  Segnale statico  PFM Impostazione di fabbrica Segnale statico | <ul> <li>Selezionare il tipo di segnale.</li> <li>Segnale statico         Questa impostazione serve per ricavare la         posizione di, ad esempio, un interruttore on/off,         un interruttore di prossimità induttivo o un'uscita         binaria del PLC.     </li> <li>Applicazione del segnale: per commutare il         campo di misura, accettare un hold esterno,         come comando di attivazione per la pulizia o per         il controllore      PFM         L'impostazione PFM genera un segnale modulato         in frequenza alla frequenza degli impulsi che è         disponibile successivamente nel dispositivo come         valore di processo quasi continuo.         Esempio: segnale di misura di un misuratore di         portata     </li> </ul> |
| Tipo segnale = Segnale star | tico                                                                     |                                                                                                    |
| Segnale livello             | Selezione<br>• Basso<br>• Alto<br>Impostazione di fabbrica<br>Alto       | Specificare quali livelli del segnale di ingresso<br>devono attivare, a titolo di esempio, la<br>commutazione del campo di misura o una<br>pulizia.<br>Basso<br>Segnali di ingresso tra 0 e 5 V c.c.<br>Alto<br>Segnali di ingresso tra 11 e 30 V c.c.                                                                                                    |
| Tipo segnale = PFM          |                                                                          |                                                                                                    |
| Frequenza max               | 100.001000.00 Hz<br>Impostazione di fabbrica<br>1000.00 Hz               | Frequenza massima del segnale di ingresso PFM<br>Corrisponde alla soglia superiore, la massima<br>consentita per il campo di misura.<br>Se il valore selezionato è troppo basso, le<br>frequenze più alte non sono rilevate. Se il valore<br>è troppo alto, invece, la risoluzione per le basse<br>frequenze risulta alquanto imprecisa.                                                                                                    |
| Formato val. misura         | Selezione                                                                | <ul> <li>Specificare il numero di cifre decimali.</li> </ul>                                                                                                    |

# 10.5.2 Configurazione dell'ingresso binario

| Menù/Configura/Ingressi/Ingr binario x:y <sup>1)</sup>             |                                                                                                    |                                                                                                    |
|--------------------------------------------------------------------|----------------------------------------------------------------------------------------------------|----------------------------------------------------------------------------------------------------|
| Funzione                                                           | Opzioni                                                                                                    | Info                                                                                                    |
| Modo ingresso                                                      | Selezione<br>• Frequenza<br>• Parametro<br>• Portata<br>Impostazione di fabbrica<br>Frequenza                             | Frequenza<br>Visualizzata in Hz nel menu di misura<br>Parametro<br>Definire successivamente il nome del parametro<br>e l'unità ingegneristica. Saranno visualizzati nel<br>menu di misura.<br>Portata<br>Per collegare un misuratore di portata |
| Nome parametro<br>Modo ingresso = Parametro                        | Testo personalizzato,<br>16 caratteri                                                                                     | <ul> <li>Definire un nome per il parametro, ad es.<br/>"Pressione".</li> </ul>                                                                                                    |
| Unità di misura<br>Modo ingresso = Parametro                       | Testo personalizzato,<br>16 caratteri                                                                                     | <ul> <li>Specificare l'unità ingegneristica per il<br/>parametro, ad es. "hPa".</li> </ul>                                                                                                    |
| Unità portata<br>Modo ingresso = Portata                           | Selezione<br>1/s<br>1/h<br>m <sup>3</sup> /s<br>m <sup>3</sup> /h<br>cfs<br>cfd<br>mgd<br>Impostazione di fabbrica<br>1/s | <ul> <li>Definire l'unità ingegneristica per la portata.</li> <li>cfs = piedi cubi al secondo</li> <li>cfd = piedi cubi al giorno</li> <li>mgd = mega galloni al giorno</li> </ul>                                                              |
| Valore inizio scala<br>Modo ingresso = Parametro<br>oppure Portata | -2000.000.00<br>Impostazione di fabbrica<br>0.00                                                                          | Il valore di inizio scala corrisponde alla frequenza<br>di O Hz.<br>È visualizzata anche l'unità ingegneristica<br>definita in precedenza.                                                                                                    |
| Valore fondo scala<br>Modo ingresso = Parametro<br>oppure Portata  | 0.0010000.00<br>Impostazione di fabbrica<br>0.00                                                                          | Il valore di fondo scala corrisponde alla<br>frequenza massima su definita.<br>È visualizzata anche l'unità ingegneristica<br>definita in precedenza.                                                                                           |
| Ritardo                                                            | 060 s<br>Impostazione di fabbrica<br>0 s                                                                                  | Lo smorzamento genera una curva della media<br>mobile dei valori misurati nel lasso di tempo<br>specificato.                                                                                                    |

1) x:y = slot n. : ingresso n.

# 10.5.3 Configurazione delle uscite binarie

| Menù/Configura/Uscite/Usc.binaria x:y 1) |                                                                                        |                                                                                                    |
|------------------------------------------|----------------------------------------------------------------------------------------|----------------------------------------------------------------------------------------------------|
| Funzione                                 | Opzioni                                                                                | Info                                                                                                    |
| Usc.binaria                              | Selezione<br>• Off<br>• On<br>Impostazione di fabbrica<br>On                           | Attiva/disattiva l'uscita                                                                                                    |
| Tipo segnale                             | Selezione<br>• Segnale statico<br>• PFM<br>Impostazione di fabbrica<br>Segnale statico | <ul> <li>Selezionare il tipo di segnale.</li> <li>Segnale statico         <ul> <li>Comparabile a un relè: uscita di uno stato diagnostico o di un contatto di soglia</li> </ul> </li> <li>PFM         <ul> <li>Si può trasmettere in uscita un valore misurato, ad es. il valore di cloro o la variabile regolata di un controllore.</li> <li>Si comporta come un contatto di commutazione</li></ul></li></ul> |

| Menù/Configura/Uscite/Usc.binaria x:y <sup>1)</sup>  |                                                                                                    |                                                                                                    |
|------------------------------------------------------|----------------------------------------------------------------------------------------------------|----------------------------------------------------------------------------------------------------|
| Funzione                                             | Opzioni                                                                                                    | Info                                                                                                    |
| Tipo segnale = Segnale statico                       | •                                                                                                    |                                                                                                    |
| Funzione                                             | Selezione<br>• Nessuno<br>• Contatti<br>• Mesaggio diagnostica<br>• Pulizia<br>Impostazione di fabbrica<br>Nessuno    | Origine dello stato di commutazione trasmesso<br>in uscita<br>Le successive funzioni dipendono dall'opzione<br>selezionata.<br><b>Funzione = Nessuno</b> disattiva la funzione. Non<br>sono disponibili altre impostazioni.                                                                                                    |
| Assegnazione<br>Funzione = Pulizia                   | <ul> <li>Selezione multipla</li> <li>Pulizia 1 - Acqua</li> <li>Pulizia 4 - Detergente</li> </ul>                     | Consente di decidere quali uscite binarie devono<br>essere usate per attivare valvole e pompe. Si può<br>specificatamente assegnare un segnale di<br>controllo all'uscita binaria per il dosaggio di<br>detergente/acqua in un programma di pulizia.<br>I programmi di pulizia possono essere impostati<br>in: Menù/Configura/Funzioni aggiuntive/<br>Pulizia.                                             |
| Sorgente dati<br>Funzione = Contatti                 | Selezione multipla<br>Contatto limite1 8                                                                              | <ul> <li>Selezionare i contatti di soglia che devono<br/>essere trasmessi mediante l'uscita binaria.</li> <li>Configurazione dei contatti di soglia: Menù/<br/>Configura/Funzioni aggiuntive/Contatti.</li> </ul>                                                                                                    |
| Modo operativo<br>Funzione = Mesaggio<br>diagnostica | Selezione<br>Come assegnato<br>NAMUR M<br>NAMUR S<br>NAMUR C<br>NAMUR F<br>Impostazione di fabbrica<br>Come assegnato | Come assegnato<br>Con questa selezione, i messaggi di diagnostica<br>assegnati individualmente dall'utente, sono<br>trasmessi mediante l'uscita binaria assegnata.<br>NAMUR M F<br>Selezionando una delle classi Namur, sono<br>generati in uscita tutti i messaggi assegnati a<br>quella specifica classe.<br>L'assegnazione della classe Namur può essere<br>modificata per ogni messaggio diagnostico . |
| Tipo segnale = PFM                                   |                                                                                                    |                                                                                                    |
| Frequenza max                                        | 1.001000.00 Hz<br>Impostazione di fabbrica<br>1000.00 Hz                                                              | Frequenza massima del segnale di uscita PFM<br>Corrisponde alla soglia superiore, la massima<br>consentita per il campo di misura.                                                                                                    |
| Formato val. misura                                  | Selezione<br>• #<br>• #.#<br>• #.##<br>• #.###<br>Impostazione di fabbrica<br>#.##                                    | <ul> <li>Specificare il numero di cifre decimali.</li> </ul>                                                                                                    |

| Menù/Configura/Uscite/Usc.binaria x:y <sup>1)</sup> |                                                                                                    |                                                                                                   |
|-----------------------------------------------------|----------------------------------------------------------------------------------------------------|---------------------------------------------------------------------------------------------------|
| Funzione                                            | Opzioni                                                                                                    | Info                                                                                              |
| Sorgente dati                                       | Selezione<br>Nessuno<br>Ingressi sensore<br>Ingressi binari<br>Controllore<br>Segnali del bus di campo<br>Funzioni matematiche<br>Impostazione di fabbrica<br>Nessuno | Origine del valore che deve essere richiamato<br>come frequenza mediante l'uscita binaria.        |
| Val misurato                                        | Selezione                                                                                                    | <ul> <li>Selezionare il valore misurato che deve</li> </ul>                                       |
| Sorgente dati ≠ controllore                         | Dipende da:<br>Sorgente dati                                                                                                    | essere generato come frequenza mediante<br>l'uscita binaria.                                      |
| Tipo attuatore                                      | Selezione                                                                                                    | ► Determina quale componente del controllore                                                      |
| Sorgente dati = controllore                         | <ul><li>Nessuno</li><li>Bipolare</li></ul>                                                                                                    | deve comandare gli attuatori collegati, ad es.<br>la pompa dosatrice.                             |
|                                                     | <ul><li>Unipol. +</li><li>Unipol</li></ul>                                                                                                    | Bipolare                                                                                          |
|                                                     | Impostazione di fabbrica                                                                                                    | Uninol +                                                                                          |
|                                                     | Nessuno                                                                                                    | Parte della variabile regolata, utilizzata dal<br>controllore per aumentare il valore di processo |
|                                                     |                                                                                                    | <b>Unipol</b><br>Per attuatori collegati che riducono la variabile<br>controllata                 |
| Modo Hold                                           | Selezione<br>Congelare                                                                                                    | <b>Congelare</b><br>Il dispositivo restituisce l'ultimo valore.                                   |
|                                                     | <ul> <li>Valore fisso</li> <li>Nossuno</li> </ul>                                                                                                    | Valore fisso                                                                                      |
|                                                     | <ul> <li>Nessuno</li> <li>Impostazione di fabbrica</li> </ul>                                                                                                    | Definire un valore corrente fisso trasmesso<br>dall'uscita.                                       |
|                                                     | Nessuno                                                                                                    | <b>Nessuno</b><br>Un hold non influisce su questa uscita.                                         |
| Valore Hold                                         | 0 100 %                                                                                                    |                                                                                                   |
| Modo Hold = Valore fisso                            | Impostazione di fabbrica 0 $\%$                                                                                                    |                                                                                                   |
| Errore                                              | Selezione                                                                                                    | Congelare                                                                                         |
|                                                     | <ul><li>Congelare</li><li>Valore fisso</li></ul>                                                                                                    | II dispositivo restituisce l'ultimo valore.                                                       |
|                                                     | <b>Impostazione di fabbrica</b><br>Valore fisso                                                                                                    | Definire un valore corrente fisso trasmesso<br>dall'uscita.                                       |
| Valore errore                                       | 0 100 %                                                                                                    |                                                                                                   |
| Errore = Valore fisso                               | <b>Impostazione di fabbrica</b><br>O %                                                                                                    |                                                                                                   |

1) x:y = slot n. : ingresso n.

# 10.6 Funzioni aggiuntive

# 10.6.1 Contatto di soglia

Ci sono diversi modi per configurare un contatto di soglia:

- Assegnare un punto di attivazione e uno di disattivazione
- Assegnare un ritardo di attivazione e uno di disattivazione per un relè
- Impostare una soglia di allarme e trasmettere anche un messaggio di errore
- Avviare di una funzione di pulizia

| Menù/Configura/Funzioni aggiuntive/Contatti/Contatto limite1 8 |                                                                                                    |                                                                                                    |
|----------------------------------------------------------------|----------------------------------------------------------------------------------------------------|----------------------------------------------------------------------------------------------------|
| Funzione                                                       | Opzioni                                                                                                    | Info                                                                                                    |
| Sorgente dati                                                  | Selezione<br>Nessuno<br>Ingressi sensore<br>Ingressi binari<br>Controllore<br>Segnali del bus di campo<br>Funzioni matematiche<br>MRS set1 2<br>Impostazione di fabbrica<br>Nessuno | <ul> <li>Specificare l'ingresso o l'uscita che deve<br/>essere la sorgente dei dati per il contatto di<br/>soglia.</li> <li>La sorgente dei dati disponibili dipende dalla<br/>versione del dispositivo.</li> <li>Si può scegliere tra sensori collegati, ingressi<br/>binari, segnali del bus di campo, funzioni<br/>matematiche, controllori e impostazioni per la<br/>commutazione del campo di misura.</li> </ul> |
| Val. misurato                                                  | <b>Selezione</b><br>Dipende da:<br>Sorgente dati                                                                                                    | <ul> <li>Per selezionare il valore misurato, consultare<br/>la seguente tabella.</li> </ul>                                                                                                    |

# Val. misurato in base alla Sorgente dati

| Sorgente dati     | Val. misurato                                                                                                    |
|-------------------|----------------------------------------------------------------------------------------------------|
| Spectrometer      | Selezione<br>• L*<br>• a*<br>• b*<br>• Temperatura                                                                                                    |
| pH Vetro          | Selezione                                                                                                    |
| pH IsFET          | <ul> <li>val. grezzo mv</li> <li>pH</li> <li>Temperatura</li> </ul>                                                                                                    |
| Redox             | Selezione         • Temperatura         • Redox mV         • Redox %                                                                                                    |
| Ossigeno (amp.)   | Selezione                                                                                                    |
| Ossigeno (ottico) | <ul> <li>Iemperatura</li> <li>Press. parziale</li> <li>Concentrazione liquido</li> <li>Saturaz.</li> <li>Val. grezzo nA<br/>(solo Ossigeno (amp.))</li> <li>Val. grezzo µs<br/>(solo Ossigeno (ottico))</li> </ul> |
| Cond. Ind.        | Selezione                                                                                                    |
| Cond. Cond.       | Conducibilità                                                                                                    |
| Cond. 4 poli      | <ul> <li>Resistenza<br/>(solo Cond. Cond.)</li> <li>Concentrazione<br/>(solo Cond. Ind. e Cond. 4 poli)</li> </ul>                                                                                                 |
| Disinfezione      | Selezione <ul> <li>Temperatura</li> <li>Sensore corrente</li> <li>Concentrazione</li> </ul>                                                                                                    |
| ISE               | Selezione<br>• Temperatura<br>• pH<br>• Ammonio<br>• Nitrati<br>• Potassio<br>• Cloruro                                                                                                    |

| Sorgente dati                     | Val. misurato                                                                                                    |
|-----------------------------------|----------------------------------------------------------------------------------------------------|
| TU/TS<br>TU                       | Selezione  Temperatura  Torbidità g/l (solo TU/TS)  Torbidità FNU (solo TU/TS)  Torbidità formazina (solo TU)  Torbidità solidi |
| Nitrati                           | (solo TU)<br>Selezione<br>• Temperatura<br>• NO3<br>• NO3-N                                                                     |
| Interfaccia sensore<br>ultrasuoni | Selezione<br>Interfaccia                                                                                                    |
| SAC                               | Selezione<br>• Temperatura<br>• SAC<br>• Trasmis.<br>• Assorbimento<br>• COD<br>• BOD                                           |
| Regolatore 1                      | Selezione                                                                                                    |
| Regolatore 2                      | <ul> <li>Bipolare<br/>(solo per le uscite in corrente)</li> <li>Unipol. +</li> <li>Unipol</li> </ul>                            |
| Funzioni matematiche              | Tutte le funzioni matematiche possono essere usate anche come sorgente dei dati e il valore calcolato come valore misurato.     |

Si può monitorare la variabile regolata assegnandola a un contatto di soglia (ad es. configurando un allarme tempo di dosaggio).

| Mena/ Configura/ Lanzion aggiantive/ Contacto Contacto mineer O |                                                                                                    |                                                                                                    |
|-----------------------------------------------------------------|----------------------------------------------------------------------------------------------------|----------------------------------------------------------------------------------------------------|
| Funzione                                                        | Opzioni                                                                                                    | Info                                                                                                    |
| Programma pulizia                                               | Selezione <ul> <li>Nessuno</li> <li>Pulizia 1 4</li> </ul> Impostazione di fabbrica Nessuno                                      | Utilizzare questa funzione per scegliere la<br>richiesta di pulizia che deve essere avviata<br>quando il contatto di soglia è attivo.                                                                                                 |
| Funzione                                                        | Selezione<br>• Off<br>• On<br>Impostazione di fabbrica<br>Off                                                                    | Attivazione/disattivazione del contatto di soglia                                                                                                    |
| Modo operativo                                                  | Selezione Check limite superiore Check limite inferiore Check nel range Check fuori dal range Gradiente Impostazione di fabbrica | <ul> <li>Tipo di monitoraggio del valore soglia:</li> <li>superamento o non raggiungimento del valore soglia →  89</li> <li>valore misurato all'interno del campo o fuori dal campo →  90</li> <li>Tasso di modifica →  92</li> </ul> |
|                                                                 | Impostazione di fabbrica<br>Check limite superiore                                                                               |                                                                                                    |

Menù/Configura/Funzioni aggiuntive/Contatti/Contatto limite1 ... 8

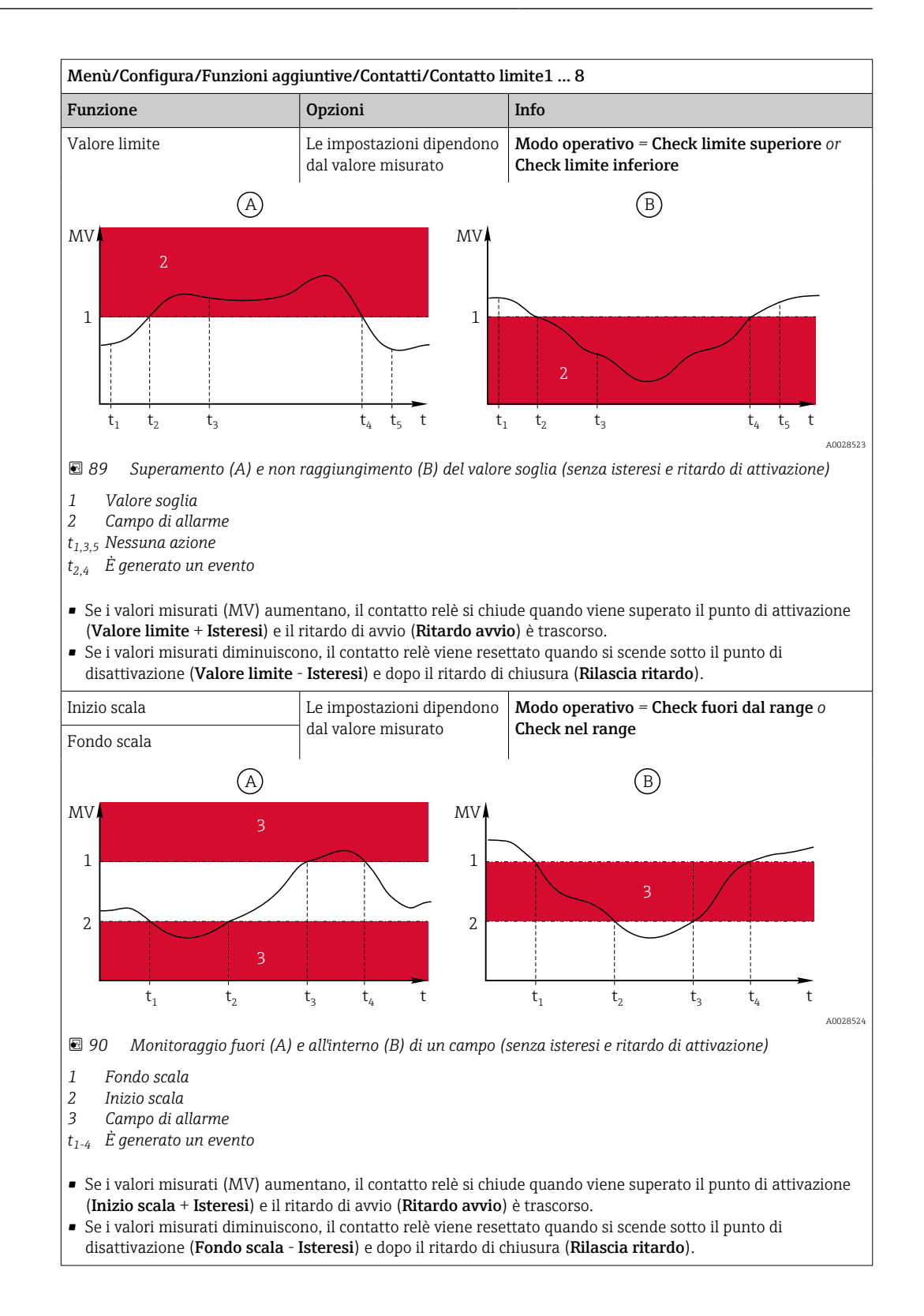

| Menù/Configura/Funzioni aggiuntive/Contatti/Contatto limite1 8                                                                                 |                                                  |                                                                                                    |  |
|----------------------------------------------------------------------------------------------------|--------------------------------------------------|----------------------------------------------------------------------------------------------------|--|
| Funzione                                                                                                    | Opzioni                                          | Info                                                                                                    |  |
| Isteresi                                                                                                    | Le impostazioni dipendono<br>dal valore misurato | Modo operativo ≠ Gradiente                                                                                                    |  |
| $ \begin{array}{c} MV & & & & \\ 1 & & & & \\ & & & & \\ & & & &$                                                                              | t <sub>2</sub> t                                 | L'isteresi serve per garantire un comportamento<br>di commutazione stabile.<br>Il software del dispositivo somma/sottrae questo<br>valore al/dal valore soglia (Valore limite, Inizio<br>scala o Fondo scala). Si ottiene un valore<br>dilsteresi doppio per il campo di isteresi in<br>prossimità del valore soglia. Un evento è<br>generato solo se il valore misurato (MV)<br>attraversa completamente il campo di isteresi. |  |
| 91 Isteresi in base all'esemţ<br>soglia                                                                                                    | vio di superamento del valore                    |                                                                                                    |  |
| <ol> <li>Valore soglia</li> <li>Campo di allarme</li> <li>Campo di isteresi</li> <li>t<sub>1,2</sub> È generato un evento</li> </ol>           |                                                  |                                                                                                    |  |
| Ritardo avvio                                                                                                    | 09999 s                                          | Sinonimi: ritardo di apertura e di chiusura                                                                                                    |  |
| Modo operativo ≠ Gradiente                                                                                                    | Impostazione di fabbrica                         |                                                                                                    |  |
| Rilascia ritardo                                                                                                    | U S                                              |                                                                                                    |  |
| Modo operativo ≠ Gradiente                                                                                                    |                                                  |                                                                                                    |  |
| Valore delta                                                                                                    | Le impostazioni dipendono<br>dal valore misurato | <b>Modo operativo = Gradiente</b><br>Questa modalità consente di monitorare la                                                                                                    |  |
| Delta ora                                                                                                    | 00:00:01 23:59:00                                | pendenza del valore misurato (MV).                                                                                                    |  |
|                                                                                                    | Impostazione di fabbrica<br>01:00:00             | valore misurato aumenta o diminuisce di più del<br>valore specificato ( <b>Valore delta</b> ), viene generato                                                                                                    |  |
| Auto conferma                                                                                                    | 00:0123:59                                       | un evento. Non sono generati altri eventi se il                                                                                                    |  |
|                                                                                                    | <b>Impostazione di fabbrica</b><br>00:01         | la pendenza è lontana dal valore soglia, lo stato<br>di allarme è annullato dopo un tempo                                                                                                    |  |
| $MV \downarrow \qquad \qquad \qquad \qquad \qquad \qquad \qquad \qquad \qquad \qquad \qquad \qquad \qquad \qquad \qquad \qquad \qquad \qquad $ |                                                  | preimpostato (Auto conferma).<br>Nell'esempio, gli eventi sono attivati dalle<br>seguenti condizioni:<br>$t_2 - t_1 < Delta ora e \Delta MV1 > Valore deltat_4 - t_3 > Auto conferma e \Delta MV2 < Valore deltat_6 - t_5 < Delta ora e \Delta MV3 > Valore delta$                                                                                                    |  |
| 🖻 92 🛛 Tasso di modifica                                                                                                    |                                                  |                                                                                                    |  |

# 10.6.2 commutazione a tempo

Un commutatore a tempo fornisce un valore di processo binario controllato in base al tempo. Questo può essere usato come sorgente dalla funzione matematica "Formula".

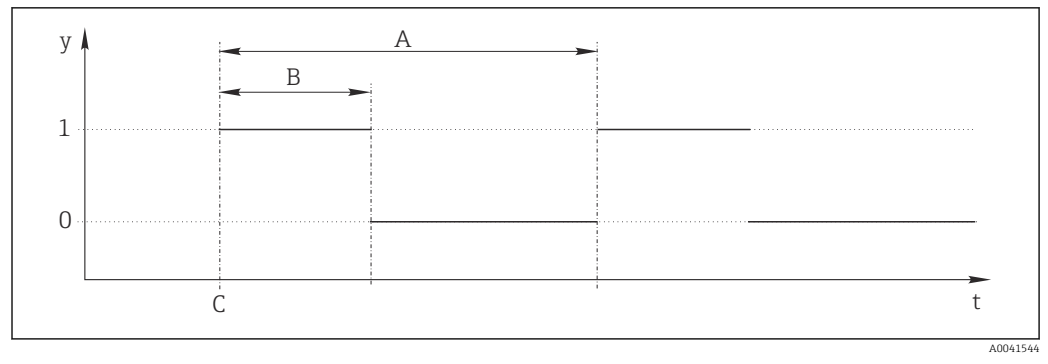

*Schema del segnale di un commutatore a tempo*

- t Linea temporale
- y Livello del segnale (1 = on, 0 = off)
- A Periodo
- B Durata del segnale
- C Start time (Data avvio, Ora inizio)

| Menù/Configura/Funzioni aggiuntive/Timer switch/ Timer switch 1 8 |                                               |                                                                |
|-------------------------------------------------------------------|-----------------------------------------------|----------------------------------------------------------------|
| Funzione                                                          | Opzioni                                       | Info                                                           |
| Funzione                                                          | Selezione On Off Impostazione di fabbrica Off | Serve per attivare o disattivare la funzione                   |
| Data avvio                                                        | 01.01.200031.12.2099<br>Formato<br>GG.MM.YYYY | <ul> <li>Inserire la data di avvio</li> </ul>                  |
| Ora inizio                                                        | 00:00:0023:59:59<br>Formato<br>hh.mm.ss       | <ul> <li>Inserire l'ora di inizio</li> </ul>                   |
| Durata del segnale                                                | 00:00:03 2400:00:00<br>Formato<br>hh.mm.ss    | Durata dell'alto livello del segnale all'inizio di un<br>ciclo |
| Periodo                                                           | 00:00:03 2400:00:00<br>Formato<br>hh.mm.ss    | Durata di un ciclo                                             |
| Segnale                                                           | Solo visualizzazione                          | Valore di processo attuale del commutatore a tempo             |
| Next signal date                                                  | Solo visualizzazione                          | Data del prossimo segnale                                      |
| Next signal time                                                  | Solo visualizzazione                          | Ora del prossimo segnale                                       |

#### Esempio 1: setpoint basato sul tempo per un termoregolatore

La temperatura dovrebbe aumentare a 21 °C dalle ore 08:00 di ogni giorno e poi passare a 23 °C per 5 ore dalle 12:00. La temperatura dovrebbe essere controllata in modo che ritorni a 18 °C dalle ore 17.00. A tal fine, vengono definiti due commutatori a tempo utilizzati in una funzione matematica **MF1: Formula**. Utilizzando la funzione matematica, è quindi disponibile un setpoint di temperatura analogico per un regolatore.

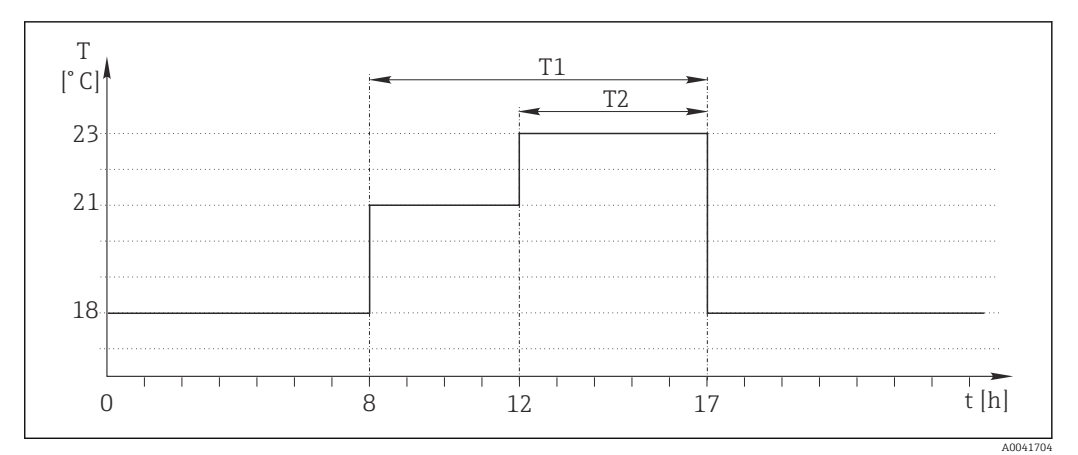

🖻 94 Controllo della temperatura basato sul tempo

1. Programmare **Timer switch 1** (T1):

- **Data avvio** = 01.01.2020
- Ora inizio = 08:00:00
- Durata del segnale = 09:00:00
- Periodo = 24:00:00

2. Definire **Timer switch 2** (T2):

- **Data avvio** = 01.01.2020
- Ora inizio = 12:00:00
- Durata del segnale = 05:00:00
- **Periodo** = 24:00:00

3. Creare la funzione matematica **Formula**.

#### Menù/Configura/Funzioni aggiuntive/Funzioni matematiche

- MF1: Formula
- Inseguimento = On
- Sorgente A = Timer switch 1
- Sorgente B = Timer switch 2
- Formula = 18,0 + 3\*NUM(A) + 2\*NUM(B)

Spiegazione: NUM converte il valore logico in un valore numerico consentendo la moltiplicazione.

- 3\*NUM(A) risulta nel valore 3,0 dalle 08:00 alle 17:00 e nel valore 0,0 al di fuori di questo periodo di tempo.
- 2\*NUM(B) risulta nel valore 2,0 dalle 12:00 alle 17:00 e nel valore 0,0 al di fuori di questo periodo di tempo.

La formula fornisce quindi uno di questi valori analogici a seconda dell'ora: 18,0, 21,0 o 23,0. Questo valore analogico può essere utilizzato come setpoint per un termoregolatore.

# Esempio 2: condizione basata sul tempo

Una pompa dovrebbe accendersi (tramite un relè) per 10 minuti ogni 2 ore. Questo vale solo se il valore del pH è inferiore a 4,0.

1. Programmare **Timer switch 1**:

- Data avvio = 01.01.2020
- Ora inizio = 00:00:00
- Durata del segnale = 00:10:00
- Periodo = 02:00:00

2. Creare la funzione matematica **Formula**.

#### Menù/Configura/Funzioni aggiuntive/Funzioni matematiche

- MF1: Formula
- Inseguimento = On
- Sorgente A = Timer switch 1
- Sorgente B = valore del pH di un ingresso pH Memosens
- Formula = A AND(B<4.0)</p>

3. Utilizzare la formula come sorgente dati di un relè.

#### **Menù/Configura/Uscite/Relè**[x:y]

- Funzione = Formula
- Modo operativo = Segnale statico
- Sorgente dati = MF1: Formula

La formula fornisce un valore logico (VERO o FALSO) ed è quindi adatta ad attivare un relè direttamente in modalità operativa statica. Il **Timer switch 1** fornisce un valore VERO per 10 minuti ogni 2 ore ma solo se, nel contempo, il valore del pH è sceso al di sotto di 4.

# 10.6.3 Controllore

A B K<sub>p</sub>

 $T_n$  $T_v$  $T_w$ 

#### Struttura del controllore nella rappresentazione di Laplace

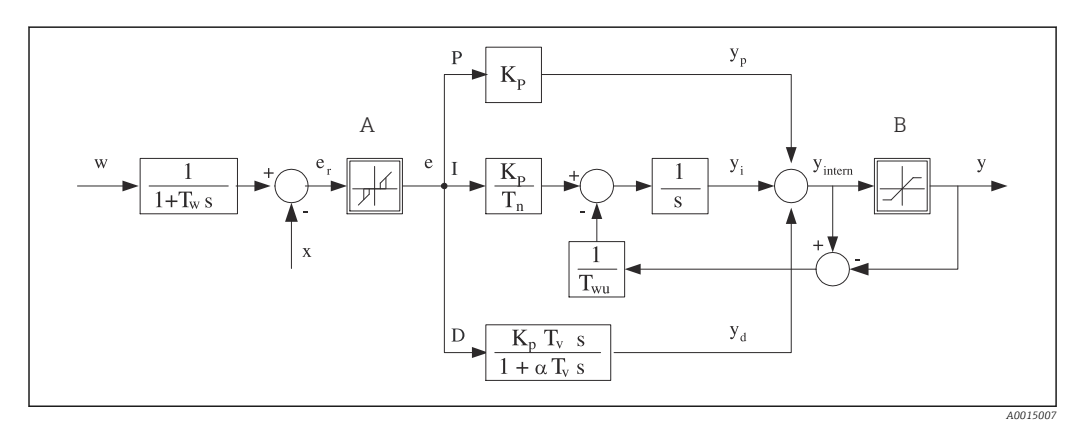

🖻 95 🛛 Diagramma a blocchi della struttura del controllore

| Zona neutra                              | Ι      | Valore integrale                                      |
|------------------------------------------|--------|-------------------------------------------------------|
| Limitazione in uscita                    | D      | Valore derivativo                                     |
| Guadagno (valore P)                      | $aT_V$ | Costante di tempo per smorzamento con a = da 0<br>a 1 |
| Tempo di azione integrale (valore I)     | е      | Scostamento del controllo                             |
| Tempo di azione derivativa (valore D)    | w      | Soglia                                                |
| Costante di tempo per lo smorzamento del | х      | Variabile controllata                                 |

- setpoint T<sub>wu</sub> Costante di tempo per feedback antioscillazione y Vo P Valore proporzionale
  - y Variabile regolata

La struttura del controllore del dispositivo prevede lo smorzamento del setpoint all'ingresso per evitare modifiche non corrette della variabile regolata se varia il setpoint. La differenza tra setpoint w e variabile controllata (valore misurato) X produce uno scostamento del controllo che è filtrato da una zona neutra.

La zona neutra è usata per sopprimere gli scostamenti del controllo (e) troppo piccoli. Lo scostamento del controllo così filtrato è trasferito quindi al controllore PID attuale, che lo suddivide in 3 parti in base ai valori P (proporzionali), I (integrali) e D (derivativi) (dall'alto al basso). La sezione integrale (intermedia) comprende anche un meccanismo antioscillazione per limitare l'integratore. Alla sezione D si aggiunge un filtro passa basso per smorzare i termini D pesanti nella variabile regolata. La somma delle 3 sezioni è la viarabile regolata interna del controllore che è limitata in base alle impostazioni (per PID-2s a -100...+100%).

Il grafico non riporta un filtro a valle, usato per limitare la velocità di modifica della variabile regolata (configurabile nel menu in **Max gradiente y**).

Nel menu non si configura il guadagno  $K_p$ . Si configura invece il valore reciproco, la banda proporzionale  $X_p$  ( $K_p = 1/X_p$ ).

# Configurazione dei parametri

Prendere le seguenti decisioni per configurare un controllore:

- (1) A quale tipo di processo si può assegnare il proprio processo? → **Tipo processo**
- (2) La variabile misurata (variabile controllata) deve poter essere influenzata in una direzione o in entrambe? Controllore monodirezionale o bidirezionale, → Tipo regolatore
- (3) Quale dovrebbe essere la variabile controllata (sensore, valore misurato)? → Variab. controllata
- (4) Una variabile di disturbo deve essere attiva all'uscita del controllore? → Variab. disturbo
- (5) Specificare i parametri per il controllore:
  - Setpoint, → **Setpoint**
  - Zona neutra,  $\rightarrow Xn$
  - Banda proporzionale,  $\rightarrow Xp$
  - Tempo di azione integrale (valore I),  $\rightarrow$  **Tn**
  - ${\ensuremath{\,\bullet\,}}$  Tempo di azione derivativa (valore D)  ${\ensuremath{\,\rightarrow\,}} \mathbf{Tv}$
- (6) Come dovrebbe comportarsi il controllore in casi di hold (errore di misura, sostituzione del sensore, pulizia, ecc.)?
  - Mettere in pausa o continuare con il dosaggio? → Modo Hold/Variabile manipolata
  - Al termine di un hold, continuare o riavviare il loop di controllo (influenza il valore I)?
     →Modo Hold/Stato
- (7) Come dovrebbe innescarsi l'attuatore?
  - Unipol. +: assegnare questa impostazione all'uscita per un attuatore che possa aumentare il valore misurato.
  - **Unipol.** -: assegnare questa impostazione all'uscita per un attuatore che possa diminuire il valore misurato.
- **Bipolare**: selezionare questa impostazione se si deve trasmettere la variabile regolata mediante una sola uscita in corrente (campo suddiviso).
- (8) Configurare le uscite e attivare il controllore.

| Funzione                        | Opzioni                                                                                             | Info                                                                                                    |
|---------------------------------|----------------------------------------------------------------------------------------------------|----------------------------------------------------------------------------------------------------|
| Regolaz.                        | Selezione <ul> <li>Off</li> <li>Automatico</li> <li>Manuale</li> </ul> Impostazione di fabbrica Off | <ul> <li>Configurare innanzi tutto il controllore e<br/>lasciare l'interruttore come impostato in<br/>fabbrica (Off).</li> <li>Effettuate tutte le impostazione, è possibile<br/>assegnare il controllore a un'uscita e attivarlo.</li> </ul> |
| Manuale                         |                                                                                                    |                                                                                                    |
| у                               | da -100 a 100%                                                                                      | ► Specificare la variabile regolata, che deve                                                                                                    |
| Impostazione di fabbrica<br>0 % | essere generata in modalità manuale.                                                                |                                                                                                    |
| Y Uscita attuale                | Sola lettura                                                                                        | Uscita attuale variabile regolata.                                                                                                    |
| Setpoint                        |                                                                                                    | Setpoint corrente                                                                                                    |
| Х                               |                                                                                                    | Valore misurato corrente                                                                                                    |
| Variab. disturbo                |                                                                                                    | Valore misurato corrente della variabile di disturbo                                                                                                    |
| Valore disturb. norm.           |                                                                                                    |                                                                                                    |
| Nome                            | Testo libero                                                                                        | <ul> <li>Assegnare un nome al controllore in modo<br/>da poterlo identificare in seguito.</li> </ul>                                                                                                    |

# Menù/Configura/Funzioni aggiuntive/Regolatore 1 ... 2

| Menù/Configura/Funzioni aggiuntive/Regolatore 1 2 |                                                                                                    |                                                                                                    |
|---------------------------------------------------|----------------------------------------------------------------------------------------------------|----------------------------------------------------------------------------------------------------|
| Funzione                                          | Opzioni                                                                                                    | Info                                                                                                    |
| Regolatore abilitato                              | Selezione <ul> <li>Nessuno</li> <li>Ingressi binari</li> <li>Contatti di soglia</li> <li>Variabili del bus di campo</li> </ul> Impostazione di fabbrica | In abbinamento al modulo DIO, si può<br>selezionare un segnale di ingresso binario, ad es.<br>da un interruttore di prossimità induttivo, come<br>sorgente per l'abilitazione del controllore.                                                                                                    |
| Livello configurazione                            | Selezione<br>• Standard<br>• Avanzato<br>Impostazione di fabbrica<br>Standard                                                                           | Per modificare il numero dei parametri<br>configurabili. → <b>Parametri</b> → 🗎 111<br><b>Standard</b> : con questa selezione, gli altri<br>parametri del controllore sono comunque attivi.<br>Vengono usate le impostazioni di fabbrica, che<br>dovrebbero essere sufficienti nella maggior parte<br>dei casi. |
| Tipo processo                                     | Selezione <ul> <li>In linea</li> <li>Batch</li> </ul> Impostazione di fabbrica In linea                                                                 | <ul> <li>Decidere quale tipo di processo descrive al<br/>meglio il proprio processo.</li> </ul>                                                                                                    |

#### Processo batch

Il fluido è contenuto in un sistema chiuso.

Il compito del sistema di controllo è quello di dosare in modo tale che il valore misurato (variabile controllata) cambi, passando dal valore iniziale al valore di riferimento. Non è più necessario proseguire con il dosaggio quando è raggiunto il setpoint e il sistema è stabile. Se si supera il valore di riferimento, un sistema di controllo bidirezionale può compensare tale valore. Nel caso di sistemi di controllo discontinui bidirezionali, si usa/si configura una zona neutra per eliminare le oscillazioni attorno al setpoint.

#### Processo in linea

In un processo in linea, il sistema di controllo funziona con il fluido che circola nel processo. In questo caso il controllore ha il compito di utilizzare la variabile regolata per impostare un rapporto della miscela tra il fluido e l'agente di dosaggio in modo che la variabile misurata risultante corrisponda al setpoint. Le proprietà e il volume del flusso di fluido possono cambiare in qualsiasi momento e il controllore deve reagire a tali cambiamenti su base continua. Se la portata e il fluido rimangono costanti, la variabile regolata può anche assumere un valore fisso una volta che il processo sia stato regolato. Poiché il processo di controllo non "termina" mai qui, ci si riferisce a questo tipo di controllo indicandolo come controllo continuo.

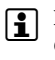

Nella pratica è spesso possibile trovare una combinazione di questi due tipi di processo: il processo semicontinuo. In base al rapporto tra il flusso e il volume del recipiente, tale combinazione si comporta come un processo batch o come un processo in linea.

| Tipo regolatore | Selezione                                     | Il processo viene influenzato in una sola      |
|-----------------|-----------------------------------------------|------------------------------------------------|
|                 | <ul> <li>PID 1-lato</li> </ul>                | direzione, in funzione dell'attuatore connesso |
|                 | <ul> <li>PID 2-lati</li> </ul>                | (ad es . riscaldamento) oppure in entrambe le  |
|                 | <b>Impostazione di fabbrica</b><br>PID 2-lati | direzioni (ad es. riscaldamento e              |
|                 |                                               | raffreddamento).                               |

Un controllore bilaterale può generare in uscita una variabile manipolata nel campo -100% ... +100% , il che significa che la variabile manipolata è bipolare. La variabile regolata è positiva se il controllore deve aumentare il valore di processo. In caso di un controllore P puro, questo significa che il valore della variabile controllata x è inferiore al setpoint w. D'altro canto la variabile regolata è negativa se il valore di processo deve essere diminuito. Il valore di x è superiore al setpoint w.

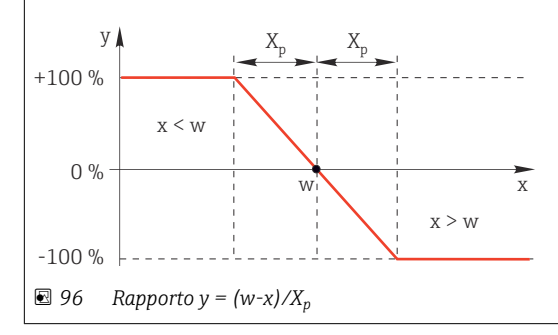
| Funzione                                            | Opzioni                                                    | Info                                                                                                    |
|-----------------------------------------------------|------------------------------------------------------------|----------------------------------------------------------------------------------------------------|
| Direzione effettiva<br>Tipo regolatore = PID 1-lato | Selezione Diretta Inversa Impostazione di fabbrica Inversa | <ul> <li>In quale direzione il controllore deve influenzare il valore misurato?</li> <li>Il valore misurato deve aumentare come risultato di un dosaggio (ad es. riscaldamento) → Inversa</li> <li>Il valore misurato deve diminuire come risultato di un dosaggio (ad es. raffreddamento) → Diretta</li> </ul> |

Un controllore monolaterale gestisce una variabile manipolata unipolare, ossia può influenzare il processo in una sola direzione.

Inversa: se il controllore deve aumentare il valore di processo, impostare questa opzione come direzione effettiva. Il controllore si attiva quando il valore di processo è troppo basso (campo A).

Diretta: con questa direzione dell'azione, il controllore si comporta come un "controllore verso il basso". Si attiva quando il valore di processo (ad es. la temperatura) è troppo alto (campo B).

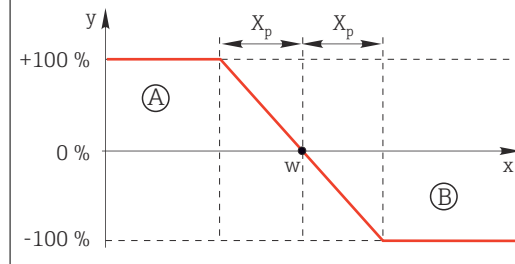

🛃 97 Rosso: sovrapposizione tra le curve di due controllori monodirezionali.

| Variab. | controllata |  |
|---------|-------------|--|
|         |             |  |

| Variab. controllata                        |                                                                                                    |                                                                                                    |
|--------------------------------------------|----------------------------------------------------------------------------------------------------|----------------------------------------------------------------------------------------------------|
| Sorgente dati                              | Selezione <ul> <li>Nessuno</li> <li>Ingressi sensore</li> <li>Ingressi in corrente</li> <li>Segnali del bus di campo</li> <li>Ingressi binari</li> <li>Funzioni matematiche</li> </ul> Impostazione di fabbrica Nessuno | <ul> <li>Specificare l'ingresso o l'uscita che dovrebbe<br/>essere la sorgente dei dati per la variabile<br/>controllata.</li> </ul>                                                         |
| Val. misurato                              | <b>Selezione</b><br>Dipende da: <b>Sorgente dati</b>                                                                                                    | <ul> <li>Specificare il valore misurato che dovrebbe<br/>rappresentare la variabile misurata.</li> </ul>                                                                                     |
|                                            | <b>Impostazione di fabbrica</b><br>Nessuno                                                                                                    | Si possono utilizzare valori misurati diversi a<br>seconda della sorgente dei dati. → 🗎 99                                                                                                   |
| ▶ Setpoint                                 |                                                                                                    | Valore di riferimento della variabile controllata<br>Questo menu non è disponibile se come sorgente<br>è stato selezionato un bus di campo ( <b>Sorgente</b><br><b>dati</b> = bus di campo). |
| Setpoint                                   | Campo di regolazione e<br>impostazione di fabbrica in<br>funzione della <b>Sorgente</b><br><b>dati</b>                                                                                                    | <ul> <li>Specificare il valore di riferimento per la<br/>variabile controllata.</li> </ul>                                                                                                   |
| Tw<br>Livello configurazione =<br>Avanzato | da 0.0 a 999.9 s<br>Impostazione di fabbrica<br>2,0 s                                                                                                    | Costante di tempo per il filtro di smorzamento<br>del setpoint                                                                                                    |
| ▶ Variab. disturbo                         |                                                                                                    | opzionale, è richiesto un codice di attivazione                                                                                                    |

| Funzione                                                                                                    |                                                                                                    | T f-                                                                                                    |
|----------------------------------------------------------------------------------------------------|----------------------------------------------------------------------------------------------------|----------------------------------------------------------------------------------------------------|
|                                                                                                    | Opzioni                                                                                                    | Info                                                                                                    |
| Nel caso di comandi<br>condizioni sono poss<br>dimezza improvvisar<br>immediatamente. Pe<br>controllore, ma piutt<br>dal controllore.                                                             | relativi a un "fluido circolante" (ii<br>sibili forti fluttuazioni. Nel caso d<br>mente, è auspicabile che anche la<br>er ottenere questo dosaggio "proj<br>tosto si inserisce la portata (da m                                                                                                    | n linea), la portata potrebbe non essere costante. In alcun<br>di un sistema di controllo regolato, nel quale la portata si<br>a quantità dosata dal controllore sia dimezzata<br>porzionale alla portata", non si utilizza la componente I de<br>nisurare) come variabile di disturbo z moltiplicativa in uso                                                                                                    |
| Z0                                                                                                    |                                                                                                    |                                                                                                    |
| W 1<br>1+T <sub>w</sub> s                                                                                                    |                                                                                                    | ] <sup>y</sup> ►                                                                                                    |
| In breve, il controllo<br>misurato direttamen<br>(forward). Da qui la<br>Per il controllo feedf<br>disturbo (normalizzz<br>dosaggio di un carico<br>La standardizzazione<br>additivo ed è ottenut | feedforward coinvolge un sisten<br>ite. Significa che il flusso di alime<br>definizione di controllo "feedforv<br>iorward di tipo additivo, che è dis<br>ata) è sommata alla variabile reg<br>o base variabile.<br>e della variabile di disturbo è rich<br>ta utilizzando i parametri Z <sub>0</sub> (pui                                                                                                    | na di controllo a circuito aperto, poiché il suo effetto non<br>entazione (feed) è diretto esclusivamente in avanti<br>ward" (controllo remoto).<br>sponibile in alternativa nel dispositivo, la variabile di<br>golata del controllore. Questo ci consente di impostare il<br>hiesta per il controllo feedforward di tipo moltiplicativo e<br>nto di zero) e $Z_p$ (banda proporzionale): $z_n = (z - z_0)/z_p$                                  |
| $Z_{n}$                                                                                                    |                                                                                                    |                                                                                                    |
| +100 %                                                                                                    |                                                                                                    |                                                                                                    |
| 0 %                                                                                                    | Z <sub>p</sub>                                                                                                    |                                                                                                    |
|                                                                                                    |                                                                                                    |                                                                                                    |
| <b>Esempio</b><br>Misuratore di portat                                                                                                    | ra aon compo di miguro 0, 200 n                                                                                                    | n <sup>3</sup> / h                                                                                                    |
|                                                                                                    | a con campo ui misura 0200 n                                                                                                    |                                                                                                    |
| Il controllore dosa il<br>Il controllo feedforw                                                                                                    | 100% senza controllo feedforwa<br>ard deve essere configurato in m                                                                                                    | ard.<br>nodo che, con z = 200 m <sup>3</sup> /h, il controllore dosi sempre il                                                                                                    |
| Il controllore dosa il<br>Il controllo feedforw<br>$100\%$ ( $z_n = 1$ ).                                                                                                    | a con campo di misura 0200 n<br>100% senza controllo feedforwa<br>'ard deve essere configurato in m                                                                                                    | ard.<br>ando che, con z = 200 m <sup>3</sup> /h, il controllore dosi sempre il                                                                                                    |
| Il controllore dosa il<br>Il controllo feedforw<br>100% ( $z_n = 1$ ).<br>Se la portata si riduc<br>completamente azze                                                                            | 100% senza controllo feedforwa<br>ard deve essere configurato in m<br>ee, la percentuale dosata deve ess<br>erata ( $z_n = 0$ ).                                                                                                    | ard.<br>nodo che, con z = 200 m <sup>3</sup> /h, il controllore dosi sempre il<br>sere ridotta e, con una portata inferiore a 4 m <sup>3</sup> /h,                                                                                                    |
| Il controllore dosa il<br>Il controllo feedforw<br>100% ( $z_n = 1$ ).<br>Se la portata si riduc<br>completamente azze<br>$\rightarrow$ Selezionare il pun                                        | a con campo di misura 0200 il<br>100% senza controllo feedforwa<br>rard deve essere configurato in m<br>re, la percentuale dosata deve ess<br>erata ( $z_n = 0$ ).<br>to di zero $z_0 = 4 \text{ m}^3/\text{h}$ e la banda                                                                                                    | ard.<br>nodo che, con z = 200 m <sup>3</sup> /h, il controllore dosi sempre il<br>sere ridotta e, con una portata inferiore a 4 m <sup>3</sup> /h,<br>a proporzionale $Z_p$ = 196 m <sup>3</sup> /h.                                                                                                    |
| Il controllore dosa il<br>Il controllo feedforw<br>100% ( $z_n = 1$ ).<br>Se la portata si riduc<br>completamente azze<br>→ Selezionare il pun<br>Funzione                                        | a contrainpo di finistra 0200 fi<br>100% senza controllo feedforwa<br>vard deve essere configurato in m<br>se, la percentuale dosata deve esser<br>erata ( $z_n = 0$ ).<br>to di zero $z_0 = 4 \text{ m}^3/\text{h}$ e la banda<br>Selezione<br>• Off                                                                                                    | ard.<br>nodo che, con z = 200 m <sup>3</sup> /h, il controllore dosi sempre il<br>sere ridotta e, con una portata inferiore a 4 m <sup>3</sup> /h,<br>a proporzionale $Z_p$ = 196 m <sup>3</sup> /h.<br>Consente di selezionare il controllo feedforwa<br>per disturbi moltiplicativi o additivi                                                                                                    |
| Il controllore dosa il<br>Il controllo feedforw<br>100% ( $z_n = 1$ ).<br>Se la portata si riduc<br>completamente azze<br>$\rightarrow$ Selezionare il pun<br>Funzione                            | a contrainpo di misura 0200 m<br>100% senza controllo feedforwa<br>vard deve essere configurato in m<br>ve, la percentuale dosata deve ess<br>erata ( $z_n = 0$ ).<br>to di zero $z_0 = 4 \text{ m}^3/\text{h}$ e la banda<br>Selezione<br>• Off<br>• Moltiplicare<br>• Aggiungi                                                                                                    | ard.<br>nodo che, con z = 200 m <sup>3</sup> /h, il controllore dosi sempre il<br>sere ridotta e, con una portata inferiore a 4 m <sup>3</sup> /h,<br>a proporzionale $Z_p$ = 196 m <sup>3</sup> /h.<br>Consente di selezionare il controllo feedforwa<br>per disturbi moltiplicativi o additivi                                                                                                    |
| Il controllore dosa il<br>Il controllo feedforw<br>100% ( $z_n = 1$ ).<br>Se la portata si riduc<br>completamente azze<br>$\rightarrow$ Selezionare il pun<br>Funzione                            | $\frac{1000 \text{ campo timistia } 0200 \text{ in}}{1000 \text{ senza controllo feedforwa}}$ $\frac{1000 \text{ senza controllo feedforwa}}{2000 \text{ rand deve essere configurato in m}}$ $\frac{1000 \text{ senza controllo feedforwa}}{2000 \text{ rand deve essere configurato in m}}$ $\frac{1000 \text{ senza controllo feedforwa}}{2000 \text{ rand deve essere configurato in m}}$ $\frac{1000 \text{ senza controllo feedforwa}}{2000 \text{ rand deve essere configurato in m}}$ $\frac{1000 \text{ senza controllo feedforwa}}{2000 \text{ rand deve essere configurato in m}}$ $\frac{1000 \text{ senza controllo feedforwa}}{2000 \text{ rand deve essere configurato in m}}$ $\frac{1000 \text{ senza controllo feedforwa}}{2000 \text{ rand deve essere configurato in m}}$ $\frac{1000 \text{ senza controllo feedforwa}}{2000 \text{ rand deve essere configurato in m}}$ $\frac{1000 \text{ senza controllo feedforwa}}{2000 \text{ rand deve essere configurato in m}}$ $\frac{1000 \text{ senza controllo feedforwa}}{2000 \text{ rand deve essere configurato in m}}$ $\frac{1000 \text{ senza controllo feedforwa}}{2000 \text{ rand deve essere configurato in m}}$ $\frac{1000 \text{ senza controllo feedforwa}}{2000 \text{ rand deve essere configurato in m}}$                                                                                                    | ard.<br>nodo che, con z = 200 m <sup>3</sup> /h, il controllore dosi sempre il<br>sere ridotta e, con una portata inferiore a 4 m <sup>3</sup> /h,<br>a proporzionale Z <sub>p</sub> = 196 m <sup>3</sup> /h.<br>Consente di selezionare il controllo feedforwa<br>per disturbi moltiplicativi o additivi                                                                                                    |
| Il controllore dosa il<br>Il controllo feedforw<br>100% (z <sub>n</sub> = 1).<br>Se la portata si riduc<br>completamente azze<br>→ Selezionare il pun<br>Funzione<br>Sorgente dati                | $\begin{array}{c} a. contrainpoint misura 0200 misura 0200 misura 0$                             | ard.<br>ard.<br>nodo che, con z = 200 m <sup>3</sup> /h, il controllore dosi sempre il<br>sere ridotta e, con una portata inferiore a 4 m <sup>3</sup> /h,<br>a proporzionale Z <sub>p</sub> = 196 m <sup>3</sup> /h.<br>Consente di selezionare il controllo feedforwa<br>per disturbi moltiplicativi o additivi<br>abbrica<br>Specificare l'ingresso che deve essere la                                                                         |
| Il controllore dosa il<br>Il controllo feedforw<br>100% (z <sub>n</sub> = 1).<br>Se la portata si riduc<br>completamente azze<br>→ Selezionare il pun<br>Funzione<br>Sorgente dati                | a contrainpo di misura 0200 misura 0200 mi                                                                   | ard.<br>nodo che, con z = 200 m <sup>3</sup> /h, il controllore dosi sempre il<br>sere ridotta e, con una portata inferiore a 4 m <sup>3</sup> /h,<br>a proporzionale Z <sub>p</sub> = 196 m <sup>3</sup> /h.<br>Consente di selezionare il controllo feedforwa<br>per disturbi moltiplicativi o additivi<br>abbrica<br>Specificare l'ingresso che deve essere la<br>sorgente dei dati per la variabile di distur                                 |
| Il controllore dosa il<br>Il controllo feedforw<br>100% (z <sub>n</sub> = 1).<br>Se la portata si riduc<br>completamente azze<br>→ Selezionare il pun<br>Funzione<br>Sorgente dati                | a contrainpo di misura 0200 in 1100% senza controllo feedforwa         100% senza controllo feedforwa         vard deve essere configurato in m         te, la percentuale dosata deve esserata $(z_n = 0)$ .         to di zero $z_0 = 4 \text{ m}^3/\text{h}$ e la banda         Selezione         • Off         • Moltiplicare         • Aggiungi         Impostazione di fa         Off         • Nessuno         • Ingressi sensore         • Ingressi in correr         • Segnali del bus d         • Ingressi binari         • Funzioni matem                                                                                                    | ard.<br>nodo che, con z = 200 m <sup>3</sup> /h, il controllore dosi sempre il<br>sere ridotta e, con una portata inferiore a 4 m <sup>3</sup> /h,<br>a proporzionale Z <sub>p</sub> = 196 m <sup>3</sup> /h.<br>Consente di selezionare il controllo feedforwa<br>per disturbi moltiplicativi o additivi<br>abbrica                                                                                                    |
| ll controllore dosa il<br>ll controllo feedforw<br>100% (z <sub>n</sub> = 1).<br>Se la portata si riduc<br>completamente azze<br>→ Selezionare il pun<br>Funzione<br>Sorgente dati                | a contrainpo di misura 0200 in misura 0200 in | ard.<br>ard.<br>nodo che, con z = 200 m <sup>3</sup> /h, il controllore dosi sempre il<br>sere ridotta e, con una portata inferiore a 4 m <sup>3</sup> /h,<br>a proporzionale Z <sub>p</sub> = 196 m <sup>3</sup> /h.<br>Consente di selezionare il controllo feedforwa<br>per disturbi moltiplicativi o additivi<br>abbrica<br>Specificare l'ingresso che deve essere la<br>sorgente dei dati per la variabile di disturb<br>itatiche<br>abbrica |

| Val. misurato<br>Zp<br>Z0                                                                                                    | Selezione<br>Dipende da: Sorgente dati<br>Impostazione di fabbrica<br>Nessuno<br>Il campo di regolazione<br>dipende dalla selezione | <ul> <li>Specificare il valore misurato che<br/>rappresenta la variabile di disturbo.</li> <li>Si possono utilizzare valori misurati diversi a<br/>seconda della sorgente dei dati. →</li></ul> |
|----------------------------------------------------------------------------------------------------|----------------------------------------------------------------------------------------------------|----------------------------------------------------------------------------------------------------|
| Zp<br>Z0                                                                                                    | Impostazione di fabbrica         Nessuno         Il campo di regolazione         dipende dalla selezione                            | Si possono utilizzare valori misurati diversi a<br>seconda della sorgente dei dati. → 🗎 99<br>Banda proporzionale>                                                                              |
| Zp<br>Z0                                                                                                    | Il campo di regolazione<br>dipende dalla selezione                                                                                  | Banda proporzionale>                                                                                                    |
| ZO                                                                                                    | dipende dalla selezione                                                                                                    | 1                                                                                                    |
|                                                                                                    | eseguita per il valore<br>misurato                                                                                                  | Punto di zero                                                                                                    |
| Parametri                                                                                                    |                                                                                                    |                                                                                                    |
| <ul> <li>Livello configurazione = Avan</li> <li>Costante di tempo T<sub>wu</sub></li> <li>Costante di tempo α</li> <li>Larghezza della zona neutra</li> </ul> | <b>zato</b> : con questo livello di con:<br>X <sub>n</sub>                                                                          | tigurazione si può impostare anche:                                                                                                    |
| <ul> <li>Largnezza del campo di Istere</li> <li>Orario dell'orologio del contro</li> </ul>                                                                    | ollore                                                                                                    |                                                                                                    |
| Tn                                                                                                    | da 0,0 a 9999,0 s                                                                                                    | Il tempo di azione integrale specifica l'effetto de                                                                                                    |
|                                                                                                    | <b>Impostazione di fabbrica</b><br>0,0 s                                                                                            | valore I<br>Se si seleziona <b>Tn</b> > 0 si applica la seguente<br>relazione: <b>Orologio</b> < <b>Twu</b> < 0,5 ( <b>Tn</b> + <b>Tv</b> )                                                     |
| Il tempo di azione integrale rap<br>modifica nella variabile regolata<br>e                                                                                    | presenta il tempo necessario, j<br>a, come risultato dell'effetto I,                                                                | per fare uno step/gradino, per ottenere una<br>che ha la stessa grandezza del valore P.                                                                                                    |
|                                                                                                    |                                                                                                    |                                                                                                    |
|                                                                                                    | ~                                                                                                    |                                                                                                    |
| 0                                                                                                    | t                                                                                                    |                                                                                                    |
| o<br>y                                                                                                    | t<br>PI                                                                                                    |                                                                                                    |

e = scostamento del controllo, e=w-x (setpoint variabile controllata)

Endress+Hauser

| Menù/Configura/Funzioni aggiuntive/Regolatore 1 2                                                                                                    |                                                                                                    |                                                                                                    |  |
|----------------------------------------------------------------------------------------------------|----------------------------------------------------------------------------------------------------|----------------------------------------------------------------------------------------------------|--|
| Funzione                                                                                                    | Opzioni                                                                                                | Info                                                                                                    |  |
| Twu                                                                                                    | 0,1999,9 s<br><b>Impostazione di fabbrica</b><br>20,0 s                                                | Costante di tempo per feedback antioscillazione<br>Più basso è il valore, maggiore sarà il blocco<br>dell'integratore. Fare estrema attenzione quando<br>si apportano delle modifiche.<br><b>Orologio &lt; Twu &lt;</b> 0,5 ( <b>Tn + Tv</b> ) |  |
| Tv                                                                                                    | 0,1999,9 s<br>Impostazione di fabbrica<br>0,0 s                                                        | Il tempo di azione derivativa specifica l'effetto del<br>valore D                                                                                                    |  |
| ll tempo di azione derivativa rappresenta il tempo nel quale la risposta alla rampa di un controllore PD<br>raggiunge uno specifico valore della variabile regolata in una fase precedente rispetto a quella che risulterebbe<br>come mero risultato del suo valore P. |                                                                                                    |                                                                                                    |  |
| e<br>0<br>v                                                                                                    | t<br>PD                                                                                                |                                                                                                    |  |
|                                                                                                    | P                                                                                                    |                                                                                                    |  |
|                                                                                                    |                                                                                                    |                                                                                                    |  |
| Alpha                                                                                                    | da 0,0 a 1,0<br>Impostazione di fabbrica<br>0,3                                                        | Influenza il filtro di smorzamento addizionale del controllore D. La costante di tempo si calcola da $\alpha T_v$ .                                                                                                    |  |
| Bilancio processo<br>Tipo regolatore = PID 2-<br>lati                                                                                                    | Selezione<br>Simmetrico<br>Asimmetrico                                                                 | <b>Simmetrico</b><br>Si ha un solo guadagno di controllo e questo vale<br>per ambedue i lati del processo.                                                                                                    |  |
|                                                                                                    | <b>Impostazione di fabbrica</b><br>Simmetrico                                                          | Asimmetrico<br>Il guadagno di controllo può essere impostato<br>separatamente per ambedue i lati del processo.                                                                                                    |  |
| Xp<br>Bilancio processo =<br>Simmetrico                                                                                                    | Campo di regolazione e<br>impostazione di fabbrica in<br>funzione della <b>Sorgente</b><br><b>dati</b> | Banda proporzionale, valore reciproco del<br>guadagno proporzionale K <sub>p</sub><br>Non appena la variabile controllata x si discosta<br>di più di x <sub>p</sub> dal setpoint w, la variabile regolata y<br>raggiunge il 100%.              |  |
| Xp basso<br>Bilancio processo =<br>Asimmetrico                                                                                                    | Campo di regolazione e<br>impostazione di fabbrica in<br>funzione della <b>Sorgente</b><br>dati        | x <sub>p</sub> per y < 0 (variabile regolata < 0)                                                                                                    |  |
| Xp alto<br>Bilancio processo =<br>Asimmetrico                                                                                                    |                                                                                                    | x <sub>p</sub> per y > 0 (variabile regolata > 0)                                                                                                    |  |
| Xn                                                                                                    | Campo di regolazione e<br>impostazione di fabbrica in<br>funzione della <b>Sorgente</b><br><b>dati</b> | Campo di tolleranza che evita oscillazioni di lieve<br>entità sul setpoint, se si utilizzano cicli di<br>controllo bidirezionali.                                                                                                    |  |
| XN Basso<br>Bilancio processo =<br>Asimmetrico                                                                                                    | Campo di regolazione e<br>impostazione di fabbrica in<br>funzione della <b>Sorgente</b><br><b>dati</b> | x <sub>n</sub> per x < w (variabile controllata < setpoint)                                                                                                    |  |
| XN Alto<br>Bilancio processo =<br>Asimmetrico                                                                                                    |                                                                                                    | $x_n$ per x > w (variabile controllata > setpoint)                                                                                                    |  |

#### Menù/Configura/Funzioni aggiuntive/Regolatore 1 ... 2

| Funzione     Opzioni     Info       XHyst     da 0,0 a 99,9%     Larghezza del neutra, componing       Umpostazione di fabbrica     0,0% |                                  |  |  |
|----------------------------------------------------------------------------------------------------|----------------------------------|--|--|
| XHyst da 0,0 a 99,9%<br>Impostazione di fabbrica 0,0%                                                                                    |                                  |  |  |
| Impostazione di fabbrica     neutra, compo       y     X <sub>hyst</sub>                                                                 | campo di isteresi della zona     |  |  |
| y Xhyst                                                                                                    | nente relativa di x <sub>n</sub> |  |  |
| $x_n$ $e = w - x$                                                                                                    |                                  |  |  |

Il grafico illustra la variabile regolata (con un controllore P puro) rispetto allo scostamento del controllo e (setpoint meno variabile controllata). Scostamenti del controllo molto bassi sono impostati a zero. Scostamenti del controllo >  $x_n$  sono elaborati "in modo normale". Tramite  $x_{hyst}$  è possibile configurare un'isteresi per eliminare le oscillazioni ai margini.

| Orologio                   | da 0,333 a 100,000 s                         | Configurazione esperta                                                                                                    |
|----------------------------|----------------------------------------------|----------------------------------------------------------------------------------------------------|
|                            | <b>Impostazione di fabbrica</b><br>1.000 s   | Modificare l'orario dell'orologio del controllore<br>solo se in possesso delle conoscenze necessarie.<br>Orologio < Twu < 0,5 (Tn + Tv) |
| Max gradiente y            | da 0,00 a 1,00                               | Limita il cambiamento della variabile di uscita                                                                                         |
|                            | <b>Impostazione di fabbrica</b><br>0.40      | Un valore di 0,5 consente una modifica della<br>variabile regolata del 50% max. entro un<br>secondo.                                    |
| Comportamento di eccezione |                                              | Hold=valore misurato non più affidabile                                                                                                 |
| Variabile manipolata       | Selezione Congelare                          | Come dovrebbe reagire il controllore a un valore misurato che non è più affidabile?                                                     |
|                            | <ul> <li>Valore fisso</li> </ul>             | Congelare                                                                                                    |
|                            | <b>Impostazione di fabbrica</b><br>Congelare | La variabile congelata è congelata al valore<br>corrente                                                                                |
|                            |                                              | <b>Valore fisso</b><br>La variabile regolata è impostata a 0 (nessun                                                                    |
|                            |                                              | dosaggio)                                                                                                    |
| Stato                      | Selezione                                    | Stato del controllore interno                                                                                                    |
|                            | <ul><li>Congelare</li><li>Reset</li></ul>    | <b>Congelare</b><br>Nessuna modifica                                                                                                    |
|                            | Impostazione di fabbrica                     | Reset                                                                                                    |
|                            | Congelare                                    | Dopo un hold, il sistema di controllo parte da<br>zero e il tempo di sedimentazione riparte.                                            |
| Hold come eccezione        | Selezione                                    | ► Selezionare: l'hold deve determinare il                                                                                               |
|                            | <ul><li>Tutti</li><li>Nessuno</li></ul>      | comportamento precedentemente<br>selezionato per le eccezioni o deve essere                                                             |
|                            | <b>Impostazione di fabbrica</b><br>Tutti     | ignorato?                                                                                                    |
| ▶ Uscite                   |                                              | Accesso al menu <b>Uscite</b> → 🗎 84                                                                                                    |
| Attribuzione regolatore    |                                              | Visualizza una panoramica degli ingressi e delle<br>uscite utilizzati                                                                   |

## 10.6.4 Programmi di pulizia

## **ATTENZIONE**

## Mancata chiusura dei programmi durante gli interventi di manutenzione.

Rischio di lesioni dovuto al fluido o al detergente.

- Chiudere gli eventuali programmi attivi.
- Commutare alla modalità di service.
- Se si controlla la funzione di pulizia quando la pulizia è in corso, indossare indumenti, occhiali e guanti di protezione o prevedere altre misure adatte per proteggersi.

## Tipi di pulizia

Si possono selezionare i seguenti tipi di pulizia:

- Pulizia standard
- ChemoClean
- ChemoClean Plus

**Stato pulizia**: indica se il programma di pulizia è attivo. Questo è solo a scopo informativo.

#### Selezione del tipo di pulizia

- 1. Menù/Configura/Funzioni aggiuntive/Pulizia: selezionare un programma di pulizia.
  - └→ Si possono configurare 4 diversi tipi di pulizia e assegnarli separatamente agli ingressi.
- **2. Tipo pulizia**: per ogni programma di pulizia decidere quale tipo di pulizia eseguire.

#### Pulizia standard

La pulizia standard comprende una pulizia del sensore con aria compressa, come eseguita con il sensore ionoselettivo CAS40D (connessione dell'unità di pulizia per  $\rightarrow \implies 43$ CAS40D) o un risciacquo con acqua, a titolo di esempio.

| Menù/Configura/Funzioni aggiuntive/Pulizia/Pulizia 1 4/Pulizia standard |                                                   |                                                                                                    |  |
|-------------------------------------------------------------------------|---------------------------------------------------|----------------------------------------------------------------------------------------------------|--|
| Funzione                                                                | Opzioni                                           | Info                                                                                                    |  |
| Pulizia oraria                                                          | 5600 s<br><b>Impostazione di fabbrica</b><br>10 s | <ul> <li>Durata pulizia</li> <li>La durata della pulizia e l'intervallo dipendono<br/>dal processo e dal sensore.</li> <li>Determinare le variabili empiricamente o in<br/>base all'esperienza.</li> </ul> |  |

▶ Definire il ciclo di pulizia→ 🖺 117.

#### Chemoclean

Per la pulizia dei sensori, un esempio è l'uso dell'iniettore CYR10B , ad es. con CYA112 (connessione CYR10B  $\rightarrow \cong$  43).

| Menù/Configura/Funzioni aggiuntive/Pulizia/Pulizia 1 4/ChemoClean |                                                        |                                                                                                    |  |
|-------------------------------------------------------------------|--------------------------------------------------------|----------------------------------------------------------------------------------------------------|--|
| Funzione                                                          | Opzioni                                                | Info                                                                                                    |  |
| Pulizia oraria                                                    | da 0 a 900 s<br>Impostazione di fabbrica<br>5 s        | Durata pulizia                                                                                                    |  |
| Tempo pre-risciacquo<br>Tempo post-risciacquo                     | da 0 a 900 s<br><b>Impostazione di fabbrica</b><br>0 s | La durata di pulizia, pre- e post-risciacquo e<br>intervallo dipende dal processo e dal sensore.<br>Determinare le variabili empiricamente o in base<br>all'esperienza. |  |

#### **Chemoclean Plus**

Un esempio è l'uso dell'iniettore CYR10B in combinazione con Cleanfit Control CYC25 per la pulizia automatica di sensori da 12 mm in armature retrattili pneumatiche (connessione CYC25, v. Istruzioni di funzionamento CYC25, BA01436C).

| Funzione                  | Opzioni                                                                                                    | Info                                                                                                    |                                                                                                    |
|---------------------------|----------------------------------------------------------------------------------------------------|----------------------------------------------------------------------------------------------------|----------------------------------------------------------------------------------------------------|
| Configura passi pulizia   | Tabella per la<br>programmazione dei tempiSi definiscono massimo 30 passaggi<br>programma, che devono essere esegu<br>dopo l'altro. Per ogni passaggio, inser<br>durata [s] e lo stato (0 = "off", 1 = "on"<br>relè o uscita. Il numero e il nome dell<br>possono essere specificati più avanti<br>Di seguito un esempio di programma |                                                                                                    | 0 passaggi del<br>essere eseguiti uno<br>saggio, inserire la<br>"off", 1 = "on") di ciascun<br>il nome delle uscite<br>i più avanti nel menu.<br>programmazione. |
|                           |                                                                                                    | Interrogazione dello stato<br>dell'interruttore di fine co<br>contatto di soglia:<br>Se utilizzato con CYC25 e<br>collegata, si applica la seg<br>segnali:                                                                                      | o di commutazione<br>orsa nella colonna del<br>e un'armatura retrattile<br>guente tabella dei                                                                    |
|                           |                                                                                                    | CPA871/CPA875                                                                                                    |                                                                                                    |
|                           |                                                                                                    | Service                                                                                                    | ES1 1<br>ES2 1                                                                                                    |
|                           |                                                                                                    | Misura                                                                                                    | ES1 0<br>ES2 0                                                                                                    |
|                           | CPA472D/CPA473                                                                                                    | CPA472D/CPA473/CPA                                                                                                    | 474                                                                                                    |
|                           |                                                                                                    | Service                                                                                                    | ES1 1<br>ES2 0                                                                                                    |
|                           |                                                                                                    | Misura                                                                                                    | ES1 0<br>ES2 1                                                                                                    |
| Configura passi sicurezza | Vista della tabella                                                                                                    | <ul> <li>Specificare nella tabella gli stati, che r<br/>uscite devono assumere in caso di erro</li> </ul>                                                                                                    |                                                                                                    |
| Limiti contatti           | 02                                                                                                    | <ul> <li>Selezionare il numero di segnali di ingre<br/>digitali (ad es. da interruttori di fine cors<br/>dell'armatura retrattile). Per l'interrogazi<br/>degli interruttori di fine corsa di un'arma<br/>retrattile, selezionare 2.</li> </ul> |                                                                                                    |
| Conatatto limite 1 2      | Selezione         Definire la sorgente del segui contatto di fine corsa.                                                                                                    |                                                                                                    | del segnale per ogni<br>1.                                                                                                    |
|                           | <ul> <li>Segnali del bus di campo</li> </ul>                                                                                                    | Quando utilizzato con CYC25 e armatura<br>retrattile collegata:<br>• Conatatto limite 1= DI x:1 (Manutenzione)<br>• Conatto limite 2= DI x:2 (Misura)                                                                                           |                                                                                                    |
| Uscite                    | 04                                                                                                    | <ul> <li>Selezionare il numero<br/>attuatori, ad es. valvo<br/>attivare.</li> </ul>                                                                                                    | o di uscite che gli<br>ble o pompe, devono                                                                                                    |
| Uscita 1 4                | Testo definito dall'utente                                                                                                    | Si può assegnare un nom<br>uscita, ad es. "Armatura",<br>Detergente 2", ecc.                                                                                                    | e significativo a ogni<br>"Detergente 1","                                                                                                    |
|                           |                                                                                                    | Quando utilizzato con CY<br>Uscita 1 = armatura (v<br>Uscita 2 = acqua (relè,<br>Uscita 3 = detergente<br>Uscita 4 = valvola opzi<br>valvola pilota o 2/2 vic                                                                                   | C25:<br>alvola pilota a 2/4 vie)<br>ad es. CYR10B)<br>(relè, ad es. CYR10B)<br>onale (relè CYC25-AA                                                              |

|  | programmazione dei tempi | programma, che devono essere eseguiti uno<br>dopo l'altro. Per ogni passaggio, inserire la<br>durata [s] e lo stato (0 = "off", 1 = "on") di cias<br>relè o uscita. Il numero e il nome delle uscite<br>possono essere specificati più avanti nel mer<br>Di seguito un esempio di programmazione. |
|--|--------------------------|----------------------------------------------------------------------------------------------------|
|  |                          | Interrogazione dello stato di commutazione<br>dell'interruttore di fine corsa nella colonna d<br>contatto di soglia:<br>Se utilizzato con CYC25 e un'armatura retrat<br>collegata, si applica la seguente tabella dei                                                                             |

L'armatura retrattile pneumatica, ad es. CPA87x, è attivata dall'aria compressa mediante una valvola a due vie. Di conseguenza, l'armatura assume la posizione "Misura" (sensore nel liquido) o la posizione "Manutenzione" (sensore nella camera di pulizia). Fluidi come acqua o detergenti sono forniti mediante valvole o pompe. Lo stato è qui: sia 0 (= "off" o "chiuso"), sia 1 (= "on" o "aperto").

Esempio di programmazione: Pulizia regolare con acqua e due detergenti

| Passaggio | Contatto di soglia | Durata [s] | Armatura<br>CPA87x | Acqua | Detergent<br>e 1 | Detergent<br>e 2 |
|-----------|--------------------|------------|--------------------|-------|------------------|------------------|
| 1         | ES1 1              | 5          | 1                  | 1     | 0                | 0                |
| 2         | ES2 1              | 5          | 1                  | 1     | 0                | 0                |
| 3         | 0                  | 30         | 1                  | 1     | 0                | 0                |
| 4         | 0                  | 5          | 1                  | 1     | 1                | 0                |
| 5         | 0                  | 60         | 1                  | 0     | 0                | 0                |
| 6         | 0                  | 30         | 1                  | 1     | 0                | 0                |
| 7         | 0                  | 5          | 1                  | 1     | 0                | 1                |
| 8         | 0                  | 60         | 1                  | 0     | 0                | 0                |
| 9         | 0                  | 30         | 1                  | 1     | 0                | 0                |
| 10        | ES1 0              | 5          | 0                  | 1     | 0                | 0                |
| 11        | ES2 0              | 5          | 0                  | 1     | 0                | 0                |
| 12        | 0                  | 5          | 0                  | 0     | 0                | 0                |

Esempio di programmazione: Pulizia regolare con acqua, un detergente e valvola addizionale all'uscita della camera di pulizia dell'armatura (acqua di tenuta)

| Passaggio | Contatto di soglia | Durata [s] | Armatura<br>CPA87x | Acqua | Detergent<br>e | Valvola |
|-----------|--------------------|------------|--------------------|-------|----------------|---------|
| 1         | 0                  | 5          | 0                  | 1     | 0              | 0       |
| 2         | ES1 1              | 5          | 1                  | 1     | 0              | 0       |
| 3         | ES2 0              | 5          | 1                  | 1     | 0              | 1       |
| 4         | 0                  | 30         | 1                  | 1     | 0              | 1       |
| 5         | 0                  | 5          | 1                  | 1     | 1              | 0       |
| 6         | 0                  | 60         | 1                  | 0     | 0              | 1       |
| 7         | 0                  | 30         | 1                  | 1     | 0              | 0       |
| 8         | ES1 0              | 5          | 0                  | 1     | 0              | 0       |
| 9         | ES2 1              | 5          | 0                  | 1     | 0              | 0       |
| 10        | 0                  | 5          | 0                  | 0     | 0              | 0       |

## Definizione del ciclo di pulizia

| Menù/Configura/Funzioni aggiuntive/Pulizia/Pulizia 1 4               |                                                                                                    |                                                                                                    |  |  |
|----------------------------------------------------------------------|----------------------------------------------------------------------------------------------------|----------------------------------------------------------------------------------------------------|--|--|
| Funzione                                                             | Opzioni                                                                                                    | Info                                                                                                    |  |  |
| Ciclo pulizia                                                        | Selezione <ul> <li>Off</li> <li>Intervallo</li> <li>Programma settimanale</li> </ul> Impostazione di fabbrica Programma settimanale | <ul> <li>Scegliere tra una procedura di pulizia avviata<br/>ad intervalli prestabiliti e un programma<br/>settimanale definibile dall'utente.</li> </ul>                                                                                                    |  |  |
| Intervallo di pulizia<br>Ciclo pulizia = Intervallo                  | 0-00:0107-00:00<br>(G-hh:mm)<br>Impostazione di fabbrica<br>1-00:00                                                                 | L'intervallo può essere impostato da 1 minuto<br>fino a 7 giorni.<br>Esempio: è stata definita l'impostazione<br>"1-00:00". Ogni giorno, il ciclo di pulizia inizia<br>alla medesima ora in cui è stato avviato il primo<br>ciclo di pulizia.                                  |  |  |
| Tempo eventi giornalieri<br>Ciclo pulizia = Programma<br>settimanale | 00:0023:59<br>(HH:MM)                                                                                                    | <ol> <li>Definire fino a 6 orari</li> <li>(Evento tempo 1 6).</li> <li>Eventualmente, selezionarne uno per<br/>orani giorno della sattimana.</li> </ol>                                                                                                    |  |  |
| Giorno settimana<br>Ciclo pulizia = Programma<br>settimanale         | Selezione<br>Lunedì Domenica                                                                                                    | <ul> <li>Per ogni singolo giorno della settimana,<br/>scegliere quale dei 6 orari deve essere<br/>utilizzato per la routine di pulizia di quel<br/>giorno.</li> <li>In questo modo si possono creare programmi<br/>settimanali, perfettamente adattati al processo.</li> </ul> |  |  |

| Menù/Configura/Funzioni aggiuntive/Pulizia/Pulizia 1 4 |                                                                                                    |                                                                                                    |  |  |  |
|--------------------------------------------------------|----------------------------------------------------------------------------------------------------|----------------------------------------------------------------------------------------------------|--|--|--|
| Funzione                                               | Opzioni                                                                                                    | Info                                                                                                    |  |  |  |
| Segnale avvio                                          | Selezione Nessuno Segnali del bus di campo Segnali di ingressi digitali o analogici Impostazione di fabbrica Nessuno | <ul> <li>Oltre alla pulizia ciclica, i segnali di ingresso possono essere usati anche per avviare una pulizia controllata da un evento.</li> <li>Questa funzione consente di selezionare l'evento che avvia questa pulizia.</li> <li>I programmi settimanali e l'intervallo sono eseguiti come normali, il che può generare dei conflitti. La priorità è data al programma di pulizia che è stato avviato per primo.</li> </ul>                                                |  |  |  |
| Attesa                                                 | Selezione<br>• Off<br>• On<br>Impostazione di fabbrica<br>On                                                         | <ul> <li>Definire se durante il processo di pulizia<br/>deve essere attivato un hold. Questo hold ha<br/>effetto sugli ingressi, ai quali è stato<br/>assegnato questo processo di pulizia.<br/>Attivare l'hold della pulizia nella<br/>configurazione avanzata per il sensore.</li> </ul>                                                                                                    |  |  |  |
| Avvia ciclo                                            | Azione                                                                                                    | Attiva la pulizia ciclica come impostato. Visibile<br>solo se <b>Intervallo</b> è stato selezionato in <b>Ciclo</b><br><b>pulizia</b> .                                                                                                    |  |  |  |
| ▷ Start singolo                                        | Azione                                                                                                    | Avvia un singolo processo di pulizia con i<br>parametri selezionati. Se è attivata una pulizia<br>ciclica, ci sono dei momenti in cui il processo non<br>può essere avviato manualmente.                                                                                                    |  |  |  |
| ⊳ Fine o Arresto sicurezza                             | Azione                                                                                                    | Termina il processo di pulizia (ciclico o manuale)<br>Visibile solo se il programma è in esecuzione o se<br>si è verificato <b>Sicurezza</b> .                                                                                                    |  |  |  |
| ▶ Uscite                                               |                                                                                                    | Passare al menu <b>Uscite</b> → 🖺 84                                                                                                    |  |  |  |
|                                                        |                                                                                                    | <ul> <li>Assegnazione del relè con ChemoClean Plus:</li> <li>Relè x:1 - Pulizia x - Out1 o come assegnato<br/>nella configurazione per ChemoClean Plus.</li> <li>Relè x:2 - Pulizia x - Out2 o come assegnato<br/>nella configurazione per ChemoClean Plus.</li> <li>Relè x:3 - Pulizia x - Out3 o come assegnato<br/>nella configurazione per ChemoClean Plus.</li> <li>Relè x:4 - Pulizia x - Out4 o come assegnato<br/>nella configurazione per ChemoClean Plus.</li> </ul> |  |  |  |
| ▶ Attribuzione di un<br>programma di pulizia           |                                                                                                    | Visualizza una panoramica dell'assegnazione di<br>ingressi e uscite nel programma di pulizia.                                                                                                    |  |  |  |

## 10.6.5 Funzioni matematiche

Oltre ai valori di processo "reali", trasmessi da sensori fisici o ingressi analogici collegati, si possono calcolare anche un massimo di 8 valori di processo "virtuali" utilizzando le funzioni matematiche.

I valori di processo "virtuali" possono essere:

- Trasmessi mediante un'uscita in corrente o un bus di campo
- Usati come variabile controllata
- Assegnati come variabili misurate per un contatto di soglia
- Usati come variabile misurata per attivare la pulizia
- Visualizzati nei menu di misura definiti dall'utente

## Differenza

Si possono sottrarre i valori misurati di due sensori e utilizzare il risultato per rilevare misure non corrette, a titolo di esempio.

Per calcolare una differenza, si devono utilizzare i due valori misurati con la stessa unità ingegneristica.

| Menù/Configura/Funzioni aggiuntive/Funzioni matematiche/MF1 8/Modo = Differenza |                                                               |                                                                                                    |  |  |
|---------------------------------------------------------------------------------|---------------------------------------------------------------|----------------------------------------------------------------------------------------------------|--|--|
| Funzione                                                                        | Opzioni                                                       | Info                                                                                                    |  |  |
| Calcolo                                                                         | Selezione<br>• Off<br>• On<br>Impostazione di fabbrica<br>Off | Interruttore on/off per la funzione                                                                                            |  |  |
| Ү1                                                                              | Le opzioni dipendono dal                                      | Selezionare i sensori e le variabili misurate, che<br>funzionano da minuendo ( <b>Y1</b> ) o sottraendo ( <b>Y2</b> ).         |  |  |
| Val. misurato                                                                   | sensore collegato                                             |                                                                                                    |  |  |
| Ү2                                                                              |                                                               |                                                                                                    |  |  |
| Val. misurato                                                                   |                                                               |                                                                                                    |  |  |
| Valore differenza                                                               | Sola lettura                                                  | Visualizzare questo valore in una schermata di<br>misura definita dall'utente o trasmetterlo<br>mediante l'uscita in corrente. |  |  |
| Attribuzione dl'una funzione matematica                                         |                                                               | Panoramica delle funzioni configurate                                                                                          |  |  |

## Valore ridondante

Utilizzare questa funzione per monitorare due o tre sensori con misure ridondanti. La media aritmetica dei due valori misurati più vicini è calcolata e restituita in uscita come valore ridondante.

| Menù/Configura/Funzioni aggiuntive/Funzioni matematiche/MF1 8/Modo = Ridondanza |                                                               |                                                                                                    |  |  |
|---------------------------------------------------------------------------------|---------------------------------------------------------------|----------------------------------------------------------------------------------------------------|--|--|
| Funzione                                                                        | Opzioni                                                       | Info                                                                                                    |  |  |
| Calcolo                                                                         | Selezione<br>• Off<br>• On<br>Impostazione di fabbrica<br>Off | Interruttore on/off per la funzione                                                                                                    |  |  |
| Y1                                                                              | Le opzioni dipendono dal                                      | È possibile selezionare max. 3 tipi di sensore che                                                                                                    |  |  |
| Val. misurato                                                                   | Schoole conegato                                              | Esempio di valore di temperatura ridondante                                                                                                    |  |  |
| Y2                                                                              |                                                               | Sono presenti un sensore di pH e un sensore di<br>ossigeno agli ingressi 1 e 2. Selezionare il<br>sensore di pH come Y1 e il sensore di ossigeno<br>come Y2. Val. misurato: Selezionare |  |  |
| Val. misurato                                                                   | sens<br>                                                      |                                                                                                    |  |  |
| Y3 (opzionale)                                                                  |                                                               |                                                                                                    |  |  |
| Val. misurato                                                                   |                                                               | remperatura in ogni caso.                                                                                                    |  |  |
| Controllo deviazione                                                            | Selezione<br>• Off<br>• On<br>Impostazione di fabbrica<br>Off | È possibile monitorare la ridondanza. Specificare<br>il valore soglia assoluto, che non deve essere<br>superato.                                                                        |  |  |
| Limite deviazione                                                               | Dipende dal valore<br>misurato selezionato                    |                                                                                                    |  |  |
| Ridondanza                                                                      | Sola lettura                                                  | Visualizzare questo valore in una schermata di<br>misura definita dall'utente o trasmetterlo<br>mediante l'uscita in corrente.                                                          |  |  |
| Attribuzione dl'una funzione matematica                                         |                                                               | Panoramica delle funzioni configurate                                                                                                    |  |  |

## Valore di rH

Per calcolare il valore di rH, si devono collegare un sensore di pH e un sensore di redox. Il tipo di sensore di pH è irrilevante: si può usare un sensore di pH in vetro, un sensore ISFET o l'elettrodo di pH di un sensore ISE.

In alternativa alle funzioni matematiche, si può anche collegare un sensore combinato di pH/redox.

• Impostare il valore misurato principale semplicemente su rH.

| Menù/Configura/Funzioni aggiuntive/Funzioni matematiche/MF1 8/Modo = Calcolo rH |                                                               |                                                                                                    |  |  |
|---------------------------------------------------------------------------------|---------------------------------------------------------------|----------------------------------------------------------------------------------------------------|--|--|
| Funzione                                                                        | Opzioni                                                       | Info                                                                                                    |  |  |
| Calcolo                                                                         | Selezione<br>• Off<br>• On<br>Impostazione di fabbrica<br>Off | Interruttore on/off per la funzione                                                                                            |  |  |
| Sorgente pH                                                                     | Sensore di pH collegato                                       | Impostare l'ingresso del sensore di pH e l'ingresso                                                                            |  |  |
| Sorgente Redox                                                                  | Sensore di redox collegato                                    | del sensore di Redox. L'interrogazione del valore<br>misurato è obsoleta: si deve selezionare pH o<br>redox mV.                |  |  |
| rH calcolato                                                                    | Sola lettura                                                  | Visualizzare questo valore in una schermata di<br>misura definita dall'utente o trasmetterlo<br>mediante l'uscita in corrente. |  |  |
| Attribuzione d\'una funzione matematica                                         |                                                               | Panoramica delle funzioni configurate                                                                                          |  |  |

## Conducibilità in assenza di gas

L'anidride carbonica contenuta nell'aria può costituire un fattore determinante per la conducibilità di un fluido. La conducibilità in assenza di gas rappresenta la conducibilità del fluido, esclusa la conducibilità dovuta all'anidride carbonica.

Vantaggi dell'uso della conducibilità in assenza di gas, ad es. in una centrale elettrica:

- La conducibilità dovuta a prodotti di corrosione o contaminazioni nell'acqua di alimentazione è determinata non appena si avviano le turbine. Il sistema non considera i valori iniziali di elevata conducibilità, dovuti all'ingresso di aria.
- Se l'anidride carbonica è considerata non corrosiva, il vapore può essere diretto verso la turbina molto prima durante la fase di avviamento.
- Se il valore di conducibilità aumenta durante il normale funzionamento, si può determinare subito un ingresso di refrigerante o aria, calcolando la conducibilità in assenza di gas.

| Menù/Configura/Funzioni aggiuntive/Funzioni matematiche/MF1 8/Modo = Conducibilità degasata |                                                               |                                                                                                    |  |  |
|---------------------------------------------------------------------------------------------|---------------------------------------------------------------|----------------------------------------------------------------------------------------------------|--|--|
| Funzione                                                                                    | Opzioni                                                       | Info                                                                                                    |  |  |
| Calcolo                                                                                     | Selezione<br>• Off<br>• On<br>Impostazione di fabbrica<br>Off | Interruttore on/off per la funzione                                                                                                    |  |  |
| Conducibilità cationica                                                                     | Sensore di conducibilità<br>collegato                         | <b>Conducibilità cationica</b> rappresenta il sensore a valle dello scambiatore cationico e a monte del                                                                                                    |  |  |
| Conducibilità degasata                                                                      | Sensore di conducibilità<br>collegato                         | modulo di "degassificazione"; <b>Conducibilità</b><br><b>degasata</b> rappresenta il sensore all'uscita del<br>modulo di degassificazione.<br>L'interrogazione dei valori misurati è obsoleta: si<br>può selezionare solo la conducibilità. |  |  |
| Concentrazione CO2                                                                          | Sola lettura                                                  | Visualizzare questo valore in una schermata di<br>misura definita dall'utente o trasmetterlo<br>mediante l'uscita in corrente.                                                                                                    |  |  |
| Attribuzione dl'una funzione matematica                                                     |                                                               | Panoramica delle funzioni configurate                                                                                                    |  |  |

## Conducibilità doppia

Г

È possibile sottrarre due valori di conducibilità e utilizzare il risultato per monitorare l'efficienza di uno scambiatore ionico, a titolo di esempio.

| Menù/Configura/Funzioni aggiuntive/Funzioni matematiche/MF1 8/Modo = Conducibilità doppia |                                                                                                    |                                                                                                    |  |  |
|-------------------------------------------------------------------------------------------|----------------------------------------------------------------------------------------------------|----------------------------------------------------------------------------------------------------|--|--|
| Funzione                                                                                  | Opzioni                                                                                                | Info                                                                                                    |  |  |
| Calcolo                                                                                   | Selezione Off On Impostazione di fabbrica                                                              | Interruttore on/off per la funzione                                                                                            |  |  |
| Ingrosso                                                                                  | Lo opzioni dipondono dal                                                                               | Solozionaro i sonsori cho agiscono da minuondo                                                                                 |  |  |
| Val migurata                                                                              | sensore collegato                                                                                      | ( <b>Ingresso</b> , ad es. sensore a monte dello                                                                               |  |  |
|                                                                                           |                                                                                                    | scambiatore ionico) o sottraendo ( <b>Scarico</b> , ad es.                                                                     |  |  |
| Scarico                                                                                   | -                                                                                                    | bendore a vane deno beamblatore).                                                                                              |  |  |
| Val. misurato                                                                             |                                                                                                    |                                                                                                    |  |  |
| Formato misura                                                                            | Selezione<br>Auto<br>#<br>#.#<br>#.##<br>Impostazione di fabbrica<br>Auto                              | Specificare il numero di cifre decimali.                                                                                       |  |  |
| Unità Cond.                                                                               | Selezione<br>Auto<br>µS/cm<br>mS/cm<br>S/cm<br>µS/m<br>mS/m<br>S/m<br>Impostazione di fabbrica<br>Auto |                                                                                                    |  |  |
| Conducibilità doppia                                                                      | Sola lettura                                                                                           | Visualizzare questo valore in una schermata di<br>misura definita dall'utente o trasmetterlo<br>mediante l'uscita in corrente. |  |  |
| Attribuzione dl'una funzione matematica                                                   |                                                                                                    | Panoramica delle funzioni configurate                                                                                          |  |  |

#### Valore di pH calcolato

Il valore di pH può essere calcolato dai valori misurati di due sensori di conducibilità in condizioni specifiche. I settori applicativi comprendono le centrali elettriche, i generatori di vapore e l'acqua di alimento delle caldaie.

| Menù/Configura/Funzioni aggiuntive/Funzioni matematiche/MF1 8/Modo = Calcolo del pH da<br>conducibilità |                                         |                                                                                                    |  |
|----------------------------------------------------------------------------------------------------|-----------------------------------------|----------------------------------------------------------------------------------------------------|--|
| Funzione                                                                                                | Opzioni                                 | Info                                                                                                    |  |
| Calcolo                                                                                                 | Selezione<br>• Off<br>• On              | Interruttore on/off per la funzione                                                                                                    |  |
|                                                                                                    | <b>Impostazione di fabbrica</b><br>Off  |                                                                                                    |  |
| Metodo                                                                                                  | Selezione<br>NaOH<br>NH3<br>LiOH        | Il calcolo è eseguito sulla base della Linea guida<br>VGB-R-450L dell'associazione tecnica dei<br>responsabili di grandi centrali elettriche tedesche<br>(Verband der Großkesselbetreiber - VGB). |  |
|                                                                                                    | <b>Impostazione di fabbrica</b><br>NaOH | NaOH<br>pH = 11 + log {( $\kappa_v - 1/3 \kappa_h$ )/273}                                                                                                    |  |
|                                                                                                    |                                         | <b>NH3</b><br>pH = 11 + log {( $\kappa_v - 1/3 \kappa_h$ )/243}                                                                                                    |  |
|                                                                                                    |                                         | LiOH<br>pH = 11 + log {( $\kappa_v - 1/3 \kappa_h$ )/228}                                                                                                    |  |
|                                                                                                    |                                         | κ <sub>v</sub> <b>Ingresso</b> conducibilità diretta<br>κ <sub>h</sub> <b>Scarico</b> conducibilità acida                                                                                         |  |
| Ingresso                                                                                                | Le opzioni dipendono dal                | Ingresso                                                                                                    |  |
| Val. misurato                                                                                           | sensore collegato                       | Sensore a monte dello scambiatore cationico,<br>"conducibilità diretta"                                                                                                    |  |
| Scarico                                                                                                 |                                         | Scarico                                                                                                    |  |
| Val. misurato                                                                                           |                                         | Sensore a valle dello scambiatore cationico,<br>"conducibilità acida"                                                                                                    |  |
|                                                                                                    |                                         | La selezione del valore misurato non è richiesta<br>in quanto deve essere sempre <b>Conducibilità</b> .                                                                                           |  |
| pH calcolato                                                                                            | Sola lettura                            | Visualizzare questo valore in una schermata di<br>misura definita dall'utente o trasmetterlo<br>mediante l'uscita in corrente.                                                                    |  |
| Attribuzione d\'una funzione matematica                                                                 |                                         | Panoramica delle funzioni configurate                                                                                                    |  |

#### Capacità Scambio cationico (opzionale, con codice di attivazione)

Gli scambiatori di cationi sono utilizzati per monitorare le contaminazioni inorganiche nel circuito acqua/vapore. Eliminano l'effetto distruttivo degli agenti alcalinizzanti, come l'ammoniaca o la soda caustica, che sono addizionati all'acqua di alimento delle caldaie.

La durata della vita operativa degli scambiatori di cationi dipende da:

- Tipo di agente alcalinizzante
- Concentrazione dell'agente alcalinizzante
- Grado di contaminazione del fluido
- Capacità dello scambiatore di cationi (efficienza della resina)

Per garantire il corretto funzionamento delle centrali elettriche, si deve eseguire un monitoraggio continuo del carico della colonna dello scambiatore. Quando è raggiunta una capacità residua definita dall'utente, il trasmettitore visualizza un messaggio diagnostico consentendo la sostituzione o la rigenerazione della colonna a scambio ionico in tempo utile. Il calcolo della capacità residua dipende dai seguenti fattori:

- Portata
- Volume dello scambiatore
- Salinità dell'acqua in entrata allo scambiatore
- Capacità sul volume totale della resina
- Grado di efficienza dello scambiatore

| Menù/Configura/Funzioni aggiuntive/Funzioni matematiche/MF1 8/Modo = Capacità Scambio cationico |                                                                 |                                                                                                    |  |
|-------------------------------------------------------------------------------------------------|-----------------------------------------------------------------|----------------------------------------------------------------------------------------------------|--|
| Funzione                                                                                        | Opzioni                                                         | Info                                                                                                    |  |
| Cond IEX uscita                                                                                 | Sola lettura                                                    |                                                                                                    |  |
| Cond IEX ingresso                                                                               |                                                                 |                                                                                                    |  |
| Portata                                                                                         |                                                                 |                                                                                                    |  |
| Capacità rimanente                                                                              |                                                                 |                                                                                                    |  |
| Tempo op. rimanente                                                                             |                                                                 |                                                                                                    |  |
| Tempo fino a %0B <sup>1)</sup>                                                                  |                                                                 |                                                                                                    |  |
| ▶ Configurazione                                                                                |                                                                 |                                                                                                    |  |
| Calcolo                                                                                         | Selezione<br>• Off<br>• On<br>Impostazione di fabbrica<br>Off   | Interruttore on/off per la funzione                                                                                                    |  |
| Unità di volume                                                                                 | Selezione<br>I<br>gal<br>Impostazione di fabbrica<br>l          |                                                                                                    |  |
| Volume scambiatore                                                                              | 0.0999999<br>Impostazione di fabbrica<br>0.0                    | Volume dello scambiatore di cationi<br>Unità ingegneristica in base all'opzione<br>selezionata in <b>Unità di volume</b>                                                                                                    |  |
| TVC resine                                                                                      | 0,0 99999 eq/l o eq/gal<br>Impostazione di fabbrica<br>0.0 eq/l | TVC = capacità sul volume totale<br>Unità equivalente per <b>Unità di volume</b>                                                                                                    |  |
| Efficienza resina                                                                               | 1,0100,0%<br>Impostazione di fabbrica<br>100.0%                 | Per informazioni sull'efficienza della resina,<br>consultare i dati forniti dal produttore della<br>resina utilizzata.                                                                                                    |  |
| Capacità rimanente                                                                              | Selezione<br>• Si<br>• No<br>Impostazione di fabbrica<br>No     | Prima di avviare il monitoraggio, specificare la<br>capacità residua della resina dello scambiatore.<br>Questo valore permette di riutilizzare una resina<br>già in uso.<br>Se non si inseriscono manualmente dei valori, il<br>100% è utilizzato come valore iniziale per |  |
| Capacità rimanente                                                                              | 0,0100,0%                                                       | calcolare la capacità residua attuale.                                                                                                    |  |
| Capacità rimanente = Si                                                                         | <b>Impostazione di fabbrica</b><br>0,0%                         |                                                                                                    |  |
| Limiti allarme                                                                                  | 1,0100,0%                                                       | Specificare la capacità residua per la quale il                                                                                                    |  |
|                                                                                                 | <b>Impostazione di fabbrica</b><br>20.0%                        | trasmettitore deve visualizzare un messaggio<br>diagnostico.                                                                                                    |  |

| cationico                                          |                                                                                                    |                                                                                                    |
|----------------------------------------------------|----------------------------------------------------------------------------------------------------|----------------------------------------------------------------------------------------------------|
| Funzione                                           | Opzioni                                                                                                    | Info                                                                                                    |
| Cond IEX ingresso                                  | Sensore di conducibilità<br>collegato                                                                                              | Selezionare il sensore di conducibilità a monte<br>dell'entrata della colonna dello scambiatore.                                                                                                    |
| Cond IEX uscita                                    | Sensore di conducibilità<br>collegato                                                                                              | Selezionare il sensore di conducibilità a valle dell'uscita della colonna dello scambiatore.                                                                                                    |
| Max cond. in uscita IEX                            | 0,0999999 µS/cm<br>Impostazione di fabbrica<br>0.0 µS/cm                                                                           | Inserire qui il valore massimo, consentito per la<br>conducibilità acida in uscita dallo scambiatore di<br>cationi.<br>Il trasmettitore visualizza un messaggio<br>diagnostico al superamento di questo valore. |
| Tipo portata                                       | <ul> <li>Selezione</li> <li>Sorgente valore</li> <li>Valore fisso</li> <li>Impostazione di fabbrica<br/>Sorgente valore</li> </ul> | Sorgente valore<br>Il valore misurato di un misuratore di portata è<br>stato collegato mediante un ingresso in corrente<br>o un ingresso binario.<br>Valore fisso<br>Inserimento manuale di una portata fissa   |
| Portata                                            | Selezione <ul> <li>Nessuno</li> <li>Ingressi in corrente</li> <li>Ingressi binari</li> </ul> Impostazione di fabbrica Nessuno      | Specificare l'ingresso per il quale è stato collegato<br>e configurato il valore misurato di un misuratore<br>di portata ( <b>Menù/Configura/Ingressi</b> ).                                                    |
| Valore fisso<br><b>Tipo portata = Valore fisso</b> | Testo definito dall'utente                                                                                                    | Specificare il valore di portata fisso, letto ad es.<br>su un misuratore di portata esterno.                                                                                                    |
| Min portata                                        | 0,099999 l/h                                                                                                    |                                                                                                    |
| Max portata                                        | <b>Impostazione di fabbrica</b><br>0,0 l/h                                                                                         |                                                                                                    |
| Attribuzione dl'una funzione matematica            |                                                                                                    | Panoramica delle funzioni configurate                                                                                                    |

Menù/Configura/Funzioni aggiuntive/Funzioni matematiche/MF1 ... 8/Modo = Capacità Scambio cationico

1) %0B è una variabile il cui valore dipende dalla configurazione. Questo valore è visualizzato, ad es. 20%.

## Cloro combinato

Questa funzione calcola la concentrazione di cloro combinato nel liquido. Questo calcolo comprende la sottrazione della concentrazione di cloro libero dalla concentrazione di cloro

| Menu/Configura/Funzioni aggiuntive/Funzioni matematiche/MF1 8/Modo/Cloro combinato |                                                                         |                                          |  |
|------------------------------------------------------------------------------------|-------------------------------------------------------------------------|------------------------------------------|--|
| Funzione                                                                           | Opzioni                                                                 | Info                                     |  |
| Calcolo                                                                            | Selezione<br>• Off<br>• On                                              | Interruttore on/off per la funzione      |  |
|                                                                                    | <b>Impostazione di fabbrica</b><br>Off                                  |                                          |  |
| Cloro libero                                                                       | Selezione<br>Canali ai quali è collegato<br>un sensore per cloro libero |                                          |  |
|                                                                                    | Impostazione di fabbrica                                                |                                          |  |
| Cloro totale                                                                       | Selezione<br>Canali ai quali è collegato<br>un sensore per cloro totale |                                          |  |
|                                                                                    | Impostazione di fabbrica                                                |                                          |  |
| Unità                                                                              | Selezione<br>• mg/l<br>• µg/l<br>• ppm<br>• ppb                         |                                          |  |
|                                                                                    | <b>Impostazione di fabbrica</b><br>mg/l                                 |                                          |  |
| Formato                                                                            | Selezione<br>#.###<br>#.##<br>#.#<br>#.#                                | Specificare il numero di cifre decimali. |  |
|                                                                                    | Impostazione di fabbrica<br>#.###                                       |                                          |  |
| Cloro combinato                                                                    | Sola lettura                                                            | Valore calcolato, corrente               |  |
| Attribuzione dl'una funzione matematica                                            |                                                                         | Panoramica delle funzioni configurate    |  |

totale. Ciò richiede sia un sensore per cloro libero CCS51E, sia un sensore per cloro totale CCS53E.

#### Formula (opzionale, con codice di attivazione)

Con l'editor della formula, si può calcolare un nuovo valore da un massimo di 3 valori misurati. A questo scopo, è disponibile un'ampia gamma di funzioni matematiche e logiche (booleane).

Il firmware di Liquiline offre con l'editor della formula un potente pacchetto matematico. L'operatore è responsabile della fattibilità della formula e, di conseguenza, del risultato.

| Simbolo | Operatività     | Tipo di operando | Tipo di risultato | Esempio        |
|---------|-----------------|------------------|-------------------|----------------|
| +       | Addizione       | Numerico         | Numerico          | A+2            |
| -       | Sottrazione     | Numerico         | Numerico          | 100-В          |
| *       | Moltiplicazione | Numerico         | Numerico          | A*C            |
| /       | Divisione       | Numerico         | Numerico          | B/100          |
| ^       | Potenza         | Numerico         | Numerico          | A^5            |
| 2       | Quadratico      | Numerico         | Numerico          | A <sup>2</sup> |
| 3       | Cubo            | Numerico         | Numerico          | B <sup>3</sup> |

| Simbolo | Operatività                          | Tipo di operando | Tipo di risultato | Esempio           |
|---------|--------------------------------------|------------------|-------------------|-------------------|
| SIN     | Seno                                 | Numerico         | Numerico          | SIN(A)            |
| COS     | Coseno                               | Numerico         | Numerico          | COS(B)            |
| EXP     | Funzione esponenziale e <sup>x</sup> | Numerico         | Numerico          | EXP(A)            |
| LN      | Logaritmo naturale                   | Numerico         | Numerico          | LN(B)             |
| LOG     | Logaritmo decimale                   | Numerico         | Numerico          | LOG(A)            |
| MAX     | Massimo di due valori                | Numerico         | Numerico          | MAX(A,B)          |
| MIN     | Minimo di due valori                 | Numerico         | Numerico          | MIN(20,B)         |
| MOD     | Divisione con resto                  | Numerico         | Numerico          | MOD (10,3)        |
| ABS     | Valore assoluto                      | Numerico         | Numerico          | ABS(C)            |
| NUM     | Booleano → conversione numerica      | Booleano         | Numerico          | NUM(A)            |
| =       | Uguale                               | Booleano         | Booleano          | A=B               |
| <>      | Diverso da                           | Booleano         | Booleano          | A<>B              |
| >       | Maggiore di                          | Numerico         | Booleano          | B>5,6             |
| <       | Minore di                            | Numerico         | Booleano          | A <c< td=""></c<> |
| OR      | Disgiunzione                         | Booleano         | Booleano          | B OR C            |
| AND     | Congiunzione                         | Booleano         | Booleano          | A AND B           |
| XOR     | Disgiunzione esclusiva               | Booleano         | Booleano          | B XOR C           |
| NOT     | Negazione                            | Booleano         | Booleano          | NOT A             |

## Menù/Configura/Funzioni aggiuntive/Funzioni matematiche/MF1 ... 8/Modo = Formula

| Funzione      | Opzioni                                                                     | Info                                                                                                    |
|---------------|-----------------------------------------------------------------------------|----------------------------------------------------------------------------------------------------|
| Calcolo       | Selezione <ul> <li>Off</li> <li>On</li> </ul> Impostazione di fabbrica Off  | Interruttore on/off per la funzione                                                                                                    |
| Sorgente A C  | Selezione<br>Selezionare la sorgente<br>Impostazione di fabbrica<br>Nessuno | Si possono utilizzare tutti gli ingressi sensore, gli<br>ingressi binari e analogici, le funzioni<br>matematiche, i contatti di soglia, i commutatori<br>a tempo, i segnali del bus di campo, i controllori<br>e i set di dati per la commutazione del campo di |
| Val. misurato | <b>Selezione</b><br>Dipende dalla sorgente                                  | misura come sorgente dei valori misurati.                                                                                                    |
| A C           | Viene visualizzato il valore<br>misurato corrente                           | <ul> <li>2. Per ogni sorgente, selezionare il valore misurato da calcolare.</li> <li>Tutti i segnali disponibili, in base alla sorgente selezionata, sono dei valori misurati possibili.</li> <li>3. Inserire la formula.</li> </ul>                            |
|               |                                                                             | <ul> <li>4. Attivare il calcolo.</li> <li>Sono visualizzati i valori misurati<br/>correnti A, B e C e anche il risultato<br/>del calcolo eseguito utilizzando la<br/>formula.</li> </ul>                                                                        |

| Menù/Configura/Funzioni aggiuntive/Funzioni matematiche/MF1 8/Modo = Formula |                                                                                                |                                                                                                    |  |
|------------------------------------------------------------------------------|------------------------------------------------------------------------------------------------|----------------------------------------------------------------------------------------------------|--|
| Funzione                                                                     | Opzioni                                                                                        | Info                                                                                                    |  |
| Formula                                                                      | Testo definito dall'utente                                                                     | Tabella → 🗎 126                                                                                                    |  |
|                                                                              |                                                                                                | Garantire che sia utilizzata la notazione<br>corretta (lettere maiuscole). Gli spazi vuoti<br>prima e dopo i caratteri matematici sono<br>irrilevanti. Considerare la precedenza degli<br>operatori matematici, ossia moltiplicazione<br>e divisione hanno la precedenza rispetto ad<br>addizione e sottrazione. Utilizzare<br>parentesi, se necessario. |  |
| Unità risultato                                                              | Testo definito dall'utente                                                                     | Se richiesto, si può inserire un'unità<br>ingegneristica per il valore calcolato.                                                                                                    |  |
| Formtao risultato                                                            | Selezione<br>• #<br>• #.#<br>• #.##<br>• #.###<br>• #.####<br>Impostazione di fabbrica<br>#.## | Selezionare il numero delle cifre decimali.                                                                                                    |  |
| Risultato numerico                                                           | Sola lettura                                                                                   | Valore calcolato, corrente                                                                                                    |  |
| Attribuzione dl'una funzione matematica                                      |                                                                                                | Panoramica delle funzioni configurate                                                                                                    |  |

#### Esempio: regolazione a 2 punti del cloro con monitoraggio della portata volumetrica

Un'uscita a relè attiva una pompa dosatrice. La pompa deve attivarsi quando sono soddisfatte le seguenti 3 condizioni:

- (1) presenza di un flusso
- (2) la portata volumetrica è superiore a un valore definito
- (3) la concentrazione del cloro scende sotto un valore definito
- 1. Collegare un segnale di ingresso binario, trasmesso da un interruttore di prossimità "INS" dell'armatura CCA250, al modulo DIO.
- 2. Collegare un segnale di ingresso analogico di un misuratore di portata volumetrica al modulo AI.
- 3. Collegare il sensore di cloro.
- Configurare la funzione matematica Formula: Sorgente A = ingresso binario DIO,
   Sorgente B = ingresso in corrente AI, Sorgente C = ingresso Disinfezione.
  - └ Formula:

A AND (B > 3) AND (C < 0.9)

(dove 3 è il valore soglia inferiore della portata volumetrica e 0,9 è il valore soglia inferiore della concentrazione di cloro)

5. Configurare l'uscita a relè con la funzione matematica **Formula** e collegare la pompa dosatrice al relè corrispondente.

La pompa si attiva se sono rispettate tutte e 3 le condizioni. Se una delle condizioni non è più soddisfatta, la pompa viene nuovamente disattivata.

Anziché trasmettere il risultato della formula direttamente a un relè, si può anche collegare in mezzo un contatto di soglia per attenuare il segnale di uscita mediante un ritardo di attivazione e disattivazione.

#### Esempio: controllo basato sul carico

Il carico, ossia il prodotto tra concentrazione e portata volumetrica, è richiesto per dosare gli agenti precipitanti, a titolo di esempio.

1. Collegare il segnale di ingresso di un analizzatore di fosfato al modulo AI.

- 2. Collegare un segnale di ingresso analogico di un misuratore di portata volumetrica al modulo AI.
- 3. Configurare la funzione matematica **Formula**: **Sorgente A** = segnale di ingresso fosfato e **Sorgente B** = segnale di ingresso portata volumetrica.

```
↦ Formula:
```

```
A*B*x
```

(dove x è un fattore di proporzionalità specifico dell'applicazione)

- 4. Selezionare questa formula come sorgente, ad es., dell'uscita in corrente o di un'uscita binaria regolata.
- 5. Collegare una valvola o una pompa.

## 10.6.6 Commutazione del campo di misura

La configurazione della commutazione del campo di misura (MRS) comprende le seguenti opzioni per ognuno dei quattro stati dell'ingresso binario:

- Modalità operativa (conducibilità o concentrazione)
- Tabella di concentrazione
- Compensazione della temperatura
- Turndown dell'uscita in corrente
- Campo del contatto di soglia

Una sequenza MRS è assegnata a un canale ed è attivata. La configurazione del campo di misura, selezionata mediante gli ingressi binari, è applicata adesso al posto della normale configurazione del canale del sensore collegato. Per il controllo delle uscite in corrente e dei contatti di soglia mediante MRS, questi devono essere collegati alla sequenza MRS e non al canale di misura.

Le uscite in corrente e i contatti di soglia possono essere collegati a una sequenza MRS. Questa sequenza fornisce il valore misurato e il turn down associato (uscite in corrente) o il campo per il monitoraggio del valore soglia (contatti di soglia).

Un contatto di soglia collegato a una sequenza MRS utilizza sempre la modalità **Check fuori dal range**. Di conseguenza commuta quando il valore è fuori dal campo configurato. Turndown, campo di monitoraggio e modalità del contatto di soglia non possono essere più configurati manualmente, se un'uscita in corrente o un contatto di soglia è collegato a una sequenza MRS. Di conseguenza, queste opzioni non sono visibili nei menu (uscite in corrente e contatto di soglia).

Esempio di programmazione: pulizia CIP in un birrificio

|                    | Birra               | Acqua              | Base               | Acido               |
|--------------------|---------------------|--------------------|--------------------|---------------------|
| Ingresso binario 1 | 0                   | 0                  | 1                  | 1                   |
| Ingresso binario 1 | 0                   | 1                  | 0                  | 1                   |
|                    | Range misura<br>00  | Campo misura<br>01 | Range misura<br>10 | Range misura<br>11  |
| Modo operativo     | Conducibilità       | Conducibilità      | Concentrazion<br>e | Concentrazion<br>e  |
| Tabella conc.      | -                   | -                  | NaOH 015%          | Tabella 1<br>utente |
| Compensazione      | Tabella 1<br>utente | Lineare            | -                  | -                   |
| Uscita corr.       |                     |                    |                    |                     |
| Inizio scala       | 1,00 mS/cm          | 0,1 mS/cm          | 0.50 %             | 0.50 %              |
| Fondo scala        | 3,00 mS/cm          | 0,8 mS/cm          | 5.00 %             | 1.50 %              |
| Contatti           |                     |                    |                    |                     |
| Inizio scala       | 2,3 mS/cm           | 0,5 mS/cm          | 2,00%              | 1.30 %              |
| Fondo scala        | 2,5 mS/cm           | 0,7 mS/cm          | 2.10 %             | 1.40 %              |

| Menù/Configura/Funzioni aggiuntive/Range misura contatto |                                                                                                    |                                                                                                    |  |
|----------------------------------------------------------|----------------------------------------------------------------------------------------------------|----------------------------------------------------------------------------------------------------|--|
| Funzione                                                 | Opzioni                                                                                                    | Info                                                                                                    |  |
| ▶ MRS set1 2                                             |                                                                                                    | Per la commutazione del campo di misura sono<br>disponibili due serie di parametri indipendenti,<br>se si inseriscono ambedue i codici di attivazione.<br>I sottomenu sono i medesimi per le due serie.                                                                                                    |  |
| MRS                                                      | Selezione<br>• Off<br>• On<br>Impostazione di fabbrica<br>Off                                                                                                    | Serve per attivare o disattivare la funzione                                                                                                    |  |
| Sensore                                                  | Selezione <ul> <li>Nessuno</li> <li>Sensori di conducibilità collegati</li> </ul> Impostazione di fabbrica Nessuno                                                                                   | Questa funzione può essere utilizzata solo per i<br>sensori di conducibilità.                                                                                                    |  |
| Ingresso binario 1 2                                     | Selezione Nessuno Ingressi binari Segnali del bus di campo Contatti di soglia Impostazione di fabbrica                                                                                               | Origine del segnale di commutazione, può essere<br>selezionata per l'ingresso 1 e 2 in ognuno dei casi                                                                                                    |  |
| ▶ Range misura 00 11                                     | Nessuno                                                                                                    | Selezionare i valori MRS; sono consentiti fino a 4<br>valori. I relativi sottomenu sono identici e,<br>quindi, sono visualizzati solo una volta.                                                                                                    |  |
| Modo operativo                                           | Selezione<br>• Conducibilità<br>• Concentrazione<br>• TDS<br>• Resistenza<br>Impostazione di fabbrica<br>Conducibilità                                                                               | La selezione dipende dal sensore utilizzato:<br>sensore induttivo e sensore conduttivo a<br>quattro pin<br>Conducibilità<br>Concentrazione<br>TDS<br>sensore conduttivo<br>Conducibilità<br>Resistenza<br>TDS                                                                                                    |  |
| Tabella conc.<br>Modo operativo =<br>Concentrazione      | Selezione<br>NaOH 015%<br>NaOH 2550%<br>HCI 020%<br>HNO3 024%<br>HNO3 2430%<br>H2SO4 0.527%<br>H2SO4 9399%<br>H3PO4 040%<br>NaCI 026%<br>Tabella 1 utente 4<br>Impostazione di fabbrica<br>NaOH 015% | Tabelle di concentrazione impostate in fabbrica:<br>NaOH: 015%, 0100 °C (32212 °F)<br>NaOH: 2550%, 280 °C (36176 °F)<br>HCI: 020%, 065 °C (32149 °F)<br>HNO3: 025%, 280 °C (36176 °F)<br>H2SO4: 028%, 0100 °C (32212 °F)<br>H2SO4: 4080%, 0100 °C (32212 °F)<br>H2SO4: 93100%, 0100 °C (32212 °F)<br>H3PO4: 040%, 280 °C (36176 °F)<br>NaCl: 026%, 280 °C (36176 °F) |  |
| Compensazione<br>Modo operativo =<br>Conducibilità       | Selezione<br>Nessuno<br>Lineare<br>NaCl (IEC 746-3)<br>Acqua ISO7888 (20°C)<br>Acqua ISO7888 (25°C)<br>UPW NaCl<br>UPW HCl<br>Tabella 1 utente 4<br>Impostazione di fabbrica<br>Lineare              | Sono disponibili diversi metodi per compensare<br>la dipendenza di temperatura. Definire in base al<br>processo quale tipo di compensazione utilizzare.<br>In alternativa, si può selezionare <b>Nessuno</b> e<br>misurare quindi la conducibilità senza<br>compensazione.                                                                                           |  |

| Menù/Configura/Funzioni aggiuntive/Range misura contatto |                                      |                                                                                                    |  |
|----------------------------------------------------------|--------------------------------------|----------------------------------------------------------------------------------------------------|--|
| Funzione                                                 | Opzioni                              | Info                                                                                                   |  |
| Uscita corr.                                             |                                      |                                                                                                    |  |
| Unità di campo<br>inferiore                              | Dipende dal <b>Modo</b><br>operativo | Le unità ingegneristiche sono richiamate solo se<br>Modo operativo = Conducibilità . Le altre unità    |  |
| Inizio scala                                             |                                      | sono predefinite e non possono essere modificate.                                                      |  |
| Unità di campo<br>superiore                              |                                      | <ul> <li>Conducibilità</li> <li>S/m, mS/cm, µS/cm, S/cm, µS/m, mS/m</li> <li>Concontraziono</li> </ul> |  |
| Fondo scala                                              |                                      | <ul> <li>Concentrazione</li> <li>%</li> <li>TDS<br/>ppm</li> <li>Resistenza<br/>Ωcm</li> </ul>         |  |
| ► Contatti                                               |                                      |                                                                                                    |  |
| Unità di campo<br>inferiore                              | Dipende dal <b>Modo</b><br>operativo | Le unità ingegneristiche sono richiamate solo se<br>Modo operativo = Conducibilità . Le altre unità    |  |
| Inizio scala                                             |                                      | sono predefinite e non possono essere modificate.                                                      |  |
| Unità di campo<br>superiore                              |                                      | <ul> <li>Conducibilità</li> <li>S/m, mS/cm, µS/cm, S/cm, µS/m, mS/m</li> <li>Consentrazione</li> </ul> |  |
| Fondo scala                                              |                                      | <ul> <li>Concentrazione</li> <li>%</li> <li>TDS<br/>ppm</li> <li>Resistenza<br/>Ωcm</li> </ul>         |  |

#### 10.6.7 Moduli diagnostici

Qui si possono configurare massimo 8 singoli messaggi diagnostici.

Un modulo diagnostico A offre le sequenti proprietà:

- Si può configurare la sorgente di alimentazione come un'uscita binaria (relè, uscita digitale).
- Si può selezionare se il messaggio diagnostico deve essere trasmesso in uscita con un livello high o low.
- Si può decidere a quale categoria di errore (classe Namur) assegnare il messaggio.
- Si può inserire un testo personalizzato da trasmettere come messaggio diagnostico.

Inoltre, si può disattivare il codice diagnostico di fabbrica per i contatti di soglia. Questo consente di:

- utilizzare il contatto di soglia solo su base funzionale (senza messaggi)
- configurare dei testi del messaggio specifici per l'applicazione
- controllare direttamente i moduli diagnostici mediante un segnale digitale o un'uscita di un contatto di soglia (ad es. abilita l'uso del ritardo di attivazione/disattivazione).

| Funzione                                | Opzioni                                                                                                    | Info                                                                                         |
|-----------------------------------------|----------------------------------------------------------------------------------------------------|----------------------------------------------------------------------------------------------|
| ▶ Modulo diagnostica 1<br>(961) 8 (968) |                                                                                                    |                                                                                              |
| Sorgente dati                           | Selezione Nessuno Segnali del bus di campo Ingressi binari Contatto di soglia Impostazione di fabbrica Nessuno | Specificare l'ingresso che deve essere la sorgente<br>dei dati per il messaggio diagnostico. |

Menù/Configura/Funzioni aggiuntive/Moduli diagnostica

| Menù/Configura/Funzioni aggiuntive/Moduli diagnostica |                                                                              |                                                                                                    |  |
|-------------------------------------------------------|------------------------------------------------------------------------------|----------------------------------------------------------------------------------------------------|--|
| Funzione                                              | Opzioni                                                                      | Info                                                                                                    |  |
| Val. misurato                                         | Selezione<br>Dipende da Sorgente dati<br>Impostazione di fabbrica<br>Nessuno | Specificare il valore misurato che deve attivare il<br>messaggio diagnostico.<br>Si possono utilizzare valori misurati diversi a<br>seconda della sorgente dei dati. → 🗎 99 |  |
| Attivo basso                                          | Selezione<br>• Off<br>• On<br>Impostazione di fabbrica<br>On                 | <b>On</b> : il valore in uscita equivale all'inverso del<br>valore in uscita.                                                                                               |  |
| Testo breve                                           | Testo definito dall'utente                                                   | Assegnare un nome al messaggio diagnostico.                                                                                                    |  |
| Modulo diagnostica vista assegnaz.                    |                                                                              | Visualizza una panoramica dei moduli<br>diagnostici utilizzati.                                                                                                    |  |

## 11 Taratura

- I sensori con protocollo Memosens sono tarati in fabbrica.
- Decidere se eseguire una taratura alla prima messa in servizio a seconda delle condizioni di processo presenti.
- In molte applicazioni standard, una taratura addizionale non è richiesta.
- Tarare i sensori a intervalli adeguati al processo.

Istruzioni di funzionamento "Memosens", BA01245C

## 11.1 Istruzioni di taratura

## Taratura

(secondo DIN 1319)

Si definisce taratura un insieme di operazioni, che stabiliscono la relazione tra valore misurato o valore previsto della variabile in uscita e il relativo valore reale o corretto della variabile misurata (variabile in ingresso) per un sistema di misura in condizioni specifiche. Una taratura non altera le prestazioni di un misuratore.

## Regolazione

Una regolazione corregge il valore visualizzato utilizzando un misuratore, il che significa che il valore misurato/visualizzato (il valore attuale) viene corretto in modo che la lettura sia concorde con il valore di regolazione corretto.

Il valore determinato durante la taratura è usato per calcolare il valore misurato corretto e memorizzato nel sensore.

## 11.2 Menu CAL

## 11.2.1 Take reference spectrum

1. CAL/CH..x:y Spectrometer/Spectrometer/Take reference spectrum.

- 2. >Reference spectrum (zero solution)
- 3. Pulire lo spazio di misura e mettere il sensore nella soluzione zero.

4. OK

└ ► Viene registrato lo spettro della lampada.

Dopo la taratura, pulire nuovamente il sensore e reinserirlo nel processo.

## 11.2.2 Calibrazione applicazione

Impostazioni del menu

| CAL/CHx:y Spectrometer/Spectrometer/Calibrazione applicazione |                                                                                  |                                              |  |  |  |  |
|---------------------------------------------------------------|----------------------------------------------------------------------------------|----------------------------------------------|--|--|--|--|
| Funzione                                                      | Opzioni                                                                          | Info                                         |  |  |  |  |
| Set dati                                                      | <b>Opzioni</b><br>Set dati 1 50<br><b>Impostazione di fabbrica</b><br>Set dati 1 | Selezionare il set di dati.                  |  |  |  |  |
| Pacchetto                                                     | <b>Opzioni</b><br>Colori<br><b>Impostazione di fabbrica</b><br>Colori            | Pacchetto di misura per la misura del colore |  |  |  |  |

| CAL/CHx:y Spectrometer/Spectrometer/Calibrazione applicazione |                                                                   |                                                                                                    |  |  |  |  |  |
|---------------------------------------------------------------|-------------------------------------------------------------------|----------------------------------------------------------------------------------------------------|--|--|--|--|--|
| Funzione                                                      | Opzioni                                                           | Info                                                                                                    |  |  |  |  |  |
| Parametro                                                     | Opzioni<br>• L*<br>• a*<br>• b*<br>Impostazione di fabbrica<br>L* |                                                                                                    |  |  |  |  |  |
| Unità                                                         | nessuna                                                           | Nessuna unità nello spazio colore "Lab"                                                                                     |  |  |  |  |  |
| Taratura multi punto                                          |                                                                   | <b>Tabella applicazione</b><br>Regolazione dell'applicazione per cui a L *, a * o<br>b * viene assegnato un valore diverso. |  |  |  |  |  |
| Curva calibrazione                                            | Solo visualizzazione                                              |                                                                                                    |  |  |  |  |  |
| ▶ Cambia fattore                                              | Display<br>• Nome set dati<br>• Nome parametro                    | <ol> <li>Fattore cal.</li> <li>Inserire il nuovo fattore.</li> <li>&gt;Accetta dati calibrazione</li> </ol>                 |  |  |  |  |  |
| ► Cambia offset                                               | Display<br>• Nome set dati<br>• Nome parametro                    | <ol> <li>Offset calibrazione</li> <li>Inserire il nuovo offset.</li> <li>&gt;Accetta dati calibrazione</li> </ol>           |  |  |  |  |  |

## 11.2.3 Temperatura

Impostazioni del menu

| CAL/CHx:y Spectrometer/Spectrometer/Temperatura |         |                                                                                |  |  |  |  |  |
|-------------------------------------------------|---------|--------------------------------------------------------------------------------|--|--|--|--|--|
| Funzione                                        | Opzioni | Info                                                                           |  |  |  |  |  |
| ▶ Cambia offset                                 | Azione  | L'offset corrente viene visualizzato.                                          |  |  |  |  |  |
|                                                 |         | 1. Inserire il nuovo offset [K].                                               |  |  |  |  |  |
|                                                 |         | 2. >Accetta dati calibrazione                                                  |  |  |  |  |  |
|                                                 |         | <ul> <li>Viene utilizzato il nuovo offset.</li> </ul>                          |  |  |  |  |  |
| ▷ Avvio calibrazione                            |         | 1. CAL/CHx:y Spectrometer/<br>Spectrometer/Temperatura/>Avvio<br>calibrazione. |  |  |  |  |  |
|                                                 |         | <ul> <li>Avviare la calibrazione?<br/>(Hold attivo)</li> </ul>                 |  |  |  |  |  |
|                                                 |         | 2. OK.                                                                         |  |  |  |  |  |
|                                                 |         | 3. Posizionare il sensore nel fluido di taratura. <b>OK</b> .                  |  |  |  |  |  |
|                                                 |         | <ul> <li>Viene visualizzato il nuovo valore<br/>corrente.</li> </ul>           |  |  |  |  |  |
|                                                 |         | 4. Inserire la temperatura di riferimento. ⊳ Seguente.                         |  |  |  |  |  |
|                                                 |         | <ul> <li>Vengono visualizzati l'offset attuale e<br/>quello nuovo.</li> </ul>  |  |  |  |  |  |
|                                                 |         | 5. Adottare i dati di taratura.                                                |  |  |  |  |  |
|                                                 |         | 6. Pulire il sensore e riposizionarlo nel fluido di processo. <b>OK</b> .      |  |  |  |  |  |

## 12 Diagnostica e ricerca guasti

## 12.1 Ricerca guasti in generale

Il trasmettitore esegue un'autodiagnosi costante delle funzioni.

Nel caso sia generato un messaggio diagnostico, il display alterna tra il messaggio diagnostico e il valore misurato in modalità di misura.

Lo sfondo del display diventa rosso se è visualizzato un messaggio diagnostico per un errore della categoria "F".

## 12.1.1 Ricerca guasti

Un messaggio diagnostico è indicato sul display o mediante bus di campo, i valori misurati non sono plausibili oppure è stato identificato un guasto.

- Consultare il menu Diagnostica per maggiori informazioni sul messaggio diagnostico.
   Sequire le istruzioni per rettificare l'anomalia.
- 2. Se queste non sono d'aiuto, cercare il messaggio diagnostico in "Panoramica delle informazioni diagnostiche" in queste Istruzioni di funzionamento. Utilizzare il numero del messaggio come criterio di ricerca. Ignorare le lettere, che indicano la categoria di errore NAMUR.
  - └→ Attenersi alle istruzioni per la ricerca guasti, riportate nell'ultima colonna della tabella degli errori.
- - 🛏 Attenersi ai rimedi consigliati.
- 4. Contattare l'Organizzazione di assistenza Endress+Hauser, se non si riesce a rettificare l'anomalia; basta citare il codice di errore.

## 12.1.2 Errori di processo senza messaggi

Istruzioni di funzionamento "Memosens", BA01245C

## 12.1.3 Errori specifici del dispositivo

| Problema         | Causa possibile                                          | Prove e/o rimedi                                                                            |  |  |
|------------------|----------------------------------------------------------|---------------------------------------------------------------------------------------------|--|--|
| Display oscurato | Tensione di<br>alimentazione assente                     | <ul> <li>Verificare la tensione di alimentazione<br/>applicata.</li> </ul>                  |  |  |
|                  | Connettore del display<br>collegato in modo<br>scorretto | <ul> <li>Controllo. Deve essere inserito nell'ingresso<br/>RJ45 sul modulo base.</li> </ul> |  |  |
|                  | Modulo base difettoso                                    | <ul> <li>Sostituire il modulo base.</li> </ul>                                              |  |  |

| Problema                                                         | Causa possibile                                        | Prove e/o rimedi                                                                                                    |
|------------------------------------------------------------------|--------------------------------------------------------|----------------------------------------------------------------------------------------------------|
| Sono visualizzati dei valori ma:<br>• La visualizzazione non si  | Modulo non cablato<br>correttamente                    | ► Controllare moduli e cablaggio.                                                                                                    |
| <ul> <li>Il dispositivo non può essere<br/>usato</li> </ul>      | Stato del sistema<br>operativo non<br>consentito       | <ul> <li>Spegnere e riaccendere il dispositivo.</li> </ul>                                                                                            |
| Valori di misura non plausibili                                  | Ingressi difettosi                                     | <ul> <li>Eseguire prima i test e adottare le misure<br/>descritte nella sezione "Errori specifici del<br/>processo".</li> </ul>                       |
|                                                                  |                                                        | Prova dell'ingresso di misura:                                                                                                    |
|                                                                  |                                                        | <ul> <li>Collegare il dispositivo Memocheck Sim<br/>CYP03D all'ingresso e utilizzarlo per<br/>verificare la funzione dell'ingresso.</li> </ul>        |
| Uscita in corrente non corretta,<br>valore corrente non corretto | Regolazione non<br>corretta                            | <ul> <li>Verificare mediante simulazione di corrente<br/>integrata; collegare il milliamperometro</li> </ul>                                          |
|                                                                  | Carico troppo elevato                                  | direttamente all'uscita in corrente.                                                                                                    |
|                                                                  | Shunt/cortocircuito a<br>terra nel loop di<br>corrente |                                                                                                    |
| Nessun segnale dall'uscita in corrente                           | Modulo base difettoso                                  | <ul> <li>Verificare mediante simulazione di corrente<br/>integrata; collegare il milliamperometro<br/>direttamente all'uscita in corrente.</li> </ul> |

## 12.2 Informazioni diagnostiche sul display locale

Gli eventi più recenti sono visualizzati insieme alla relativa categoria di stato, al codice diagnostico e a un breve testo. Facendo clic sul navigator si possono richiamare altre informazioni e suggerimenti sui rimedi.

## 12.3 Informazioni diagnostiche mediante web browser

Le stesse informazioni diagnostiche a disposizione del display locale sono disponibili tramite web server.

## 12.4 Informazioni diagnostiche mediante bus di campo

Eventi diagnostici, segnali di stato e altre informazioni sono trasmessi in base alle definizioni e alle proprietà tecniche dei vari sistemi con bus di campo.

## 12.5 Adattamento delle informazioni diagnostiche

## 12.5.1 Classificazione dei messaggi diagnostici

Nel menu **DIAG/Lista diagnostica**, si possono reperire informazioni più dettagliate sui messaggi diagnostici attuali visualizzati.

Secondo la specifica NAMUR NE 107, i messaggi diagnostici sono caratterizzati da:

- Numero del messaggio
- Categoria di errore (lettera di fianco al numero del messaggio)
  - F = (guasto) è stato rilevato un funzionamento non corretto Il valore misurato del canale in questione non è più affidabile. La causa del malfunzionamento deve essere ricercata nel punto di misura. Tutti i controllori collegati devono essere impostati in modalità manuale.
  - C = (verifica funzionale), (assenza di errori)
     È in corso un intervento di manutenzione sul dispositivo. Attendere che l'intervento sia stato completato.
  - **S** = (fuori specifica), il punto di misura non funziona in conformità alle relative specifiche

Il funzionamento è ancora consentito. Tuttavia, si rischia una maggiore usura, una riduzione della vita operativa o una minore accuratezza. La causa dell'anomalia deve essere ricercata al di fuori del punto di misura.

- M = Richiesta manutenzione. L'intervento deve essere eseguito non appena possibile Il dispositivo continua a misurare correttamente. Non si deve intervenire immediatamente. Tuttavia, un intervento di manutenzione adeguato consentirebbe di evitare eventuali futuri malfunzionamenti.
- Testo del messaggio

Se si contatta l'Organizzazione di assistenza Endress+Hauser, citare solo il numero del messaggio. Infatti, l'assegnazione di un errore a una categoria può essere personalizzata e l'Organizzazione di assistenza Endress+Hauser non può fare riferimento a questa informazione.

## 12.5.2 Adattamento del comportamento diagnostico

Tutti i messaggi diagnostici sono assegnati in fabbrica a specifiche categorie di errore. Poiché potrebbero essere richieste delle impostazioni diverse in funzione dell'applicazione, le categorie e l'effetto degli errori sul punto di misura possono essere personalizzati. Inoltre, i messaggi diagnostici possono essere disabilitati.

## Esempio

Il messaggio diagnostico 531 **Registro pieno**è visualizzato sul display. A titolo di esempio, si vuole modificare questo messaggio in modo che un errore non sia visualizzato.

1. Menù/Configura/Configurazione generale/Setup esteso/Configurazione Diagnostica/Diag. modo .

- 2. Selezionare il messaggio di diagnostica e premere il pulsante navigator.
- Decidere: (a) Il messaggio deve essere disattivato? (Mesaggio diagnostica = Off)
   (b) La categoria di errore deve essere modificata? (Stato segnale)
  - (c) Deve essere generata in uscita una corrente di errore? (Errore attuale = On)
    (d) Si vuole attivare un programma di pulizia? (Programma pulizia)
- 4. Esempio: il messaggio viene disattivato.
  - Il messaggio non è più visualizzato. Nel menu DIAG il messaggio è indicato come Ultimo messaggio.

#### Impostazioni disponibili

L'elenco dei messaggi di diagnostica visualizzato dipende dal percorso selezionato. I messaggi possono essere specifici del dispositivo o dipendere dal sensore collegato.

| Menù/Configura/Eseguire/Setup esteso/Configurazione Diagnostica/Diag. modo |              |                                                                                                    |  |  |  |
|----------------------------------------------------------------------------|--------------|----------------------------------------------------------------------------------------------------|--|--|--|
| Funzione                                                                   | Opzioni      | Info                                                                                                |  |  |  |
| Elenco dei messaggi di<br>diagnostica                                      |              | <ul> <li>Selezionare il messaggio da modificare.</li> <li>Impostare quindi il messaggio.</li> </ul> |  |  |  |
| Codice diag.                                                               | Sola lettura |                                                                                                    |  |  |  |

| Menù/Configura/Eseguire/Setup esteso/Configurazione Diagnostica/Diag. modo |                                                                                                    |                                                                                                    |  |  |  |  |
|----------------------------------------------------------------------------|----------------------------------------------------------------------------------------------------|----------------------------------------------------------------------------------------------------|--|--|--|--|
| Funzione                                                                   | Opzioni                                                                                                    | Info                                                                                                    |  |  |  |  |
| Messaggi diagn.                                                            | Selezione Off On Impostazione di fabbrica Dipende dal Codice diag.                                                                               | Consente di disattivare o riattivare un messaggio<br>di diagnostica.<br>Disattivare significa:<br>• nessun messaggio di errore in modalità di<br>misura<br>• nessun errore attuale all'uscita in corrente                                                                                                    |  |  |  |  |
| Errore attuale                                                             | Selezione<br>• Off<br>• On<br>Impostazione di fabbrica<br>Dipende dal<br>Codice diag.                                                            | Definire se l'uscita in corrente deve generare una<br>corrente di errore nel caso sia visualizzato il<br>messaggio di diagnostica.<br>Nel caso di errori generali del dispositivo, la<br>corrente di errore è presente a tutte le uscite in<br>corrente. Nel caso di errori specifici del canale, la<br>corrente di errore è presente solo all'uscita in<br>corrente in questione.                                                                                                    |  |  |  |  |
| Stato segnale                                                              | Selezione<br>Manutenz. (M)<br>Fuori specifica (S)<br>Funzione check (C)<br>Guasto (F)<br>Impostazione di fabbrica<br>Dipende dal<br>Codice diag. | I messaggi sono assegnati a diverse categorie di<br>errore conformemente a NAMUR NE 107.<br>Definire se modificare l'assegnazione del segnale<br>di stato in base all'applicazione.                                                                                                    |  |  |  |  |
| Uscita diag.                                                               | Selezione Nessuno Uscite binarie Relè di allarme Relè Impostazione di fabbrica Nessuno                                                           | <ul> <li>Questa funzione serve per selezionare un'uscita<br/>alla quale assegnare il messaggio di diagnostica.</li> <li>Un relè di allarme è sempre disponibile,<br/>indipendentemente dalla versione del<br/>dispositivo. Altri relè sono opzionali.</li> <li>Prima di assegnare un messaggio a un'uscita:<br/>Configurare uno dei tipi di uscita citati come<br/>segue:</li> <li>Menù/Configura/Uscite/(Relè allarme oppure<br/>Usc.binaria oppure relè)/Funzione =<br/>Diagnostica e Modo operativo = Come<br/>assegnato.</li> </ul> |  |  |  |  |
| Programma pulizia                                                          | Selezione<br>• Nessuno<br>• Pulizia 1 4<br>Impostazione di fabbrica<br>Nessuno                                                                   | Definire se il messaggio di diagnostica deve<br>attivare un programma di pulizia.<br>I programmi di pulizia possono essere impostati<br>in:<br><b>Menù/Configura/Funzioni aggiuntive/Pulizia</b> .                                                                                                    |  |  |  |  |
| ▶ Dettaglio info                                                           | Sola lettura                                                                                                    | Qui sono reperibili maggiori informazioni sul<br>messaggio di diagnostica e le istruzioni per la<br>risoluzione dell'anomalia.                                                                                                    |  |  |  |  |

# 12.6 Panoramica delle informazioni diagnostiche

## 12.6.1 Messaggi diagnostici generali, specifici del dispositivo

| N.  | Messaggio       | Impostazioni di fabbrica |                 |                 | Prove o rimedi                                             |
|-----|-----------------|--------------------------|-----------------|-----------------|------------------------------------------------------------|
|     |                 | S 1)                     | D <sup>2)</sup> | F <sup>3)</sup> |                                                            |
| 202 | Autotest attivo | F                        | On              | Off             | Attendere che la verifica del dispositivo sia<br>terminata |
| 216 | Hold attivo     | С                        | On              | Off             | I valori in uscita e lo stato del canale sono in hold      |

| N.  | Messaggio          | Impostazioni di fabbrica |      | fabbrica        | Prove o rimedi                                                                                |
|-----|--------------------|--------------------------|------|-----------------|-----------------------------------------------------------------------------------------------|
|     |                    | S 1)                     | D 2) | F <sup>3)</sup> |                                                                                               |
| 241 | Errore Firmware    | F                        | On   | On              | Errore interno del dispositivo                                                                |
| 242 | SW incompatibile   | F                        | On   | On              | 1. Aggiornare il software.                                                                    |
| 243 | Errore Firmware    | F                        | On   | On              | 2. Contattare l'Organizzazione di assistenza<br>Endress+Hauser.                               |
|     |                    |                          |      |                 | 3. Sostituire il backplane (Organizzazione di assistenza Endress+Hauser).                     |
| 261 | Modulo elettronico | F                        | On   | On              | Modulo dell'elettronica difettoso                                                             |
|     |                    |                          |      |                 | 1. Sostituire il modulo.                                                                      |
|     |                    |                          |      |                 | 2. Contattare l'Organizzazione di assistenza<br>Endress+Hauser.                               |
| 262 | Connessione modulo | F                        | On   | On              | Il modulo dell'elettronica non comunica                                                       |
|     |                    |                          |      |                 | 1. Controllare il modulo , sostituirlo se necessario.                                         |
|     |                    |                          |      |                 | 2. Contattare l'Organizzazione di assistenza<br>Endress+Hauser.                               |
| 263 | Incomp. rilevata   | F                        | On   | On              | Tipo di modulo dell'elettronica non corretto                                                  |
|     |                    |                          |      |                 | 1. Sostituire il modulo.                                                                      |
|     |                    |                          |      |                 | 2. Contattare l'Organizzazione di assistenza<br>Endress+Hauser.                               |
| 284 | Update Firmware    | М                        | On   | Off             | Aggiornamento completato correttamente                                                        |
| 285 | Errore update      | F                        | On   | On              | Aggiornamento firmware non riuscito                                                           |
|     |                    |                          |      |                 | 1. Ripetere la procedura.                                                                     |
|     |                    |                          |      |                 | <b>2.</b> Errore della scheda SD $\rightarrow$ utilizzare un'altra                            |
|     |                    |                          |      |                 | scheda.                                                                                       |
|     |                    |                          |      |                 | <ol> <li>Firmware non corretto → ripetere con il<br/>firmware adatto.</li> </ol>              |
|     |                    |                          |      |                 | 4. Contattare l'Organizzazione di assistenza<br>Endress+Hauser.                               |
| 302 | Batteria tampone   | М                        | On   | Off             | Batteria tampone dell'orologio in tempo reale                                                 |
|     | scarica            |                          |      |                 | quasi esaurita<br>Data e ora non saranno salvate in caso di                                   |
|     |                    |                          |      |                 | interruzione dell'alimentazione.                                                              |
|     |                    |                          |      |                 | <ul> <li>Contattare l'assistenza Endress+Hauser<br/>(sostituzione della batteria).</li> </ul> |
| 304 | Modulo dati        | F                        | On   | On              | Almeno un modulo ha dati di configurazione non corretti                                       |
|     |                    |                          |      |                 | 1. Controllare le informazioni sul sistema.                                                   |
|     |                    |                          |      |                 | 2. Contattare l'Organizzazione di assistenza                                                  |
|     |                    |                          |      |                 | Endress+Hauser.                                                                               |
| 305 | Consumo energia    | F                        | On   | On              | Il consumo di corrente complessivo è troppo<br>elevato                                        |
|     |                    |                          |      |                 | 1. Controllare l'installazione.                                                               |
|     |                    |                          |      |                 | 2. Smontare i sensori/moduli.                                                                 |
| 306 | Errore software    | F                        | On   | On              | Errore interno del firmware                                                                   |
|     |                    |                          |      |                 | <ul> <li>Contattare l'Organizzazione di assistenza<br/>Endress+Hauser.</li> </ul>             |
| 366 | Connessione modulo | F                        | On   | On              | Assenza di comunicazione con il modulo<br>dell'attuatore                                      |
|     |                    |                          |      |                 | • Controllare il cavo di collegamento interno per il modulo 1IF.                              |

| N.   | Messaggio                | Imposta         | Impostazioni di fabbrica |                 | Prove o rimedi                                                                                                    |
|------|--------------------------|-----------------|--------------------------|-----------------|----------------------------------------------------------------------------------------------------|
|      |                          | S <sup>1)</sup> | D <sup>2)</sup>          | F <sup>3)</sup> |                                                                                                    |
| 370  | Tensione interna         | F               | On                       | On              | Tensione interna al di fuori del campo consentito                                                                                       |
|      |                          |                 |                          |                 | <b>1.</b> Controllare la tensione di alimentazione.                                                                                     |
|      |                          |                 |                          |                 | 2. Verificare l'assenza di cortocircuiti su ingressi e uscite.                                                                          |
| 373  | Temp. elettronica alta   | М               | On                       | Off             | Temperatura dell'elettronica elevata                                                                                                    |
|      |                          |                 |                          |                 | <ul> <li>Verificare la temperatura ambiente e il<br/>consumo di energia.</li> </ul>                                                     |
| 374  | Controllo sensore        | F               | On                       | Off             | Segnale di misura del sensore assente                                                                                                   |
|      |                          |                 |                          |                 | 1. Controllare la connessione del sensore.                                                                                              |
|      |                          |                 |                          |                 | 2. Controllare il sensore e sostituirlo, se necessario.                                                                                 |
| 401  | Reset di fabbrica        | F               | On                       | On              | È eseguito un ripristino alle impostazioni di<br>fabbrica                                                                               |
| 403  | Verifica del dispositivo | М               | Off                      | Off             | Verifica dispositivo attiva, attendere                                                                                                  |
| 405  | Service IP attivo        | С               | Off                      | Off             | L'interruttore di servizio Endress+Hauser è inserito                                                                                    |
|      |                          |                 |                          |                 | Il dispositivo può essere indirizzato a<br>192.168.1.212.                                                                               |
|      |                          |                 |                          |                 | <ul> <li>Disattivare l'interruttore di servizio per<br/>passare alle impostazioni IP salvate.</li> </ul>                                |
| 406  | Param. attivo            | С               | Off                      | Off             | <ul> <li>Attendere che la configurazione sia<br/>terminata.</li> </ul>                                                                  |
| 407  | Diag. attiva             | С               | Off                      | Off             | • Attendere che la manutenzione sia terminata.                                                                                          |
| 412  | Scrittura backup         | F               | On                       | Off             | <ul> <li>Attendere che il processo di scrittura sia<br/>terminato</li> </ul>                                                            |
| 413  | Lettura backup           | F               | On                       | Off             | ► Attendere.                                                                                                    |
| 436  | <b>SD-card</b> (80%)     | М               | On                       | Off             | Scheda SD piena all'80%                                                                                                    |
|      |                          |                 |                          |                 | 1. Sostituire la scheda SD con una scheda vuota.                                                                                        |
|      |                          |                 |                          |                 | 2. Cancellare i contenuti della scheda SD.                                                                                              |
|      |                          |                 |                          |                 | 3. Impostare le caratteristiche del registro su<br>memoria ad anello ( <b>Configura</b> /<br><b>Configurazione generale/Registri</b> ). |
| 437  | <b>SD-card</b> (100%)    | М               | On                       | Off             | Scheda SD piena al 100%. Non è più possibile<br>scrivere sulla scheda.                                                                  |
|      |                          |                 |                          |                 | 1. Sostituire la scheda SD con una scheda vuota.                                                                                        |
|      |                          |                 |                          |                 | 2. Cancellare i contenuti della scheda SD.                                                                                              |
|      |                          |                 |                          |                 | 3. Impostare le caratteristiche del registro su memoria ad anello ( <b>Configura</b> /                                                  |
| //38 | SD-card rimossa          | М               | On                       | Off             | Scheda SD non inserita                                                                                                    |
| סכד  | SP Caru IIII055d         | 141             |                          |                 | 1 Controllare la scheda SD                                                                                                    |
|      |                          |                 |                          |                 | 2 Sostituire la scheda SD                                                                                                    |
|      |                          |                 |                          |                 | 3 Disabilitare la memorizzazione                                                                                                    |
| 455  | Funzione Matematica      | F               | On                       | On              | Funzione matematica: condizione di guasto                                                                                               |
|      |                          |                 | 011                      |                 | Controllare la funzione matematica                                                                                                    |
|      |                          |                 |                          |                 | 2. Verificare le variabili di ingresso assegnate.                                                                                       |

| N.  | Messaggio                      | Impostazioni di fabbrica |      |                 | Prove o rimedi                                                                                                    |
|-----|--------------------------------|--------------------------|------|-----------------|----------------------------------------------------------------------------------------------------|
|     |                                | S 1)                     | D 2) | F <sup>3)</sup> |                                                                                                    |
| 460 | Uscita sotto min               | S                        | On   | Off             | Cause                                                                                                    |
| 461 | Uscita oltre max               | S                        | On   | Off             | <ul> <li>Sensore in aria</li> <li>Sacche d'aria nell'armatura</li> <li>Sensore ricoperto di depositi</li> <li>Flusso non corretto verso il sensore</li> <li>1. Controllare l'installazione del sensore.</li> <li>2. Pulire il sensore.</li> </ul> |
|     |                                |                          |      |                 | 3. Modificare l'assegnazione delle uscite in corrente.                                                                                                    |
| 502 | Nessun testo                   | F                        | On   | On              | <ul> <li>Contattare l'Organizzazione di assistenza<br/>Endress+Hauser.</li> </ul>                                                                                                    |
| 503 | Cambia lingua                  | М                        | On   | Off             | La lingua non è stata modificata                                                                                                    |
|     |                                |                          |      |                 | <ul> <li>Contattare l'Organizzazione di assistenza<br/>Endress+Hauser.</li> </ul>                                                                                                    |
| 529 | Diag. attiva                   | С                        | Off  | Off             | • Attendere che la manutenzione sia terminata.                                                                                                    |
| 530 | Registro all\'80%              | М                        | On   | Off             | 1. Salvare il registro nella scheda SD e poi                                                                                                    |
| 531 | Registro pieno                 | M                        | On   | Off             | <ol> <li>Impostare la memoria su buffer circolare.</li> <li>Disattivare il registro.</li> </ol>                                                                                                    |
| 532 | Err. licenza                   | М                        | On   | Off             | <ul> <li>Contattare l'Organizzazione di assistenza<br/>Endress+Hauser.</li> </ul>                                                                                                    |
| 540 | Salva parametri fallito        | м                        | On   | Off             | Salvataggio della configurazione non riuscito <ul> <li>Ripetere la procedura.</li> </ul>                                                                                                    |
| 541 | Carico parametri ok            | М                        | On   | Off             | La configurazione è stata caricata correttamente                                                                                                    |
| 542 | Carico parametri fallito       | м                        | On   | Off             | Caricamento della configurazione non riuscito <ul> <li>Ripetere la procedura.</li> </ul>                                                                                                    |
| 543 | Carico parametri<br>interrotto | м                        | On   | Off             | Il caricamento della configurazione è stato<br>interrotto                                                                                                    |
| 544 | Reset parametri ok             | М                        | On   | Off             | Il ripristino alle impostazioni di fabbrica è stato<br>eseguito correttamente                                                                                                    |
| 545 | Reset parametri fallito        | М                        | On   | Off             | Ripristino delle impostazioni di fabbrica dello<br>strumento non riuscito                                                                                                    |
| 583 | SD-card scrittura<br>protetta  | М                        | On   | Off             | Scheda SD protetta da scrittura. Impossibile scrivere sulla scheda.                                                                                                    |
|     |                                |                          |      |                 | 1. Togliere la protezione scrittura dalla scheda SD.                                                                                                    |
|     |                                |                          |      |                 | 2. Sostituire la scheda SD con una scheda SD che non ha protezione scrittura.                                                                                                    |
|     |                                |                          |      |                 | 3. Impostare le caratteristiche del registro su<br>memoria ad anello (Configura/<br>Configurazione generale/Registri).                                                                                                    |
| 906 | Errore scambiatore Cat.        | F                        | On   | Off             | Valori non validi per conducibilità o portata                                                                                                    |
|     |                                |                          |      |                 | 1. Verificare la validità dei valori misurati nel menu della funzione matematica.                                                                                                    |
|     |                                |                          |      |                 | 2. Controllare i sensori.                                                                                                    |
|     |                                |                          |      |                 | 3. Controllare la portata minima.                                                                                                    |
| 907 | Avviso scambiatore cat.        | S                        | On   | Off             | <ul> <li>Valori soglia superati per conducibilità o portata.</li> <li>Possibili motivi:</li> <li>Resina esausta</li> <li>Tubo ostruito</li> <li>► Controllare l'applicazione.</li> </ul>                                                          |

| N.           | Messaggio                         | Imposta         | Impostazioni di fabbrica |                 | Prove o rimedi                                                                                                    |
|--------------|-----------------------------------|-----------------|--------------------------|-----------------|----------------------------------------------------------------------------------------------------|
|              |                                   | S <sup>1)</sup> | D 2)                     | F <sup>3)</sup> |                                                                                                    |
| 908          | Capacità IEX bassa                | М               | On                       | Off             | La capacità di scambio della resina si sta<br>esaurendo.                                                                                                    |
|              |                                   |                 |                          |                 | <ul> <li>Pianificare la rigenerazione o la sostituzione<br/>della resina.</li> </ul>                                                                                                    |
| 909          | Capacità IEX esurita              | F               | On                       | Off             | La capacità di scambio della resina è esaurita.                                                                                                    |
|              |                                   |                 |                          |                 | <ul> <li>Rigenerare o sostituire la resina.</li> </ul>                                                                                                    |
| 910          | Contatto limite                   | S               | On                       | Off             | Contatto di soglia attivato                                                                                                    |
| 937          | Variabile controllata             | S               | On                       | Off             | Avviso ingresso controllore<br>Lo stato della variabile del controllore non è OK                                                                                                    |
|              |                                   |                 |                          |                 | Controllare l'applicazione.                                                                                                    |
| 938          | Setpoint regolatore               | S               | On                       | Off             | Avviso ingresso controllore<br>Lo stato del setpoint non è OK                                                                                                    |
|              |                                   |                 |                          |                 | Controllare l'applicazione.                                                                                                    |
| 939          | Disturbo regolatore               | S               | On                       | Off             | Avviso ingresso controllore<br>Lo stato della variabile di disturbo non è OK                                                                                                    |
|              |                                   |                 |                          |                 | ► Controllare l'applicazione.                                                                                                    |
| 951 -        | Hold attivo CH1                   | С               | On                       | Off             | I valori in uscita e lo stato dei canali sono in hold.                                                                                                    |
| 958          |                                   |                 |                          |                 | <ul> <li>Attendere che l'hold sia disattivato.</li> </ul>                                                                                                    |
| 961 -<br>968 | Modulo diagnostica 1<br>(961)     | S               | Off                      | Off             | Il modulo diagnostico è abilitato                                                                                                    |
|              | <br>Modulo diagnostica 8<br>(968) |                 |                          |                 |                                                                                                    |
| 969          | Guardia Modbus                    | S               | Off                      | Off             | Il dispositivo non ha ricevuto un telegramma<br>Modbus dal master entro il tempo specificato. Lo<br>stato dei valori di processo Modbus ricevuti è<br>impostato su non valido                     |
| 970          | Sovraccarico ingr.<br>corrente    | S               | On                       | On              | Ingresso in corrente sovraccaricato<br>L'ingresso in corrente è disattivato a 23 mA e oltre<br>a causa del sovraccarico e si riattiva<br>automaticamente, quando è presente un carico<br>normale. |
| 971          | Ingresso corrente basso           | S               | On                       | On              | L'ingresso in corrente è troppo basso<br>A 420 mA, la corrente di ingresso è inferiore<br>alla corrente di errore minima.                                                                         |
|              |                                   |                 |                          |                 | • Verificare l'ingresso per eventuali cortocircuiti.                                                                                                    |
| 972          | Corrente > 20 mA                  | S               | On                       | On              | Corrente di uscita superiore al campo dell'uscita in corrente                                                                                                    |
| 973          | Ingresso < 4 mA                   | S               | On                       | On              | Corrente di uscita inferiore al campo dell'uscita in corrente                                                                                                    |
| 974          | Diag. confermata                  | С               | Off                      | Off             | L'utente ha confermato il messaggio, visualizzato nel menu di misura.                                                                                                    |
| 975          | Riavvio                           | С               | Off                      | Off             | Reset del dispositivo                                                                                                    |

| N.  | Messaggio                | Impostazioni di fabbrica |                 | fabbrica        | Prove o rimedi                                                                                                    |  |
|-----|--------------------------|--------------------------|-----------------|-----------------|----------------------------------------------------------------------------------------------------|--|
|     |                          | S <sup>1)</sup>          | D <sup>2)</sup> | F <sup>3)</sup> |                                                                                                    |  |
| 976 | Valore PFM/PWM alto      | S                        | On              | Off             | <ul> <li>Modulazione frequenza impulsi: valore misurato sopra/sotto il campo del segnale di uscita specificato.</li> <li>Sensore in aria</li> <li>Sacche d'aria nell'armatura</li> <li>Flusso non corretto verso il sensore</li> <li>Sensore ricoperto di depositi</li> <li>1. Pulire il sensore</li> <li>2. Controllare la plausibilità.</li> <li>3. Regolare la configurazione PFM.</li> </ul> |  |
| 977 | Valore PFM/PWM<br>basso  | S                        | On              | Off             |                                                                                                    |  |
| 978 | Chemoclean Failsafe      | S                        | On              | On              | <ul> <li>Assenza di segnali di feedback all'interno del periodo configurato.</li> <li>1. Controllare l'applicazione.</li> <li>2. Controllare il cablaggio.</li> <li>3. Prolungare la durata.</li> <li>4. Eseguire il reset attivo di Sicurezza.<br/>Percorso: Menù/Configura/Funzioni aggiuntive/PulizialPulizia x/Arresto sicurezza</li> </ul>                                                  |  |
| 990 | Limite deviazione        | F                        | On              | On              | Ridondanza: valore della variazione percentuale superiore al valore soglia                                                                                                    |  |
| 991 | Campo conc. CO2          | F                        | On              | On              | Concentrazione di CO <sub>2</sub> (conducibilità in assenza di gas) fuori dal campo di misura                                                                                                    |  |
| 992 | Campo calcolo pH         | F                        | On              | On              | Calcolo di pH fuori dal campo di misura                                                                                                    |  |
| 993 | Campo calcolo rH         | F                        | On              | On              | Calcolo di rH fuori dal campo di misura                                                                                                    |  |
| 994 | Differenza conducibilità | F                        | On              | On              | Conducibilità doppia al di fuori del campo di<br>misura                                                                                                    |  |

1) Stato segnale

2) Messaggi diagn.

3) Errore attuale

## 12.6.2 Messaggi diagnostici specifici del sensore

Nella tabella sono utilizzate le seguenti abbreviazioni per i vari tipi di sensore:

- P ... pH/redox (in generale, vale per tutti i sensori di pH)
  - P (vetro) ... vale solo per gli elettrodi in vetro
  - P (ISFET) ... vale solo per i sensori ISFET
- C ... conducibilità (in generale, vale per tutti i sensori di conducibilità)
  - C (cond.) ... vale solo per sensori con misura della conducibilità
  - C (ind.) ... vale solo per sensori con misura induttiva della conducibilità
- O ... ossigeno (in generale, vale per tutti i sensori di ossigeno)
  - O (ott.) ... vale solo per i sensori ottici di ossigeno
- O (amp.) ... vale solo per i sensori amperometrici di ossigeno
- N ... sensori di nitrati
- T ... sensori di torbidità e solidi
- S ... sensori di SAC
- U ... sensori di interfase
- I ... sensori ionoselettivi
- DI ... sensori di disinfezione
- SC ... spettrometro per analisi acqua
- FL ... sensori per misura fluorescenza
- Spc ... spettrometro

| N.  | Messaggio                  | Impostazioni di fabbrica |                 |                 | Tipo di<br>sensore        | Prove o rimedi                                                                                                    |
|-----|----------------------------|--------------------------|-----------------|-----------------|---------------------------|----------------------------------------------------------------------------------------------------|
|     |                            | S <sup>1)</sup>          | D <sup>2)</sup> | F <sup>3)</sup> |                           |                                                                                                    |
| 002 | Sens. sconosciuto          | F                        | On              | On              | Tutti                     | <ul> <li>Sostituire il sensore.</li> </ul>                                                                                                    |
| 004 | Sensore guasto             | F                        | On              | On              | Tutti                     |                                                                                                    |
| 005 | Dati sensore non<br>validi | F                        | On              | On              | Tutti                     | <ol> <li>Verificare la compatibilità<br/>firmware del sensore e del<br/>trasmettitore e, se necessario,<br/>caricare un firmware adatto</li> <li>Ripristinare il sensore alle<br/>impostazioni di fabbrica,<br/>scollegare il sensore e ricollegarlo.</li> <li>Aggiornare i dati del trasmettitore</li> <li>Sostituire il sensore.</li> </ol> |
| 010 | Inizializz. sensore        | F                        | Off             | On              | Tutti                     | <ul> <li>Attendere che l'inizializzazione sia<br/>terminata.</li> </ul>                                                                                                    |
| 012 | Scrittura dati fallita     | F                        | On              | On              | Tutti                     | 1. Ripetere la procedura di scrittura.                                                                                                    |
|     |                            |                          |                 |                 |                           | 2. Sostituire il sensore.                                                                                                    |
| 013 | Tipo sensore errato        | F                        | On              | On              | Tutti                     | <ul> <li>Il sensore non è adatto per la configurazione del dispositivo oppure la configurazione del dispositivo deve essere modificata in base al nuovo tipo di sensore</li> <li>1. Cambiare il sensore in un tipo configurato.</li> <li>2. Adattare la configurazione del dispositivo collegato.</li> </ul>                                  |
| 018 | Sensore non pronto         | F                        | On              | On              | Tutti                     | Comunicazione del sensore bloccata                                                                                                    |
|     |                            |                          |                 |                 |                           | <ol> <li>Il sensore non ha superato il<br/>controllo tag. Sostituire.</li> <li>Errore software interno.<br/>Contattare l'Organizzazione di<br/>assistenza.</li> </ol>                                                                                                    |
| 022 | Sensore di Temp.           | F                        | On              | On              | P, C, O, I,<br>DI, SC, FL | Sensore di temperatura guasto <ul> <li>Sostituire il sensore.</li> </ul>                                                                                                    |
| 061 | Elettr. sensore            | F                        | On              | On              | Tutti                     | L'elettronica del sensore è difettosa                                                                                                    |
|     |                            |                          |                 |                 |                           | ► Sostituire il sensore.                                                                                                    |
| 062 | Connessione Sens.          | F                        | On              | On              | Tutti                     | <ol> <li>Controllare la connessione del<br/>sensore.</li> <li>Contattare l'Organizzazione di<br/>assistenza.</li> </ol>                                                                                                    |
| 081 | Inizializzazione           | F                        | On              | On              | Tutti                     | <ul> <li>Attendere che l'inizializzazione sia<br/>terminata.</li> </ul>                                                                                                    |
| 100 | Comunicazione<br>sensore   | F                        | On              | On              | Tutti                     | <ol> <li>Il sensore non comunica</li> <li>Controllare la connessione del sensore.</li> <li>Controllare il connettore del sensore.</li> <li>Contattare l'Organizzazione di assistenza.</li> </ol>                                                                                                    |
| 101 | Sens. incompatibile        | F                        | On              | On              | Tutti                     | <ol> <li>Aggiornare il firmware del sensore</li> <li>Sostituire il sensore.</li> <li>Contattare l'Organizzazione di<br/>assistenza.</li> </ol>                                                                                                    |
| N.  | Messaggio                | Imposta         | azioni di :     | fabbrica        | Tipo di<br>sensore           | Prove o rimedi                                                                                                    |
|-----|--------------------------|-----------------|-----------------|-----------------|------------------------------|----------------------------------------------------------------------------------------------------|
|     |                          | S <sup>1)</sup> | D <sup>2)</sup> | F <sup>3)</sup> |                              |                                                                                                    |
| 102 | Timer calibrazione       | М               | On              | Off             | Tutti<br>tranne SC,<br>FL    | Intervallo di taratura scaduto. Le misure<br>possono essere ancora eseguite.                                                                                |
| 102 | Timor colibrationo       | λđ              | On              | Off             | T.,++i                       | Iarare Il sensore.                                                                                                    |
| 105 |                          | 111             |                 |                 | tranne SC,<br>FL             | <ul> <li>misure possono essere ancora eseguite.</li> <li>Tarare il sensore.</li> </ul>                                                                      |
| 104 | Validità cal.            | М               | On              | Off             | Tutti                        | L'ultima taratura non è più valida. Le<br>misure possono essere ancora eseguite.                                                                            |
|     |                          |                 |                 |                 |                              | ► Tarare il sensore.                                                                                                    |
| 105 | Validità<br>calibrazione | М               | On              | Off             | Tutti                        | Validità dell'ultima taratura quasi<br>scaduta. Le misure possono essere ancora<br>eseguite.                                                                |
|     |                          |                 |                 |                 |                              | ► Tarare il sensore.                                                                                                    |
| 106 | TAG sensore              | F               | On              | On              | Tutti                        | Il sensore ha un tag o un gruppo di tag<br>non valido                                                                                                    |
| 107 | Calibrazione attiva      | С               | On              | Off             | P, C, O, I,<br>DI            | <ul> <li>Attendere che la taratura sia<br/>terminata.</li> </ul>                                                                                            |
| 108 | CIP, SIP, Autoclave      | М               | On              | Off             | Р, С, О                      | Il numero di sterilizzazioni specificato è<br>stato quasi raggiunto. Le misure possono<br>essere ancora eseguite.                                           |
|     |                          |                 |                 |                 |                              | <ul> <li>Sostituire il sensore.</li> </ul>                                                                                                    |
| 109 | Steriliz. membrana       | M               | On              | Off             | O (amp.)                     | Numero di sterilizzazioni previsto per la<br>membrana quasi raggiunto. Le misure<br>possono essere ancora eseguite.                                         |
|     |                          |                 |                 |                 |                              | <ul> <li>Sostituire la membrana di<br/>separazione.</li> </ul>                                                                                              |
| 110 | Avvio canale             | F               | On              | On              | Tutti<br>tranne SC           | L'inizializzazione del canale non è<br>riuscita. Non è possibile eseguire misure.                                                                           |
|     |                          |                 |                 |                 |                              | <ul> <li>Contattare l'Organizzazione di<br/>assistenza.</li> </ul>                                                                                          |
| 111 | Tempo oper.              | М               | On              | Off             | DI                           | Monitoraggio delle ore operative                                                                                                    |
|     | memorana                 |                 |                 |                 |                              | È stata raggiunta la soglia impostata per<br>il numero complessivo di ore di<br>funzionamento per la membrana. Le<br>misure possono essere ancora eseguite. |
|     |                          |                 |                 |                 |                              | 1. Sostituire la membrana.                                                                                                    |
|     |                          |                 |                 |                 |                              | 2. Modificare la soglia di monitoraggio.                                                                                                    |
| 113 | Filtro incompatibile     | F               | On              | On              | O (opz.)                     | Impostazione filtro incompatibile nel sensore                                                                                                    |
|     |                          |                 |                 |                 |                              | 1. Passare ad un filtro di misura valido (impostazioni sensore).                                                                                            |
|     |                          |                 |                 |                 |                              | 2. Aggiornare il firmware del dispositivo.                                                                                                    |
|     |                          |                 |                 |                 |                              | 3. Contattare l'Organizzazione di assistenza.                                                                                                    |
| 114 | Offset temp. alta        | M               | On              | Off             | Tutti<br>tranne U,           | Allarme di taratura: sono stati superate<br>le soglie per l'offset di temperatura                                                                           |
|     |                          |                 |                 | 0.00            | SC, FL                       | 1. Controllare il sensore di                                                                                                    |
| 115 | Offset temp. basso       | M               | On              | Off             | Tutti<br>tranne U,<br>SC, FL | <ol> <li>Sostituire il sensore.</li> </ol>                                                                                                    |

| N.  | Messaggio               | Imposta         | azioni di 1 | fabbrica        | Tipo di<br>sensore            | Prove o rimedi                                                                                                    |
|-----|-------------------------|-----------------|-------------|-----------------|-------------------------------|----------------------------------------------------------------------------------------------------|
|     |                         | S <sup>1)</sup> | D 2)        | F <sup>3)</sup> |                               |                                                                                                    |
| 116 | Pendenza temp.<br>alta  | М               | On          | Off             | Tutti<br>tranne U,<br>SC, FL  | Allarme di taratura: sono stati superate<br>le soglie per la pendenza di temperatura<br>Il sensore è vecchio o difettoso               |
| 117 | Pendenza temp.<br>bassa | М               | On          | Off             | Tutti<br>tranne U,<br>SC, FL  | <ol> <li>Ripetere la taratura.</li> <li>Sostituire il sensore.</li> </ol>                                                              |
| 118 | Sensore vetro rotto     | F               | On          | Off             | P (vetro)                     | Avviso rottura vetro, impedenza del vetro                                                                                              |
| 119 | Controllo sensore       | М               | On          | Off             | P (vetro)                     | di pH troppo debole<br>Le misure possono essere eseguite finché<br>non è generato l'allarme (118).                                     |
|     |                         |                 |             |                 |                               | 1. Verificare che il sensore non presenti fessure o rotture.                                                                           |
|     |                         |                 |             |                 |                               | 2. Verificare la temperatura del fluido.                                                                                               |
| 100 |                         | -               |             | 0.0             | $\mathbf{D}(\mathbf{x})$      | 3. Sostituire il sensore.                                                                                                    |
| 120 | Sensore riferimento     | F               | On          | Off             | P (vetro)                     | Avviso riferimento, impedenza del<br>riferimento troppo debole                                                                         |
| 121 | Sensore merimento       | 101             | On          | UII             | P (vetro)                     | Le misure possono essere eseguite finché<br>non è generato l'allarme (120).                                                            |
|     |                         |                 |             |                 |                               | 1. Controllare che il riferimento non sia intasato/contaminato.                                                                        |
|     |                         |                 |             |                 |                               | 2. Pulire il riferimento/il diaframma.                                                                                                 |
|     |                         |                 |             |                 |                               | 3. Sostituire il sensore.                                                                                                    |
| 122 | Sensore vetro           | F               | On          | Off             | P (vetro)                     | Soglie di impedenza superati/non                                                                                                    |
| 123 | Sensore vetro           | М               | On          | On              | P (vetro)                     | Le misure possono essere eseguite.                                                                                                    |
| 124 | Sensore vetro           | М               | On          | Off             | P (vetro)                     | finché non è generato l'allarme (122,                                                                                                  |
| 125 | Sensore vetro           | F               | On          | Off             | P (vetro)                     | <ol> <li>Verificare che il sensore non</li> </ol>                                                                                      |
|     |                         |                 |             |                 |                               | presenti ressure o rotture.                                                                                                    |
|     |                         |                 |             |                 |                               | 2. Controllare o mounicare le sogne.                                                                                                   |
| 126 | Controllo sensore       | M               | On          | Off             | P (vetro)                     | Controllo delle condizioni del sensore<br>(Sensor condition check - SCC), sensore<br>in cattivo stato                                  |
|     |                         |                 |             |                 |                               | Membrana in vetro sporca o secca,<br>diaframma bloccato                                                                                |
|     |                         |                 |             |                 |                               | 1. Pulire, rigenerare il sensore                                                                                                    |
|     |                         |                 |             |                 |                               | 2. Sostituire il sensore.                                                                                                    |
| 127 | Controllo sensore       | М               | On          | Off             | P (vetro)                     | Controllo delle condizioni del sensore<br>(Sensor condition check - SCC), stato del<br>sensore sufficiente                             |
| 128 | Dispersione<br>sensore  | F               | On          | Off             | P (ISFET),<br>O (amp.),<br>DI | Allarme di corrente residua<br>Difetto dovuto ad abrasione o<br>danneggiamento<br>Danni al gate (solo ISFET)<br>Sostituire il sensore. |
| 129 | Dispersione<br>sensore  | F               | On          | Off             | P (ISFET),<br>O (amp.),<br>DI | Avviso di corrente residua<br>Le misure possono essere eseguite,<br>finché non è generato l'allarme                                    |

| N.  | Messaggio               | Imposta | azioni di l | fabbrica        | Tipo di<br>sensore | Prove o rimedi                                                                                                    |
|-----|-------------------------|---------|-------------|-----------------|--------------------|----------------------------------------------------------------------------------------------------|
|     |                         | S 1)    | D 2)        | F <sup>3)</sup> |                    |                                                                                                    |
| 130 | Alimentaz. sensore      | F       | On          | Off             | P, O, I, DI        | Alimentazione del sensore insufficiente                                                                                |
|     |                         |         |             |                 |                    | 1. Controllare la connessione del sensore.                                                                             |
|     |                         |         |             |                 |                    | 2. Sostituire il sensore.                                                                                              |
| 131 | Calibrazione<br>sensore | М       | On          | Off             | O (ott.)           | Soglie per il tempo di attenuazione del<br>sensore (tempo di decadimento della<br>fluorescenza) superati/non raggiunti |
| 132 | Calibrazione<br>sensore | M       | On          | Off             | O (ott.)           | Cause: elevato contenuto di ossigeno,<br>taratura non corretta                                                         |
|     |                         |         |             |                 |                    | 1. Ripetere la taratura.                                                                                               |
|     |                         |         |             |                 |                    | 2. Sostituire la membrana sensibile.                                                                                   |
|     |                         |         |             |                 |                    | 3. Contattare l'Organizzazione di assistenza.                                                                          |
| 133 | Segnale sensore         | F       | On          | Off             | O (ott.)           | Nessun segnale (decadimento della<br>fluorescenza)                                                                     |
|     |                         |         |             |                 |                    | 1. Sostituire la membrana sensibile.                                                                                   |
|     |                         |         |             |                 |                    | 2. Contattare l'Organizzazione di assistenza.                                                                          |
| 134 | Segnale sensore         | М       | On          | Off             | O (ott.)           | Ridotta ampiezza del segnale. Le misure possono essere ancora eseguite.                                                |
|     |                         |         |             |                 |                    | 1. Sostituire la membrana sensibile.                                                                                   |
|     |                         |         |             |                 |                    | 2. Contattare l'Organizzazione di assistenza.                                                                          |
| 135 | Sensore Temp.<br>bassa  | S       | On          | Off             | 0                  | La temperatura non rientra nelle<br>specifiche                                                                         |
| 136 | Sensore Temp.alta       | S       | On          | Off             | O, Spc             | 1. Controllare il processo.                                                                                            |
|     |                         |         |             |                 | - / .              | 2. Controllare l'installazione.                                                                                        |
| 137 | LED sensore             | F       | On          | Off             | 0 (ott.)           | LED del sensore: assenza tensione                                                                                      |
|     |                         |         |             |                 |                    | assistenza.                                                                                                    |
| 138 | LED sensore             | F       | On          | Off             | 0 (ott.)           | LED del sensore: assenza di potenza                                                                                    |
|     |                         |         |             |                 |                    | <ul> <li>Contattare l'Organizzazione di<br/>assistenza.</li> </ul>                                                     |
| 140 | Controllo sensore       | F       | On          | Off             | 0                  | Errori campo del sensore                                                                                               |
|     |                         |         |             |                 |                    | <ul> <li>Contattare l'Organizzazione di<br/>assistenza.</li> </ul>                                                     |
| 141 | Polarizzazione          | F       | On          | Off             | C (cond.)          | Avviso di polarizzazione<br>Il valore misurato risulta corrotto in                                                     |
|     |                         |         |             |                 |                    | presenza di elevata conducibilità.                                                                                     |
|     |                         |         |             |                 |                    | <ul> <li>Utilizzare un sensore con una<br/>costante di cella più alta.</li> </ul>                                      |
| 142 | Segnale sensore         | F       | On          | Off             | С                  | Cause: sensore in aria, sensore difettoso                                                                              |
|     |                         |         |             |                 |                    | 1. Controllare l'installazione.                                                                                        |
|     |                         |         |             |                 |                    | 2. Sostituire il sensore.                                                                                              |
| 143 | Controllo sensore       | F       | On          | Off             | C                  | Errore durante l'autoverifica del sensore                                                                              |
|     |                         |         |             |                 |                    | 1. Sostituire il sensore.                                                                                              |
|     |                         |         |             |                 |                    | Z. Contattare l'Organizzazione di assistenza.                                                                          |

| N.  | Messaggio                  | Imposta         | azioni di 1 | fabbrica        | Tipo di<br>sensore | Prove o rimedi                                                                                                    |
|-----|----------------------------|-----------------|-------------|-----------------|--------------------|----------------------------------------------------------------------------------------------------|
|     |                            | S <sup>1)</sup> | D 2)        | F <sup>3)</sup> |                    |                                                                                                    |
| 144 | Rabge conducinilità        | S               | Off         | On              | С                  | <ul> <li>Il valore di conducibilità non rispetta il campo di misura</li> <li>Utilizzare un sensore con una costante di cella adatta.</li> </ul> |
| 146 | Sensore temp.              | S               | Off         | Off             | C, N, T, S,<br>FL  | La temperatura non rientra nelle<br>specifiche                                                                                                  |
|     |                            |                 |             |                 |                    | 1. Controllare la temperatura.                                                                                                    |
|     |                            |                 |             |                 |                    | 2. Controllare il sistema di elettrodi.                                                                                                    |
|     |                            |                 |             |                 |                    | 3. Sostituire il tipo di sensore.                                                                                                    |
| 147 | Controllo sensore          | F               | On          | On              | C (ind.)           | Corrente della bobina di trasmissione<br>troppo alta                                                                                            |
|     |                            |                 |             |                 |                    | Cause: cortocircuito nella bobina di<br>trasmissione, induttanza troppo bassa                                                                   |
|     |                            |                 |             |                 |                    | 1. Sostituire il sensore.                                                                                                    |
|     |                            |                 |             |                 |                    | 2. Contattare l'Organizzazione di assistenza.                                                                                                   |
| 148 | Controllo sensore          | F               | On          | On              | C (ind.)           | Cause: rottura della bobina di<br>trasmissione, induttanza troppo alta                                                                          |
|     |                            |                 |             |                 |                    | 1. Sostituire il sensore.                                                                                                    |
|     |                            |                 |             |                 |                    | 2. Contattare l'Organizzazione di assistenza.                                                                                                   |
| 149 | Sensore LED                | F               | On          | On              | Т                  | Errore LED del sensore                                                                                                    |
|     |                            |                 |             |                 |                    | 1. Sostituire il sensore.                                                                                                    |
|     |                            |                 |             |                 |                    | 2. Contattare l'Organizzazione di assistenza.                                                                                                   |
| 151 | Sensore sporco             | F               | On          | On              | Т                  | Depositi, elevato grado di<br>contaminazione                                                                                                    |
|     |                            |                 |             |                 |                    | 1. Pulire il sensore.                                                                                                    |
|     |                            |                 |             |                 |                    | 2. Sostituire il sensore.                                                                                                    |
|     |                            |                 |             |                 |                    | 3. Contattare l'Organizzazione di assistenza.                                                                                                   |
| 152 | Dati sensore non           | М               | Off         | Off             | C (ind.)           | Nessun dato di taratura                                                                                                    |
|     | validi                     |                 |             |                 |                    | • Eseguire una taratura in aria.                                                                                                    |
| 153 | Sensore guasto             | F               | On          | On              | N, T, S            | Sensoredifettoso                                                                                                    |
|     |                            |                 |             |                 |                    | Cause: usura, termine della vita<br>operativa, disturbi meccanici/vibrazioni                                                                    |
|     |                            |                 |             |                 |                    | 1. Sostituire il sensore.                                                                                                    |
|     |                            |                 |             |                 |                    | 2. Contattare l'Organizzazione di assistenza.                                                                                                   |
| 154 | Dati sensore non<br>validi | М               | Off         | Off             | С                  | È utilizzata la taratura di fabbrica                                                                                                    |
| 155 | Soncoro guesto             | Б               | 0n          | On              | ΝΤΟ                | F Idiale.                                                                                                    |
| 192 | Sensore guasto             | r               |             |                 | 14, 1, 3           | Errore durante la valutazione analogica                                                                                                    |
|     |                            |                 |             |                 |                    | 1 Sostituire il sensore                                                                                                    |
|     |                            |                 |             |                 |                    | 2. Contattare l'Organizzazione di                                                                                                    |
|     |                            |                 |             |                 |                    | assistenza.                                                                                                    |

| N.  | Messaggio                  | Imposta         | zioni di f      | fabbrica        | Tipo di<br>sensore | Prove o rimedi                                                               |
|-----|----------------------------|-----------------|-----------------|-----------------|--------------------|------------------------------------------------------------------------------|
|     |                            | S <sup>1)</sup> | D <sup>2)</sup> | F <sup>3)</sup> |                    |                                                                              |
| 156 | Inquinato organico         | F               | On              | On              | N, T, S            | Contaminazione organica eccessiva                                            |
|     |                            |                 |                 |                 |                    | Cause: sensore sporco, elevato contenuto organico, orientamento non corretto |
|     |                            |                 |                 |                 |                    | 1. Pulire il sensore                                                         |
|     |                            |                 |                 |                 |                    | 2. Installare la funzione di pulizia automatica.                             |
|     |                            |                 |                 |                 |                    | 3. Controllare l'applicazione.                                               |
| 157 | Cambio filtro              | М               | On              | Off             | N, S               | Il filtro ottico deve essere sostituito                                      |
|     |                            |                 |                 |                 |                    | Cause: lungo periodo operativo, umidità<br>nel sensore                       |
|     |                            |                 |                 |                 |                    | <ul> <li>Contattare l'Organizzazione di<br/>assistenza.</li> </ul>           |
| 158 | Controllo sensore          | F               | On              | Off             | N, T, S            | Valore misurato non valido                                                   |
|     |                            |                 |                 |                 |                    | 1. Controllare l'alimentazione del sensore.                                  |
|     |                            |                 |                 |                 |                    | 2. Riavviare il dispositivo.                                                 |
|     |                            |                 |                 |                 |                    | 3. Contattare l'Organizzazione di assistenza.                                |
| 159 | Controllo sensore          | F               | On              | Off             | N, T, S            | Valore misurato non preciso                                                  |
|     |                            |                 |                 |                 |                    | Cause: sensore sporco, applicazione non corretta                             |
|     |                            |                 |                 |                 |                    | 1. Pulire il sensore.                                                        |
|     |                            |                 |                 |                 |                    | 2. Controllare l'applicazione.                                               |
| 160 | Dati sensore non           | F               | On              | Off             | N, T, S, DI,       | Nessun dato di taratura                                                      |
|     | validi                     |                 |                 |                 | SC, FL             | Cause: i dati sono stati eliminati                                           |
|     |                            |                 |                 |                 |                    | 1. Selezionare un altro record di dati.                                      |
|     |                            |                 |                 |                 |                    | 2. Utilizzare la taratura di fabbrica.                                       |
|     |                            |                 |                 |                 |                    | 3. Contattare l'Organizzazione di assistenza.                                |
| 161 | Cambio filtro              | F               | On              | Off             | N, T, S            | Il filtro deve essere sostituito                                             |
|     |                            |                 |                 |                 |                    | Cause: lungo periodo operativo, umidità<br>nel sensore                       |
|     |                            |                 |                 |                 |                    | <ul> <li>Contattare l'Organizzazione di<br/>assistenza.</li> </ul>           |
| 162 | Fatt. installazione        | М               | On              | Off             | C (ind.)           | Fattore di installazione superato/non                                        |
| 163 | Fatt. installazione        | М               | On              | Off             | C (ind.)           | raggiunto, allarme                                                           |
|     |                            |                 |                 |                 |                    | Cause: distanza tra parete e sensore<br>troppo ridotta (< 15 mm)             |
|     |                            |                 |                 |                 |                    | 1. Controllare il diametro del tubo.                                         |
|     |                            |                 |                 |                 |                    | 2. Pulire il sensore.                                                        |
|     |                            |                 |                 |                 |                    | 3. Tarare il sensore.                                                        |
| 164 | Dati sensore non<br>validi | M               | Off             | Off             | С                  | Nessun dato di taratura temperatura                                          |
|     | vanui                      |                 |                 |                 |                    | E utilizzata la taratura di fabbrica                                         |
|     |                            |                 |                 |                 |                    | 1. Controllare il processo.                                                  |
|     |                            |                 |                 |                 |                    | 2. Controllare o sostituire il sensore.                                      |

| N.  | Messaggio          | Imposta         | Impostazioni di fabbrica |                 |             | Prove o rimedi                                                                                                    |
|-----|--------------------|-----------------|--------------------------|-----------------|-------------|----------------------------------------------------------------------------------------------------|
|     |                    | S <sup>1)</sup> | D 2)                     | F <sup>3)</sup> |             |                                                                                                    |
| 168 | Polarizzazione     | S               | On                       | Off             | C (cond.)   | <ul> <li>Avviso di polarizzazione</li> <li>Il valore misurato risulta corrotto in presenza di elevata conducibilità.</li> <li>Utilizzare un sensore con una costante di cella più alta.</li> </ul>                                             |
| 169 | Tempo operativo    | М               | On                       | Off             | S           | <ul> <li>Ore di funzionamento, conc. &gt; 200 mg/l,<br/>le misure possono essere ancora eseguite</li> <li>1. Sostituire il sensore.</li> <li>2. Modificare la soglia di<br/>monitoraggio.</li> <li>3. Disabilitare il monitoraggio.</li> </ul> |
| 170 | Tempo operativo    | М               | On                       | Off             | S           | <ul> <li>Ore di funzionamento, conc. &gt; 50 mg/l,<br/>le misure possono essere ancora eseguite</li> <li>1. Sostituire il sensore.</li> <li>2. Modificare la soglia di<br/>monitoraggio.</li> <li>3. Disabilitare il monitoraggio.</li> </ul>  |
| 171 | Sostituire lampada | М               | On                       | Off             | N, T, S, SC | Consigliata sostituzione lampada                                                                                                    |
| 172 | Perdita segnale    | F               | On                       | On              | U           | Perdita segnale eco                                                                                                    |
| 173 | Livello fallito    | F               | On                       | On              | U           | Misura della zona di separazione non<br>corretta<br>Sostituire il sensore.                                                                                                    |
| 174 | Torbidità fallita  | F               | On                       | On              | U           | Misura di torbidità non corretta<br>Sostituire il sensore.                                                                                                    |
| 175 | Pulizia fallita    | F               | On                       | On              | U           | Tergicristallo non funzionante<br>► Pulire o sostituire il sensore.                                                                                                    |
| 176 | Tempo operativo    | М               | On                       | Off             | DI          | <ul> <li>Ore di funzionamento &gt; 100 nA, le<br/>misure possono essere ancora eseguite</li> <li>1. Sostituire il sensore.</li> <li>2. Modificare la soglia di<br/>monitoraggio.</li> <li>3. Disabilitare il monitoraggio.</li> </ul>          |
| 177 | Tempo operativo    | M               | On                       | Off             | DI          | <ul> <li>Ore di funzionamento &gt; 20 nA, le misure possono essere ancora eseguite</li> <li>1. Sostituire il sensore.</li> <li>2. Modificare la soglia di monitoraggio.</li> <li>3. Disabilitare il monitoraggio.</li> </ul>                   |
| 178 | Tempo operativo    | М               | On                       | Off             | DI          | <ul> <li>Ore di funzionamento &gt; 15 °C, le misure possono essere ancora eseguite</li> <li>1. Sostituire il sensore.</li> <li>2. Modificare la soglia di monitoraggio.</li> <li>3. Disabilitare il monitoraggio.</li> </ul>                   |

| N.  | Messaggio       | Imposta         | zioni di f      | fabbrica        | Tipo di<br>sensore | Prove o rimedi                                                                        |
|-----|-----------------|-----------------|-----------------|-----------------|--------------------|---------------------------------------------------------------------------------------|
|     |                 | S <sup>1)</sup> | D <sup>2)</sup> | F <sup>3)</sup> |                    |                                                                                       |
| 179 | Tempo operativo | М               | On              | Off             | Р                  | Ore di funzionamento > 300 mV, le<br>misure possono essere ancora eseguite            |
|     |                 |                 |                 |                 |                    | 1. Sostituire il sensore.                                                             |
|     |                 |                 |                 |                 |                    | 2. Modificare la soglia di monitoraggio.                                              |
|     |                 |                 |                 |                 |                    | 3. Disabilitare il monitoraggio.                                                      |
| 180 | Tempo operativo | М               | On              | Off             | Р                  | Ore di funzionamento < -300 mV, le<br>misure possono essere ancora eseguite           |
|     |                 |                 |                 |                 |                    | 1. Sostituire il sensore.                                                             |
|     |                 |                 |                 |                 |                    | 2. Modificare la soglia di monitoraggio.                                              |
|     |                 |                 |                 |                 |                    | 3. Disabilitare il monitoraggio.                                                      |
| 181 | Tempo operativo | М               | On              | Off             | O (ott.)           | Ore di funzionamento < 25 µS, le misure<br>possono essere ancora eseguite             |
|     |                 |                 |                 |                 |                    | 1. Sostituire il sensore.                                                             |
|     |                 |                 |                 |                 |                    | 2. Modificare la soglia di monitoraggio.                                              |
|     |                 |                 |                 |                 |                    | 3. Disabilitare il monitoraggio.                                                      |
| 182 | Tempo operativo | М               | On              | Off             | O (ott.)           | Ore di funzionamento > 40 µS, le misure<br>possono essere ancora eseguite             |
|     |                 |                 |                 |                 |                    | 1. Sostituire il sensore.                                                             |
|     |                 |                 |                 |                 |                    | 2. Modificare la soglia di monitoraggio.                                              |
|     |                 |                 |                 |                 |                    | 3. Disabilitare il monitoraggio.                                                      |
| 183 | Tempo operativo | М               | On              | Off             | O (amp.)           | Ore di funzionamento > 10 nA<br>(COS51D), le misure possono essere<br>ancora eseguite |
|     |                 |                 |                 |                 |                    | 1. Sostituire il sensore.                                                             |
|     |                 |                 |                 |                 |                    | 2. Modificare la soglia di monitoraggio.                                              |
|     |                 |                 |                 |                 |                    | 3. Disabilitare il monitoraggio.                                                      |
| 184 | Tempo operativo | М               | On              | Off             | O (amp.)           | Ore di funzionamento > 30 nA<br>(COS22D), le misure possono essere<br>ancora eseguite |
|     |                 |                 |                 |                 |                    | 1. Sostituire il sensore.                                                             |
|     |                 |                 |                 |                 |                    | 2. Modificare la soglia di monitoraggio.                                              |
|     |                 |                 |                 |                 |                    | 3. Disabilitare il monitoraggio.                                                      |
| 185 | Tempo operativo | М               | On              | Off             | O (amp.)           | Ore di funzionamento > 40 nA<br>(COS51D), le misure possono essere<br>ancora eseguite |
|     |                 |                 |                 |                 |                    | 1. Sostituire il sensore.                                                             |
|     |                 |                 |                 |                 |                    | 2. Modificare la soglia di monitoraggio.                                              |
|     |                 |                 |                 |                 |                    | 3. Disabilitare il monitoraggio.                                                      |

| N.  | Messaggio       | Imposta         | azioni di t | fabbrica        | Tipo di<br>sensore | Prove o rimedi                                                                          |
|-----|-----------------|-----------------|-------------|-----------------|--------------------|-----------------------------------------------------------------------------------------|
|     |                 | S <sup>1)</sup> | D 2)        | F <sup>3)</sup> |                    |                                                                                         |
| 186 | Tempo operativo | М               | On          | Off             | O (amp.)           | Ore di funzionamento > 160 nA<br>(COS22D), le misure possono essere<br>ancora eseguite  |
|     |                 |                 |             |                 |                    | 1. Sostituire il sensore.                                                               |
|     |                 |                 |             |                 |                    | 2. Modificare la soglia di monitoraggio.                                                |
|     |                 |                 |             |                 |                    | 3. Disabilitare il monitoraggio.                                                        |
| 187 | Tempo operativo | M               | On          | Off             | С                  | Ore di funzionamento > 80 °C, 100<br>nS/cm, le misure possono essere ancora<br>eseguite |
|     |                 |                 |             |                 |                    | 1. Sostituire il sensore.                                                               |
|     |                 |                 |             |                 |                    | 2. Modificare la soglia di monitoraggio.                                                |
|     |                 |                 |             |                 |                    | 3. Disabilitare il monitoraggio.                                                        |
| 188 | Tempo operativo | M               | On          | Off             | С, О               | Ore di funzionamento < 5 °C, le misure<br>possono essere ancora eseguite                |
|     |                 |                 |             |                 |                    | 1. Sostituire il sensore.                                                               |
|     |                 |                 |             |                 |                    | 2. Modificare la soglia di monitoraggio.                                                |
|     |                 |                 |             |                 |                    | 3. Disabilitare il monitoraggio.                                                        |
| 189 | Tempo operativo | M               | On          | Off             | 0                  | Ore di funzionamento > 5 °C, le misure<br>possono essere ancora eseguite                |
|     |                 |                 |             |                 |                    | 1. Sostituire il sensore.                                                               |
|     |                 |                 |             |                 |                    | 2. Modificare la soglia di monitoraggio.                                                |
|     |                 |                 |             |                 |                    | 3. Disabilitare il monitoraggio.                                                        |
| 190 | Tempo operativo | M               | On          | Off             | 0                  | Ore di funzionamento > 25 °C, le misure<br>possono essere ancora eseguite               |
|     |                 |                 |             |                 |                    | 1. Sostituire il sensore.                                                               |
|     |                 |                 |             |                 |                    | 2. Modificare la soglia di monitoraggio.                                                |
|     |                 |                 |             |                 |                    | 3. Disabilitare il monitoraggio.                                                        |
| 191 | Tempo operativo | M               | On          | Off             | O, I, DI           | Ore di funzionamento > 30 °C, le misure<br>possono essere ancora eseguite               |
|     |                 |                 |             |                 |                    | 1. Sostituire il sensore.                                                               |
|     |                 |                 |             |                 |                    | 2. Modificare la soglia di monitoraggio.                                                |
|     |                 |                 |             |                 |                    | 3. Disabilitare il monitoraggio.                                                        |
| 192 | Tempo operativo | M               | On          | Off             | O, I               | Ore di funzionamento > 40 °C, le misure<br>possono essere ancora eseguite               |
|     |                 |                 |             |                 |                    | 1. Sostituire il sensore.                                                               |
|     |                 |                 |             |                 |                    | 2. Modificare la soglia di monitoraggio.                                                |
| L   |                 |                 |             |                 |                    | 3. Disabilitare il monitoraggio.                                                        |
| 193 | Tempo operativo | M               | On          | Off             | Р, С, О            | Ore di funzionamento > 80 °C, le misure<br>possono essere ancora eseguite               |
|     |                 |                 |             |                 |                    | 1. Sostituire il sensore.                                                               |
|     |                 |                 |             |                 |                    | 2. Modificare la soglia di monitoraggio.                                                |
|     |                 |                 |             |                 |                    | 3. Disabilitare il monitoraggio.                                                        |

| N.  | Messaggio                  | Imposta         | nzioni di f     | fabbrica        | Tipo di<br>sensore  | Prove o rimedi                                                                                                    |
|-----|----------------------------|-----------------|-----------------|-----------------|---------------------|----------------------------------------------------------------------------------------------------|
|     |                            | S <sup>1)</sup> | D <sup>2)</sup> | F <sup>3)</sup> |                     |                                                                                                    |
| 194 | Tempo operativo            | М               | On              | Off             | Р                   | Ore di funzionamento > 100 °C, le misure<br>possono essere ancora eseguite                                                   |
|     |                            |                 |                 |                 |                     | 1. Sostituire il sensore.                                                                                                    |
|     |                            |                 |                 |                 |                     | 2. Modificare la soglia di monitoraggio.                                                                                     |
|     |                            |                 |                 |                 |                     | 3. Disabilitare il monitoraggio.                                                                                             |
| 195 | Tempo operativo            | М               | On              | Off             | С                   | Ore di funzionamento > 120 °C, le misure<br>possono essere ancora eseguite                                                   |
|     |                            |                 |                 |                 |                     | 1. Sostituire il sensore.                                                                                                    |
|     |                            |                 |                 |                 |                     | 2. Modificare la soglia di monitoraggio.                                                                                     |
|     |                            |                 |                 |                 |                     | 3. Disabilitare il monitoraggio.                                                                                             |
| 196 | Tempo operativo            | М               | On              | Off             | С                   | Ore di funzionamento > 125 °C, le misure<br>possono essere ancora eseguite                                                   |
|     |                            |                 |                 |                 |                     | 1. Sostituire il sensore.                                                                                                    |
|     |                            |                 |                 |                 |                     | 2. Modificare la soglia di monitoraggio.                                                                                     |
|     |                            |                 |                 |                 |                     | 3. Disabilitare il monitoraggio.                                                                                             |
| 197 | Tempo operativo            | М               | On              | Off             | С                   | Ore di funzionamento > 140 °C, le misure<br>possono essere ancora eseguite                                                   |
|     |                            |                 |                 |                 |                     | 1. Sostituire il sensore.                                                                                                    |
|     |                            |                 |                 |                 |                     | 2. Modificare la soglia di monitoraggio.                                                                                     |
|     |                            |                 |                 |                 |                     | 3. Disabilitare il monitoraggio.                                                                                             |
| 198 | Tempo operativo            | М               | On              | Off             | С                   | Ore di funzionamento > 150 °C, le misure<br>possono essere ancora eseguite                                                   |
|     |                            |                 |                 |                 |                     | 1. Sostituire il sensore.                                                                                                    |
|     |                            |                 |                 |                 |                     | 2. Modificare la soglia di monitoraggio.                                                                                     |
|     |                            |                 |                 |                 |                     | 3. Disabilitare il monitoraggio.                                                                                             |
| 199 | Tempo operativo            | М               | On              | Off             | Tutti<br>tranne U   | La soglia impostata per le ore di<br>funzionamento totali è stata raggiunta.<br>Le misure possono essere ancora<br>eseguite. |
|     |                            |                 |                 |                 |                     | 1. Sostituire il sensore.                                                                                                    |
|     |                            |                 |                 |                 |                     | 2. Modificare la soglia di monitoraggio.                                                                                     |
| 215 | Simulazione attiva         | С               | On              | Off             | Tutti               | Simulazione attiva<br>Terminare la simulazione passando alla<br>modalità di misura.                                          |
| 408 | Calibrazione<br>interrotta | М               | Off             | Off             | P, C, O, I,<br>DI   | Taratura non riuscita                                                                                                    |
| 500 | Calibrazione<br>sensore    | М               | On              | Off             | Tutti<br>tranne SC, | Taratura interrotta, il valore misurato principale fluttua                                                                   |
|     |                            |                 |                 |                 | FL                  | Cause: sensore troppo vecchio, sensore<br>occasionalmente secco, valore di taratura<br>non costante                          |
|     |                            |                 |                 |                 |                     | 1. Controllare il sensore.                                                                                                   |
|     |                            |                 |                 |                 |                     | 2. Verificare la soluzione di taratura.                                                                                      |

| N.  | Messaggio               | Imposta         | azioni di       | fabbrica        | Tipo di<br>sensore | Prove o rimedi                                                                                                    |
|-----|-------------------------|-----------------|-----------------|-----------------|--------------------|----------------------------------------------------------------------------------------------------|
|     |                         | S <sup>1)</sup> | D <sup>2)</sup> | F <sup>3)</sup> |                    |                                                                                                    |
| 501 | Calibrazione<br>sensore | М               | On              | Off             | Tutti<br>tranne U, | Taratura interrotta, i valori misurati di<br>temperatura fluttuano                                                           |
|     |                         |                 |                 |                 | SC, FL             | Cause: sensore troppo vecchio, sensore<br>occasionalmente secco, temperatura<br>della soluzione di taratura non costante     |
|     |                         |                 |                 |                 |                    | <ol> <li>Controllare il sensore.</li> <li>Regolare la temperatura della<br/>soluzione di taratura.</li> </ol>                |
| 505 | Calibrazione<br>sensore | М               | On              | Off             | P, O, I, DI        | Avviso di punto di zero max., le misure<br>possono essere ancora eseguite                                                    |
|     |                         |                 |                 |                 |                    | Cause possibili: sensore vecchio o<br>difettoso, riferimento bloccato, soluzione<br>di taratura troppo vecchia o contaminata |
|     |                         |                 |                 |                 |                    | 1. Controllare o sostituire il sensore.                                                                                      |
|     |                         |                 |                 |                 |                    | 2. Verificare o sostituire la soluzione di taratura.                                                                         |
|     |                         |                 |                 |                 |                    | 3. Ripetere la taratura.                                                                                                    |
| 507 | Calibrazione<br>sensore | one M           | On              | Off             | P, O, I, DI        | Avviso di punto di zero min., le misure<br>possono essere ancora eseguite                                                    |
|     |                         |                 |                 |                 |                    | Cause possibili: sensore vecchio o<br>difettoso, riferimento bloccato, soluzione<br>di taratura troppo vecchia o contaminata |
|     |                         |                 |                 |                 |                    | 1. Controllare o sostituire il sensore.                                                                                      |
|     |                         |                 |                 |                 |                    | 2. Verificare o sostituire la soluzione di taratura.                                                                         |
|     |                         |                 |                 |                 |                    | 3. Ripetere la taratura.                                                                                                    |
| 509 | Calibrazione<br>sensore | М               | On              | Off             | P, O, I, DI        | Avviso di pendenza min., le misure<br>possono essere ancora eseguite                                                         |
|     |                         |                 |                 |                 |                    | Cause possibili: sensore vecchio o<br>difettoso, riferimento bloccato, soluzione<br>di taratura troppo vecchia o contaminata |
|     |                         |                 |                 |                 |                    | 1. Controllare o sostituire il sensore.                                                                                      |
|     |                         |                 |                 |                 |                    | 2. Verificare o sostituire la soluzione di taratura.                                                                         |
|     |                         |                 |                 |                 |                    | 3. Ripetere la taratura.                                                                                                    |
| 511 | Calibrazione<br>sensore | М               | On              | Off             | P, O, I, DI        | Avviso di pendenza max., le misure possono essere ancora eseguite                                                            |
|     |                         |                 |                 |                 |                    | Cause possibili: sensore vecchio o<br>difettoso, riferimento bloccato, soluzione<br>di taratura troppo vecchia o contaminata |
|     |                         |                 |                 |                 |                    | 1. Controllare o sostituire il sensore.                                                                                      |
|     |                         |                 |                 |                 |                    | 2. Verificare o sostituire la soluzione di taratura.                                                                         |
|     |                         |                 |                 |                 |                    | 3. Ripetere la taratura.                                                                                                    |

| N.  | Messaggio               | Imposta         | zioni di f      | fabbrica        | Tipo di<br>sensore | Prove o rimedi                                                                                                    |
|-----|-------------------------|-----------------|-----------------|-----------------|--------------------|----------------------------------------------------------------------------------------------------|
|     |                         | S <sup>1)</sup> | D <sup>2)</sup> | F <sup>3)</sup> |                    |                                                                                                    |
| 513 | Avviso Zero             | М               | On              | Off             | O (amp.),<br>DI    | Avviso di punto di zero, le misure<br>possono essere ancora eseguite                                                         |
|     |                         |                 |                 |                 |                    | Cause possibili: sensore vecchio o<br>difettoso, riferimento bloccato, soluzione<br>di taratura troppo vecchia o contaminata |
|     |                         |                 |                 |                 |                    | <ol> <li>Verificare o sostituire la soluzione<br/>di taratura.</li> </ol>                                                    |
|     |                         |                 |                 |                 |                    | 3. Ripetere la taratura.                                                                                                    |
| 515 | Calibrazione<br>sensore | М               | On              | Off             | P (ISFET)          | Avviso di punto operativo max., le misure possono essere ancora eseguite                                                     |
|     |                         |                 |                 |                 |                    | Cause possibili: sensore vecchio o<br>difettoso, riferimento bloccato, soluzione<br>di taratura troppo vecchia o contaminata |
|     |                         |                 |                 |                 |                    | 1. Controllare o sostituire il sensore.                                                                                      |
|     |                         |                 |                 |                 |                    | 2. Verificare o sostituire la soluzione di taratura.                                                                         |
|     |                         |                 |                 |                 |                    | 3. Ripetere la taratura.                                                                                                    |
| 517 | Calibrazione<br>sensore | М               | On              | Off             | P (ISFET)          | Avviso di punto operativo min., le misure possono essere ancora eseguite                                                     |
|     |                         |                 |                 |                 |                    | Cause possibili: sensore vecchio o<br>difettoso, riferimento bloccato, soluzione<br>di taratura troppo vecchia o contaminata |
|     |                         |                 |                 |                 |                    | 1. Controllare o sostituire il sensore.                                                                                      |
|     |                         |                 |                 |                 |                    | 2. Verificare o sostituire la soluzione di taratura.                                                                         |
|     |                         |                 |                 |                 |                    | 3. Ripetere la taratura.                                                                                                    |
| 518 | Calibrazione<br>sensore | М               | On              | Off             | P, O, I, DI        | Avviso delta di pendenza, le misure possono essere ancora eseguite                                                           |
|     |                         |                 |                 |                 |                    | Cause possibili: sensore vecchio o<br>difettoso, riferimento bloccato, soluzione<br>di taratura troppo vecchia o contaminata |
|     |                         |                 |                 |                 |                    | 1. Controllare o sostituire il sensore.                                                                                      |
|     |                         |                 |                 |                 |                    | 2. Verificare o sostituire la soluzione di taratura.                                                                         |
|     |                         |                 |                 |                 |                    | 3. Ripetere la taratura.                                                                                                    |
| 520 | Calibrazione<br>sensore | М               | On              | Off             | P, O, I, DI        | Avviso delta punto di zero, le misure possono essere ancora eseguite                                                         |
|     |                         |                 |                 |                 |                    | Cause possibili: sensore vecchio o<br>difettoso, riferimento bloccato, soluzione<br>di taratura troppo vecchia o contaminata |
|     |                         |                 |                 |                 |                    | 1. Controllare o sostituire il sensore.                                                                                      |
|     |                         |                 |                 |                 |                    | 2. Verificare o sostituire la soluzione di taratura.                                                                         |
|     |                         |                 |                 |                 |                    | 3. Ripetere la taratura.                                                                                                    |

| N.  | Messaggio               | Impostazioni di fabbrica |      |                 | Tipo di<br>sensore | Prove o rimedi                                                                                                    |
|-----|-------------------------|--------------------------|------|-----------------|--------------------|----------------------------------------------------------------------------------------------------|
|     |                         | S 1)                     | D 2) | F <sup>3)</sup> |                    |                                                                                                    |
| 522 | Calibrazione<br>sensore | М                        | On   | Off             | P (ISFET)          | Avviso delta punto operativo, le misure<br>possono essere ancora eseguite                                                                |
|     |                         |                          |      |                 |                    | difettoso, riferimento bloccato, soluzione<br>di taratura troppo vecchia o contaminata                                                   |
|     |                         |                          |      |                 |                    | 1. Controllare o sostituire il sensore.                                                                                                  |
|     |                         |                          |      |                 |                    | 2. Verificare o sostituire la soluzione di taratura.                                                                                     |
|     |                         |                          |      |                 |                    | 3. Ripetere la taratura.                                                                                                    |
| 534 | Taratura sensore        | M                        | On   | Off             | DI                 | Avviso di consumo elettrolita                                                                                                    |
|     |                         |                          |      |                 |                    | La soglia impostata per la capacità<br>dell'elettrolita è stata raggiunta.                                                               |
|     |                         |                          |      |                 |                    | 1. Sostituire l'elettrolita.                                                                                                    |
|     |                         |                          |      |                 |                    | 2. Azzerare il contatore dei consumi.                                                                                                    |
|     |                         |                          |      |                 |                    | 3. Sostituire il sensore.                                                                                                    |
| 535 | Controllo sensore       | M                        | On   | Off             | O (amp.),<br>DI    | Raggiunto numero previsto di tarature<br>della membrana<br>Le misure possono essere ancora<br>eseguite.                                  |
|     |                         |                          |      |                 |                    | ► Sostituire la membrana sensibile.                                                                                                    |
| 550 | Temp. processo          | S                        | On   | On              | С                  | Temperatura di processo superiore/                                                                                                    |
| 551 | Temp. processo          | S                        | On   | On              | С                  | <ul> <li>Inferiore valore tabella concentrazione</li> <li>Valore di processo fuori specifica</li> <li>Tabella incompleta</li> </ul>      |
|     |                         |                          |      |                 |                    | ► Estendere la tabella.                                                                                                    |
| 552 | Conducibilità bassa     | S                        | On   | On              | С                  | Concentrazione di processo superiore/                                                                                                    |
| 553 | Conducibilità alta      | S                        | On   | On              | С                  | <ul><li>inferiore valore tabella concentrazione</li><li>Valore di processo fuori specifica</li><li>Tabella incompleta</li></ul>          |
|     |                         |                          |      |                 |                    | <ul> <li>Estendere la tabella.</li> </ul>                                                                                                |
| 554 | Concentrazione<br>bassa | S                        | On   | On              | С                  | Concentrazione di processo superiore/<br>inferiore valore tabella concentrazione                                                         |
| 555 | Concentrazione<br>alta  | S                        | On   | On              | С                  | <ul> <li>Valore di processo fuori specifica</li> <li>Tabella incompleta</li> <li>Estendere la tabella</li> </ul>                         |
| 556 | Temperatura bassa       | S                        | On   | On              | C                  | Temperatura di processo superiore/                                                                                                    |
| 557 | Temperatura alta        | S                        | On   | On              | C                  | <ul><li>inferiore valore tabella di compensazione</li><li>Valore di processo fuori specifica</li><li>Tabella incompleta</li></ul>        |
|     |                         |                          |      |                 |                    | ► Estendere la tabella.                                                                                                    |
| 558 | Conducibilità bassa     | S                        | On   | On              | С                  | Conducibilità di processo fuori dalla                                                                                                    |
| 559 | Conducibilità alta      | S                        | On   | On              | С                  | <ul> <li>Valore di processo fuori specifica</li> <li>Tabella incompleta</li> <li>Estendere la tabella.</li> </ul>                        |
| 560 | Compensazione           | S                        | On   | On              | C                  | Compensazione di conducibilità                                                                                                    |
| 200 | Cond.                   |                          |      |                 |                    | superiore/inferiore valore tabella di                                                                                                    |
| 561 | Compensazione<br>Cond.  | S                        | On   | On              | С                  | <ul> <li>compensazione</li> <li>Valore di processo fuori specifica</li> <li>Tabella incompleta</li> <li>Estendere la tabella.</li> </ul> |

| N.  | Messaggio                | Imposta         | azioni di f | fabbrica        | Tipo di<br>sensore                      | Prove o rimedi                                                                                                    |
|-----|--------------------------|-----------------|-------------|-----------------|-----------------------------------------|----------------------------------------------------------------------------------------------------|
|     |                          | S <sup>1)</sup> | D 2)        | F <sup>3)</sup> |                                         |                                                                                                    |
| 566 | Package<br>incompatibile | С               | On          | Off             | SC                                      | <ul> <li>Pacchetto modello non compatibile</li> <li>Controllare la configurazione delle<br/>uscite assegnate, impostazioni di<br/>misura e taratura dell'applicazione.</li> </ul>                                                                                                    |
| 720 | Cambio membrana          | М               | On          | Off             | I                                       | <ul> <li>La membrana di separazione deve essere sostituita</li> <li>1. Sostituire la membrana di separazione.</li> <li>2. Azzerare il timer.</li> </ul>                                                                                                    |
| 722 | Sensore riferimento      | F               | On          | On              | Р                                       | <ul> <li>Allarme: impedenza della membrana di riferimento troppo bassa.</li> <li>1. Controllare o sostituire il sensore.</li> <li>2. Controllare/correggere la soglia di riferimento.</li> </ul>                                                                                           |
| 723 | Sensore riferimento      | М               | On          | Off             | I                                       | <ul> <li>Avviso: impedenza della membrana di<br/>riferimento troppo bassa.</li> <li>Le misure possono essere eseguite,<br/>finché non è generato l'allarme.</li> <li>1. Controllare o sostituire il sensore.</li> <li>2. Controllare/correggere la soglia di<br/>riferimento.</li> </ul>   |
| 724 | Sensore riferimento      | F               | On          | On              | I                                       | <ul> <li>Allarme: impedenza della membrana di riferimento troppo alta.</li> <li>1. Controllare o sostituire il sensore.</li> <li>2. Controllare/correggere la soglia di riferimento.</li> </ul>                                                                                            |
| 725 | Sensore riferimento      | M               | On          | Off             | I                                       | <ul> <li>Avviso: impedenza della membrana di<br/>riferimento troppo alta.</li> <li>Le misure possono essere eseguite,<br/>finché non è generato l'allarme.</li> <li>1. Controllare o sostituire il sensore.</li> <li>2. Controllare/correggere la soglia di<br/>riferimento.</li> </ul>    |
| 734 | Qualità<br>calibrazione  | Μ               | On          | Off             | O (ott.)                                | <ul> <li>Avviso: L'indice di qualità della taratura<br/>indica una modifica sostanziale<br/>dall'ultima taratura.</li> <li>Le misure possono essere ancora<br/>eseguite.</li> <li>1. Ripetere la taratura.</li> <li>2. Controllare il sensore e sostituirlo,<br/>se necessario.</li> </ul> |
| 740 | Sensore guasto           | F               | On          | On              | C (solo<br>sensore a<br>quattro<br>pin) | <ul> <li>Guasto interno dell'elettrodo</li> <li>1. Sostituire il sensore.</li> <li>2. Contattare l'Organizzazione di assistenza.</li> </ul>                                                                                                    |
| 771 | Sostituire lampada       | F               | On          | Off             | N, T, S, SC                             | <ul> <li>Allarme sostituzione lampada</li> <li>Il tempo operativo configurato è scaduto</li> <li>Contattare l'Organizzazione di<br/>assistenza per richiedere la<br/>sostituzione della lampada.</li> </ul>                                                                                |

| N.  | Messaggio          | Imposta | Impostazioni di fabbrica |                 | Tipo di<br>sensore | Prove o rimedi                                                                                                    |
|-----|--------------------|---------|--------------------------|-----------------|--------------------|----------------------------------------------------------------------------------------------------|
|     |                    | S 1)    | D <sup>2)</sup>          | F <sup>3)</sup> |                    |                                                                                                    |
| 772 | Sostituire lampada | М       | On                       | Off             |                    | Avviso di sostituzione lampada                                                                                                  |
|     |                    |         |                          |                 |                    | Cause possibili: bassa intensità residua<br>della lampada, vita operativa della<br>lampada non azzerata dopo la<br>sostituzione |
|     |                    |         |                          |                 |                    | 1. Sostituire la lampada e azzerare la relativa vita operativa.                                                                 |
|     |                    |         |                          |                 |                    | 2. Contattare l'Organizzazione di assistenza.                                                                                   |
| 773 | Sostituire lampada | F       | On                       | On              |                    | Allarme sostituzione lampada                                                                                                    |
|     |                    |         |                          |                 |                    | Cause possibili: bassa intensità residua<br>della lampada, vita operativa della<br>lampada non azzerata dopo la<br>sostituzione |
|     |                    |         |                          |                 |                    | 1. Sostituire la lampada e azzerare la relativa vita operativa.                                                                 |
|     |                    |         |                          |                 |                    | 2. Contattare l'Organizzazione di assistenza.                                                                                   |
| 774 | Guasto lampada     | F       | On                       | On              |                    | Cause possibili: cavo difettoso, lampada<br>difettosa                                                                           |
|     |                    |         |                          |                 |                    | 1. Controllare cavo.                                                                                                    |
|     |                    |         |                          |                 |                    | 2. Sostituire la lampada.                                                                                                    |
|     |                    |         |                          |                 |                    | 3. Contattare l'Organizzazione di assistenza.                                                                                   |
| 832 | Campo Temp.        | S       | Off                      | Off             | Tutti              | Fuori dalle specifiche di temperatura                                                                                           |
|     | superato           |         |                          |                 | tranne U,<br>FL    | 1. Controllare l'applicazione.                                                                                                  |
|     |                    |         |                          |                 |                    | 2. Controllare il sensore di temperatura.                                                                                       |
| 841 | Campo operativo    | S       | Off                      | Off             | Tutti<br>tranne FL | Il valore di processo non rientra nel<br>campo operativo                                                                        |
|     |                    |         |                          |                 |                    | 1. Controllare l'applicazione.                                                                                                  |
|     |                    |         |                          |                 |                    | 2. Controllare il sensore.                                                                                                    |
| 842 | Valore processo    | S       | Off                      | Off             | Р                  | Soglia di processo superato/non                                                                                                 |
| 843 | Valore processo    | S       | Off                      | Off             | Р                  | Cause: sensore in aria, sacche d'aria<br>nell'armatura, flusso verso il sensore non<br>corretto, sensore difettoso              |
|     |                    |         |                          |                 |                    | 1. Modificare il valore di processo.                                                                                            |
|     |                    |         |                          |                 |                    | 2. Controllare il sistema di elettrodi.                                                                                         |
| 044 | Valoro processo    | c       | Off                      | Off             | ΝΤΟ                | S.     Cambiare upo di sensore.                                                                                                 |
| 044 | valore processo    | د ا     |                          |                 | 19, 1, 3           | specificato                                                                                                    |
|     |                    |         |                          |                 |                    | Cause: sensore in aria, sacche d'aria<br>nell'armatura, flusso verso il sensore non<br>corretto, sensore difettoso              |
|     |                    |         |                          |                 |                    | 1. Aumentare il valore processo.                                                                                                |
|     |                    |         |                          |                 |                    | 2. Controllare il sistema di elettrodi.                                                                                         |
|     |                    |         |                          |                 |                    | 3. Cambiare tipo di sensore.                                                                                                    |

| N.  | Messaggio           | Imposta         | zioni di fabbrica |                 | Tipo di<br>sensore | Prove o rimedi                                                                                        |
|-----|---------------------|-----------------|-------------------|-----------------|--------------------|----------------------------------------------------------------------------------------------------|
|     |                     | S <sup>1)</sup> | D <sup>2)</sup>   | F <sup>3)</sup> |                    |                                                                                                    |
| 904 | Allarme controllo   | F               | On                | On              | Tutti              | Rallentamento del segnale di misura                                                                   |
|     | processo            |                 |                   |                 | eccetto Fot        | Cause: sensore in aria, sensore sporco,<br>flusso verso il sensore non corretto,<br>sensore difettoso |
|     |                     |                 |                   |                 |                    | 1. Controllare il sistema di elettrodi.                                                               |
|     |                     |                 |                   |                 |                    | 2. Controllare il sensore.                                                                            |
|     |                     |                 |                   |                 |                    | 3. Riavviare il dispositivo.                                                                          |
| 914 | Allarme USP/EP      | М               | On                | Off             | С                  | Soglie USP superate                                                                                   |
| 915 | Avviso USP/EP       | М               | On                | Off             | С                  | <ul> <li>Controllare il processo.</li> </ul>                                                          |
| 934 | Temp. processo alta | S               | Off               | Off             | N, S, U, SC,       | Elevata temperatura di processo                                                                       |
|     |                     |                 |                   |                 | FL                 | 1. Non aumentare la temperatura di processo.                                                          |
|     |                     |                 |                   |                 |                    | 2. Controllare il sistema di elettrodi.                                                               |
|     |                     |                 |                   |                 |                    | 3. Cambiare tipo di sensore.                                                                          |
| 935 | Temp. processo      | S               | Off               | Off             | N, S, U, SC,       | Bassa temperatura di processo                                                                         |
|     | bassa               |                 |                   |                 | FL                 | 1. Non diminuire la temperatura di processo.                                                          |
|     |                     |                 |                   |                 |                    | 2. Controllare il sistema di elettrodi.                                                               |
|     |                     |                 |                   |                 |                    | 3. Cambiare tipo di sensore.                                                                          |
| 942 | Valore processo     | S               | Off               | Off             | N, P, U            | Valore di processo elevato                                                                            |
|     |                     |                 |                   |                 |                    | 1. Non aumentare il valore di processo.                                                               |
|     |                     |                 |                   |                 |                    | 2. Controllare il sistema di elettrodi.                                                               |
|     |                     |                 |                   |                 |                    | 3. Cambiare tipo di sensore.                                                                          |
| 943 | Valore processo     | S               | Off               | Off             | N, P, U            | Valore di processo basso                                                                              |
|     |                     |                 |                   |                 |                    | 1. Non ridurre il valore di processo.                                                                 |
|     |                     |                 |                   |                 |                    | 2. Controllare il sistema di elettrodi.                                                               |
|     |                     |                 |                   |                 |                    | 3. Cambiare tipo di sensore.                                                                          |
| 944 | Campo sensore       | S               | On                | Off             | S, U, FL           | Misura alla periferia del campo dinamico<br>del sensore                                               |
|     |                     |                 |                   |                 |                    | Cause: variazioni del processo verso un campo di misura superiore o inferiore                         |
|     |                     |                 |                   |                 |                    | 1. Controllare l'applicazione.                                                                        |
|     |                     |                 |                   |                 |                    | 2. Utilizzare un sensore adatto al campo di misura dell'applicazione.                                 |
| 945 | Valore pH alto      | S               | On                | Off             | DI                 | Avviso: superato valore di pH massimo                                                                 |
|     |                     |                 |                   |                 |                    | 1. Controllare l'applicazione.                                                                        |
|     |                     |                 |                   |                 |                    | 2. Controllare il sensore di pH.                                                                      |
| 946 | Valore pH basso     | S               | On                | Off             | DI                 | Avviso: valore di pH minimo non<br>raggiunto. Possibile perdita di cloro<br>gassoso!                  |
|     |                     |                 |                   |                 |                    | 1. Controllare l'applicazione.                                                                        |
|     |                     |                 |                   |                 |                    | 2. Controllare il sensore di pH.                                                                      |
| 950 | Temp. processo      | F               | On                | On              | С                  | Tabella di concentrazione (conducibilità)                                                             |
|     |                     |                 |                   |                 |                    | Temperatura di processo inferiore al valore minimo della tabella                                      |
|     |                     |                 |                   |                 |                    | ► Estendere la tabella.                                                                               |

| N.  | Messaggio                 | Imposta         | azioni di | fabbrica        | Tipo di<br>sensore | Prove o rimedi                                                          |
|-----|---------------------------|-----------------|-----------|-----------------|--------------------|-------------------------------------------------------------------------|
|     |                           | S <sup>1)</sup> | D 2)      | F <sup>3)</sup> |                    |                                                                         |
| 951 | Temp. processo            | F               | On        | On              | С                  | Tabella di concentrazione (conducibilità)                               |
|     |                           |                 |           |                 |                    | Temperatura di processo superiore al<br>valore massimo della tabella    |
|     |                           |                 |           |                 |                    | ► Estendere la tabella.                                                 |
| 952 | Conducibilità bassa       | F               | On        | On              | С                  | Tabella di concentrazione (conducibilità)                               |
|     |                           |                 |           |                 |                    | Conducibilità di processo inferiore al<br>valore minimo della tabella   |
|     |                           |                 |           |                 |                    | ► Estendere la tabella.                                                 |
| 953 | Conducibilità alta        | F               | On        | On              | С                  | Tabella di concentrazione (conducibilità)                               |
|     |                           |                 |           |                 |                    | Conducibilità di processo superiore al<br>valore massimo della tabella  |
|     |                           |                 |           |                 |                    | ► Estendere la tabella.                                                 |
| 954 | Concentrazione            | F               | On        | On              | С                  | Tabella di concentrazione (conducibilità)                               |
|     | bassa                     |                 |           |                 |                    | Concentrazione di processo inferiore al valore minimo della tabella     |
|     |                           |                 |           |                 |                    | ► Estendere la tabella.                                                 |
| 955 | Concentrazione            | F               | On        | On              | С                  | Tabella di concentrazione (conducibilità)                               |
|     | alta                      |                 |           |                 |                    | Concentrazione di processo superiore al<br>valore massimo della tabella |
|     |                           |                 |           |                 |                    | ► Estendere la tabella.                                                 |
| 983 | Controllo sensore         | F               | On        | On              | Ι                  | Elettrodo o membrana guasti                                             |
|     | ISE                       |                 |           |                 |                    | 1. Controllare o sostituire l'elettrodo.                                |
|     |                           |                 |           |                 |                    | 2. Controllare o sostituire il cappuccio membrana.                      |
| 984 | Temp. processo alta       | S               | On        | On              | Ι                  | La temperatura non rientra nelle<br>specifiche                          |
|     |                           |                 |           |                 |                    | 1. Controllare la temperatura di processo.                              |
|     |                           |                 |           |                 |                    | 2. Controllare il sistema di elettrodi.                                 |
| 985 | Interfaccia sensore       | F               | On        | On              | Ι                  | Errore interfaccia sensore                                              |
|     |                           |                 |           |                 |                    | 1. Controllare il connettore.                                           |
|     |                           |                 |           |                 |                    | 2. Controllare o sostituire il cavo.                                    |
| 987 | Calibrazione<br>richiesta | М               | On        | On              | I, DI, SC          | È necessaria una taratura in seguito alla manutenzione del sensore.     |

1) Stato segnale

2) Messaggi diagn.

3) Errore attuale

## 12.7 Messaggi diagnostici in attesa

Il menu di diagnostica comprende tutte le informazioni sullo stato del dispositivo.

Sono disponibili anche diverse funzioni di servizio.

I seguenti messaggi sono visualizzati direttamente ogniqualvolta si accede al menu:

- Messaggio importante
- Messaggio diagnostico registrato con il livello di criticità più elevato
- Ultimo messaggio

Messaggio diagnostico la cui causa non è più presente.

Tutte le altre funzioni del menu di diagnostica sono descritte nei successivi capitoli.

## 12.8 Lista diagnostica

Qui sono elencati tutti i messaggi diagnostici attuali.

Ogni messaggio è accompagnato dalla marcatura oraria. Sono visualizzate anche la configurazione e la descrizione del messaggio come definite in **Menù/Configura/Configurazione generale/Setup esteso/Configurazione Diagnostica/Diag. modo**.

## 12.9 Logbook eventi

## 12.9.1 Registri disponibili

Tipi di registri

• Registri disponibili fisicamente (tutti, escluso il registro generale)

• Visualizzazione del database di tutti i registri (= registro generale)

| Registro                                 | Visibile in                                                                                  | Inserimen<br>ti max. | Può<br>essere<br>disabilitat<br>o <sup>1)</sup> | Registro<br>eliminabil<br>e | Inserimen<br>ti<br>eliminabil<br>i | Può<br>essere<br>esportato |
|------------------------------------------|----------------------------------------------------------------------------------------------|----------------------|-------------------------------------------------|-----------------------------|------------------------------------|----------------------------|
| Registro generale                        | Eventi, tutti                                                                                | 20000                | Sì                                              | No                          | Sì                                 | No                         |
| Registro di taratura                     | Eventi calibrazione                                                                          | 75                   | (Sì)                                            | No                          | Sì                                 | Sì                         |
| Registro operativo                       | Eventi configurazione                                                                        | 250                  | (Sì)                                            | No                          | Sì                                 | Sì                         |
| Registro di diagnostica                  | Eventi diagnostica                                                                           | 10000                | (Sì)                                            | No                          | Sì                                 | Sì                         |
| Registro della versione                  | Eventi, tutti                                                                                | 50                   | No                                              | No                          | No                                 | Sì                         |
| Registro della versione<br>hardware      | Eventi, tutti                                                                                | 125                  | No                                              | No                          | No                                 | Sì                         |
| Registro dati per<br>sensori (opzionale) | Registro dati                                                                                | 150 000              | Sì                                              | Sì                          | Sì                                 | Sì                         |
| Registro di debug                        | Eventi debug<br>(accessibile con il<br>codice di attivazione<br>speciale<br>dell'assistenza) | 1000                 | Sì                                              | No                          | Sì                                 | Sì                         |

1) I dati fra parentesi indicano che dipende dal registro generale

## 12.9.2 Menu Registri

| DIAG/Registri   |                                                                         |                                                                                                    |  |  |
|-----------------|-------------------------------------------------------------------------|----------------------------------------------------------------------------------------------------|--|--|
| Funzione        | Opzioni                                                                 | Info                                                                                                    |  |  |
| ▶ Eventi, tutti |                                                                         | Elenco cronologico di tutte le acquisizioni di<br>valori nel registro, con le informazioni sul tipo di<br>evento                                                                                        |  |  |
| ▶ Mostra        | Visualizzazione degli<br>eventi                                         | Selezionare un evento per visualizzare<br>informazioni più dettagliate.                                                                                                    |  |  |
| ▶ Vai alla data | <ul><li>Valori possibili</li><li>Vai alla data</li><li>Orario</li></ul> | Questa funzione serve per accedere direttamente<br>a un'ora definita nell'elenco. In questo modo non<br>si devono scorrere tutte le informazioni. In ogni<br>caso, l'elenco completo è sempre visibile. |  |  |

| DIAG/Registri           |                                                 |                                                                                                    |  |  |  |
|-------------------------|-------------------------------------------------|----------------------------------------------------------------------------------------------------|--|--|--|
| Funzione                | Opzioni                                         | Info                                                                                                    |  |  |  |
| ▶ Eventi calibrazione   |                                                 | Elenco cronologico degli eventi di taratura                                                                                                    |  |  |  |
| ▶ Mostra                | Visualizzazione degli<br>eventi                 | Selezionare un evento per visualizzare informazioni più dettagliate.                                                                                                    |  |  |  |
| ▶ Vai alla data         | Valori possibili<br>• Vai alla data<br>• Orario | Questa funzione serve per accedere direttamente<br>a un'ora definita nell'elenco. In questo modo non<br>si devono scorrere tutte le informazioni. In ogni<br>caso, l'elenco completo è sempre visibile. |  |  |  |
| ⊳ Annulla dati inseriti | Azione                                          | Consente di eliminare tutte le acquisizioni di valori nel registro delle tarature.                                                                                                    |  |  |  |
| ▶ Eventi configurazione |                                                 | Elenco cronologico degli eventi di configurazione                                                                                                    |  |  |  |
| ▶ Mostra                | Visualizzazione degli<br>eventi                 | Selezionare un evento per visualizzare informazioni più dettagliate.                                                                                                    |  |  |  |
| ▶ Vai alla data         | Valori possibili<br>• Vai alla data<br>• Orario | Questa funzione serve per accedere direttamente<br>a un'ora definita nell'elenco. In questo modo non<br>si devono scorrere tutte le informazioni. In ogni<br>caso, l'elenco completo è sempre visibile. |  |  |  |
| ⊳ Annulla dati inseriti | Azione                                          | Consente di eliminare tutte le acquisizioni di valori nel registro operativo.                                                                                                    |  |  |  |
| ▶ Eventi diagnostica    |                                                 | Elenco cronologico degli eventi di diagnostica                                                                                                    |  |  |  |
| ▶ Mostra                | Visualizzazione degli<br>eventi                 | Selezionare un evento per visualizzare informazioni più dettagliate.                                                                                                    |  |  |  |
| ▶ Vai alla data         | Valori possibili<br>• Vai alla data<br>• Orario | Questa funzione serve per accedere direttamente<br>a un'ora definita nell'elenco. In questo modo non<br>si devono scorrere tutte le informazioni. In ogni<br>caso, l'elenco completo è sempre visibile. |  |  |  |
| ⊳ Annulla dati inseriti | Azione                                          | Consente di eliminare tutte le acquisizioni di valori nel registro di diagnostica.                                                                                                    |  |  |  |

Le acquisizioni di valori nel registro dei dati possono essere indicate anche graficamente sul display (**Mostra grafico**).

È anche possibile adattare la visualizzazione in base alle proprie esigenze:

- Premere il pulsante navigator nella visualizzazione del grafico: sono indicate altre opzioni, come la funzione zoom e la funzione di movimento x/y del grafico.
- Definire il cursore: selezionando questa opzione, è possibile spostarsi nel grafico con il navigator e visualizzare gli inserimenti nel registro (marcatura dati/valore misurato) in formato di testo per qualsiasi punto del grafico.
- Visualizzazione simultanea di due registri: Sel. 2° plot e Mostra grafico
  - Una crocetta contrassegna il grafico attualmente selezionato, per il quale si può utilizzare la funzione di zoom o un cursore, a titolo di esempio.
  - Nel menu contestuale (premere il pulsante navigator), si può selezionare l'altro grafico. In questo grafico quindi si può applicare la funzione di zoom, eseguire uno spostamento o richiamare un cursore.
  - Mediante il menu contestuale, si possono selezionare anche ambedue i grafici contemporaneamente. In questo modo, la funzione di zoom è abilitata su ambedue i grafici contemporaneamente, a titolo di esempio.

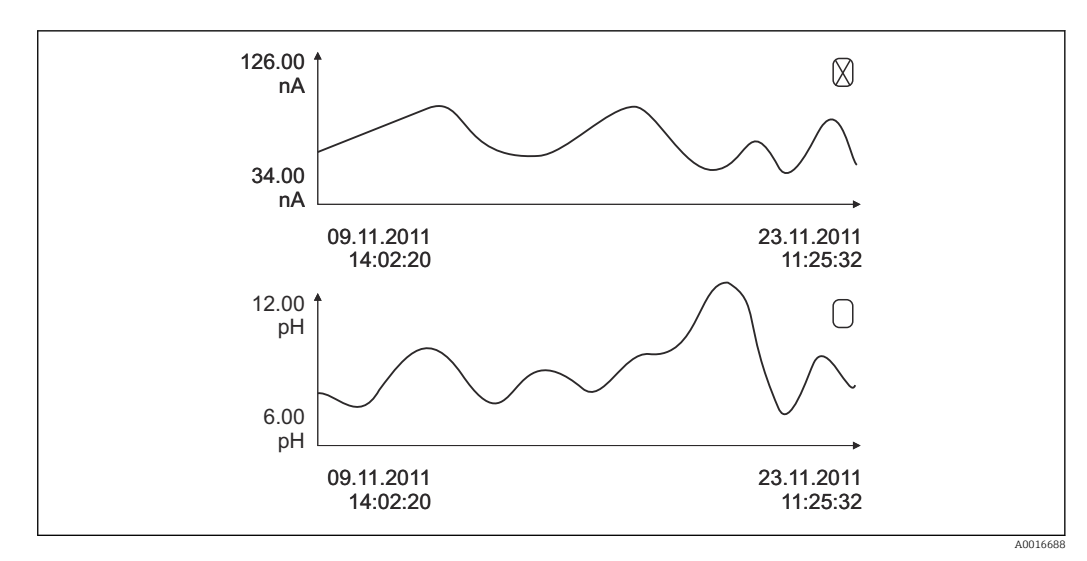

| 98 Visualizzazione simultanea di due grafici; è selezionato guello supe | riore |
|-------------------------------------------------------------------------|-------|
|-------------------------------------------------------------------------|-------|

| DIAG/Registri                                 |                                                                         |                                                                                                    |
|-----------------------------------------------|-------------------------------------------------------------------------|----------------------------------------------------------------------------------------------------|
| Funzione                                      | Opzioni                                                                 | Info                                                                                                    |
| ▶ Registro dati                               |                                                                         | Elenco cronologico delle acquisizioni di valori nel<br>registro dati per i sensori                                                                                                    |
| RegistroDati 1 8<br><nome registro=""></nome> |                                                                         | Questo sottomenu è disponibile per ogni registro dati, che sia stato impostato e attivato.                                                                                                    |
| Sorgente dati                                 | Sola lettura                                                            | È visualizzato l'inserimento o la funzione matematica                                                                                                    |
| Val. misurato                                 | Sola lettura                                                            | È visualizzato il valore misurato in corso di registrazione                                                                                                    |
| Spazio registro                               | Sola lettura                                                            | Visualizzazione del tempo restante, in giorni, ore<br>e minuti, prima che il registro sia pieno.                                                                                                    |
|                                               |                                                                         | <ul> <li>Considerare attentamente le informazioni<br/>per selezionare il tipo di memoria nel menu<br/>Configurazione generale/Registri.</li> </ul>                                                                                           |
| ▶ Mostra                                      | Visualizzazione degli<br>eventi                                         | Selezionare un evento per visualizzare<br>informazioni più dettagliate.                                                                                                    |
| ▶ Vai alla data                               | Valori possibili<br>• Vai alla data<br>• Orario                         | Questa funzione serve per accedere direttamente<br>a un'ora definita nell'elenco. In questo modo non<br>si devono scorrere tutte le informazioni. In ogni<br>caso, l'elenco completo è sempre visibile.                                      |
| ▶ Mostra grafico                              | Visualizzazione grafica<br>delle acquisizioni di valori<br>nel registro | La visualizzazione è in base alle impostazioni<br>eseguite nel menu <b>Configurazione generale</b> /<br><b>Registri</b> .                                                                                                    |
| Sel. 2° plot                                  | Selezionare un altro<br>registro dati                                   | Un secondo registro può essere visualizzato insieme a quello attuale.                                                                                                    |
| ⊳ Annulla dati inseriti                       | Azione                                                                  | Consente di eliminare tutte le acquisizioni di valori nel registro dati.                                                                                                    |
| ▶ Salva registri                              |                                                                         |                                                                                                    |
| Formato file                                  | Selezione                                                               | Salvare il registro nel formato preferito.                                                                                                    |
|                                               | • CSV<br>• FDM                                                          | Qui si può aprire quindi il file CSV salvato sul PC con MS Excel, a titolo di esempio, ed eseguire altre modifiche. <sup>1)</sup> . I file FDM possono essere importati in FieldCare e archiviati in modo che siano a prova di manomissione. |

| DIAG/Registri                                                                                                    |                                                              |                                                                                                    |  |  |
|----------------------------------------------------------------------------------------------------|--------------------------------------------------------------|----------------------------------------------------------------------------------------------------|--|--|
| Funzione                                                                                                    | Opzioni                                                      | Info                                                                                                    |  |  |
| <ul> <li>Registra tutti i dati</li> <li>RegistroDati 1 8</li> <li>Registra tutti gli eventi</li> <li>Registro calibrazioni</li> <li>Registro Diagnostica</li> <li>Registro Configurazione</li> <li>Registro Vers. HW</li> <li>Registro Vers.</li> </ul> | Azione,<br>che si avvia non appena si<br>seleziona l'opzione | <ul> <li>Questa funzione consente di salvare il registro su<br/>una scheda SD.</li> <li>Salvare il registro nel formato preferito. Si<br/>può aprire quindi il file CSV salvato sul PC<br/>con MS Excel, a titolo di esempio, e<br/>modificarlo. I file FDM possono essere<br/>importati in Fieldcare e archiviati in modo da<br/>evitarne la manomissione.</li> </ul> |  |  |
| Il nome del file è composte de Peristro ident (Menù/Configure/Configurezione generale/Peristri)                                                                                                    |                                                              |                                                                                                    |  |  |

un'abbreviazione per lo specifico registro e una marcatura oraria.

 I file CSV sono basati su formati numerici e separatori internazionali. Pertanto, devono essere importati in MS Excel come dati esterni impostando il formato corretto. Se si fa doppio clic sul file per aprirlo, i dati vengono visualizzati correttamente solo se MS Excel è installato con impostazione USA nella selezione del paese

## 12.10 Simulazione

A scopo di verifica si possono simulare dei valori in ingresso e in uscita:

- valori corrente alle uscite in corrente
- valori misurati agli ingressi

Г

apertura o chiusura del contatto relè

Sono simulati solo valori corrente. Mediante la funzione di simulazione non può calcolare il valore totalizzato del flusso o delle precipitazioni.

| DIAG/Simulazione                                    |                                                                     |                                                                                                    |
|-----------------------------------------------------|---------------------------------------------------------------------|----------------------------------------------------------------------------------------------------|
| Funzione                                            | Opzioni                                                             | Info                                                                                                    |
| ▶ Uscita corr. x:y                                  |                                                                     | Simulazione di una corrente di uscita<br>Questo menu viene visualizzato una volta per<br>ciascuna uscita in corrente.                                                                                                    |
| Simulazione                                         | Selezione<br>• Off<br>• On<br>Impostazione di fabbrica<br>Off       | Se si simula il valore sull'uscita in corrente, ciò<br>viene indicato sul display tramite visualizzazione<br>dell'icona di simulazione davanti al valore<br>corrente.                                                                                                    |
| Corrente                                            | 2,423,0 mA<br>Impostazione di fabbrica<br>4 mA                      | <ul> <li>Impostare il valore di simulazione<br/>desiderato.</li> </ul>                                                                                                    |
| <ul> <li>Relè allarme</li> <li>Relay x:y</li> </ul> |                                                                     | Simulazione dello stato di un relè<br>Questo menu viene visualizzato una volta per<br>ciascun relè.                                                                                                    |
| Simulazione                                         | Selezione<br>• Off<br>• On<br>Impostazione di fabbrica<br>Off       | Se si simula lo stato di un relè, ciò è indicato a<br>display tramite visualizzazione dell'icona di<br>simulazione davanti alla visualizzazione del relè.                                                                                                    |
| Stato                                               | Selezione<br>• Basso<br>• Alto<br>Impostazione di fabbrica<br>Basso | <ul> <li>Impostare il valore di simulazione<br/>desiderato.</li> <li>Il relè viene commutato in base all'impostazione<br/>quando si attiva la simulazione. Nella<br/>visualizzazione del valore misurato è visibile On<br/>(= Basso) o Off(= Alto) per lo stato del relè<br/>simulato.</li> </ul> |

| DIAG/Simulazione                    |                                                                                    |                                                                                                    |
|-------------------------------------|------------------------------------------------------------------------------------|----------------------------------------------------------------------------------------------------|
| Funzione                            | Opzioni                                                                            | Info                                                                                                    |
| ▶ Inputs mis.<br>Canale: parametro  |                                                                                    | Simulazione di un valore misurato (solo per i<br>sensori)<br>Questo menu viene visualizzato una volta per<br>ciascun ingresso di misura.                            |
| Simulazione                         | Selezione<br>• Off<br>• On<br>Impostazione di fabbrica<br>Off                      | Se si simula il valore misurato, ciò è indicato a<br>display tramite visualizzazione dell'icona di<br>simulazione davanti al valore misurato.                       |
| Val. princ.                         | Dipende dal sensore                                                                | <ul> <li>Impostare il valore di simulazione<br/>desiderato.</li> </ul>                                                                                              |
| Sim. temperatura                    | Selezione<br>• Off<br>• On<br>Impostazione di fabbrica<br>Off                      | Se si simula il valore misurato della temperatura,<br>ciò è indicato a display tramite visualizzazione<br>dell'icona di simulazione davanti alla<br>temperatura.    |
| Temperatura                         | -50.0+250.0 °C<br>(-58.0482.0 °F)<br>Impostazione di fabbrica<br>20.0 °C (68.0 °F) | <ul> <li>Impostare il valore di simulazione<br/>desiderato.</li> </ul>                                                                                              |
| Ingr binario x:y<br>Usc.binaria x:y |                                                                                    | Simulazione di un ingresso binario o di un<br>segnale di uscita<br>Il numero di sottomenu disponibili corrisponde a<br>quello delle uscite o degli ingressi binari. |
| Simulazione                         | Selezione<br>• Off<br>• On<br>Impostazione di fabbrica<br>Off                      |                                                                                                    |
| Stato                               | Selezione<br>• Basso<br>• Alto                                                     |                                                                                                    |

# 12.11 Test del dispositivo

| DIAG/Test sistema |                                                                                                    |                                                                                                    |  |
|-------------------|----------------------------------------------------------------------------------------------------|----------------------------------------------------------------------------------------------------|--|
| Funzione          | Opzioni                                                                                                    | Info                                                                                                    |  |
| ▶ Fotometro       |                                                                                                    |                                                                                                    |  |
| Fattore pulizia   | Sola lettura                                                                                                    |                                                                                                    |  |
| ▶ Alimentazione   | Sola lettura<br>Digitale 1: 1.2V<br>Digitale 2: 3.3V<br>Alimentazione analogica<br>12,5V<br>Alimentazione sensore<br>24V<br>Temperatura | Elenco dettagliato di alimentazioni per il<br>dispositivo.<br>I valori attuali possono variare senza che<br>sia presente un malfunzionamento. |  |

| DIAG/Test sistema       |         |                                                                                                    |  |
|-------------------------|---------|----------------------------------------------------------------------------------------------------|--|
| Funzione                | Opzioni | Info                                                                                                    |  |
| ▶ Heartbeat             |         | La verifica Heartbeat non ha effetto sulle uscite e<br>il relativo stato. La verifica può essere avviata in<br>qualsiasi momento senza influire sulla misura.                                                    |  |
| ▶ Verifica qualità      |         | Avvia la verifica.                                                                                                    |  |
|                         |         | Image: 1.         Per ottenere i risultati, premere OK.           └──         Risultati visualizzati (v. sotto)                                                                                                  |  |
|                         |         | 2. Assicurare che la scheda SD scrivibile sia inserita nel lettore di schede del dispositivo.                                                                                                    |  |
|                         |         | Esporta a SD-card.                                                                                                    |  |
|                         |         | <ul> <li>I risultati vengono scritti sulla scheda<br/>SD sotto forma di file PDF. Sul<br/>display viene indicato se l'operazione<br/>è andata a buon fine o meno.</li> </ul>                                     |  |
|                         |         | 3. Se l'esportazione non viene eseguita correttamente:                                                                                                    |  |
|                         |         | Controllare la scheda SD; se necessario,<br>utilizzare un'altra scheda SD. Controllare<br>lo scomparto per schede SD sul modulo<br>base.                                                                         |  |
| ⊳ Verifica risultato    |         | Visualizzazione del risultato                                                                                                    |  |
|                         |         | <ul> <li>Operatore d\'Impianto</li> <li>Testo personalizzato, massimo 32 caratteri</li> </ul>                                                                                                    |  |
|                         |         | <ul> <li>Località</li> </ul>                                                                                                    |  |
|                         |         | Testo personalizzato, massimo 32 caratteri                                                                                                    |  |
|                         |         | Marcatura oraria automatica                                                                                                    |  |
|                         |         | Verifica ID                                                                                                    |  |
|                         |         | Contatore automatico <ul> <li>Valore generale</li> </ul>                                                                                                    |  |
|                         |         | Superato o non superato                                                                                                    |  |
| ⊳ Esporta a SD-<br>card |         | Esportare il rapporto della verifica in un file pdf<br>Rapporto dettagliato su diverse prove del<br>dispositivo<br>Informazioni su ingresso e uscita<br>Informazioni sul dispositivo<br>Informazioni sul consoro |  |
|                         |         | Il rapporto è pronto per essere stampato e                                                                                                    |  |
|                         |         | firmato. Può essere archiviato immediatamente<br>in un registro di operazioni, a titolo di esempio.                                                                                                    |  |

## 12.12 Reset del misuratore

| DIAG/Reset         |                            |                                                                                                    |  |
|--------------------|----------------------------|----------------------------------------------------------------------------------------------------|--|
| Funzioni           | Opzioni                    | Info                                                                                                    |  |
| ▷ Riavvio          | Selezione<br>• OK<br>• ESC | Riavvio e conservazione di tutte le impostazioni                                                            |  |
| ⊳ Dati di fabbrica | Selezione<br>• OK<br>• ESC | Riavviare con le impostazioni di fabbrica<br>Le impostazioni, che non sono state salvate,<br>saranno perse. |  |

# 12.13 Informazioni sul dispositivo

## 12.13.1 Info sistema

| DIAG/Info sistema                                                               |                                                                                                    |                                                                                                    |  |
|---------------------------------------------------------------------------------|----------------------------------------------------------------------------------------------------|----------------------------------------------------------------------------------------------------|--|
| Funzione                                                                        | Opzioni                                                                                                    | Info                                                                                                    |  |
| Tag dispositivo                                                                 | Sola lettura                                                                                                    | Tag specifico del dispositivo →<br>Configurazione generale                                                                                                    |  |
| Cod. ordine                                                                     | Sola lettura                                                                                                    | Questo codice consente di ordinare il<br>medesimo hardware.<br>Questo codice cambia in funzione<br>delle modifiche hardware e qui si<br>può inserire il nuovo codice fornito<br>dal produttore <sup>1)</sup> .                                                                                   |  |
| Per determinare la versione del dispos<br>all'indirizzo: www.endress.com/order- | sitivo utilizzato, inserire il codi<br>ident                                                                                                | ce d'ordine nella finestra di ricerca                                                                                                    |  |
| Codice ordine originale                                                         | Sola lettura                                                                                                    | Codice d'ordine completo per il<br>dispositivo originale, risultante dalla<br>codifica del prodotto.                                                                                                    |  |
| Codice d\ordine ext attuale                                                     | Sola lettura                                                                                                    | Codice attuale, che considera le<br>modifiche hardware. Il codice deve<br>essere immesso autonomamente dal<br>cliente.                                                                                                    |  |
| Numero serie                                                                    | Sola lettura                                                                                                    | In numero di serie consente di<br>accedere ai dati del dispositivo e alla<br>relativa documentazione in Internet:<br>www.endress.com/device-viewer                                                                                                    |  |
| Vers. software                                                                  | Sola lettura                                                                                                    | Versione attuale                                                                                                    |  |
| ► HART<br>Solo con l'opzione HART                                               | Sola lettura<br>Indirizzo Bus<br>Indirizzo univoco<br>Produttore ID<br>Tipo dispositivo<br>Revisione<br>Revisione Software                  | Informazioni specifiche HART<br>L'indirizzo univoco è collegato al<br>numero di serie ed è utilizzato per<br>accedere ai dispositivi in ambiente<br>Multidrop.<br>I numeri della versione del<br>dispositivo e del software sono<br>incrementati non appena sono state<br>eseguite le modifiche. |  |
| ▶ Modbus<br>Solo con l'opzione Modbus                                           | Sola lettura<br>Permettere<br>Indirizzo Bus<br>Terminazione<br>Modbus TCP Porta 502                                                         | Informazioni specifiche Modbus                                                                                                    |  |
| ▶ PROFIBUS<br>Solo con l'opzione PROFIBUS                                       | Sola lettura<br>Terminazione<br>Indirizzo Bus<br>Numero ident.<br>Baudrate<br>DPV0 state<br>DPV0 fault<br>DPV0 master addr<br>DPV0 WDT [ms] | Stato del modulo e altre<br>informazioni specifiche PROFIBUS                                                                                                    |  |

| DIAG/Info sistema                                                                                              |                                                                                                    |                                                                                                    |  |
|----------------------------------------------------------------------------------------------------|----------------------------------------------------------------------------------------------------|----------------------------------------------------------------------------------------------------|--|
| Funzione                                                                                                    | Opzioni                                                                                                    | Info                                                                                                    |  |
| ▶ Ethernet<br>Solo con l'opzione Ethernet, EtherNet/IP,<br>Modbus TCP, Modbus RS485, PROFIBUS DP<br>o PROFINET | Sola lettura<br>Permettere<br>Webserver<br>Link settaggi<br>DHCP<br>IP- Indirizzo<br>Netmask<br>Gateway<br>Switch service<br>Indirizzo-MAC<br>EthernetIP porta 44818<br>Modbus TCP Porta 502<br>Webserver TCP Port\180 | Informazioni specifiche Ethernet<br>La visualizzazione dipende dal<br>protocollo del bus di campo<br>utilizzato.                                                                                                    |  |
| ▶ PROFINET<br>Solo con l'opzione PROFINET                                                                      |                                                                                                    |                                                                                                    |  |
| Numero di stazioni                                                                                             | Sola lettura                                                                                                    |                                                                                                    |  |
| ▶ SD-card                                                                                                    | Sola lettura<br>• Totale<br>• Memoria disponibile                                                                                                    |                                                                                                    |  |
| ▶ Moduli sistema                                                                                               |                                                                                                    |                                                                                                    |  |
| Scheda base<br>Base<br>Modulo display<br>Estensione modulo 1 8                                                 | Sola lettura<br>Descrizione<br>Numero serie<br>Cod. ordine<br>Versione hardware<br>Vers. software                                                                                                    | Queste informazioni sono fornite<br>per ogni modulo dell'elettronica<br>disponibile. Specificare i numeri di<br>serie e i codici d'ordine, ad es. per gli<br>interventi di manutenzione.                                                            |  |
| ▶ Sensori                                                                                                    | Sola lettura<br>Descrizione<br>Numero serie<br>Cod. ordine<br>Versione hardware<br>Vers. software                                                                                                    | Queste informazioni sono fornite<br>per ogni sensore disponibile.<br>Specificare i numeri di serie e i<br>codici d'ordine, ad es. per gli<br>interventi di manutenzione.                                                                            |  |
| ▶ Salva informazioni di sistema                                                                                |                                                                                                    |                                                                                                    |  |
| ⊳ Salva su card SD                                                                                             | Il nome del file è assegnato<br>automaticamente<br>(compresa la marcatura<br>oraria)                                                                                                    | L'informazione è salvata sulla<br>scheda SD in una sottocartella<br>"sysinfo".<br>Il file csv può essere aperto e<br>modificato con MS Excel, ad<br>esempio. Questo file può essere<br>usato per gli interventi di<br>manutenzione del dispositivo. |  |

| DIAG/Info sistema      |                                                                                                    |                                                                                                    |  |
|------------------------|----------------------------------------------------------------------------------------------------|----------------------------------------------------------------------------------------------------|--|
| Funzione               | Opzioni                                                                                                    | Info                                                                                                    |  |
| ▶ Operazione Heartbeat |                                                                                                    | Le funzioni Heartbeat sono<br>disponibili solo con la versione del<br>dispositivo appropriata o con un<br>codice di accesso opzionale.                                                                                                    |  |
| ▶ Unità                | Sola lettura         Tempo operativo totale         Contatori dall         Vazzeramento         Disponibilità         Tempo operativo         Tempo in guasto         Numero di guasti         MTBF         MTTR         Reset contatori | Disponibilità<br>Percentuale di tempo senza errori<br>con il segnale di stato F in attesa<br>(Tempo operativo - Tempo in<br>guasto)*100% /Tempo operativo<br>Tempo in guasto<br>Tempo complessivo in cui un errore<br>con il segnale di stato F è stato in<br>attesa<br>MTBF<br>Mean Time Between Failures<br>(tempo medio tra guasti)<br>(Tempo operativo - Tempo in<br>guasto)/Numero di guasti<br>MTTR<br>Mean Time To Repair (tempo medio<br>per invio in riparazione)<br>Tempo in guasto/Numero di<br>guasti |  |

1) A condizione che al produttore siano state fornite tutte le informazioni sulle modifiche hardware.

## 12.13.2 Info sensore

▶ Selezionare il canale richiesto dall'elenco dei canali.

Le informazioni sono visualizzate nelle seguenti categorie:

#### Valori estremi

Condizioni estreme alle quali è stato esposto in precedenza il sensore, ad es. temperature min./max.  $^{\rm 3)}$ 

- Tempo operativo
- Tempo di funzionamento del sensore in condizioni estreme definite
- Info calibrazione
  - Dati dell'ultima taratura

Dati della taratura di fabbrica<sup>4)</sup>

Specifiche sensore

Soglie del campo di misura per il valore misurato principale e la temperatura

Info generale

Informazioni sull'identificazione del sensore

I dati specifici che sono visualizzati dipendono dal sensore collegato.

<sup>3)</sup> Non disponibili per tutti i tipi di sensore.

<sup>4)</sup> Non disponibili per tutti i tipi di sensore.

# 12.14 Versioni firmware

|   | Data    | Versione | Modifiche al firmware                                                                                                    | Documentazione                                                       |
|---|---------|----------|----------------------------------------------------------------------------------------------------|----------------------------------------------------------------------|
|   | 12/2019 | 01.07.00 | <ul> <li>Espansione</li> <li>Supporto per il nuovo modulo BASE2</li> <li>PROFINET</li> <li>Nuovo sensore Memosens Wave CAS80E</li> <li>Nuovo sensore Memosens Wave CKI50</li> <li>Commutatore a tempo per valori di processo binari a seconda delle condizioni basate sul tempo</li> <li>Miglioramento</li> <li>Estensione a 255 del numero massimo dei caratteri per la funzione matematica "Formula"</li> <li>Stato del dispositivo Heartbeat anche tramite bus di campo</li> <li>Verifica Heartbeat: ridefinizione dello stato "Non attivato"</li> <li>Adattamento della taratura a punto singolo dei sensori di pH al comportamento di processo e logbook di CM42</li> </ul>                           | BA01570C/07/IT/07.19<br>BA00486C/07/EN/02.13<br>BA01245C/07/IT/08.20 |
| - | 01/2019 | 01.06.08 | <ul> <li>Estensione a secondi dei formato dei tempo deita</li> <li>Miglioramento</li> <li>La verifica Heartbeat non influisce più sulle uscite</li> <li>Visualizzazione grafica dello stato Heartbeat anche nel<br/>web server integrato</li> <li>Valori limite per esaurimento elettrolita per sensori di<br/>ossigeno amperometrici</li> <li>Valori limite per cicli CIP per sensori di conducibilità a 4<br/>pin</li> </ul>                                                                                                    | BA01570C/07/IT/05.19<br>BA00486C/07/EN/02.13<br>BA01245C/07/IT/06.19 |
|   | 05/2018 | 01.06.06 | <ul> <li>Miglioramento</li> <li>Nuovi tasti funzione ALL e NONE negli editor a scelta multipla</li> <li>Fattore manuale per CAS51D per nitrati</li> <li>Revisione di timer e validità della taratura per pH, conducibilità, ossigeno e disinfezione</li> <li>Chiara distinzione tra offset e taratura a 1 punto per il pH</li> <li>Attualmente il rapporto della verifica Heartbeat può essere scaricato mediante web server</li> <li>Migliore descrizione del codice di diagnostica 013</li> </ul>                                                                                                    | BA01570C/07/IT/04.18<br>BA00486C/07/EN/02.13<br>BA01245C/07/IT/05.17 |
| - | 06/2017 | 01.06.04 | <ul> <li>Espansione</li> <li>Verifica e monitoraggio Heartbeat</li> <li>Nuova funzione matematica Formula</li> <li>Nuovi sensori: CUS50D e per biossido di cloro</li> <li>Taratura mediante EtherNet/IP</li> <li>Generatore di pdf per Heartbeat</li> <li>Taratura attraverso campione per CAS51D</li> <li>OUSAF46 con Easycal</li> <li>Miglioramento</li> <li>Modifiche alle tabelle di concentrazione - conducibilità</li> <li>Ridenominazione del parametro di cloro → Disinfezione</li> <li>Ultima schermata di misura attiva, ripristinata al termine di un riavvio</li> <li>Le sostituzioni di membrana ed elettrolita sono inserite nel registro delle tarature (ossigeno, disinfezioni)</li> </ul> | BA01570C/07/IT/03.17<br>BA00486C/07/EN/02.13<br>BA01245C/07/IT/05.17 |

| Data    | Versione | Modifiche al firmware                                                                                                    | Documentazione                                                       |
|---------|----------|----------------------------------------------------------------------------------------------------|----------------------------------------------------------------------|
| 12/2016 | 01.06.03 | <ul> <li>Espansione</li> <li>Data di ricertificazione del filtro EasyCal indicata nel<br/>menu DIAG/Info sensore/Tempo operativo</li> <li>Taratura del sensore mediante Modbus o EtherNet/IP:<br/>conducibilità, ossigeno, cloro e torbidità</li> <li>Regolazione a quattro fattori, SAC</li> <li>Esposimetro, nitrati e SAC</li> <li>Nuovo modello CUS51D per fanghi</li> </ul>                                                                                                    | BA01570C/07/IT/02.16<br>BA00486C/07/EN/02.13<br>BA01245C/07/EN/04.16 |
|         |          | <ul> <li>Miglioramento</li> <li>Il display locale può essere bloccato mediante Modbus o<br/>EtherNet/IP</li> <li>Lo stato di uscita può essere anche salvato nel registro<br/>dati</li> <li>Nome 9.18 della soluzione tampone per pH di Endress<br/>+Hauser modificato in 9.22</li> <li>Il fattore per CUS51D può essere acquisito mediante bus<br/>di campo</li> </ul>                                                                                                    |                                                                      |
| 03/2016 | 01.06.00 | Firmware originale<br>Espansione<br>Verifica Heartbeat<br>Moduli diagnostici configurabili dall'utente<br>Regolazione a quattro fattori, SAC<br>Taratura di offset per CUS71D<br>Nuova funzione matematica, scambiatore di cationi<br>Ordine dei byte configurabile per Modbus<br>Miglioramento<br>Controllo di validità per la taratura del sensore<br>(adattamento a processi discontinui)<br>L'offset di pH può essere salvato nel sensore o nel<br>trasmettitore (in precedenza solo nel trasmettitore)<br>Schermate di CUS71D (visualizzazione del guadagno,<br>informazioni sull'andamento)<br>Testi dei menu modificati | BA01570C/07/IT/01.16<br>BA00486C/07/EN/02.13<br>BA01245C/07/EN/03.16 |

## LZ4 Library

Copyright (c) 2011-2016, Yann Collet

All rights reserved.

Redistribution and use in source and binary forms, with or without modification, are permitted provided that the following conditions are met:

\* Redistributions of source code must retain the above copyright notice, this list of conditions and the following disclaimer.

\* Redistributions in binary form must reproduce the above copyright notice, this list of conditions and the following disclaimer in the documentation and/or other materials provided with the distribution.

THIS SOFTWARE IS PROVIDED BY THE COPYRIGHT HOLDERS AND CONTRIBUTORS "AS IS" AND ANY EXPRESS OR IMPLIED WARRANTIES, INCLUDING, BUT NOT LIMITED TO, THE IMPLIED WARRANTIES OF MERCHANTABILITY AND FITNESS FOR A PARTICULAR PURPOSE ARE DISCLAIMED. IN NO EVENT SHALL THE COPYRIGHT HOLDER OR CONTRIBUTORS BE LIABLE FOR ANY DIRECT, INDIRECT, INCIDENTAL, SPECIAL, EXEMPLARY, OR CONSEQUENTIAL DAMAGES (INCLUDING, BUT NOT LIMITED TO, PROCUREMENT OF SUBSTITUTE GOODS OR SERVICES; LOSS OF USE, DATA, OR PROFITS; OR BUSINESS INTERRUPTION) HOWEVER CAUSED AND ON ANY THEORY OF LIABILITY, WHETHER IN CONTRACT, STRICT LIABILITY, OR TORT (INCLUDING NEGLIGENCE OR OTHERWISE) ARISING IN ANY WAY OUT OF THE USE OF THIS SOFTWARE, EVEN IF ADVISED OF THE POSSIBILITY OF SUCH DAMAGE.

## 13 Manutenzione

Effetti su processo e controllo di processo

 Prevedere tutte le precauzioni necessarie per garantire la sicurezza operativa e l'affidabilità dell'intero punto di misura.

La manutenzione del punto di misura comprende:

- Taratura
- Pulizia del controllore, dell'armatura e del sensore
- Controllo di cavi e collegamenti.

## **AVVERTENZA**

#### **Pressione e temperatura di processo, contaminazione, tensione elettrica** Rischio di lesioni gravi o anche mortali

- Evitare i rischi dovuti a pressione, temperatura e contaminazione.
- ▶ Prima di aprire il dispositivo, accertarsi che sia disattivato.
- I contatti di commutazione possono essere alimentati da circuiti elettrici separati.
   Scollegare anche a questi circuiti, prima di intervenire sui morsetti.

## **AVVISO**

#### Scariche elettrostatiche (ESD)

Rischio di danneggiare i componenti elettronici

- Per evitare le scariche elettrostatiche, prevedere delle misure di protezione per il personale, come la connessione PE preventiva o la messa a terra permanente con una fascetta da polso.
- Per la sicurezza dell'operatore, utilizzare parti di ricambio originali. L'uso di ricambi originali preserva funzionamento, precisione e affidabilità anche dopo l'intervento di manutenzione.

## 13.1 Pulizia

## 13.1.1 Controllore

 Pulire il frontalino della custodia esclusivamente con detergenti disponibili in commercio.

Il frontalino della custodia è resistente alle seguenti sostanze, in conformità con la normativa DIN 42 115:

- etanolo (per un breve periodo)
- acidi diluiti (max. 2% HCl)
- basi diluite (max. 3% NaOH)
- Detergenti per la casa a base di sapone

## **AVVISO**

#### Detergenti non consentiti

Danni alla superficie della custodia o alla tenuta della custodia

- ▶ Non utilizzare mai acidi minerali concentrati o soluzioni alcaline a scopo di pulizia.
- Non utilizzare detergenti organici come acetone, alcol benzilico, metanolo, cloruro di metilene, xilene o un detergente a base di glicerolo concentrato.
- Non utilizzare vapore ad alta pressione a scopo di pulizia.

## 13.1.2 Sensori digitali

## **ATTENZIONE**

### Mancata chiusura dei programmi durante gli interventi di manutenzione.

Rischio di lesioni dovuto al fluido o al detergente.

- Chiudere gli eventuali programmi attivi.
- Commutare alla modalità di service.
- Se si controlla la funzione di pulizia quando la pulizia è in corso, indossare indumenti, occhiali e guanti di protezione o prevedere altre misure adatte per proteggersi.

### Sostituzione del sensore garantendo la disponibilità del punto di misura

In caso di errore o se l'intervento di manutenzione pianificato prevede la sostituzione del sensore, utilizzare un sensore nuovo o tarato precedentemente in laboratorio.

- In laboratorio, il sensore è tarato in condizioni esterne ottimali e garantisce, quindi, una maggiore affidabilità di misura.
- Se si impiega un sensore non tarato, si deve eseguire la relativa taratura in loco.
- **1.** Prestare attenzione alle Istruzioni di sicurezza relative alla rimozione del sensore fornite nelle Istruzioni di funzionamento del sensore.
- 2. Smontare il sensore che richiede la manutenzione.
- 3. Installare il nuovo sensore.
  - I dati del sensore sono accettati automaticamente dal trasmettitore. Non è richiesto un codice di sblocco. La misura riprende.
- 4. Riportare in laboratorio il sensore usato.
  - ▶ per ripristinarlo e poterlo riutilizzare, garantendo la disponibilità del punto di misura.

## Preparare il sensore per l'eventuale riutilizzo

- 1. Pulire il sensore.
  - 🛏 A questo scopo, utilizzare il detergente specificato nel manuale del sensore.
- 2. Verificare che il sensore non presenti rotture o altri danni.
- 3. Se non è danneggiato, procedere alla rigenerazione del sensore. Se necessario, conservare il sensore in una soluzione di rigenerazione (→ manuale del sensore).
- 4. Ricalibrare il sensore per renderlo pronto all'uso.

## 13.1.3 Armature

Consultare le istruzioni di funzionamento dell'armatura per informazioni su service e ricerca guasti dell'armatura. Il manuale di funzionamento dell'armatura descrive la procedura per montare e smontare l'armatura e sostituire i sensori e le guarnizioni; riporta le informazioni sulle caratteristiche di resistenza dei materiali e, anche, su parti di ricambio e accessori.

# 14 Riparazione

## 14.1 Note generali

Il concetto di riparazione e conversione consiste in quanto segue:

- Il prodotto ha un design modulare
- Le parti di ricambio sono raggruppate in kit che comprendono le relative istruzioni
- Utilizzare solo parti di ricambio originali del produttore
- Le riparazioni sono eseguite dall'Organizzazione di assistenza del produttore o da operatori qualificati
- I dispositivi certificati possono essere convertiti in altre versioni certificate solo dall'Organizzazione di assistenza del produttore o in fabbrica
- Rispettare gli standard, le normative nazionali applicabili, la documentazione Ex (XA) e i certificati
- 1. Eseguire la riparazione in base alle istruzioni del kit.
- 2. Documentare la riparazione e la conversione e inserirle, o farle inserire, nel tool Life Cycle Management (W@M).

## 14.2 Parti di ricambio

Le parti di ricambio del dispositivo disponibili per la consegna sono reperibili sul sito web: https://portal.endress.com/webapp/SparePartFinder

▶ Indicare il numero di serie del dispositivo, quando si ordinano delle parti di ricambio.

## 14.3 Restituzione

Il prodotto deve essere reso se richiede riparazioni e tarature di fabbrica o se è stato ordinato/consegnato il dispositivo non corretto. Endress+Hauser quale azienda certificata ISO e anche in base alle disposizioni di legge deve attenersi a specifiche procedure per la gestione di tutti i prodotti resi che sono stati a contatto con fluidi.

Per garantire una spedizione del dispositivo in fabbrica semplice, sicura e veloce:

► Accedere a www.it.endress.com/support/return-material per informazioni sulla procedura e sulle condizioni di reso dei dispositivi.

## 14.4 Smaltimento

Il dispositivo contiene componenti elettronici. Il prodotto deve essere smaltito insieme ai rifiuti elettronici.

▶ Rispettare le normative locali.

## Smaltire correttamente le batterie

► Le batterie devono essere smaltite sempre rispettando le normative locali applicabili.

# 15 Accessori

Di seguito sono descritti gli accessori principali, disponibili alla data di pubblicazione di questa documentazione.

Gli accessori elencati sono tecnicamente compatibili con il prodotto nelle istruzioni.

- Sono possibili limitazioni dell'abbinamento del prodotto con specifiche applicazioni. Verificare la conformità del punto di misura all'applicazione. Questo è responsabilità dell'operatore del punto di misura.
- 2. Prestare attenzione alle informazioni nelle istruzioni per tutti i prodotti, in particolare ai dati tecnici.
- 3. Per quelli non presenti in questo elenco, contattare l'ufficio commerciale o l'assistenza Endress+Hauser locale.

## 15.1 Accessori specifici del dispositivo

## 15.1.1 Cavi di misura

## Cavo dati Memosens CYK10

- Per sensori digitali con tecnologia Memosens
- Configuratore online sulla pagina del prodotto: www.endress.com/cyk10

👔 Informazioni tecniche TI00118C

## Cavo dati Memosens CYK11

- Cavo di estensione per sensori digitali con protocollo Memosens
- Configuratore on-line sulla pagina del prodotto: www.it.endress.com/cyk11

ҧ Informazioni tecniche TIO0118C

## 15.1.2 Sensori

## Elettrodi in vetro

## Memosens CPS11E

- Sensore di pH per applicazioni standard nei settori dell'ingegneria di processo e ambientale
- Digitale con tecnologia Memosens 2.0
- Configuratore online sulla pagina del prodotto: www.endress.com/cps11e

👔 Informazioni tecniche TI01493C

## Memosens CPS41E

- Sensore di pH per tecnologia di processo
- Con diaframma in ceramica ed elettrolita KCl liquido
- Digitale con tecnologia Memosens 2.0
- Configuratore online sulla pagina del prodotto www.endress.com/cps41e

Informazioni tecniche TI01495C

## Memosens CPS71E

- Sensore di pH per applicazioni di processo chimiche
- Con trappola ionica per riferimento resistente alla contaminazione
- Digitale con tecnologia Memosens 2.0
- Configuratore online sulla pagina del prodotto: www.endress.com/cps71e

Informazioni tecniche TI01496C

#### Memosens CPS91E

- Sensore di pH per fluidi fortemente inquinati
- Con diaframma a giunzione
- Digitale con tecnologia Memosens 2.0
- Configuratore online sulla pagina del prodotto: www.endress.com/cps91e

Informazioni tecniche TI01497C

#### Memosens CPS31E

- Sensore di pH per applicazioni standard in acqua potabile e acqua di piscina
- Digitale con tecnologia Memosens 2.0
- Configuratore online sulla pagina del prodotto: www.endress.com/cps31e

Informazioni tecniche TI01574C

#### Memosens CPS61E

- Sensore di pH per bioreattori nell'industria farmaceutica e alimentare
- Digitale con tecnologia Memosens 2.0
- Configuratore di prodotto sulla pagina del dispositivo: www.endress.com/cps61e

Informazioni tecniche TI01566C

#### Memosens CPF81E

- Sensore di pH per l'industria mineraria e il trattamento delle acque potabili e reflue industriali
- Digitale con tecnologia Memosens 2.0
- Configuratore prodotto sulla pagina del prodotto: www.endress.com/cpf81e

Informazioni tecniche TI01594C

#### Elettrodi di pH smaltati

#### Ceramax CPS341D

- Elettrodo di pH con parte sensibile in enamel
- Rispetta i massimi requisiti per accuratezza di misura, pressione, temperatura, sterilità e durata
- Configuratore on-line sulla pagina del prodotto: www.endress.com/cps341d

Informazioni tecniche TI00468C

#### Sensori di redox

#### Memosens CPS12E

- Sensore di redox per applicazioni standard nei settori dell'ingegneria di processo e ambientale
- Digitale con tecnologia Memosens 2.0
- Configuratore online sulla pagina del prodotto: www.endress.com/cps12e

Informazioni tecniche TI01494C

#### Memosens CPS42E

- Sensore di redox per tecnologia di processo
- Digitale con tecnologia Memosens 2.0
- Configuratore online sulla pagina del prodotto: www.endress.com/cps42e

Informazioni tecniche TI01575C

#### Memosens CPS72E

- Sensore di redox per applicazioni di processo chimiche
- Digitale con tecnologia Memosens 2.0
- Configuratore online sulla pagina del prodotto: www.endress.com/cps72e

Informazioni tecniche TI01576C

#### Memosens CPF82E

- Sensore di redox per l'industria mineraria e il trattamento delle acque potabili e reflue industriali
- Digitale con tecnologia Memosens 2.0
- Configuratore prodotto sulla pagina del prodotto: www.endress.com/cpf82e

Informazioni tecniche TI01595C

#### Memosens CPS92E

- Sensore di redox per l'impiego in fluidi molto inquinati
- Digitale con tecnologia Memosens 2.0
- Configuratore online sulla pagina del prodotto: www.endress.com/cps92e

Informazioni tecniche TI01577C

#### Memosens CPS62E

- Sensore di redox per applicazioni igieniche e sterili
- Digitale con tecnologia Memosens 2.0
- Configuratore prodotto sulla pagina del prodotto: www.endress.com/cps62e

Informazioni tecniche TI01604C

#### Sensori di pH ISFET

## Memosens CPS47E

- Sensore ISFET per la misura del pH
- Digitale con tecnologia Memosens 2.0
- Configuratore prodotto sulla pagina del prodotto: www.endress.com/cps47e

Informazioni tecniche TI01616C

#### Memosens CPS77E

- Sensore ISFET per la misura di pH sterilizzabile e adatto all'autoclave
- Digitale con tecnologia Memosens 2.0
- Configuratore online sulla pagina del dispositivo: www.endress.com/cps77e

Informazioni tecniche TI01396

## Memosens CPS97E

- Sensore ISFET per la misura del pH
- Digitale con tecnologia Memosens 2.0
- Configuratore prodotto sulla pagina del prodotto: www.endress.com/cps97e

Informazioni tecniche TI01618C

#### Sensori combinati di pH e redox

#### Memosens CPS16E

- Sensore di pH/redox per applicazioni standard nei settori della tecnologia di processo e dell'ingegneria ambientale
- Digitale con tecnologia Memosens 2.0
- Configuratore di prodotto sulla pagina del dispositivo: www.endress.com/cps16e

п Informazioni tecniche TI01600C

#### Memosens CPS76E

- Sensore di pH/redox per tecnologia di processo
- Digitale con tecnologia Memosens 2.0
- Configuratore di prodotto sulla pagina del dispositivo: www.endress.com/cps76e

Informazioni tecniche TI01601C

#### **Memosens CPS96E**

- Sensore di pH/redox per fluidi fortemente inquinati e solidi sospesi
- Digitale con tecnologia Memosens 2.0
- Configuratore di prodotto sulla pagina del dispositivo: www.endress.com/cps96e

Informazioni tecniche TI01602C

#### Sensori di conducibilità in base al principio di misura induttivo

#### Indumax CLS50D

- Sensore di conducibilità induttivo ad alta durabilità
- Per applicazioni standard e in area pericolosa
- Con tecnologia Memosens
- Configuratore online sulla pagina del prodotto: www.endress.com/cls50d

Informazioni tecniche TI00182C

#### Indumax H CLS54D

- Sensore induttivo di conducibilità
- Con costruzione igienica certificata per alimentari, bevande, prodotti farmaceutici e biotecnologie
- Configuratore on-line sulla pagina del prodotto: www.endress.com/cls54d

Informazioni tecniche TI00508C

#### Sensori di conducibilità in base al principio di misura conduttivo

#### Memosens CLS15E

- Sensore digitale di conducibilità per misure in acqua pura e ultrapura
- Misura conduttiva
- Con Memosens 2.0
- Configuratore prodotto sulla pagina del prodotto: www.endress.com/cls15e

Informazioni tecniche TI01526C

#### Memosens CLS16E

- Sensore digitale di conducibilità per misure in acqua pura e ultrapura
- Misura conduttiva
- Con Memosens 2.0
- Configuratore prodotto sulla pagina del prodotto: www.endress.com/cls16e

Informazioni tecniche TI01527C

#### Memosens CLS21E

- Sensori di conducibilità digitali per fluidi con conducibilità media o alta
- Misura conduttiva
- Con Memosens 2.0
- Configuratore online sulla pagina del prodotto: www.endress.com/cls21e

Informazioni tecniche TI01528C

### Memosens CLS82E

- Sensore di conducibilità igienico
- Digitale con tecnologia Memosens 2.0
- Configuratore di prodotto sulla pagina del dispositivo: www.endress.com/cls82e

Informazioni tecniche TI01529C

#### Sensori di ossigeno

#### Memosens COS22E

- Sensore di ossigeno amperometrico con stabilità di misura elevata dopo ripetuti cicli di sterilizzazione
- Digitale con tecnologia Memosens 2.0
- Configuratore prodotto sulla pagina del prodotto: www.endress.com/cos22e

Informazioni tecniche TI01619C

## Memosens COS51E

- Sensore di ossigeno amperometrico per acqua, acque reflue e utility
- Digitale con tecnologia Memosens 2.0
- Configuratore prodotto sulla pagina del prodotto: www.endress.com/cos51e

Informazioni tecniche TI01620C

## Oxymax COS61D

- Sensore ottico di ossigeno per misure in acque potabili e industriali
- Principio di misura: fluorescenza
- Con tecnologia Memosens
- Configuratore on-line sulla pagina del prodotto: www.endress.com/cos61d

Informazioni tecniche TI00387C

## Memosens COS81E

- Sensore di ossigeno ottico igienico con la massima stabilità di misura su più cicli di sterilizzazione
- Digitale con tecnologia Memosens 2.0
- Configuratore di prodotto online sulla pagina del dispositivo: www.endress.com/cos81e

Informazioni tecniche TI01558C

## Sensori di disinfezione

## Memosens CCS51D

- Sensore per la misura del cloro libero disponibile
- Configuratore prodotto sulla pagina del prodotto: www.endress.com/ccs51d

👔 Informazioni tecniche TI01423C

## Sensori ionoselettivi

## ISEmax CAS40D

- Sensori iono selettivi
- Configuratore on-line sulla pagina del prodotto: www.endress.com/cas40d

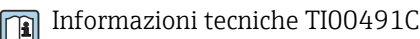

## Sensori di torbidità

#### Turbimax CUS51D

- Per le misure nefelometriche di torbidità e solidi sospesi in acque reflue
- Metodo a luce diffusa, a 4 lobi di emissione
- Con tecnologia Memosens
- Configuratore on-line sulla pagina del prodotto: www.endress.com/cus51d

Informazioni tecniche TI00461C

### Turbimax CUS52D

- Sensore Memosens igienico per misura di torbidità in acqua potabile, di processo e di servizio
- Con tecnologia Memosens
- Configuratore on-line sulla pagina del prodotto: www.endress.com/cus52d

Informazioni tecniche TI01136C

#### Sensori di SAC e nitrati

## Viomax CAS51D

- Misura di SAC e nitrati in acque potabili e reflue
- Con tecnologia Memosens
- Configuratore on-line sulla pagina del prodotto: www.endress.com/cas51d

Informazioni tecniche TI00459C

#### Misura di interfase

## Turbimax CUS71D

- Sensore a immersione per misura di interfase
- Sensore di interfase a ultrasuoni
- Configuratore on-line sulla pagina del prodotto: www.endress.com/cus71d

Informazioni tecniche TI00490C

#### Sensori spettrometro

#### Memosens Wave CAS80E

- Misura di diversi parametri in fluidi liquidi
- Con tecnologia Memosens
- Configuratore online sulla pagina del prodotto: www.endress.com/cas80e

Informazioni tecniche TI01522C

#### Sensore fluorescenza

#### Memosens CFS51

- Sensore di misura della fluorescenza
- Con tecnologia Memosens
- Configuratore prodotto sulla pagina del prodotto: www.endress.com/cfs51

Informazioni tecniche TI01630C
## 15.2 Accessori specifici per la comunicazione

### Device Care SFE100

- Configurazione dei dispositivi Endress+Hauser
- Installazione rapida e semplice, aggiornamento online delle applicazioni, connessione ai dispositivi con un solo clic
- Identificazione automatica dell'hardware e aggiornamento del catalogo dei driver
- Configurazione del dispositivo con DTM

Informazioni tecniche Device Care SFE100, TI01134S

### CommuboxFXA195

Comunicazione HART a sicurezza intrinseca con FieldCare mediante la porta USB

Informazioni tecniche TI00404F

### CommuboxFXA291

Collega l'interfaccia CDI Service dei misuratori con la porta USB del PC o laptop

Informazioni tecniche TI00405C

### Adattatore SWA70 wireless HART

- Connessione wireless del dispositivo
- Di semplice integrazione, offre protezione dei dati e sicurezza di trasmissione, utilizzabile in parallelo con altre reti wireless, complessità di cablaggio minima

👔 Informazioni tecniche TI00061S

### Software Field Data Manager MS20/21

- Software per PC, per la gestione centrale dei dati
- Visualizzazione della serie di misure e degli eventi del registro
- Database SQL per l'archiviazione sicura dei dati

### FieldCare SFE500

- Strumento universale per la configurazione e la gestione dei dispositivi da campo
- Fornito con una libreria completa di DTM (Device Type Manager) certificati per il funzionamento dei dispositivi da campo Endress+Hauser
- Ordine in base alla codifica del prodotto
- www.it.endress.com/sfe500

### Memobase Plus CYZ71D

- Software per PC per semplificare la taratura in laboratorio
- Visualizzazione e documentazione della gestione del sensore
- Tarature del sensore archiviate nel database
- Configuratore on-line sulla pagina del prodotto: www.it.endress.com/cyz71d

Informazioni tecniche TI00502C

### 15.3 Accessori specifici per l'assistenza

### 15.3.1 Funzionalità addizionali

### Moduli di estensione hardware

### Kit, modulo di espansione AOR

- 2 relè, 2 uscite analogiche 0/4...20 mA
- Codice d'ordine 71111053

### Kit, modulo di espansione 2R

- 2 relè
- Codice d'ordine 71125375

### Kit, modulo di espansione 4R

- 4 relè
- Codice d'ordine 71125376

### Kit, modulo di espansione 2AO

- 2 uscite analogiche 0/4...20 mA
- Codice d'ordine 71135632

### Kit, modulo di espansione 4AO

- 4 uscite analogiche 0/4...20 mA
- Codice d'ordine 71135633

### Kit, modulo di espansione 2DS

- 2 sensori digitali, Memosens
- Codice d'ordine 71135631

### Kit, modulo di espansione 2AI

- 2 ingressi analogici 0/4...20 mA
- Codice d'ordine 71135639

### Kit, modulo di espansione DIO

- 2 ingressi digitali
- 2 uscite digitali
- Tensione di alimentazione ausiliaria per l'uscita digitale
- Codice d'ordine 71135638

#### Kit di aggiornamento, modulo di espansione 485

- Modulo di espansione 485DP
- PROFIBUS DP
- Codice d'ordine 71575177

#### Kit di aggiornamento, modulo di espansione 485MB

- Modulo di espansione 485MB
- Modbus RS485
- Codice d'ordine 71575178

### Firmware e codici di attivazione

### Scheda SD con firmware Liquiline

- Industrial Flash Drive, 1 GB
- Codice d'ordine 71127100

Quando si ordina il codice di attivazione, si deve indicare il numero di serie del dispositivo.

**Kit CM442: codice di attivazione per il secondo ingresso digitale del sensore** Codice d'ordine 71114663

### Codice di attivazione per il controllo remoto

- Richiede un ingresso in corrente o la comunicazione del bus di campo
- Codice d'ordine: 71211288

### Codice di attivazione per la commutazione del campo di misura

- Richiede ingressi digitali o comunicazione di bus di campo
- Codice d'ordine: 71211289

#### Codice di attivazione per ChemocleanPlus

- Richiede relè o uscite digitali oppure comunicazione del bus di campo e ingressi digitali opzionali
- Codice d'ordine: 71239104

#### **Codice di attivazione per verifica e monitoraggio Heartbeat** Codice d'ordine: 71367524

#### Codice di attivazione per pacchetto matematico

- Editor di formula
- Codice d'ordine: 71367541

**Codice di attivazione per Ethernet/IP e web server** Codice d'ordine XPC0018

**Codice di attivazione per Modbus TCP e web server** Codice d'ordine XPC0020

**Codice di attivazione per web server per BASE2** Codice d'ordine XPC0021

**Codice di attivazione per PROFINET e web server Base2** Codice d'ordine XPC0022

**Codice di attivazione per HART** Codice d'ordine XPC0023

**Codice di attivazione per Profibus DP per modulo 485** Codice d'ordine XPC0024

**Codice di attivazione per modulo 485 Modbus RS485** Codice d'ordine XPC0025

**Codice di attivazione per ingressi/uscite Liquiline** Codice d'ordine XPC0026

## 15.4 Componenti di sistema

### RIA14, RIA16

- Indicatore da campo per l'integrazione nei circuiti 4-20 mA
- RIA14 in custodia metallica antideflagrante

Informazioni tecniche TI00143R e TI00144R

### RIA15

- Unità di visualizzazione per il processo digitale per l'integrazione nei circuiti 4-20 mA
- Montaggio a fronte quadro
- Con comunicazione HART opzionale

👔 Informazioni tecniche TI01043K

## 15.5 Altri accessori

### 15.5.1 Display separato <sup>5)</sup>

### display grafico

- Per l'installazione in armadio di controllo oppure a fronte quadro
- Codice d'ordine: 71185295

### Display di servizio

- Portatile, per la messa in servizio
- Codice d'ordine: 71185296

### 15.5.2 Scheda SD

- Industrial Flash Drive, 1 GB
- Codice d'ordine: 71110815

<sup>5)</sup> Il display separato può essere selezionato come opzione nella codifica del prodotto o ordinato successivamente come accessorio.

# 15.5.3 Ingresso incorporato M12 e giunzione del cavo con nastro in Velcro

### Kit CM442/CM444/CM448/CSF48: ingresso M12 incorporato per sensori digitali

- Già intestato
- Codice d'ordine 71107456

### Kit CM442/CM444/CM448/CSF48: ingresso M12 incorporato per PROFIBUS DP/ Modbus RS485

- Codifica B, già intestato
- Codice d'ordine 71140892

### Kit CM442/CM444/CM448/CSF48: ingresso M12 incorporato per Ethernet

- Codifica D, già intestato
- Codice d'ordine 71140893

### Kit: ingresso CDI esterno, completo

- Kit di ammodernamento per interfaccia CDI Service, con cavi di collegamento già intestati
- Codice d'ordine: 51517507

### Giunzione del cavo con nastro in velcro

- 4 pezzi, per il cavo del sensore
- Codice d'ordine 71092051

## 16 Dati tecnici

## 16.1 Ingresso

| Variabili misurate  | Spettrometro                                                                                                    |  |  |
|---------------------|----------------------------------------------------------------------------------------------------|--|--|
|                     | Sensori Memosens<br>→ In base al tipo di sensore utilizzato (vedere documentazione di dettaglio)                                                                                                    |  |  |
| Campi di misura     | <ul> <li>Spettrometro</li> <li>→ In base al tipo di sensore utilizzato (vedere documentazione di dettaglio)</li> <li>Sensori Memosens</li> <li>→ In base al tipo di sensore utilizzato (vedere documentazione di dettaglio)</li> </ul>                                                                                                    |  |  |
| Tipi di ingresso    | <ul> <li>Ingressi sensore digitali, per sensori con protocollo Memosens</li> <li>Ingressi in corrente analogici (opzionali)</li> <li>Ingressi digitali (opzionali)</li> <li>Ingressi sensore digitali per sensori a sicurezza intrinseca con protocollo Memosens e approvazione Ex (in opzione)</li> </ul>                                                                                                    |  |  |
|                     | <ul> <li>Solo i seguenti sensori, cavi e dispositivi approvati possono esser collegati agli ingressi sensore digitali a sicurezza intrinseca del modulo di comunicazione sensori 2DS Ex-i:</li> <li>Cavo Memosens xYK10, xYK20 <ul> <li>La connessione del modulo di comunicazione sensori 2DS Ex-i, che è un'apparecchiatura associata al trasmettitore CM44P, con il cavo Memosens xYK10 r xYK20 è certificato come sistema.</li> </ul> </li> <li>Sensori digitali Memosens e altri dispositivi Memosens <ul> <li>Sensori e dispositivi devono rispettare i parametri elettrici specificati del trasmettitore CM44P con il modulo di comunicazione sensori 2DS Ex-i.</li> <li>Sensori e dispositivi, ad esclusione di xLS50D, devono essere collegati con il cavo Memosens xYK10 o xYK20 mediante interfaccia induttiva.</li> </ul> </li> <li>Simulatore del sensore digitale xYP03D <ul> <li>Il simulatore sensore/tester di simulazione Memocheck (tipo xYP03D) deve essere utilizzato con le seguenti batterie: Duracell MN1500 o Energizer EN91.</li> </ul> </li> </ul> |  |  |
| Segnale di ingresso | <ul> <li>In base alla versione:</li> <li>1 spettrometro</li> <li>max. 4 segnali binari del sensore</li> <li>2 x 0/420 mA (opzionali), passivi, isolati elettricamente tra loro e dagli ingressi sensore</li> <li>030 V</li> </ul>                                                                                                    |  |  |
| Specifiche del cavo | <b>Tipo di cavo</b><br>cavo dati Memosens CYK10 o cavo fisso del sensore, ognuno con terminali liberi o<br>connettore circolare M12 (opzionale, per custodia da campo)                                                                                                    |  |  |
|                     | Lunghezza del cavo                                                                                                    |  |  |

| Specifiche elettriche            | <ul> <li>potenza meccanica (passiva)</li> <li>Isolata galvanicamente</li> </ul> |
|----------------------------------|---------------------------------------------------------------------------------|
| Campo                            | <ul> <li>High:11 30 V DC</li> <li>Low: 0 5 V DC</li> </ul>                      |
| Corrente di ingresso<br>nominale | max. 8 mA                                                                       |
| Funzione PFM                     | Larghezza impulso minima: 500 µs (1 kHz)                                        |
| Tensione di prova                | 500 V                                                                           |
| Specifica del cavo               | Max. 2,5 mm <sup>2</sup> (14 AWG)                                               |
|                                  | 16.2 La proposi in comparte manim                                               |

## 16.2 Ingressi digitali, passivi

### 16.3 Ingresso in corrente, passivo

| Campo                                     | > 020 mA                                                                                                    |                                               |  |
|-------------------------------------------|----------------------------------------------------------------------------------------------------|-----------------------------------------------|--|
| Caratteristica del segnale                | Lineare                                                                                                    |                                               |  |
| Resistenza interna                        | Non lineare                                                                                                    |                                               |  |
| Tensione di prova                         | 500 V                                                                                                    |                                               |  |
|                                           | 16.4 Uscita                                                                                                    |                                               |  |
| Segnale di uscita                         | In base alla versione:<br>• 2 x 0/420 mA, attive, isolate galvanicamente tra loro e dai circuiti del sensore<br>• 4 x 0/420 mA, attive, isolate galvanicamente tra loro e dai circuiti del sensore<br>• 6 x 0/420 mA, attive, isolate galvanicamente tra loro e dai circuiti del sensore<br>• 8 x 0/420 mA, attive, isolate galvanicamente tra loro e dai circuiti del sensore<br>• 8 x 0/420 mA, attive, isolate galvanicamente tra loro e dai circuiti del sensore<br>• Comunicazione HART opzionale (solo mediante uscita in corrente 1:1) |                                               |  |
|                                           | HART                                                                                                    |                                               |  |
|                                           | Codifica segnale                                                                                                    | $FSK \pm 0.5$ mA sopra il segnale in corrente |  |
|                                           | Velocità di trasmissione dati                                                                                                    | 1200 baud                                     |  |
|                                           | Isolamento galvanico                                                                                                    | Sì                                            |  |
| Carico (resistore di comunicazione) 250 Ω |                                                                                                    |                                               |  |
|                                           |                                                                                                    |                                               |  |

| PROFIBUS DP/RS485             |                                                                                                   |  |
|-------------------------------|---------------------------------------------------------------------------------------------------|--|
| Codifica segnale              | EIA/TIA-485, PROFIBUS DP secondo IEC 61158                                                        |  |
| Velocità di trasmissione dati | 9,6 kBd, 19,2 kBd, 45,45 kBd, 93,75 kBd, 187,5 kBd, 500 kBd, 1,5 MBd, 6 MBd, 12 MBd               |  |
| Isolamento galvanico          | Sì                                                                                                |  |
| Connettori                    | Morsetto a molla (1,5 mm max.), collegato internamente nel connettore (funzione T), M12 opzionale |  |
| Terminazione del bus          | Interruttore slide switch interno con visualizzazione LED                                         |  |

| Modbus RS485                  |                                                                                                   |  |
|-------------------------------|---------------------------------------------------------------------------------------------------|--|
| Codifica segnale              | EIA/TIA-485                                                                                       |  |
| Velocità di trasmissione dati | 2400, 4800, 9600, 19200, 38400, 57600 e 115200 baud                                               |  |
| Isolamento galvanico          | Si                                                                                                |  |
| Connettori                    | Morsetto a molla (1,5 mm max.), collegato internamente nel connettore (funzione T), M12 opzionale |  |
| Terminazione del bus          | Interruttore slide switch interno con visualizzazione LED                                         |  |

| Ethernet e Modbus TCP         |                                               |  |
|-------------------------------|-----------------------------------------------|--|
| Codifica segnale              | IEEE 802.3 (Ethernet)                         |  |
| Velocità di trasmissione dati | 10/100 MBd                                    |  |
| Isolamento galvanico          | Si                                            |  |
| Connessione                   | RJ45                                          |  |
| Indirizzo IP                  | DHCP (predefinito) o configurato tramite menu |  |

| EtherNet/IP                   |                                               |  |
|-------------------------------|-----------------------------------------------|--|
| Codifica segnale              | IEEE 802.3 (Ethernet)                         |  |
| Velocità di trasmissione dati | 10/100 MBd                                    |  |
| Isolamento galvanico          | Si                                            |  |
| Connessione                   | RJ45,                                         |  |
| Indirizzo IP                  | DHCP (predefinito) o configurato tramite menu |  |

| PROFINET                      |                                                                                          |  |
|-------------------------------|------------------------------------------------------------------------------------------|--|
| Codifica segnale              | IEEE 802.3 (Ethernet)                                                                    |  |
| Velocità di trasmissione dati | 100 MBd                                                                                  |  |
| Isolamento galvanico          | Si                                                                                       |  |
| Connessione                   | RJ45,                                                                                    |  |
| Nome della stazione           | Tramite protocollo DCP usando lo strumento di configurazione<br>(ad es. Siemens PRONETA) |  |
| Indirizzo IP                  | Tramite protocollo DCP usando lo strumento di configurazione<br>(ad es. Siemens PRONETA) |  |

| Segnale di allarme                                   | <ul> <li>Regolabile, secondo la normativa NAMUR NE 43</li> <li>Nel campo di misura 020 mA (HART non è disponibile con questo campo di misura):<br/>Corrente di errore 023 mA</li> <li>Nel campo di misura 420 mA:<br/>Corrente di errore 2,423 mA</li> <li>Impostazione di fabbrica per corrente di errore, per ambedue i campi di misura:<br/>21,5 mA</li> </ul> |
|------------------------------------------------------|----------------------------------------------------------------------------------------------------|
| Carico                                               | max. 500 Ω                                                                                                    |
| Linearizzazione/<br>comportamento di<br>trasmissione | Lineare                                                                                                    |

## 16.5 Uscite digitali, passive

| Specifiche elettriche | <ul> <li>Passiva</li> <li>Open collector, max. 30 V, 15 mA</li> <li>Caduta di tensione massima 3 V</li> </ul>                                                                                                    |
|-----------------------|----------------------------------------------------------------------------------------------------|
| Alimentazione esterna | In caso di alimentazione di tensione ausiliaria in loco e ingresso digitale in loco:<br>Tensione ausiliaria minima raccomandata = $3 V + V_{IHmin}$<br>( $V_{IHmin}$ = tensione d'ingresso minima richiesta (tensione d'ingresso di alto livello) |
| Funzione PFM          | Larghezza impulso minima: 500 µs (1 kHz)                                                                                                    |
| Tensione ausiliaria   | <ul> <li>Specifiche elettriche</li> <li>Isolata galvanicamente</li> <li>Senza regolazione, 24 V c.c.</li> <li>Max. 50 mA (per modulo DIO)</li> </ul>                                                                                              |
| Tensione di prova     | 500 V                                                                                                    |
| Specifica del cavo    | Max. 2,5 mm <sup>2</sup> (14 AWG)                                                                                                    |

## 16.6 Uscite in corrente, attive

| Campo                      | 023 mA                                 |  |
|----------------------------|----------------------------------------|--|
|                            | 2,423 mA per la comunicazione HART     |  |
| Caratteristica del segnale | Lineare                                |  |
| Specifiche elettriche      | <b>Tensione di uscita</b><br>24 V max. |  |
|                            | <b>Tensione di prova</b><br>500 V      |  |

Specifica del cavo

### Tipo di cavo

Consigliato: cavo schermato

**Specifiche del cavo** Max. 2,5 mm<sup>2</sup> (14 AWG)

## 16.7 Uscite a relè

### Specifiche elettriche

### Tipi di relè

- 1 contatto di commutazione unipolare (relè di allarme)
- 2 o 4 contatti di commutazione unipolari (opzionali con i moduli di espansione)

### Carico massimo

- Relè di allarme: 0,5 A
- Tutti gli altri relè: 2,0 A

### Capacità di commutazione del relè

### Modulo base (Relè di allarme)

| Tensione di commutazione              | Carico (max.) | Cicli di commutazione (min.) |
|---------------------------------------|---------------|------------------------------|
| 230 V c.a., $\cos \Phi = 0.8 \dots 1$ | 0,1 A         | 700.000                      |
|                                       | 0,5 A         | 450.000                      |
| 115 V C.A., cosΦ = 0,8 1              | 0,1 A         | 1.000.000                    |
|                                       | 0,5 A         | 650.000                      |
| 24 V c.c., L/R = 01 ms                | 0,1 A         | 500.000                      |
|                                       | 0,5 A         | 350.000                      |

### Moduli di espansione

| Tensione di commutazione              | Carico (max.) | Cicli di commutazione (min.) |
|---------------------------------------|---------------|------------------------------|
| 230 V c.a., cosΦ = 0,8 1              | 0,1 A         | 700.000                      |
|                                       | 0,5 A         | 450.000                      |
|                                       | 2 A           | 120.000                      |
| 115 V C.A., $\cos \Phi = 0.8 \dots 1$ | 0,1 A         | 1.000.000                    |
|                                       | 0,5 A         | 650.000                      |
|                                       | 2 A           | 170.000                      |
| 24 V c.c., L/R = 01 ms                | 0,1 A         | 500.000                      |
|                                       | 0,5 A         | 350.000                      |
|                                       | 2 A           | 150.000                      |

Specifica del cavo

Max. 2,5 mm<sup>2</sup> (14 AWG)

## 16.8 Dati specifici del protocollo

### HART

| ID produttore                             | 11 <sub>h</sub>                                                                                             |
|-------------------------------------------|----------------------------------------------------------------------------------------------------|
| Tipo dispositivo                          | 155D <sub>h</sub>                                                                                           |
| Revisione del dispositivo                 | 001 <sub>h</sub>                                                                                            |
| Versione HART                             | 7.2                                                                                                    |
| File descrittivi del dispositivo (DD/DTM) | www.endress.com/hart<br>Device Integration Manager (DIM)                                                    |
| Variabili del dispositivo                 | 16 variabili del dispositivo definibili dall'utente e 16 predefinite;<br>variabili dinamiche PV, SV, TV, QV |
| Caratteristiche supportate                | PDM DD, AMS DD, DTM, Field Xpert DD                                                                         |

### PROFIBUS DP

| ID del produttore                           | 11 <sub>h</sub>                                                                                                    |
|---------------------------------------------|----------------------------------------------------------------------------------------------------|
| Tipo di dispositivo                         | 155D <sub>h</sub>                                                                                                    |
| Versione profilo                            | 3.02                                                                                                    |
| File di database del dispositivo (file GSD) | www.endress.com/profibus<br>Device Integration Manager (DIM)                                                                                                    |
| Variabili in uscita                         | 16 blocchi AI, 8 blocchi DI                                                                                                    |
| Variabili in ingresso                       | 4 blocchi AO, 8 blocchi DO                                                                                                    |
| Caratteristiche supportate                  | <ul> <li>1 connessione MSCYO (comunicazione ciclica, dal master classe 1 allo slave)</li> <li>1 connessione MSAC1 (comunicazione aciclica, dal master classe 1 allo slave)</li> <li>2 connessioni MSAC2 (comunicazione aciclica, dal master classe 2 allo slave)</li> <li>Blocco del dispositivo: il dispositivo può essere protetto utilizzando un blocco hardware o software.</li> <li>Indirizzamento mediante microinterruttori DIL o software</li> <li>GSD, PDM DD, DTM</li> </ul> |

| Modbus RS485 | Protocollo                                   | RTU/ASCII                                                                                                    |
|--------------|----------------------------------------------|----------------------------------------------------------------------------------------------------|
|              | Codici operativi                             | 03, 04, 06, 08, 16, 23                                                                                            |
|              | Supporto trasmissione per codici di funzione | 06, 16, 23                                                                                                    |
|              | Dati in uscita                               | 16 valori misurati (valore, unità ingegneristica, stato), 8 valori<br>digitali (valore, stato)                    |
|              | Dati in ingresso                             | 4 setpoint (valore, unità ingegneristica, stato), 8 valori digitali<br>(valore, stato), informazioni diagnostiche |
|              | Caratteristiche supportate                   | L'indirizzo può essere configurato mediante interruttore o software                                               |

### Modbus TCP

| Porta TCP                                    | 502                                                                                            |
|----------------------------------------------|------------------------------------------------------------------------------------------------|
| Connessioni TCP                              | 3                                                                                              |
| Protocollo                                   | TCP                                                                                            |
| Codici operativi                             | 03, 04, 06, 08, 16, 23                                                                         |
| Supporto trasmissione per codici di funzione | 06, 16, 23                                                                                     |
| Dati in uscita                               | 16 valori misurati (valore, unità ingegneristica, stato), 8 valori<br>digitali (valore, stato) |

| Dati in ingresso           | 4 setpoint (valore, unità ingegneristica, stato), 8 valori digitali<br>(valore, stato), informazioni diagnostiche |
|----------------------------|----------------------------------------------------------------------------------------------------|
| Caratteristiche supportate | L'indirizzo può essere configurato mediante DHCP o software                                                       |

### Ethernet/IP

| Protocollo                 | EtherNet/IP                                   |                                                                                                    |  |
|----------------------------|-----------------------------------------------|----------------------------------------------------------------------------------------------------|--|
| ODVA certification         | Sì                                            |                                                                                                    |  |
| Profilo del dispositivo    | Dispositivo generico (tipo di prodotto: 0x2B) |                                                                                                    |  |
| ID del produttore          | 0x049E <sub>h</sub>                           | 0x049E <sub>h</sub>                                                                                                    |  |
| ID del tipo di dispositivo | 0x109C <sub>h</sub>                           |                                                                                                    |  |
| Polarità                   | Auto-MIDI-X                                   |                                                                                                    |  |
| Connessioni                | CIP                                           | 12                                                                                                    |  |
|                            | I/O                                           | 6                                                                                                    |  |
|                            | Messaggio esplicito                           | 6                                                                                                    |  |
|                            | Multicast                                     | 3 consumatori                                                                                                    |  |
| RPI min.                   | 100 ms (predefinito)                          |                                                                                                    |  |
| RPI max.                   | 10000 ms                                      |                                                                                                    |  |
| Integrazione di sistema    | EtherNet/IP                                   | EDS                                                                                                    |  |
|                            | Rockwell                                      | Add-on-Profile Livello 3, Faceplate per<br>Factory<br>Talk SE                                                                                         |  |
| Dati IO                    | Ingresso (T $\rightarrow$ O)                  | Stato del dispositivo e messaggio<br>diagnostico con la massima priorità                                                                              |  |
|                            |                                               | <ul> <li>Valori misurati:</li> <li>16 AI (ingresso analogico) + stato +<br/>unità ingegneristica</li> <li>8 DI (ingresso discreto) + stato</li> </ul> |  |
|                            | Uscita (O → T)                                | Valori di attuazione:<br>• 4 A0 (uscita analogica) + stato + unità<br>ingegneristica<br>• 8 DO (uscita discreta) + stato                              |  |

5

### PROFINET

| Protocollo                                  | "Application layer protocol for decentral device periphery and distributed automation", versione PNIO 2.34                                                                                                    |  |
|---------------------------------------------|----------------------------------------------------------------------------------------------------|--|
| Tipo di comunicazione                       | 100 MBit/s                                                                                                    |  |
| Classe di conformità                        | Classe di conformità B                                                                                                    |  |
| Classe Netload                              | Classe Netload Classe II                                                                                                    |  |
| Velocità di trasmissione                    | Automatica 100 Mbps con rilevamento full-duplex                                                                                                    |  |
| Tempi del ciclo                             | Da 32 ms                                                                                                    |  |
| Profilo del dispositivo                     | Identificativo interfaccia applicazione 0xF600<br>Dispositivo generico                                                                                                    |  |
| Interfaccia PROFINET                        | 1 porta, Realtime Classe 1 (RT_CLASS_1)                                                                                                    |  |
| ID del produttore                           | 0x11 <sub>h</sub>                                                                                                    |  |
| ID del tipo di dispositivo                  | 0x859C D <sub>h</sub>                                                                                                    |  |
| File descrittivi del dispositivo (GSD)      | Informazioni e file disponibili all'indirizzo:<br>• www.endress.com<br>Sulla pagina prodotto del dispositivo: Documents/Software →<br>Device drivers<br>• www.profibus.com<br>Sul sito web in Products/Product Finder                                                                                                    |  |
| Polarità                                    | Polarità automatica per la correzione automatica di coppie<br>incrociate TxD e RxD                                                                                                    |  |
| Connessioni supportate                      | <ul> <li>1 x AR (AR controllore I/O)</li> <li>1 x AR (AR dispositivo supervisore I/O)</li> <li>1 x ingresso CR (Communication Relation)</li> <li>1 x uscita CR (Communication Relation)</li> <li>1 x allarme CR (Communication Relation)</li> </ul>                                                                                                    |  |
| Opzioni di configurazione per il misuratore | <ul> <li>Web browser</li> <li>Software specifico del produttore (FieldCarem DeviceCare)</li> <li>File dispositivo master (GSD), può essere letto tramite il web<br/>server integrato del misuratore</li> </ul>                                                                                                    |  |
| Configurazione del nome del dispositivo     | Protocollo DCP                                                                                                    |  |
| Funzioni supportate                         | <ul> <li>Identificazione e manutenzione<br/>Identificazione semplice del dispositivo tramite: <ul> <li>Sistema di controllo del processo</li> <li>Targhetta</li> </ul> </li> <li>Stato del valore misurato<br/>Le variabili di processo vengono comunicate con lo stato di un<br/>valore misurato</li> <li>Funzione lampeggiante (FLASH_ONCE) tramite il display on-<br/>site per semplificare l'identificazione e l'assegnazione di un<br/>dispositivo</li> <li>Funzionamento del dispositivo tramite tool operativi (ad es.<br/>FieldCare, DeviceCare)</li> </ul> |  |
| Integrazione di sistema                     | Per informazioni sull'integrazione del sistema, vedere le<br>Istruzioni di funzionamento<br>• Trasmissione ciclica dei dati<br>• Presentazione e descrizione dei moduli<br>• Codifica di stato<br>• Configurazione dell'avviamento<br>• Impostazione di fabbrica                                                                                                    |  |

### Web server

Il web server consente l'accesso completo alla configurazione del dispositivo, ai valori misurati, ai messaggi diagnostici, ai registri e ai dati di assistenza tramite router standard WiFi/WLAN/LAN/GSM o 3G con indirizzo IP definito dall'utente.

| Porta TCP           | 80                                                                                                    |
|---------------------|----------------------------------------------------------------------------------------------------|
| Funzioni supportate | <ul> <li>Configurazione del dispositivo a distanza(1 sessione)</li> <li>Salvataggio/ripristino della configurazione del dispositivo<br/>(mediante scheda SD)</li> <li>Esportazione dei registri(formati file: CSV, FDM)</li> <li>Accesso al web server mediante DTM o Internet Explorer</li> <li>Login</li> <li>Il web server può essere disattivato</li> </ul> |

## 16.9 Alimentazione energia

| Tensione di alimentazione      | <ul> <li>CM44P</li> <li>In base alla versione,:</li> <li>100 230 V c.a., 50/60 Hz</li> <li>Fluttuazione max. consentita per la tensione di alimentazione della rete: ±15% della tensione nominale <sup>6)</sup></li> <li>24 V c.c.</li> <li>Fluttuazione max. consentita per la tensione di alimentazione della rete: ±20/-15% della tensione nominale <sup>6)</sup></li> </ul> |
|--------------------------------|----------------------------------------------------------------------------------------------------|
| Potenza assorbita              | CM44P<br>In base alla tensione di alimentazione<br>• 100230 V c.a.:<br>Max. 73 VA (dispositivo da campo)<br>Max. 150 VA (dispositivo in armadio) <sup>6)</sup><br>• 24 V c.c.:<br>Max. 68 W (dispositivo da campo)<br>Max. 59 W (dispositivo in armadio) <sup>6)</sup>                                                                                                    |
| Fusibile                       | Fusibile non sostituibile                                                                                                    |
| Protezione da<br>sovratensione | Protezione integrata da sovratensioni/fulmini secondo EN 61326-1/-2<br>Categorie di protezione 1 e 3                                                                                                    |

<sup>6) \*</sup>Specifiche valide solo se si utilizza l'alimentatore fornito dal produttore.

### Ingressi cavo

Ingressi cavo per trasmettitori per area sicura

| Identificazione dell'ingresso cavo sulla base della custodia | Raccordo filettato adatto                                                                                                    |
|--------------------------------------------------------------|----------------------------------------------------------------------------------------------------|
| B, C, H, I, 1-8                                              | M16x1,5 mm/NPT3/8"/G3/8                                                                                                    |
| A, D, F, G                                                   | M20x1,5 mm/NPT1/2"/G1/2                                                                                                    |
| E                                                            | -                                                                                                    |
| ÷                                                            | M12x1,5 mm                                                                                                    |
|                                                              | Assegnazione consigliata1-8Sensori 1-8AAlimentazioneBUtilizzo senza restrizioniCRS485 Out o M12 EthernetD,F,GIngressi e uscite in corrente, relèHRS485 In o M12 DP/RS485IUtilizzo senza restrizioniENon utilizzare |
|                                                              | A0018025                                                                                                    |

Ingressi cavo per trasmettitori con modulo di comunicazione sensori tipo 2DS Ex-i per area pericolosa

| Identificazione dell'ingresso cavo sulla base della<br>custodia | Raccordo filettato adatto                     |
|-----------------------------------------------------------------|-----------------------------------------------|
| B, C, H, I, 1-8                                                 | M16x1,5 mm/NPT3/8"/G3/8                       |
| A, D, F, G                                                      | M20x1,5 mm/NPT1/2"/G1/2                       |
| E                                                               | -                                             |
| ÷                                                               | M12x1,5 mm                                    |
| A                                                               | Assegnazione consigliata                      |
|                                                                 | 1/2/3 Non utilizzare<br>5/6/7                 |
|                                                                 | 4/8 Sensori a sicurezza intrinseca<br>B/F/G/I |
|                                                                 | A Alimentazione                               |
|                                                                 | C RS485 Out o M12 Ethernet                    |
|                                                                 | D Ingressi e uscite in corrente, relè         |
|                                                                 | H RS485 In o M12 DP/RS485                     |
|                                                                 | E Non utilizzare                              |
| All area sicura, B: area pericolosa                             |                                               |

I cavi per area sicura e per area pericolosa non devono incrociarsi nella custodia. Selezionare un ingresso cavo adatto per la connessione.

### Specifica del cavo

| Pressacavo | Diametro del cavo consentito |
|------------|------------------------------|
| M16x1,5 mm | 48 mm (0.160.32")            |
| M12x1,5 mm | 25 mm (0.080.20")            |
| M20x1,5 mm | 612 mm (0.240.48")           |
| NPT3/8"    | 48 mm (0.160.32")            |
| G3/8       | 48 mm (0.160.32")            |
| NPT1/2"    | 612 mm (0.240.48")           |
| G1/2       | 712 mm (0.280.48")           |

I pressacavi montati in fabbrica sono serrati con coppia di 2 Nm.

Lunghezza del cavo del display fornito (solo dispositivo in armadio): 3 m (10 ft)

Lunghezza massima consentita per il cavo del display (solo dispositivo in armadio): 5 m (16.5 ft)

## 16.10 Caratteristiche operative

| Tempo di risposta                                         | Uscite in corrente<br>$t_{eo} = max_{0} 500 \text{ ms per un aumento da 0 a 20 mA}$                                                     |
|-----------------------------------------------------------|----------------------------------------------------------------------------------------------------|
|                                                           | <b>Ingressi in corrente</b><br>$t_{90}$ = max. 330 ms per un aumento da 0 a 20 mA                                                       |
|                                                           | <b>Ingressi e uscite digitali</b><br>t <sub>90</sub> = max. 330 ms per un aumento da low a high                                         |
| Temperatura di riferimento                                | 25 °C (77 °F)                                                                                                    |
| Errore di misura per<br>ingressi sensore                  | $\rightarrow$ In base al tipo di sensore utilizzato (vedere documentazione di dettaglio)                                                |
| Errore di misura per<br>ingressi e uscite in corrente     | <b>Errori di misura tipici:</b><br>< 20 μA (con valori corrente < 4 mA)<br>< 50 μA (con valori corrente 420 mA)<br>tutte a 25 °C (77°F) |
|                                                           | Errore di misura addizionale in base alla temperatura: $<1.5~\mu A/K$                                                                   |
| Tolleranza di frequenza per<br>ingressi e uscite digitali | ≤ 1%                                                                                                    |
| Risoluzione di ingressi e<br>uscite in corrente           | < 5 μΑ                                                                                                    |
| Ripetibilità                                              | $\rightarrow$ In base al tipo di sensore utilizzato (vedere documentazione di dettaglio)                                                |

| Temperatura ambiente       | <ul> <li>Dispositivo in armadio</li> <li>Generalmente da 0 a 50 °C (32 122 °F), ad eccezione dei pacchetti indicati al seguente punto dell'elenco</li> <li>045 °C (32113 °F) per i seguenti pacchetti:<br/>CM44P-**DINP2M4*A5FI*****+</li> </ul>   |  |  |  |  |  |  |  |  |  |
|----------------------------|----------------------------------------------------------------------------------------------------|--|--|--|--|--|--|--|--|--|
|                            | <b>Display separato (opzionale)</b><br>-2060 °C (-4140 °F)                                                                                                    |  |  |  |  |  |  |  |  |  |
|                            | <ul> <li>Dispositivo da campo</li> <li>Generalmente da -20 a 50 °C (-4 122 °F), ad eccezione dei pacchetti indicati al seguente punto dell'elenco</li> <li>-2045 °C (-4113 °F) per i seguenti pacchetti:<br/>CM44P-**FIHP2M4*A5FI*****+</li> </ul> |  |  |  |  |  |  |  |  |  |
| Temperatura di             | Dispositivo di campo                                                                                                    |  |  |  |  |  |  |  |  |  |
| immagazzinamento           | -40 +80 °C (-40 176 °F)                                                                                                    |  |  |  |  |  |  |  |  |  |
|                            | Dispositivo in armadio                                                                                                    |  |  |  |  |  |  |  |  |  |
|                            | −25 85 °C (−13 185 °F)                                                                                                    |  |  |  |  |  |  |  |  |  |
| Umidità relativa           | <b>Dispositivo in armadio</b><br>585%, senza condensa                                                                                                    |  |  |  |  |  |  |  |  |  |
|                            | <b>Display separato (installato)</b><br>1095%, senza condensa                                                                                                    |  |  |  |  |  |  |  |  |  |
|                            | Dispositivo di campo                                                                                                    |  |  |  |  |  |  |  |  |  |
|                            | 10 95 %, in assenza di condensa                                                                                                    |  |  |  |  |  |  |  |  |  |
| Grado di protezione        | <b>Dispositivo in armadio</b><br>IP20                                                                                                    |  |  |  |  |  |  |  |  |  |
|                            | <b>Display separato</b><br>Pannello anteriore IP66, se installato correttamente con la guarnizione per la porta della<br>custodia                                                                                                    |  |  |  |  |  |  |  |  |  |
|                            | Dispositivo di campo                                                                                                    |  |  |  |  |  |  |  |  |  |
|                            | IP66/67, impermeabilità e resistenza alla corrosione secondo NEMA TYPE 4X                                                                                                    |  |  |  |  |  |  |  |  |  |
| Classe climatica           | Secondo IEC 60654-1: B2                                                                                                    |  |  |  |  |  |  |  |  |  |
| Resistenza alle vibrazioni | <b>Test ambientali</b><br>Test di vibrazione secondo DIN EN 60068-2<br>Test di vibrazione secondo DIN EN 60654-3                                                                                                    |  |  |  |  |  |  |  |  |  |

## 16.11 Ambiente

|                                                                                        | Montaggi                            | io su tubo o pali                                      | ina                                                             |                                                                      |  |  |  |  |  |
|----------------------------------------------------------------------------------------|-------------------------------------|--------------------------------------------------------|-----------------------------------------------------------------|----------------------------------------------------------------------|--|--|--|--|--|
|                                                                                        | Campo di                            | frequenza                                              | 10500 Hz (sinuso                                                | idale)                                                               |  |  |  |  |  |
|                                                                                        | Ampiezza                            |                                                        | 1057,5 Hz: 0,15 mm<br>57,5500 Hz: 2 g <sup>-1)</sup>            |                                                                      |  |  |  |  |  |
|                                                                                        | Durata de                           | lla prova                                              | 10 cicli di frequenza/ assi spaziali, in 3 direzioni (1<br>min) |                                                                      |  |  |  |  |  |
|                                                                                        | Montaggi                            | io a parete                                            |                                                                 |                                                                      |  |  |  |  |  |
|                                                                                        | Campo di                            | frequenza                                              | 10150 Hz (sinuso                                                | idale)                                                               |  |  |  |  |  |
|                                                                                        | Ampiezza                            |                                                        | 1012,9 Hz:<br>12,9150 Hz:                                       | 0,75 mm<br>0.5 g <sup>1)</sup>                                       |  |  |  |  |  |
|                                                                                        | Durata de                           | lla prova                                              | 10 cicli di frequenza<br>min)                                   | 1/ assi spaziali, in 3 direzioni (1 oct./                            |  |  |  |  |  |
|                                                                                        | 1) g ao                             | ccelerazione dovuta a                                  | alla gravità (1 g ≈ 9,81 m/s²)                                  |                                                                      |  |  |  |  |  |
| Compatibilità<br>elettromagnetica                                                      | Emissione<br>aree indus             | e di interferenza<br>striali                           | e immunità alle interfer                                        | enze secondo EN 61326-1, classe A per                                |  |  |  |  |  |
| Sicurezza elettrica                                                                    | Dispositiv                          | vo di campo                                            |                                                                 |                                                                      |  |  |  |  |  |
|                                                                                        | IEC 61010<br>Bassa tens<br>Ambiente | D-1, apparecchia<br>sione: categoria<br>< 3000 m (<98  | tura in Classe I<br>sovratensioni II<br>40 ft) s.l.m.           |                                                                      |  |  |  |  |  |
|                                                                                        | Dispositiv                          | 70 in armadio                                          |                                                                 |                                                                      |  |  |  |  |  |
|                                                                                        | IEC 61010<br>Bassa tens<br>Ambiente | D-1, apparecchia<br>sione: categoria<br>< 2000 m (< 65 | tura in Classe I<br>sovratensioni II<br>562 ft) s.l.m.          |                                                                      |  |  |  |  |  |
| Grado di inquinamento                                                                  | Dispositiv                          | vo di campo                                            |                                                                 |                                                                      |  |  |  |  |  |
|                                                                                        | Livello di i                        | inquinamento 2                                         |                                                                 |                                                                      |  |  |  |  |  |
|                                                                                        | Dispositiv                          | vo in armadio                                          |                                                                 |                                                                      |  |  |  |  |  |
|                                                                                        | Livello di i                        | inquinamento 2                                         |                                                                 |                                                                      |  |  |  |  |  |
|                                                                                        | Display o                           | pzionale                                               |                                                                 |                                                                      |  |  |  |  |  |
|                                                                                        | Livello di i                        | inquinamento 2                                         |                                                                 |                                                                      |  |  |  |  |  |
| Compensazione della<br>pressione rispetto<br>all'ambiente solo dispositivo<br>da campo | Il filtro in<br>Garantisce          | GORE-TEX è util<br>e la compensazio                    | izzato come elemento di<br>one della pressione rispe            | i compensazione della pressione<br>tto all'ambiente e protezione IP. |  |  |  |  |  |
|                                                                                        | 16.12                               | Costruzion                                             | ne meccanica                                                    |                                                                      |  |  |  |  |  |
| Dimensioni                                                                             | → 🖺 17                              |                                                        |                                                                 |                                                                      |  |  |  |  |  |

Peso

| Strumento da campo                |                                                                                 |
|-----------------------------------|---------------------------------------------------------------------------------|
| Dispositivo completo              | 2,1 kg ca. (4.63 lbs), in base alla versione                                    |
| Modulo singolo                    | Ca. 0,06 kg (0.13 lb)                                                           |
| Dispositivo in armadio            |                                                                                 |
| CM44P (completamente configurati) | Ca. 0,95 kg (2.1 lb)                                                            |
| Modulo singolo                    | Ca. 0,06 kg (0.13 lb)                                                           |
| Display separato (esclusi i cavi) | Ca. 0,56 kg (1.2 lb)                                                            |
| Modulo del display di servizio    | 0,46 kg (1 lb)                                                                  |
| Alimentatore esterno              | $0,\!270,\!42~\text{kg}$ (0.600.92 lb), in base alla variante dell'alimentatore |

### Materiali

| Base della custodia e custodia per guida DIN                                                       | PC-FR                                                          |
|----------------------------------------------------------------------------------------------------|----------------------------------------------------------------|
| Modulo del display                                                                                 | PC-FR                                                          |
| Pellicola del display e tasti funzione<br>(dispositivo da campo)                                   | PE                                                             |
| Tenuta della custodia<br>Tenuta del display                                                        | EPDM                                                           |
| Tasti funzione (display opzionale)                                                                 | EPDM                                                           |
| Pannelli laterali del modulo                                                                       | PC-FR                                                          |
| Custodia modulo 2DS Ex-i                                                                           | PC-PBT                                                         |
| Copertura modulo                                                                                   | PBT GF30 FR                                                    |
| Guida di posizionamento del cavo<br>(dispositivo da campo)<br>Morsettiera (dispositivo in armadio) | PBT GF30 FR, acciaio inox 1.4301 (AISI304)<br>Ottone nichelato |
| Clamp<br>Morsetti di terra                                                                         | Acciaio inox 1.4301 (AISI304)                                  |
| Viti                                                                                               | Acciaio inox 1.4301 (AISI304)                                  |
| Piastra di montaggio (display opzionale)                                                           | Acciaio inox 1.4301 (AISI304)                                  |
| Viti di fissaggio (display opzionale)                                                              | Acciaio, galvanizzato                                          |
| Coperchio per display di servizio (accessori)                                                      | EPDM                                                           |
| Pressacavi                                                                                         | Poliammide V0 secondo UL94                                     |
| Elemento di disconnessione                                                                         | PC-PBT GF30                                                    |

## Indice analitico

## Α

| Accensione                                   | 59             |
|----------------------------------------------|----------------|
| Accessori                                    |                |
|                                              | 15             |
| Firmware e codici di attivazione             | 32             |
| Funzionalità addizionali                     | 31             |
| Moduli di estensione hardware 18             | 31             |
| Sensori                                      | 75             |
| Specifici della comunicazione                | 31             |
| Varie                                        | 33             |
| Adattamento del comportamento diagnostico 13 | 37             |
| Aggiornamento firmware                       | 75             |
| Alimentazione                                |                |
| Collegamento dei moduli opzionali 4          | έO             |
| Alimentazione energia 19                     | 93             |
| Connessione del bus di campo (PROFIBUS,      |                |
| Modbus 485)                                  | <u>4</u>       |
| Connessione del misuratore                   | 30             |
| Connessione sensore                          | 36             |
| Fusibile                                     | <del>)</del> 3 |
| Ingressi cavo                                | 94             |
| Messa a terra di protezione                  | 32             |
| Potenza assorbita                            | <del>)</del> 3 |
| Protezione da sovratensione                  | 93             |
| Specifica del cavo                           | 95             |
| Tensione di alimentazione                    | 93             |
| Ambiente di installazione                    | 8              |
| Assegnazione di slot e porte                 | 13             |
| Avvisi                                       | 5              |
|                                              |                |

### **Β** Βυ

| Bus di campo |  |  |  |   |   |   |   |   |   |   |  |   |  |   |        |   |
|--------------|--|--|--|---|---|---|---|---|---|---|--|---|--|---|--------|---|
| Terminazione |  |  |  | • | • | • | • | • | • | • |  | • |  | • | <br>48 | 3 |

## С

| <b>u</b>                         |
|----------------------------------|
| Calibrazione applicazione 133    |
| Cambio del sensore               |
| Campi di misura                  |
| Capacità Scambio cationico       |
| Caricamento della configurazione |
| Cavo del display                 |
| Chemoclean                       |
| Chemoclean Plus                  |
| Ciclo di pulizia                 |
| Classe climatica                 |
| Cloro combinato                  |
| Codice di attivazione            |
| commutazione a tempo             |
| Commutazione del campo di misura |
| Compatibilità elettromagnetica   |
| Comportamento del display 60     |
| Conducibilità doppia             |
| Conducibilità in assenza di gas  |
| Config. estesa                   |
| Configura                        |
| Azioni                           |

| Elenchi di selezione                     | 57<br>. 58<br>58<br>57 |
|------------------------------------------|------------------------|
| Compartamento del dianter                | 60                     |
|                                          | 60                     |
|                                          | . 01                   |
|                                          | 90                     |
| Lingua operativa                         | 59                     |
| Uscite Dinarie                           | . 97                   |
|                                          | . 60                   |
|                                          | 61                     |
| Lonnessione                              | , ,                    |
| Bus al campo (PROFIBUS, Moabus 485)      | 44                     |
|                                          | . 34                   |
|                                          | . 50                   |
| Ingressi cavo                            | 194                    |
| Misuratore                               | . 30                   |
|                                          | . 40                   |
| Sensori                                  | 36                     |
| Tensione di alimentazione                | 193                    |
|                                          | . 37                   |
| Web server                               | 1, 52                  |
| Connettore M12                           | . 46                   |
| Contatto di soglia                       | ', 99                  |
| Controllo                                |                        |
| Connessione                              | . 50                   |
| Installazione e funzionamento            | 59                     |
| Montaggio                                | . 29                   |
| Controllo alla consegna                  | . 15                   |
| Controllo del cloro con controllo remoto | . 94                   |
| Controllo dell'installazione             | . 59                   |
| Controllo funzionale                     | 59                     |
| Controllo tag                            | . 82                   |
| Controllore                              | 106                    |
| Custodia                                 | . 30                   |

## D

| Data                          |
|-------------------------------|
| Dati specifici del protocollo |
| Dati tecnici                  |
| Ambiente                      |
| Caratteristiche operative     |
| Costruzione meccanica         |
| Dati specifici del protocollo |
| Ingressi digitali, passivi    |
| Ingresso                      |
| Ingresso in corrente, passivo |
| Uscita                        |
| Uscite a relè                 |
| Uscite digitali, passive      |
| Uscite in corrente, attive    |
| Descrizione del dispositivo   |
| Dimensioni                    |
| Display                       |
| Documentazione                |

| <b>E</b><br>Errori di processo senza messaggi |
|-----------------------------------------------|
| F                                             |
| Formula                                       |
| Fornitura                                     |
| Funzionamento                                 |
| Configura                                     |
| Display                                       |
| Impostazioni generali                         |
| Funzionamento a distanza                      |
| Funzione di pulizia                           |
| Funzioni aggiuntive                           |
| commutazione a tempo                          |
| Commutazione del campo di misura 129          |
| Contatto di soglia                            |
| Controllore                                   |
| Funzioni matematicne 118                      |
| Frogrammetametiche 119                        |
| Capacità Scambio cationico                    |
| Clore combinate 125                           |
| Conducibilità donnia                          |
| Conducibilità in assenza di gas               |
| Differenza 118                                |
| Formula 126                                   |
| Valore di nH calcolato                        |
| Valore di rH 120                              |
| Valore ridondante                             |
| Fusibile                                      |
|                                               |
| G                                             |

## Gestione dati

| U                     |      |
|-----------------------|------|
| Grado di protezione   | 196  |
| Grado di inquinamento | 197  |
| Gestione dati         | . 75 |
|                       |      |

| п                      |             |
|------------------------|-------------|
| HART                   | 53, 91, 190 |
| Heartbeat diagnostica  | 62          |
| Heartbeat Verification | 165         |
|                        |             |

### I

| -                            |    |
|------------------------------|----|
| Identificazione del prodotto | 15 |
| Impostazione di fabbrica     | 82 |
| Impostazioni                 |    |
| Diagnostica                  | 70 |
| Estesa                       | 70 |
| EtherNet/IP                  | 73 |
| Generali                     | 65 |
| Hardware                     | 48 |
| Indirizzo del bus HART       | 71 |
| Modbus                       | 71 |
| PROFIBUS DP                  | 71 |
| PROFINET                     | 73 |
| Web server                   | 72 |
|                              |    |

| Impostazioni di base          |
|-------------------------------|
| Impostazioni di hold 66       |
| Impostazioni hardware         |
| Indirizzo del bus HART 71     |
| Info sensore                  |
| Info sistema                  |
| Informazioni sul dispositivo  |
| Ingressi                      |
| Binario                       |
| Ingressi in corrente          |
| Spettrometro                  |
| Ingressi cavo                 |
| Ingressi in corrente          |
| Ingresso                      |
| Ingressi digitali, passivi    |
| Ingresso in corrente, passivo |
| Variabili misurate            |
| Integrazione del sistema      |
| Bus di campo                  |
| Integrazione di sistema       |
| Interfaccia service           |
| Web server                    |
| Interfaccia service           |
| Istruzioni di sicurezza       |

## L

| Lingua operativa  | <br>59  |
|-------------------|---------|
| Lista diagnostica | <br>161 |
| Logbook eventi    | <br>161 |

## Μ

| Manutenzione                                       |
|----------------------------------------------------|
| Materiali                                          |
| Messa in servizio                                  |
| Messaqqi di diagnostica                            |
| Adattamento                                        |
| Bus di campo                                       |
| Classificazione                                    |
| Display locale                                     |
| In sospeso                                         |
| Specifici del dispositivo                          |
| Specifico del sensore                              |
| Trasmissione mediante il relè                      |
| Web browser                                        |
| Messaggi diagnostici specifici del dispositivo 138 |
| Messaggi diagnostici specifici del sensore 143     |
| Modalità di misura                                 |
| Modbus                                             |
| Modbus 485                                         |
| Connessione                                        |
| Modbus RS485                                       |
| Modbus TCP                                         |
| Modifica password                                  |
| Moduli diagnostici                                 |
| Montaggio                                          |
| Controllo                                          |
| Palina                                             |
| Parete                                             |
| Ringhiera                                          |

## 0

| Ora                                 | 65 |
|-------------------------------------|----|
| Ottenimento del grado di protezione | 49 |

## P

| -                               |
|---------------------------------|
| Parti di ricambio               |
| Personale tecnico               |
| Peso                            |
| Piastra di montaggio            |
| Potenza assorbita 193           |
| PROFIBUS                        |
| Connessione                     |
| PROFIBUS DP 54, 71, 190         |
| Variabili del dispositivo       |
| Variabili PROFIBUS              |
| PROFINET                        |
| Variabili del dispositivo       |
| Variabili PROFINET              |
| Programmi di pulizia            |
| Chemoclean                      |
| Chemoclean Plus                 |
| Pulizia manuale                 |
| Pulizia standard                |
| Protezione da sovratensione 193 |
| Pulizia standard                |

## R

| Rappresentazione di Laplace106Registri66, 161 |
|-----------------------------------------------|
| Relè                                          |
| Relè allarme                                  |
| Requisiti del personale                       |
| Requisiti di montaggio                        |
| Reset del misuratore 166                      |
| Resistenza alle vibrazioni                    |
| Restituzione                                  |
| Ricerca guasti                                |
| Informazioni diagnostiche                     |
| Ricerca guasti in generale                    |
| Riparazione                                   |

### S

| Salvataggio della configurazione |
|----------------------------------|
| Segnale di ingresso              |
| Sensore                          |
| Connessione                      |
| Sicurezza                        |
| Funzionamento                    |
| IT                               |
| Prodotto                         |
| Sicurezza sul luogo di lavoro 8  |
| Sicurezza del prodotto           |
| Sicurezza elettrica              |
| Sicurezza operativa              |
| Sicurezza sul luogo di lavoro    |
| Simboli                          |

| Simulazione                  |
|------------------------------|
| Smaltimento                  |
| Smontaggio                   |
| Specifica del cavo           |
| Specifiche del cavo          |
| Spettrometro                 |
| Applicazione                 |
| Config. estesa               |
| Impostazione di taratura     |
| Impostazioni di base         |
| Impostazioni diagnostiche 80 |
| Stato dell'arte              |
| Stato dispositivo            |
| Struttura del controllore    |

## Т

| 1                                        |
|------------------------------------------|
| TAG                                      |
| Take reference spectrum                  |
| Taratura                                 |
| Targhetta                                |
| Tasti funzione in modalità di misura 62  |
| Temperatura                              |
| Temperatura ambiente 196                 |
| Temperatura di immagazzinamento          |
| Tensione di alimentazione                |
| Terminazione del bus                     |
| Terra funzionale                         |
| Test del dispositivo                     |
| Tettuccio di protezione dalle intemperie |
| Tipi di ingresso                         |
| Tipi di pulizia         114              |
|                                          |

### U

| 0                                                                                                    |        |
|----------------------------------------------------------------------------------------------------|--------|
| Umidità relativa                                                                                                    | 5      |
| Unità di pulizia                                                                                                    | 3      |
| Uscita                                                                                                    |        |
| Segnale di uscita                                                                                                    | 5      |
| Uscite a relè                                                                                                    | )      |
| Uscite digitali, passive                                                                                                    | 3      |
| Uscite in corrente, attive                                                                                                    | 3      |
| Uscite                                                                                                    |        |
| Binario                                                                                                    | 3      |
| Ethernet/IP                                                                                                    | 2      |
| HART                                                                                                    | L      |
| Modbus                                                                                                    | 2      |
| PROFIBUS DP                                                                                                    | l      |
| PROFINET                                                                                                    | l      |
| Relè                                                                                                    | Ś      |
| Uscite in corrente                                                                                                    | ť      |
| Uscite in corrente                                                                                                    | ť      |
| Uso                                                                                                    |        |
| Non conforme                                                                                                    | 7      |
| previsto                                                                                                    | 7      |
| Uso previsto                                                                                                    | 7      |
| V                                                                                                    |        |
| Valore di nH calcolato 123                                                                                                    | R      |
| Valore di rH 12                                                                                                    | )<br>) |
| - and the an internet of the test of the test of the test of the test of the test of the test of the test of test of t | -      |

| W                            |       |
|------------------------------|-------|
| Visualizzazione assegnazioni | 64    |
| Videate definibili da utente | 60    |
| Versioni firmware            | . 170 |
| Variabili misurate           | . 185 |
| Variabili del dispositivo    | 91    |

| Web server |  |  |  | • | • |  | • |  |  |  |  |  |  | • | • |  |  |  |  |  | • | • |  |  |  |  |  |  |  | 72, | 1 | 93 | 3 |
|------------|--|--|--|---|---|--|---|--|--|--|--|--|--|---|---|--|--|--|--|--|---|---|--|--|--|--|--|--|--|-----|---|----|---|
|------------|--|--|--|---|---|--|---|--|--|--|--|--|--|---|---|--|--|--|--|--|---|---|--|--|--|--|--|--|--|-----|---|----|---|

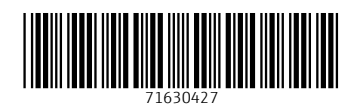

www.addresses.endress.com

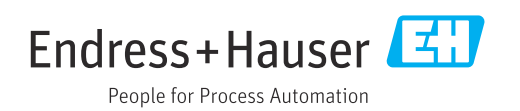